# Mac-Lab/CardioLab/ Centricity Cardiology INW Service Manual

Instructions

Version 6.5 2021423-022 Revision J

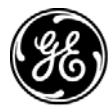

**GE Medical Systems** Information Technologies

gemedical.com

The information in this manual only applies to Mac-Lab/CardioLab/ Centricity CardiologyINW Service Manual software version 6.5. It does not apply to earlier software versions. Due to continuing product innovation, specifications in this manual are subject to change without notice.

CARTO is a trademark of Biosense Webster, Inc.

Listed below are GE Medical Systems Information Technologies trademarks used in this document.

MAC-LAB®, CARDIOLAB®, CENTRICITY®, TRAM®, TRAMNET®, and TRAM-RAC® are trademarks of GE Medical Systems *Information Technologies* registered in the United States Patent and Trademark Office.

All other trademarks contained herein are the property of their respective owners.

© GE Medical Systems Information Technologies, 2005-2013. All rights reserved.

# Contents

1

| Introduction                                                                                                    | 1-1                 |
|----------------------------------------------------------------------------------------------------|---------------------|
| Document Information<br>Revision History<br>Purpose<br>Intended Audience<br>Related Manuals                                                 |                     |
| Statement of Indications for Use         Mac-Lab System         CardioLab System                                                            |                     |
| Chapter Contents                                                                                                    | 1-7                 |
| Security Information<br>Non-Validated Software Applications<br>Policy<br>Validated Third Party Software                                     |                     |
| Service Information<br>Service Requirements<br>Equipment Identification<br>Required Tools and Supplies<br>Power Input Requirements          |                     |
| Safety Information.<br>Electromagnetic Compatibility and Interference<br>Responsibility of the Manufacturer<br>General<br>Equipment Symbols |                     |
| Compliance Information                                                                                                    | <b>1-19</b><br>1-19 |
| Centricity Cardiology INW<br>File Server EMC Immunity Performance<br>File Server Accessory EMC Immunity Performance                         |                     |
| Conventions                                                                                                    |                     |
| Hazard Statements<br>Dangers<br>Warnings<br>Cautions                                                                                        |                     |

| Equipment Overview                                             | 2-1  |
|----------------------------------------------------------------|------|
| Typical System Configuration                                   | 2-2  |
| System Hardware                                                | 2-3  |
| Network Components                                             | 2-3  |
| Acquisition Workstation Configuration                          | 2-9  |
| Acquisition Workstation System Components.                     | 2-10 |
| Monitors                                                       |      |
| Other Related Equipment                                        | 2-49 |
| Cabling and Connections                                        | 2-54 |
| Amplifier/Stimulator Connections                               | 2-55 |
| HP/IEB Connections                                             | 2-59 |
| Review Workstations                                            | 2-76 |
| Software                                                       | 2-79 |
| Operating System                                               | 2-79 |
| Database                                                       | 2-79 |
| Application Software                                           | 2-79 |
| Maintenance                                                    | 3-1  |
| Functional Checkout Procedure                                  | 3-2  |
| Introduction                                                   |      |
| System Initialization                                          |      |
| Front End Data Acquisition                                     | 3-3  |
| Planned Maintenance                                            | 3-3  |
| Planned Maintenance Form                                       | 3-3  |
| Troubleshooting                                                | 4-1  |
| Initial Inspection                                             | 4-2  |
| Hardware                                                       | 4-3  |
| Initial Check                                                  | 4-3  |
| Troubleshooting                                                | 4-3  |
| Replace Primary Video Board with Matrox M9140 Quad Video Board | 4-4  |
| Prevent Failure of the Matrox Odyssey Driver Service           | 4-13 |
| ImageCapture/CardioImage                                       | 4-14 |
| Normal Operation                                               | 4-14 |
| Troubleshooting                                                | 4-14 |
| Switching Ablation Devices                                     | 4-21 |
| Replication                                                    | 4-21 |
| Normal Operation                                               | 4-21 |
|                                                                |      |

2

3

4

| Troubleshooting                                                    | 4-21   |
|--------------------------------------------------------------------|--------|
| Windows XP/2003                                                    | 4-22   |
| Normal Operation                                                   | . 4 22 |
| Troubleshooting                                                    | 4-22   |
|                                                                    | 4.04   |
| GEMS_TaskMonitor Service                                           | . 4-24 |
| Networking                                                         | . 4-25 |
| Normal Operation                                                   | 4-25   |
| Troubleshooting                                                    | 4-25   |
| INW Server                                                         | . 4-27 |
| InSite 2.0                                                         | . 4-27 |
| Normal Operation                                                   | 4-27   |
|                                                                    |        |
| Option Codes.                                                      | . 4-28 |
| Normal Operation                                                   | 4-28   |
| Troubleshooting                                                    | 4-28   |
| CARTO <sup>™</sup> XP System                                       | . 4-29 |
| Normal Operation                                                   | 4-29   |
| Troubleshooting                                                    | 4-30   |
| CVIS to Mac. Lab/CardioLab Interface                               | 1-32   |
| Problem Scenarios                                                  | 4-34   |
| Test DICOM Connectivity (CVIS)                                     | 4-34   |
| Test DICOM Connectivity (X-Ray)                                    | 4-37   |
| HI 7 Export to CVIS                                                | 4-38   |
| I og File Locations for MI -CL System                              | 4-38   |
|                                                                    |        |
| INNOVA CENTRAL/Touch screen                                        | . 4-41 |
| Recovery Procedures                                                | .5-1   |
| ý                                                                  |        |
| Acquisition System Disaster Recovery                               | 5-2    |
| How to log on to the Acquisition System                            | 5-2    |
| Save Acquisition System Information                                | 5-3    |
| INW Networked Acquisition Systems Only                             | 5-7    |
| Restore System Software                                            | . 5-10 |
| Version Update Installation for 8000/8200 Acquisition Systems only | . 5-26 |
| Install Microsoft Operating System Updates                         | 5-34   |
| Verify Computer BIOS Settings                                      | 5-35   |
| Switch Language                                                    | 5-36   |
| Restore Data to the Acquisition System                             | 5-40   |
| Set Default Baseline Phase                                         | 5-42   |
| Install/Enable Software Options                                    | 5-43   |
| Configure the Acquisition System                                   | . 5-43 |
| Configure the Acquisition System on the INW Network                | . 5-57 |

5

6

Α

# 1 Introduction

# **Document Information**

# **Revision History**

| А | 01 October 2005   | Initial release of manual.                                                                                                    |
|---|-------------------|----------------------------------------------------------------------------------------------------|
| В | 01 November 2005  | Added INNOVA CENTRAL/Touch Screen Information.                                                                                                    |
| С | 04 November 2005  | Updated per SPRs MMSmk91579,<br>MMSmk93781                                                                                                    |
| D | 02 February 2006  | Updated per SPR's MMSmk: 93782,<br>93704, 93799, 93806, 93637, 93981,<br>94543, 95886                                                                                                    |
| E | 14 April 2006     | Updated per SPR's MMSmk: 78357,<br>94852, 96437, 96450, 96587, 88710,<br>97368                                                                                                    |
| F | 19 October 2006   | Updated per ECR 03162-002. Updated<br>per SPR's: MMSmk95352,<br>MMSmk98580, MMSmk99502 and<br>GEHmk00131.                                                                                                    |
| G | 6 June 2007       | Updated per SPR: GEHmk02912,<br>GEHmk03343, GEHmk03491,<br>GEHmk03772, GEHmk03912,<br>GEHmk04773, GEHmk05983,<br>GEHmk06122, GEHmk07646,<br>GEHmk07733, GEHmk08228,<br>GEHmk08525, GEHmk09209,<br>GEHmk09210, GEHmk09258,<br>GEHmk09409, GEHmk09648,<br>GEHmk10366. |
| н | 14 December 2007  | Updated for 6.5.4 Update                                                                                                    |
| J | 11 September 2013 | Updated to include installation and troubleshooting procedures for the Matrox Quad video board.                                                                                                    |

## Purpose

This manual contains the instructions necessary to operate and service the Mac-Lab/CardioLab system safely in accordance with its function and intended use. These instructions include but are not limited to:

- Describing fundamental controls and indicators.
- Operating procedures.
- Connecting and disconnecting detachable parts and accessories.
- Troubleshooting and service procedures.

### **Intended Audience**

This manual is intended for the person who maintains and troubleshoots this equipment.

# **Related Manuals**

| Part Number | Document                                                            |
|-------------|---------------------------------------------------------------------|
| 2021423-015 | Mac-Lab Operator's Manual                                           |
| 2021423-016 | CardioLab Operator's Manual                                         |
| 2021423-017 | Centricity Cardiology INW Operator's Manual                         |
| 2021423-018 | Mac-Lab/CardioLab Security Guide                                    |
| 2021423-021 | Mac-Lab/CardioLab/Centricity Cardiology INW Pre-Installation Manual |
| 2021423-023 | Mac-Lab/CardioLab System Installation Manual                        |

# **Statement of Indications for Use**

|                | The Mac-Lab/CardioLab/Centricity Cardiology INW Server software<br>applications are intended to be installed and run on an applicable ITE<br>compliant hardware platforms (minimum Hardware Essential<br>Performance be ITE compliant) which may not meet leakage and/or EMC<br>requirements of patient care area equipment. This means but is not<br>limited to the following (unless the medical electrical standard<br>[EN60601-1-1 and EN60601-1-2] is followed) |
|----------------|----------------------------------------------------------------------------------------------------|
|                | The Mac-Lab/CardioLab/Centricity Cardiology INW Server hardware does not directly deliver energy to the Patient.                                                                                                    |
|                | The Mac-Lab/CardioLab/Centricity Cardiology INW Server hardware does not indirectly control energy delivered to the Patient.                                                                                                    |
|                | The Mac-Lab/CardioLab/Centricity Cardiology INW Server hardware is not directly connected to the Patient.                                                                                                    |
|                | The Mac-Lab/CardioLab/Centricity Cardiology INW Server hardware is not installed or used in the Patient vicinity.                                                                                                    |
|                | Patient Vicinity summarized as follows:                                                                                                    |
|                | A space, within a location intended for the examination and treatment of patients, extending 6 ft (1.83 m) beyond the normal location of the bed, chair, table, treadmill, or other device that supports the patient during examination and treatment and extending vertically to 8 ft 2.4 in. (2.5 m) above the floor.                                                                                                    |
|                | Areas where healthcare staff members monitor patients and perform<br>charting and administrative tasks are not considered to be Patient<br>Vicinity areas.                                                                                                    |
| Mac-Lab System |                                                                                                    |
|                | The Mac-Lab system is intended for use under the direct supervision of a licensed healthcare practitioner to monitor, calculate, or record cardiovascular data from patients as they undergo cardiac                                                                                                    |

licensed healthcare practitioner to monitor, calculate, or record cardiovascular data from patients as they undergo cardiac catheterization. Cardiovascular data may be manually entered or acquired via interfaced GE Medical Systems *Information Technologies* TRAM modules, MUSE cardiovascular system, and other interfaced information systems. Data includes: ECG waveforms, heart rate, pulse oximetry (SpO2), respiration rate, valve gradients and areas, cardiac output, hemodynamic measurements, invasive and non-invasive blood pressure, procedural information, and optional intracardiac electrocardiogram (IECG).

This is applicable to pediatric and adult patients requiring cardiac/ circulatory system catheterization. This is intended for use in catheterization and related cardiovascular specialty laboratories.

# CardioLab System

The intended use of the CardioLab system is to acquire, filter, digitize, amplify, display, and record electrical signals obtained during electrophysiological studies and related procedures conducted in an electrophysiological laboratory. Signal types acquired include ECG signals, direct cardiac signals, and pressure recordings. Physiological parameters such as diastolic, systolic, and mean blood pressure, heart rate, and cycle length may be derived from the signal data, displayed and recorded. The system allows the user to monitor the acquisition of data, review the data, store the data, perform elementary caliper-type measurements of the data, and generate reports on the data. Additionally, the system may acquire, amplify, display, and record data received from other medical devices typically used during these procedures, such as imaging devices and RF generators.

The CardioLab EP system does not control the delivery of energy, administer drugs, perform any life-supporting or life-sustaining functions, or analyze physiological data or other data acquired during an EP procedure. It does not transmit alarms or arrhythmias and does not have arrhythmia detection capabilities.

# **Chapter Contents**

- 1 Introduction: This chapter describes the Service manual and chapter contents. Also included are general safety requirements, service requirements, equipment symbols, and serial number identification information.
- 2 Equipment Overview: This chapter describes the equipment and its technical characteristics, connector locations, and preparation for use.
- 3 Maintenance: This chapter contains a preventive maintenance schedule and cleaning guidelines.
- 4 Troubleshooting: This chapter contains troubleshooting instructions and functional test directions.
- 5 Recovery: This chapter details procedures to restore a workstation or server in the field after failure.
- 6 Parts List: This chapter contains a list of Field Replaceable parts.
- A Abbreviations: This appendix lists all abbreviations used with the system.

# **Security Information**

Validated configurations consist of product scenario implementations that are test against GE product failure and sample cases run to simulate a real environment while conducting testing. GE provides service and support based on validated configurations only and bears responsibility for GE products only.

### **Non-Validated Software Applications**

This is to detail the policy for non-validated software applications applied to Invasive Cardiology monitoring products:

- GE Mac-Lab Hemodynamic Systems
- GE CardioLab Electrophysiology Systems
- GE ComboLab Hemo and EP Systems
- GE Centricity INW Server

Please remember that these products are a Class II device under the FDA regulations and should be treated as secondary monitoring medical devices.

# Policy

Our policy is that we do not recommend installations of any other third party software applications (i.e. not mentioned above) on the products above as they could affect performance, warranty and serviceability. Examples of such might include other Anti-Virus programs, print servers, interface engines, anti-spyware, anti-adware, viruses, malware, etc. GE does not support the use or installation of these non-validated applications or tools. If such programs are installed the customer bears the risk of the product not functioning properly and any risks that are introduced for patient safety. GE will not guarantee support for an environment that is different than a validated implementation. In cases where this is found and technical assistance is requested, GE will provide support, by first eliminating the third party software on the product and bringing it back to a known and validated configuration. If it is found that the third party software is the cause of product failure, any costs associated with this will be the responsibility of the hospital.

At GE Healthcare we understand the uniqueness of our customers and pride ourselves in the personalized solutions we provide to help you in your quest to care for patients. We hope this section will help you to better understand our policy on non-validated software applications and we hope you can work with us as we proceed in further developing our products for your future benefit.

# Validated Third Party Software

Currently validated and allowed third party software such as Enterprise Back-up, Archival, Anti-virus and other applications to run on the same computer are:

## Enterprise Backup Software

| Mac-Lab/<br>CardioLab/<br>ComboLab | 5.x    | IT (v. 6.0 & v. 6.1) | IT (Version 6.5) |
|------------------------------------|--------|----------------------|------------------|
| Tivoli Storage<br>Manager          | N\A    | v. 5.2.2             | v. 5.4           |
| ARCserv                            | v. 6.5 | v. 11.0              | v. 11.5          |
| Veritas                            | v. 8.6 | v. 9.1               | v. 10.0          |
| Legato Networker                   | -      | -                    | v. 7.4           |
| Symantec                           | -      | -                    | v. 11D           |

### Anti-Virus Software

| Mac-Lab/<br>CardioLab/<br>ComboLab | 5.x      | IT (v. 6.0 & v. 6.1) | IT (Version 6.5)                         |
|------------------------------------|----------|----------------------|------------------------------------------|
| Symantec                           | v. 8.0   | v. 8.1               | v. 10.2                                  |
| McAfee                             | v. 4.5.1 | v. 7.x               | v. 8.5i with<br>Protection Pilot 1.5     |
| Norton Professional                | v. 8.0   | v. 8.1               | 2007                                     |
| Trend Micro                        | -        | -                    | Corporate v. 8.0<br>(English)            |
|                                    |          |                      | v.7.3 (Except<br>English and<br>Swedish) |
| eTrust                             |          | -                    | EZ Antivirus 2005<br>v. 7.1              |
| CA Antivirus                       | -        | -                    | r8.1                                     |

Archival: Storage Area Network (SAN) (equal to a mapped network drive)

3rd Party: PedCath

| Language | PedCath Version |
|----------|-----------------|
| English  | v. 7.6.5        |
| French   | v. 7.5.5        |
| Italian  | v. 7.5.5        |
| Spanish  | v. 7.5.5        |
| Japanese | v. 7.4.3J       |

#### NOTE

Chinese systems will use the Japanese version of PedCath. Swedish/ German systems will use the English version of PedCath.

# **Service Information**

# **Service Requirements**

Follow the service requirements listed below:

- Equipment servicing should be performed by GE Medical Systems Information Technologies authorized service personnel only.
- Any unauthorized attempt to repair equipment under warranty voids that warranty.
- It is the user's responsibility to report the need for service to GE Medical Systems Information Technologies or one of their authorized agents.
- Failure on the part of the responsible individual, hospital, or institution using this equipment to implement a satisfactory maintenance schedule may cause undue equipment failure and possible health hazards.
- Regular maintenance, irrespective of usage, is essential to ensure that the system is always functional when required.

# **Equipment Identification**

Every system has a unique serial number for identification. The serial number appears on the product labels which are located on the top of the CPU, front and back of the Integrated Electronics Box (IEB), right side of the RAC 4A, back of the TRAM and back of the Amplifier.

### **Identification Tags**

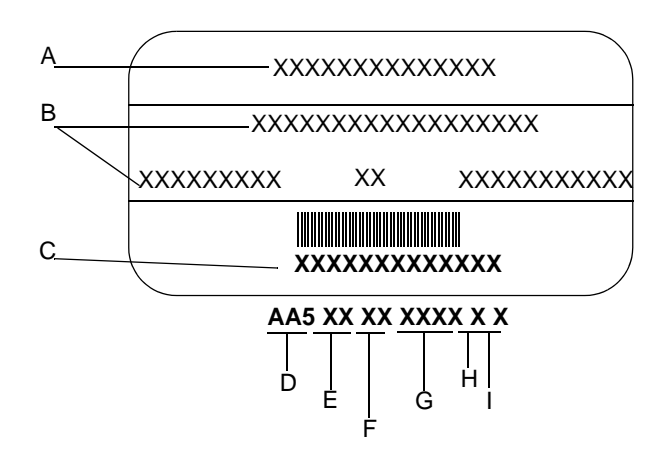

| Identification Tags |                         |  |
|---------------------|-------------------------|--|
| Item                | Name                    |  |
| А                   | Name of Device          |  |
| В                   | Manufacturer            |  |
| С                   | Serial Number           |  |
| D                   | 3 digit product code    |  |
| E                   | Year Manufactured       |  |
| F                   | Fiscal Week             |  |
| G                   | Product Sequence Number |  |
| Н                   | Manufacturing Site      |  |
| I                   | Misc.                   |  |

# Old Identification Tags

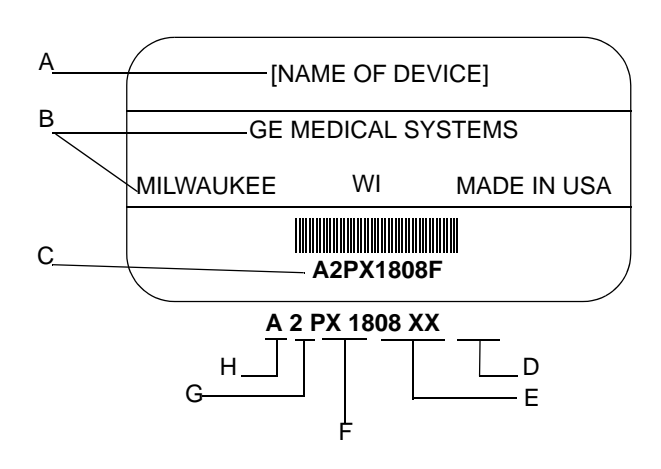

| Identification Tag |                            |                                                                    |
|--------------------|----------------------------|--------------------------------------------------------------------|
| Item               | Name                       | Description                                                        |
| А                  | Name of Device             | Cathlab Computer, CLABII Plus Amplifier or Cath Lab IEB Box        |
| В                  | Manufacturer               | GE Medical Systems Information Technologies                        |
| С                  | Serial Number              | Unique Identifier                                                  |
| D                  | Facility Code              | F or G = Milwaukee, P = Bangalore, S = Border Ops (Juarez/El Paso) |
| E                  | Product Sequence<br>Number | Manufacturing number of total units manufactured                   |
| F                  | Product Code               | Two character product descriptor                                   |
| G                  | Year Manufactured          | 9 = 1999, 0 = 2000 (and so on)                                     |
| Н                  | Month Manufactured         | A = January, B = February (and so on)                              |

# **Required Tools and Supplies**

The following is a list of tools needed to service the Mac-Lab/CardioLab system:

- Adjustable wrench with a 1-inch capacity
- Phillips screwdriver
- Needle nose pliers
- Pliers
- Socket wrench (3/16 inch to 1 inch size bits)
- Phillips head screwdriver (small and large sizes)
- Flat head screwdriver (small and large sizes)
- Cutting pliers
- Power outlet ground tester
- Grounding strap
- Signal generator with ECG, pressure, cardiac output, and temperature outputs.
- Cables to connect simulator to ECG inputs of amplifier and TRAM
- Cables to connect the simulator to the catheter input modules (2 mm shielded)
- Adapter cable to connect the simulator to the amplifier and TRAM pressure inputs
- Cables to connect the simulator to the TRAM, cardiac output, and temperature inputs

### **Power Input Requirements**

If the equipment is installed in the USA and uses 240V rather than 120V, the source must be a center-tapped, 240V single phase circuit

(120V, 20A; 240V, 10A).

# **Safety Information**

Follow all of the instructions and warnings marked included in this manual and save these instructions for later use. However, these instructions in no way supersede current medical practices regarding patient care and safety.

## **Electromagnetic Compatibility and Interference**

This catheterization system meets the requirements of the European Medical Device Directive, and by reference, the requirements for electromagnetic compatibility specified by EN 60601-1-2. This equipment is not likely to interfere with other equipment, except with certain types of rate adaptive pacemakers that rely on bioelectric impedance measurement (BIM) technology. Also, interference with the operation of this equipment is not likely to result from proximity to general equipment.

This equipment meets or exceeds Class A immunity levels. However, avoid the use of strong intentional radio transmitters in the immediate vicinity, including cellular telephones. The use of strong unintentional radiators, such as electrosurgical equipment, may cause some level of interference. GE Medical Systems Information Technologies offers optional ECG patient cables with electrosurgical noise filtering, which reduces the level of interference on ECG traces.

If using electrosurgical or RF ablation equipment in conjunction with this equipment, select an ESU filtered cable. For more information about management of the equipment in the clinical environment (from an electromagnetic compatibility perspective) consult the Association for the Advancement of Medical Instrumentation's technical information report *Guidance on Electromagnetic Compatibility of Medical Devices for Clinical/Biomedical Engineers*.

### **Responsibility of the Manufacturer**

GE Medical Systems Information Technologies is responsible for the effects of safety, reliability, and performance only if:

- Installation operations, extensions, readjustments, modifications, or repairs are performed by persons authorized by GE Medical Systems Information Technologies.
- The equipment is used in accordance with the instructions provided.

• The user attaches only accessory equipment recommended for interaction with the amplifier.

## General

This system is intended for use under the direct supervision of a licensed health care practitioner.

The Mac-Lab/CardioLab system maintains leakage currents below medical limits with an isolation transformer which is incorporated into the design of the integrated electronics box (IEB). The system power is supplied by a dedicated power supply on an isolated circuit for proper behavior of the system.

To ensure patient safety, use only parts and accessories manufactured or recommended by GE Medical Systems Information Technologies. Parts and accessories used must meet the requirements for the applicable EN 60601 series safety standards, and the system configuration must meet the requirements of the EN 60601-1 medical electrical systems standard. Contact GE Medical Systems Information Technologies before connecting any device to this system that is not recommended for use in this manual.

If the equipment is installed in the USA and uses 240V rather than 120V, the source must be a center-tapped, 240V single-phase circuit.

To ensure patient safety, use only parts and accessories manufactured or recommended by GE Medical Systems Information Technologies.

This equipment should only be connected as specified by GE Medical Systems Information Technologies. Installation of the equipment should only be performed by qualified GE Medical Systems Information Technologies service representatives. Connection of the system to the equipment is not recommended in this manual.

Contact GE Medical Systems Information Technologies for information before connecting any device to this equipment that is not recommended in this manual. Only cables and accessory equipment purchased form GE Medical Systems Information Technologies should be used in conjunction with the system.

It is important that all of the instructions in this manual be followed. However, these instructions in no way supersede current medical practices regarding patient care and safety.

Refer servicing of the equipment to GE Medical Systems Information Technologies authorized service personnel. Any attempt to repair equipment under warranty will void that warranty. Failure on the part of responsible individuals or institutions to implement a satisfactory equipment maintenance schedule may lead to undue equipment failure and possible health hazards.

The use of ACCESSORY equipment not complying with the equivalent safety requirements of this equipment may lead to a reduced level of safety of the resulting system. Consideration relating to the choice includes:

- Use of the accessory in the Patient Vicinity.
- Evidence that the safety certification of the Accessory is performed in accordance with the appropriate EN 60601-1 and EN 60601-1 harmonized national standard.

# **Equipment Symbols**

**Equipment Symbols** 

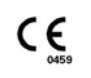

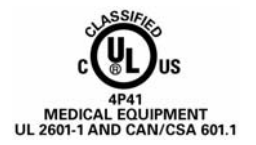

| 50-<br>60 Hz | ٧-            | 1             |         |
|--------------|---------------|---------------|---------|
|              | 100 -<br>240V | 0.50A - 0.25A | 3A,250V |

CE Marking

#### Underwriters Laboratories, Inc.

Classified by Underwriters Laboratories Inc. with respect to electric shock, fire, mechanical and other specified hazards, only in accordance with UL 2601-1, CAN/CSA C22.2 No. 601.1, IEC 60601-1, and, if required, IEC 60601-2-27, IEC 60601-2-30, IEC 60601-2-34, IEC 60601-1-1.

Descriptions

#### Power Ratings Chart:

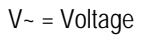

= Current L

Fuse =

#### Equipotentiality

A nonessential electrical connection which may be used to connect the chassis to other equipment to achieve the same potential.

#### Type CF Equipment that is Defibrillator Proof

Type CF Applied Part: Isolated (floating) applied part suitable for intentional external and internal application to the patient excluding direct cardiac application. The "paddles" outside the box indicate that the part is defibrillator proof.

(Medical Standard Definition:) F-Type applied part (floating/isolated) complying with the specified requirements of IEC 60601-1/UL 2601-1/CSA 601.1 Medical Standards provide a higher degree of protection against electric shock than that provided by Type B applied parts.

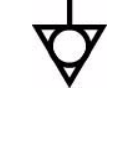

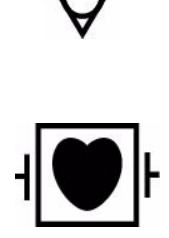

#### **Equipment Symbols**

# Type CF Equipment

Type CF Applied Part: Isolated (floating) applied part suitable for intentional external and internal application to the patient excluding direct cardiac application.

Descriptions

(Medical Standard Definition:) F-Type applied part (floating/isolated) complying with the specified requirements of IEC 60601-1/UL 2601-1/CSA 601.1 Medical Standards provide a higher degree of protection against electric shock than that provided by Type B applied parts.

#### Attention

Pay attention to the documents delivered with the equipment.

Input Symbol

Ð

# **Compliance Information**

# Mac-Lab/CardioLab System

| Table 1. Declaration - Electromagnetic Emissions                                                                                                    |            |                                                                                                    |  |
|----------------------------------------------------------------------------------------------------|------------|----------------------------------------------------------------------------------------------------|--|
| The Mac-Lab / CardioLab System is intended for use in the electromagnetic environment specified below. The customer or the user of the Mac-Lab / CardioLab System should assure that it is used in such an environment. |            |                                                                                                    |  |
| Emissions Tests                                                                                                    | Compliance | Electromagnetic environment guidance                                                                                                    |  |
| RF emissions CISPR 11                                                                                                    | Group 1    | The Mac-Lab / CardioLab System uses RF<br>energy only for its internal function. Therefore,<br>its RF emissions are very low and are not likely<br>to cause any interference in nearby electronic<br>equipment. |  |
| RF emissions CISPR 11                                                                                                    | Class A    | The Mac-Lab / CardioLab System is suitable                                                                                                    |  |
| Harmonic emissions IEC 61000-3-2                                                                                                    | Class A    | domestic and those directly connected to the                                                                                                    |  |
| Voltage fluctuations/Flicker emissions IEC 61000-3-3                                                                                                    | Complies   | public low-voltage power supply network that<br>supplies buildings used for domestic purposes.                                                                                                    |  |

| Table 2. Declaration - Electromagnetic Immunity                                                                                                    |                                                                                                    |                                                                                                    |                                                                                                    |  |  |
|----------------------------------------------------------------------------------------------------|----------------------------------------------------------------------------------------------------|----------------------------------------------------------------------------------------------------|----------------------------------------------------------------------------------------------------|--|--|
| The Mac-Lab / CardioLab System is intended for use in the electromagnetic environment specified below. The customer or the user of the Mac-Lab / CardioLab System should assure that it is used in such an environment. |                                                                                                    |                                                                                                    |                                                                                                    |  |  |
| Immunity Test                                                                                                    | IEC 60601 Test Level                                                                                                    | Compliance Level                                                                                                    | Electromagnetic Environment -<br>Guidance                                                                                                    |  |  |
| Electrostatic discharge (ESD)<br>IEC 61000-4-2                                                                                                    | ± 6 kV contact ± 8 kV air                                                                                                    | ± 6 kV contact ±8 kV air                                                                                                    | Floors should be wood, concrete or<br>ceramic tile. If floors are covered<br>with synthetic material, the relative<br>humidity should be at least 30%.                                                                                                    |  |  |
| Electrical fast transient/burst<br>IEC 61000-4-4                                                                                                    | ± 2kV for power supply<br>lines ± 1 kV for input/<br>output lines                                                                                                    | ± 2kV for power supply lines ±1 kV for input/output lines                                                                                                    | Mains power quality should be that<br>of a typical commercial or hospital<br>environment.                                                                                                    |  |  |
| Surge IEC 61000-4-5                                                                                                    | ± 1kV differential mode<br>± 2kV common mode                                                                                                    | ± 1kV differential mode ±2kV common mode                                                                                                    | Mains power quality should be that<br>of a typical commercial or hospital<br>environment.                                                                                                    |  |  |
| Voltage dips, short<br>interruptions and voltage<br>variations on power supply<br>input lines IEC 61000-4-11                                                                                                    | <5% 100-120Vac<br><5% 200-240Vac<br>(>95% dip) for 0,5 cycle<br>40% 100-120Vac<br>40% 200-240Vac<br>(>60% dip) for 5 cycles<br>70% 100-120Vac<br>(>30% dip) for 25 cycles<br><5% 100-120Vac<br><5% 200-240Vac<br>(>95% dip) for 5<br>seconds | <5% 100-120Vac<br><5% 200-240Vac<br>(>95% dip) for 0,5 cycle<br>40% 100-120Vac<br>40% 200-240Vac<br>(>60% dip) for 5 cycles<br>70% 100-120Vac<br>70% 200-240Vac<br>(>30% dip) for 25 cycles<br><5% 100-120Vac<br><5% 200-240Vac<br>(>95% dip) for 5 seconds | Mains power quality should be that<br>of a typical commercial or hospital<br>environment. If the user of the<br>Mac-Lab / CardioLab System<br>requires continued operation<br>during power mains interruptions, it<br>is recommended that the Mac-Lab<br>/ CardioLab System be powered<br>from an Uninterruptable power<br>supply or a battery. |  |  |
| Power frequency (50/60 Hz)<br>magnetic field IEC 61000-4-8                                                                                                    | 3 A/m                                                                                                    | 3 A/m                                                                                                    | Power frequency magnetic fields<br>should be at levels characteristic of<br>a typical location typical<br>commercial or hospital<br>environment.                                                                                                    |  |  |

| Table 3. Declaration - Electromagnetic Immunity                                                                                                    |                      |                  |                                           |  |
|----------------------------------------------------------------------------------------------------|----------------------|------------------|-------------------------------------------|--|
| The Mac-Lab / CardioLab System is intended for use in the electromagnetic environment specified below. The customer or the user of the Mac-Lab / CardioLab System should assure that it is used in such an environment. |                      |                  |                                           |  |
| Immunity Test                                                                                                    | IEC 60601 Test Level | Compliance Level | Electromagnetic Environment -<br>Guidance |  |

| Table 3. Declaration - Electromagnetic Immunity |                          |        |                                                                                                    |
|-------------------------------------------------|--------------------------|--------|----------------------------------------------------------------------------------------------------|
|                                                 |                          |        | Portable and mobile RF<br>communications equipment should<br>be used no closer to any part of the<br>Mac-Lab / CardioLab System,<br>including cables, than the<br>recommended separation distance<br>calculated from the equation<br>applicable to the frequency of the<br>transmitter.<br>Recommended separation<br>distance (d)                                                                                                    |
| Conducted RF emissions                          | 3 Vrms                   | 3 Vrms | d = 1.17 P                                                                                                    |
| IEC 61000-4-6                                   | 105kHz to 80 MHz         |        |                                                                                                    |
| Radiated RF emissions<br>IEC 61000-4-3          | 3V/m80 MHz to<br>2,5 GHz | 3 V/m  | d = 1.17 P<br>d = 2.33 P<br>where P is the maximum output<br>power rating of the transmitter in<br>watts (W) according to the<br>transmitter manufacturer and d is<br>the recommended separation<br>distance in meters(m).Field<br>Strengths from fixed RF<br>transmitters, as determined by a<br>electromagnetic site survey a,<br>should be less than the compliance<br>level in each frequency range b.<br>Interference may occur in the<br>vicinity of equipment marked with<br>the following symbol: |
|                                                 |                          |        | (C)//                                                                                                    |

#### Table 3. Declaration - Electromagnetic Immunity

NOTE 1: At 80 MHz and 800 MHz, the higher frequency range applies.

NOTE 2: These guidelines may not apply in all situations. Electromagnetic propagation is affected by absorption and reflected from structures, objects and people.

a Field strengths from fixed transmitters, such as base stations for radio (cellular/cordless) telephones and land mobile radios, amateur radio, AM and FM radio broadcast and TV broadcast cannot be predicted theoretically with accuracy. To assess the electromagnetic environment due to fixed RF transmitters, an electromagnetic site survey should be considered. If the measured field strength in the location in which the Mac-Lab / CardioLab System is used exceeds the applicable RF compliance level above the Mac-Lab / CardioLab System should be observed to verify normal operation. If abnormal performance is observed, additional measures may be necessary, such as re-orienting or relocating the Mac-Lab / CardioLab System.

b Over the frequency range 150 kHz to 80 MHz. Field strengths should be less than 3 V/m.

# **Centricity Cardiology INW**

## File Server EMC Immunity Performance

The Centricity Cardiology INW information system file server was subjected to:

- Electrical Fast Transient (EFT) bursts applied to the AC power mains, per CISPR 24GemsFT bursts on the AC power mains may temporarily reduce network performance/bandwidth. Operator intervention is not required and normal performance returns upon cessation of the EFT event.
- Users should be aware of known RF sources, such as radio or TV stations and hand-held or mobile two-way radios, and consider them when installing a device or system.

# File Server Accessory EMC Immunity Performance

The Sony CRT monitor was subjected to:

Fast Transient Surges (FTS) of 2 KV applied to the AC power lines common mode (line to earth), per CISPR24. FTSs of 2 KV or greater may cause the Sony CRT monitor to experience unrecoverable hardware failure.

#### NOTE

The Sony CRT monitor meets/passes the IEC61000-4-5 ITE requirement of 1 KV.

The UPS was subjected to:

Fast Transient Surges (FTS) of 2 KV applied to the AC power lines common mode (line to earth), per CISPR24. FITSs of 2 KV or greater may cause the UPS to go into bypass mode and require a manual reset for normal operation.

# Conventions

### **Safety Messages**

#### DANGER

— Safety messages which indicate an imminently hazardous situation which, if not avoided, WILL result in death or serious injury.

#### WARNING

— Safety messages which indicate a potentially hazardous situation which, if not avoided, COULD result in death or serious injury.

#### CAUTION

— Safety messages which indicate a potentially hazardous situation which, if not avoided may result in minor or moderate injury, loss of data or system failure.

#### NOTE

Messages which provide additional user information.

### Definitions

- Items shown in Black text are keys on the keyboard, text to be entered, or hardware items such as buttons or switches on the equipment.
- Items shown in *Italicized* text are software terms which identify menu items, buttons, or options in various windows.
- To perform an operation which appears with a plus (+)sign between the names of two keys, you press and hold the first key while pressing the second key once. This is called a keystroke combination.
   For example, Press Ctrl+Esc means to press and hold down the Ctrl key while pressing the Esc key.
- When instructions are given for typing a precise text string with one or more spaces, the point where the spacebar must be pressed is indicated as: <Space>. The purpose of the <> brackets is to ensure you press the spacebar when required.

• Enter means to press the **Enter** or **Return** key on the keyboard. Do not type **enter**.

# **Hazard Statements**

## Dangers

#### DANGER

EXPLOSION/FIRE HAZARD — Using this equipment in the presences of flammable gasses (including anesthetics and oxygen) may cause an explosion or fire.

Always use this equipment in a well ventilated area away from the presence of potentially flammable gasses

### Warnings

#### WARNING

PATIENT SHOCK HAZARD — Only connect UL/IEC 60601-1 certified medical equipment.

#### WARNING

EQUIPMENT DAMAGE — DO NOT allow hydraulic fluid from any device to contact any conductive surface. Hydraulic fluid is electrically conductive.

If fluid of any kind should leak into the system, discontinue use of the equipment and contact GE Medical Systems Information Technologies immediately.

#### WARNING

MISINTERPRETATION OF DATA — The system may report erroneous heart rate values when pacemaker spikes or arrhythmias are present. Reported values should be verified by a qualified physician.

#### WARNING

PATIENT SHOCK/EQUIPMENT DAMAGE — Keep the conductive parts of lead electrodes and associated parts away from other conducting parts, including earth.

#### WARNING

PATIENT SHOCK/EQUIPMENT DAMAGE — DO NOT contact the amplifier or patient during defibrillation.

Standby defibrillation equipment is required in the event that the patient needs to be cardioverted or defibrillated. Disconnect leadwires from patient before defibrillating. Otherwise, serious injury, death, or damage to the equipment could result.

#### WARNING

PATIENT SAFETY — All equipment not complying with EN 60601-1 should be placed outside the patient environment.

#### WARNING

POWER SUPPLY SAFETY — Total system earth leakage current must not exceed 500 microamperes.

Voltages between the three power outlet connections must be accurate BEFORE measuring power outlet ground-toneutral loop resistance.

Electrostatic discharge (ESD) can damage electronic components. Be sure you are properly grounded when using or servicing the system.

#### WARNING

POWER SUPPLY/SHOCK HAZARD — To reduce the risk of electric shock or damage to the equipment, do not disable the power cord grounding feature. This equipment is designed for connection to a grounded (earthed) power outlet.

#### WARNING

MISINTERPRETATION OF DATA — A qualified physician must overread all computer-generated measurements and tracings. Computerized interpretation is only significant when used in conjunction with clinical findings.

Signal quality should be checked only by a licensed health care practitioner.

All computer assisted measurement functions must be verified by a licensed health care practitioner.

#### WARNING

LEAKAGE CURRENT SAFETY — The system should be tested yearly for adequate grounding on patient leakage current.

Keep leakage current within acceptable limits when connecting auxiliary equipment to the system.

When more than two electrical devices are interconnected, the summation of leakage currents must be checked yearly.

#### WARNING

LOCK OUT/TAG OUT — Use appropriate Lock Out/Tag Out procedures whenever an energy hazard exists, such as disconnecting equipment to perform maintenance.

#### WARNING

MAINTENANCE/SERVICE — High voltages exist in the unit. Use insulated tools. Remove jewelry and use only one hand when possible.

Always disconnect power from the equipment before attempting service.

#### WARNING

PERSONAL/PATIENT SAFETY — Keep hands, hair, jewelry and loose clothing away from moving parts. Otherwise, serious injury could result.

#### WARNING

REPLACEMENT PARTS — Replace only with the same type and rating of fuse.

#### WARNING

POWER SUPPLY — The supply line must be fused and capable of delivering 16A.

Route the AC power cable away from moving parts.

Connect only to a properly earth grounded outlet.

#### WARNING

PATIENT SAFETY — This device is intended for use under the direct supervision of a licensed health care practitioner.

#### WARNING

SHOCK HAZARD — Electrical shock hazard between chassis ground and isolated (floating) ground when power is applied. Unplug the unit from the power source before proceeding.

To reduce the risk of electric shock or damage to your equipment, do not disable the power cord grounding feature. This equipment is designed for connection to a grounded (earthed) power outlet. The grounding plug is an important safety feature.

# Cautions

#### CAUTION

— Federal (USA) law restricts this device to sale by or on the order of a physician.

#### CAUTION

INACCURACY OF DATA — DO NOT display any channels which are based on unused catheter input modules. Otherwise, erroneous values may occur.

ECG signal quality should only be checked by qualified medical personnel.

#### CAUTION

EQUIPMENT CABLING DAMAGE — Route optical cables thorough conduit in the ceiling or floor to avoid damage to the cables of cable connectors.

#### CAUTION

EQUIPMENT USE — DO NOT reuse single use devices.

#### CAUTION

EMC — No known electromagnetic or other interference between the system exists. However, precautions should be taken to avoid the use of cellular telephones, pagers, or other transmitters.

#### CAUTION

EQUIPMENT DAMAGE — Exit the software application properly before turning off the system. Failure to do so may damage the optical disk.

Remove the optical disk before moving the system. Failure to do so may result in damage to the drive or the disk.
#### CAUTION

TRANSDUCER — Remove air that is trapped in the transducer or associated tubing by flushing the system according to Cath lab procedures.

#### CAUTION

REMOTE MONITOR — Always power the system through separate isolation transformers which are independently connected to a wall outlet. You can power the laser printer through the IEB/Workstation power supply. Otherwise, the printer may draw enough current away from the system and cause it to reboot.

#### CAUTION

SOFTWARE — DO NOT add unauthorized software to the Mac-Lab/CardioLab system. Doing so may make the Mac-Lab/CardioLab software unstable.

# 2 Equipment Overview

### **Typical System Configuration**

This system is used to assess the cardiac condition of patients and may consist of either Mac-Lab (hemodynamic), CardioLab (electrophysiologic), or ComboLab (both systems).

The system may be standalone or connected to a network. Network installations include an INW and an optional CVIS server.

The block diagram below shows a typical setup.

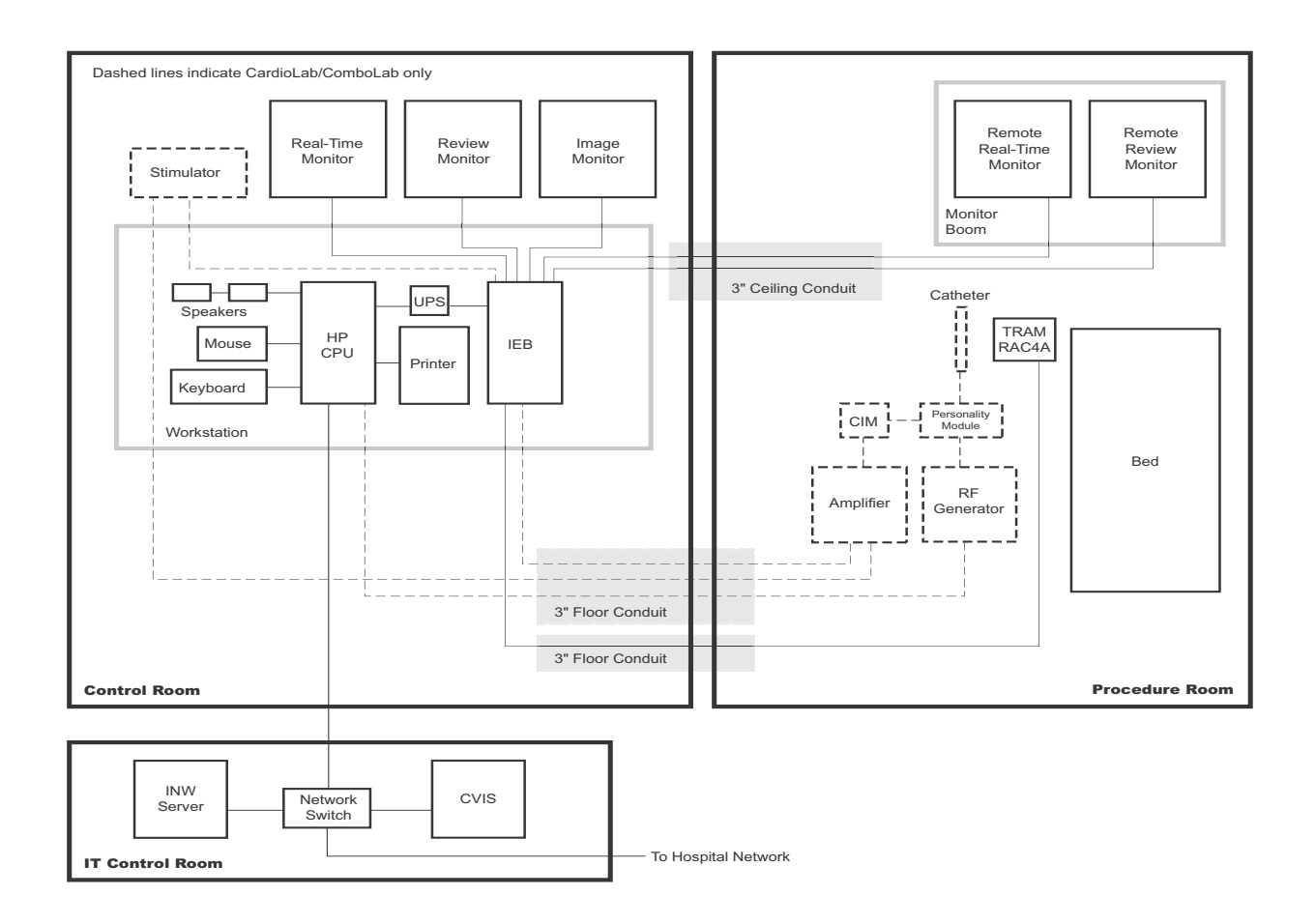

### **System Hardware**

#### WARNING

— LOCK OUT/TAG OUT

Use appropriate Lock Out/Tag Out procedures before performing any service on potentially energized equipment.

### **Network Components**

- INW Server provides
  - Network repository for patient studies
  - Acquisition and review workstation access to patient studies
- CVIS Server provides
  - Central list management for staff, supplies, etc.
  - ♦ Patient scheduling
  - Patient information
  - ♦ Inventory Management
  - ♦ Statistical Reports

### Servers

### **INW G5 Server**

The G5 server has the following specifications:

- Intel Dual-Core Xeon 5120/1.86 GHz (1066 MHz) with 4MB Level 2 cache (2MB per core)
- Three tiers:
  - ◆ Low: Three 72 GB drives
  - ♦ Mid: Three 146 GB drives
  - ♦ High: Eight 146 GB drives
- Separate C: and D: drives (see the chart below):
  - The C: drive is RAID 1 mirrored
  - The D: drive is RAID 5 mirrored

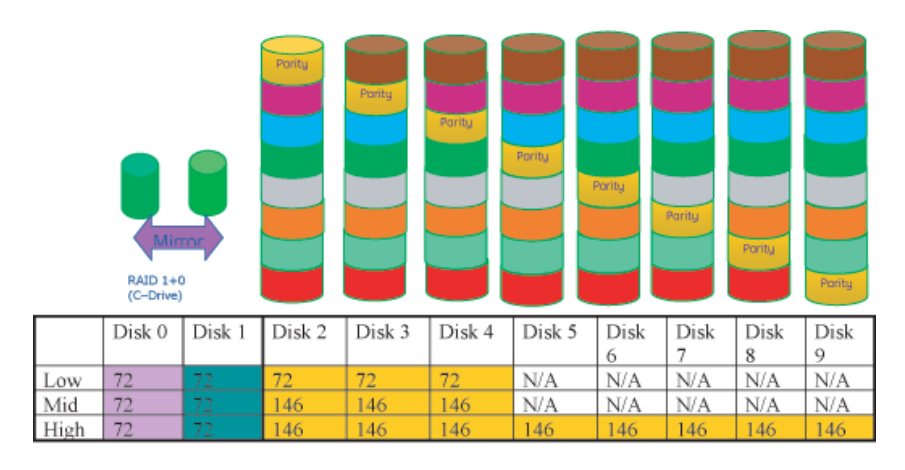

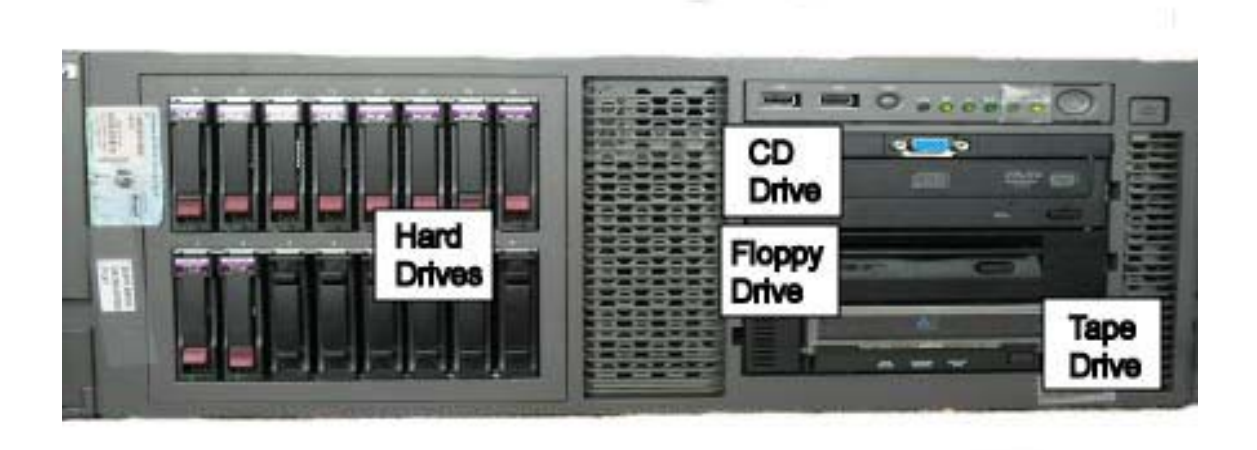

| Picture Name |                                     | Description                                                                                                    |  |
|--------------|-------------------------------------|----------------------------------------------------------------------------------------------------|--|
|              | HP SMART ARRAY P/400                | <ul> <li>Part Number: 2036800-038</li> <li>Function: Hard drive RAID controller</li> <li>Location: Slot 4, 5</li> </ul>                                                      |  |
|              | HP BBWC ENABLE - MEM - 1<br>GB DIMM | <ul> <li>Part Number: 2036798-017</li> <li>Function: Improves server performance and decreases data loss potential if power is lost</li> <li>Location: Slots 1, 5</li> </ul> |  |

### **INW G4 Server**

The G4 server has the following specifications:

- 3.2 GHz Xeon processor with 1 GB RAM
- Three tiers:
  - ◆ Low: Three 72 GB drives
  - ♦ Mid: Three 146 GB drives
  - ◆ High: Four 300 GB drives
- Separate C: and D: drives (see the chart below):
  - ◆ The C: drive is RAID 1 mirrored
  - ◆ The D: drive is RAID 5 mirrored

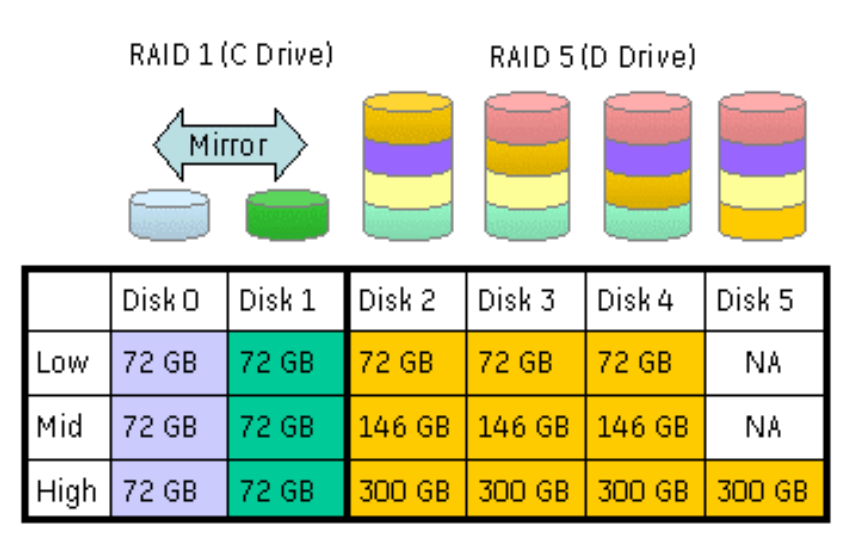

C Drive - RAID 1 mirrored drive on ALL configurations

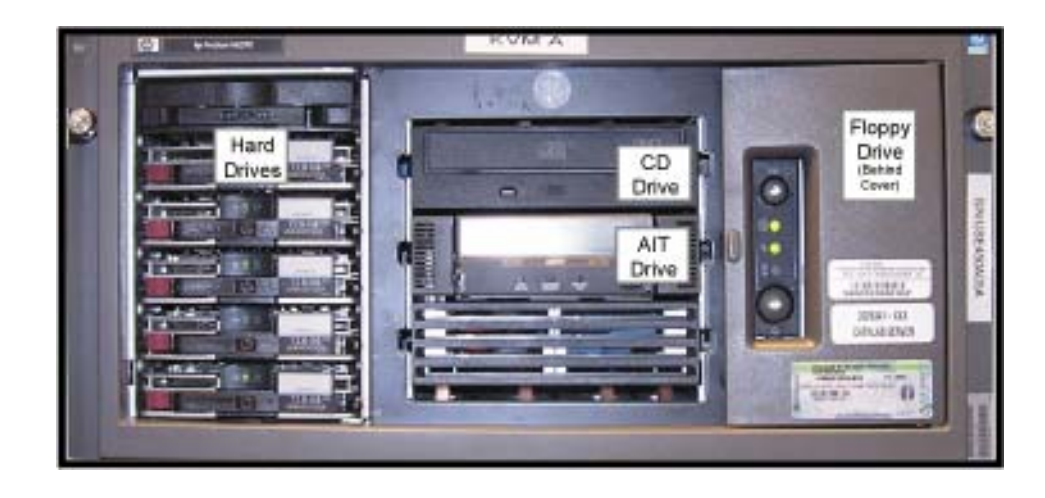

| Picture | Name                                 | Description                                                                                                    |
|---------|--------------------------------------|----------------------------------------------------------------------------------------------------|
|         | HP PCI GIGABIT NIC                   | <ul> <li>Part Number: 2026881-001</li> <li>Function: Provides reliable network connection         <b>NOTE</b>         On G4 servers, connect the ethernet cable to the NIC card. Do not use the motherboard network port.     </li> <li>Location: Slot 5</li> </ul> |
|         | HP SMART ARRAY 641                   | <ul> <li>Part Number: 2016993-001</li> <li>Function: Hard drive RAID controller</li> <li>Location: Slot 2</li> </ul>                                                                                                    |
|         | HP BBWC ENABLE - MEM -<br>128 MB DDR | <ul> <li>Part Number: 2026817-001</li> <li>Function: Improves server performance and decreases data loss potential if power is lost</li> <li>Location: Connected to the SMART ARRAY card in Slot 2</li> </ul>                                                       |

### **INW G3 Server**

The G3 server has the following specifications:

- 2.8 GHz Xeon processor with 512 MB RAM
- Three tiers:
  - ◆ Low: One 72 GB drives
  - Mid: Three 146 GB drives (RAID 5 mirrored)
  - High: Six 146 GB drives (RAID 5 mirrored)

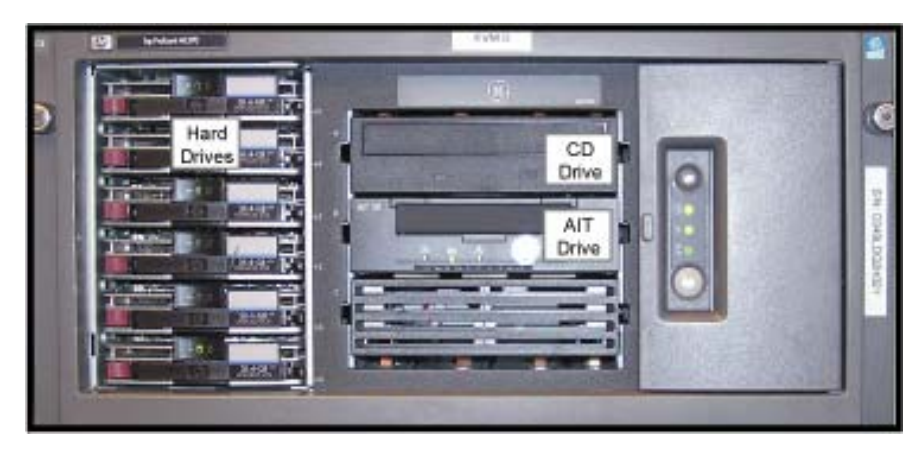

### **Acquisition Workstation Configuration**

### **Control Room Components**

- Integrated Electronics Box (IEB): The IEB provides power to local system components, signal pass through video and communications.
- Uninterruptible Power Supply (UPS): The UPS provides emergency power to the HP computer.
- HP Acquisition computer
  - ◆ USB Mouse
  - ♦ Keyboard
- **Monitors:** Two monitors (Real-Time and Review) are standard. A third Image monitor is optional.
- Local speakers: Provide output for ECG QRS tone and optional audible indicators.
- A laser printer: Prints images or reports.
- Barcode scanner

### **Remote Components**

- Monitors: One remote monitor is standard (and is software switchable between Real-Time and Review windows). A second monitor is optional.
- **Remote speakers:** Provide output for ECG QRS tone and optional audible indicators in the procedure room.

### Other Related System Equipment

- **TRAMnet:** The TRAMnet gathers patient data for the Mac-Lab system. The TRAMnet consists of a Remote Acquisition Case (RAC-4A) and a Transport Remote Acquisition Module (TRAM).
- **CLab II Plus Amplifier:** The Amplifier gathers data for both the ComboLab and CardioLab systems.
- **CARTO<sup>TM</sup> XP System (Patient Interface Unit):** Provides 3D electroanatomical cardiac maps to the CardioLab.
- Analog Output Box: Distributes HR and BP signals from the TRAMnet and Amplifier to other equipment.
- Review or Nurses workstation
- Video Printer

### **Acquisition Workstation System Components**

### Integrated Electronics Box (IEB)

The IEB provides power to local system components, signal pass through video and communications. A modem for dial-up communications may be present, depending on which IEB is installed. Three versions of the IEB are available to handle different line voltages: 100, 120, and 240 VAC.

The IEB consists of the following components:

- Video Multiplexer (VID MUX) board to distribute video signals from the video cards in the HP computer to the monitors.
- I/O board to provide signal pass through for other system components.
- Isolation transformer:
  - ◆ Conforms to IEC 60601-1
  - $\bullet$  2.0 kVA medical grade high-isolation transformation
  - Provides either 120 VAC (for 100 and 120 VAC systems) or 240 VAC. The primary and secondary windings are wired in parallel for 120 VAC and in series for 240 VAC.

#### CAUTION

— If the transformer must be disconnected for any reason, ensure the connections are correct.

- Power Distribution panel provides conditioned power to local system components.
- Depending on which IEB is installed, a modem and modem power supply for dial-up communication may be present. The power supply accepts any line voltage and converts it into 9 VDC.

### **External Components and Connections**

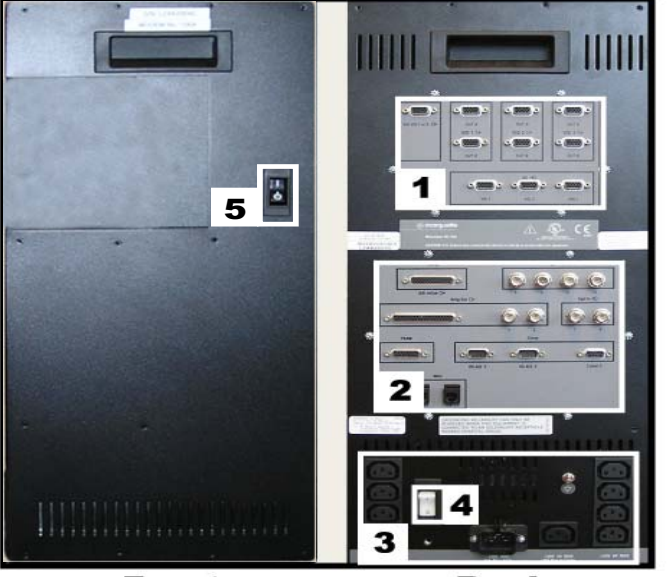

Front

Back

190b

| Label | Part Number | Description                                                                                                    |
|-------|-------------|----------------------------------------------------------------------------------------------------|
| 1     | 2003681-003 | VID MUX board                                                                                                    |
| 2     | 2003680-001 | I/O Board                                                                                                    |
| 3     | N/A         | Power Connections. The bottom right connector is for the HP computer and the four vertical connectors on the right and left are for peripheral equipment. |
| 4     | N/A         | Thermal Overcurrent Circuit Breaker. This breaker protects all internal components and external devices connected to the IEB.                             |
| 5     | N/A         | Main Power Switch. This switch controls power to all internal components and external devices except the HP computer.                                     |

Both the Main Power switch on the front of the IEB and the Thermal Overload circuit breaker on the back must be on for the system to power up.

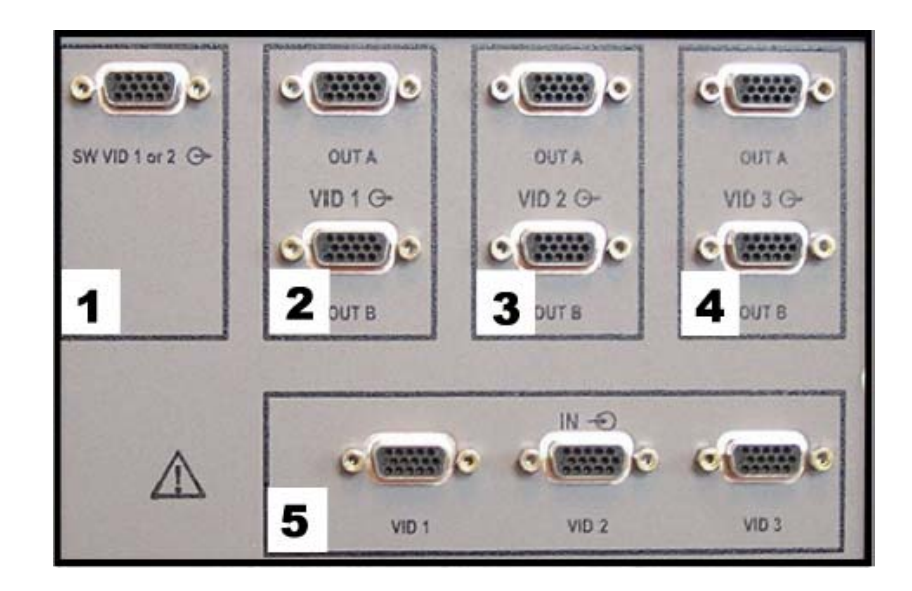

### Video Multiplexer (VID MUX) Board

197c

| Label | Description                                                                                                    |
|-------|----------------------------------------------------------------------------------------------------|
| 1     | Switched video out (Video 1 or 2). This is used when the facility has only one remote monitor. To switch monitors:                     |
|       | Mac-Lab: Go to the main menu and select Windows > Physician<br>Video                                                                   |
|       | ■CardioLab: Use the dropdown box just under the main menu.                                                                             |
| 2     | Video 1 (Real-time) out to local monitor (bottom) and remote monitor (top)                                                             |
| 3     | Video 2 (Review) out to local monitor (bottom) and remote (top)                                                                        |
| 4     | Video 3 (Cardiolmage) out to local monitor (bottom) and remote (top)                                                                   |
| 5     | (L to R) Video 1, Video 2, Video 3 in from HP Computer Matrox AGP Video board (Vid 1 and Vid 2) and the Matrox PCI Video board (Vid 3) |

The VID MUX board amplifies (±5V 1.25A from the internal IEB DC power supply. See "Internal Components and Connections" on page 2-17) and distributes the video signals from the HP Computer (See"HP8400 Video Connections" on page 2-61, "HP8200 Video Connections" on page 2-62 or "HP8000 Video Connections" on page 2-63).

### I/O Board

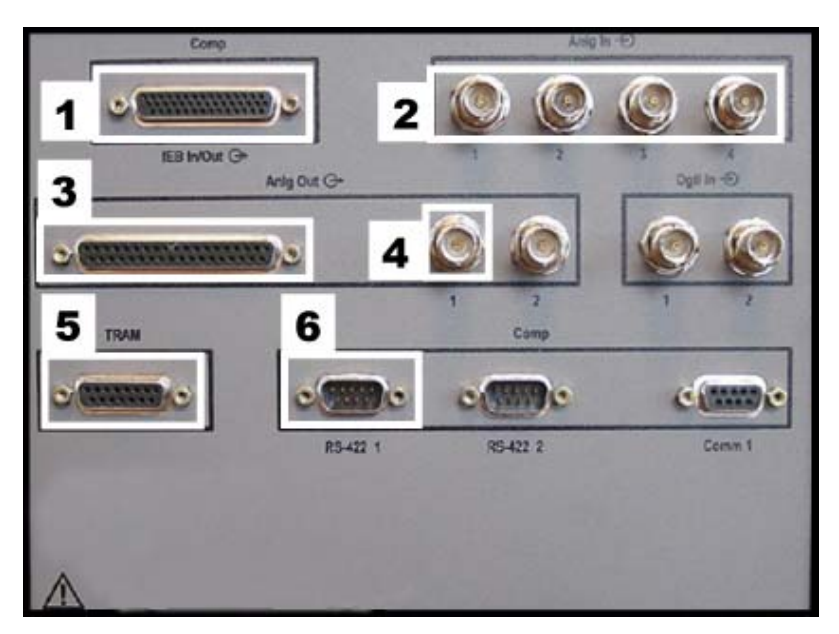

196c

| Label | Description                                                             |
|-------|-------------------------------------------------------------------------|
| 1     | Analog I/0 Communications. Connects to the HP Computer PCI Comms board. |
| 2     | Analog in from another system (Fluoro, etc.).                           |
| 3     | Connection to the Analog Output Box.                                    |
| 4     | Analog out (Stimulator, etc.).                                          |
| 5     | I/O TRAM (includes 16.5VDC power).                                      |
| 6     | Output to HP Computer TRAMnet to Ethernet to Adapter board.             |

Refer to the following cabling diagrams:

- "HP8400 Communications Connections" on page 2-65
- "HP8200 Communications Connections" on page 2-66
- "HP8000 Communications Connections" on page 2-67
- "HP8400 TRAM/Amplifier Connections" on page 2-68
- "HP8200 TRAM/Amplifier Connections" on page 2-69

• "HP8000 TRAM/Amplifier Connections" on page 2-70

### **Power Connections**

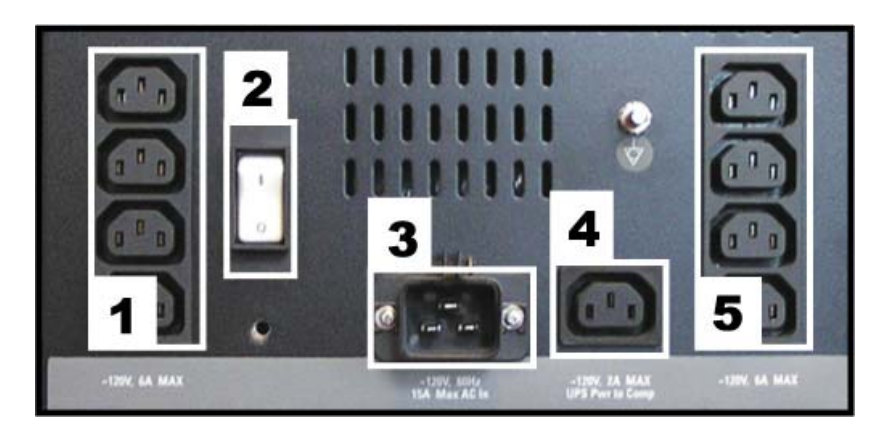

198c

| Label | Description                                                                                                    |
|-------|----------------------------------------------------------------------------------------------------|
| 1 & 5 | AC out to local equipment (6A @ 120 VAC max.; 3A @ 240 VAC max.)                                                 |
| 2     | Thermal Overcurrent circuit breaker. Protects all internal components and external devices connected to the IEB. |
| 3     | AC main power in (15A @ 120 VAC max; 7A, @ 240 VAC max.)                                                         |
| 4     | AC power out to UPS (2A @ 120 VAC max; 1A, @ 240 VAC max.)                                                       |

See the cabling diagram, "Power Connections" on page 2-60.

### Disassembly

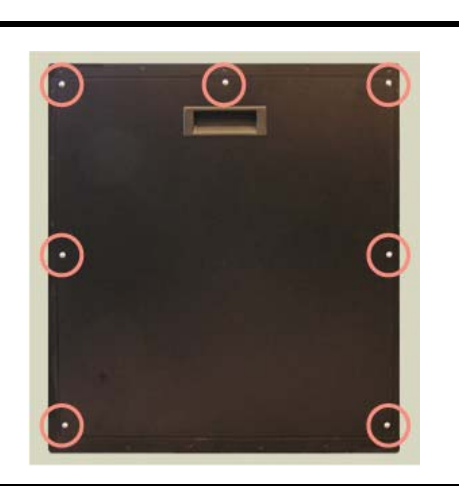

### <sup>191</sup> Open Case

- 1. Remove 7 side-panel screws.
- 2. Lift the side panel out.

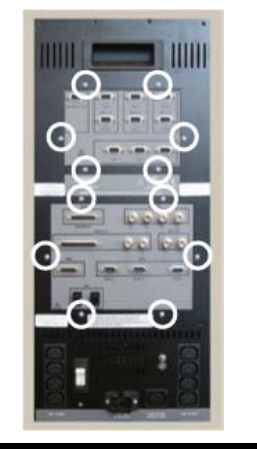

#### 193 Remove Connection Boards

1. Open the case.

а

- 2. Remove the board screws.
- 3. Disconnect interior cables.

#### WARNING

\_

— Electrostatic discharge (ESD) can damage electronic components. Be sure you are properly grounded before opening any equipment.

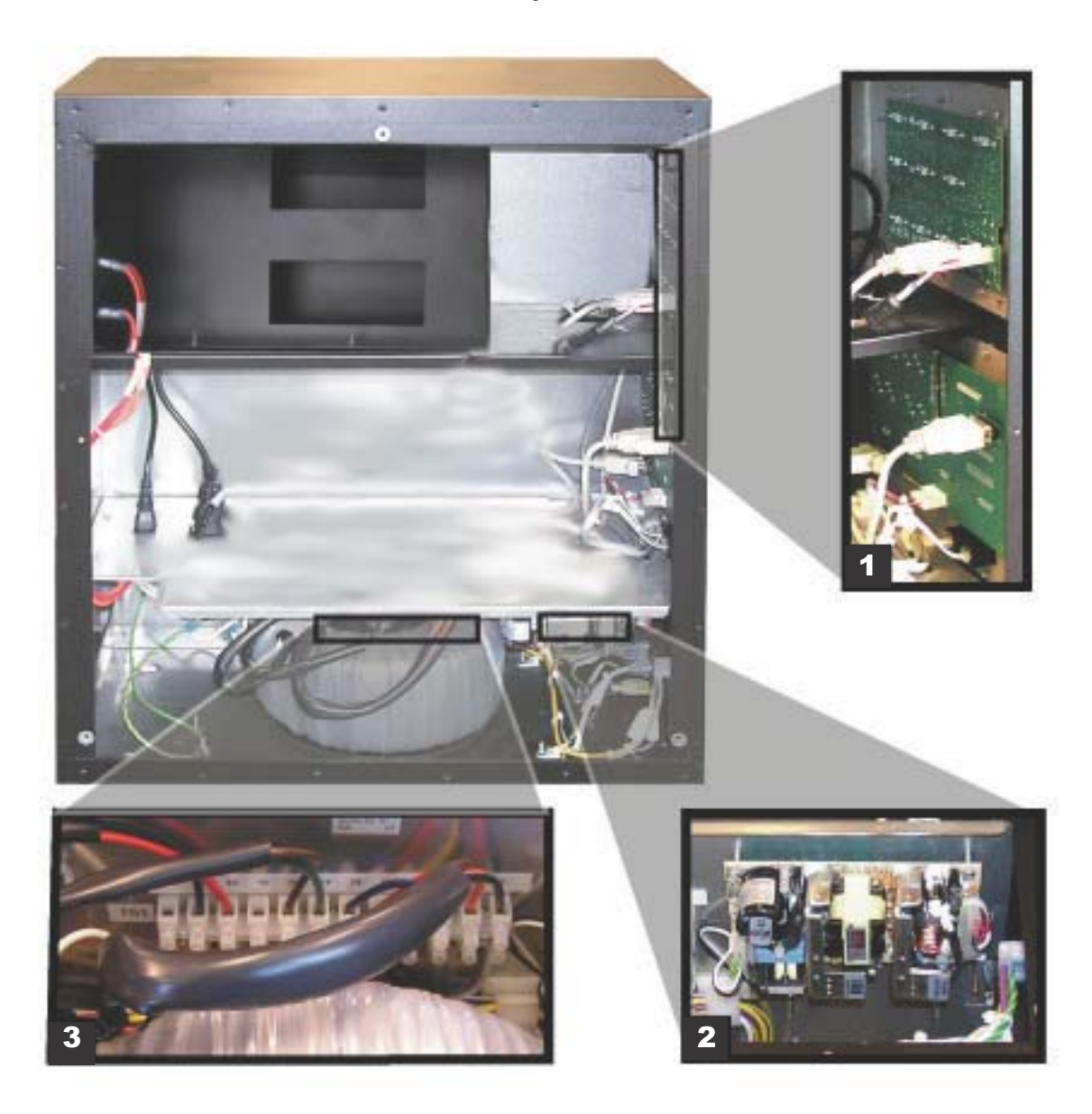

### Internal Components and Connections

195c

| Label | Part Number | Description                                                                             |
|-------|-------------|-----------------------------------------------------------------------------------------|
| 1     | 2003681-003 | Video and                                                                               |
|       | 2003680-001 | I/O boards (rear view)                                                                  |
| 2     | 2013535-001 | Power Supply: Provides ±5 VDC 1.25A for the Vid MUX board and +16.5 VDC for the RAC-4A. |
| 3     | 2003263-001 | Terminal Strip                                                                          |

### Uninterruptible Power Supply (UPS)

The UPS is designed to maintain power to the computer during a power outage.

### NOTE

The UPS provides uninterrupted power to the HP computer. The monitors and other peripherials will not remain on if power is lost.

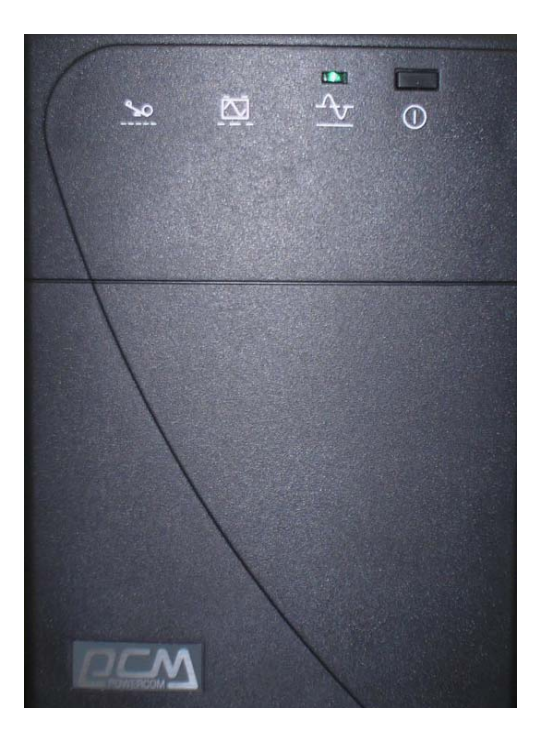

| Part Number | Description                                   |
|-------------|-----------------------------------------------|
| 2034077-001 | UPS Powercom, 120V, 50/60 Hz, 1500<br>VA, BNT |
| 2034078-001 | UPS Powercom, 230V, 50/60 Hz, 1500<br>VA, BNT |
| 2034079-001 | UPS Powercom, 100V, 50/60 Hz, 1500<br>VA, BNT |

### **HP** Computer

The HP computer is used for either Acquisition systems or Review workstations and has the following components:

- Floppy drive (Drive A:) **On 8000/8200 only**.
- Primary Hard Drive with two partitions
  - C: Application partition
  - D: Data partition
- Magneto-Optical drive (Drive E:)- **Optional on 8200/8400**.
- DVD-RAM drive or CD-RW drive (Drive F:).

#### NOTE

The drive used to store application studies is determined by the file paths set in under *System Settings* in the main application menu.

- Secondary Hard Drive (Drive G:).
- Four standard expansion cards (plus two optional cards):
  - Video board provides video out for the Real-Time (Video 1) and Review (Video 2) monitors. (Matrox Parhelia PCI for 8400 and 8200, Matrox AGP Parhelia for 8000)
  - TRAMnet to Ethernet Adapter board for communication with the TRAM in the RAC 4A
  - PCI Communication board to provides Amplifier Communication, Analog and Digital I/O, and Switched video (video out from the IEB).
  - Dual NIC Adapter board provides Network connection.
  - (optional on 8400): Adaptec Ultra320 SCSI PCIe board for supporting MO drive.
  - (optional on 8200 and 8400): Matrox Odyssey XA board used to capture images from an X-Ray or other imaging system.
  - (optional on 8200 and 8000): Matrox Odyssey XPro board used to capture images from an X-Ray or other imaging system.
  - ◆ (optional on 8400): ATI FIREGL V5200 256MB PCI-E Video board. Provides video out for optional (video 3) monitor.
  - ◆ (optional on 8200): ATI FIREGL V5100 128MB PCI-E Video board. Provides video out for optional (video 3) monitor
  - (optional on 8000): Matrox PCI Parhelia Video board provides video out for the optional (video 3) monitor.

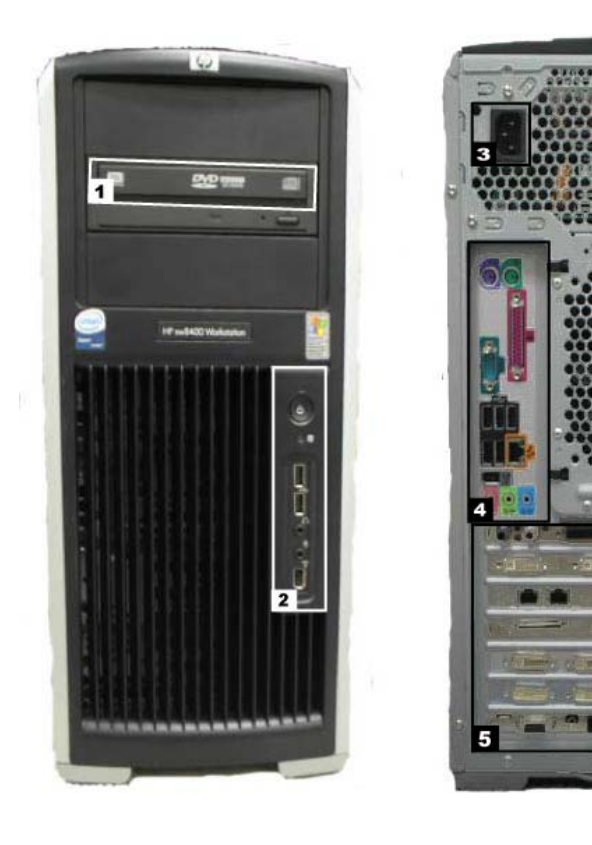

### **External Components and Connections for the HP8400**

| Label     | Part Number | Description                                              |
|-----------|-------------|----------------------------------------------------------|
| 1         | 2028599-002 | DVD-RAM Drive                                            |
| 2         | N/A         | Power Switch, LEDs, USB, Firewire, and Audio connections |
| 3         | N/A         | AC Power                                                 |
| 4         | N/A         | Backplane I/O panel                                      |
| 5         | N/A         | Board Slots                                              |
| Not Shown | 2003340-001 | Magneto-Optical Drive (optional)                         |
| Not Shown | 2026539-001 | HP USB 2-Button Optical Mouse with Wheel                 |
| Not Shown | Various     | Keyboard (dependent on language)                         |

### External Components and Connections for the HP8200

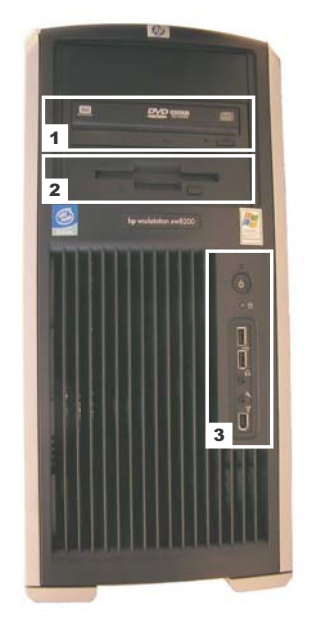

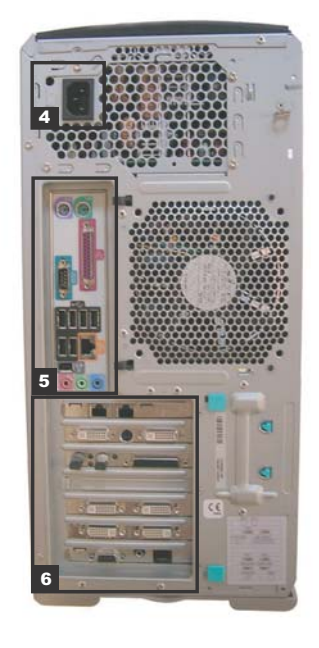

200a

| Label     | Part Number | Description                                              |
|-----------|-------------|----------------------------------------------------------|
| 1         | 2028599-001 | DVD-RAM Drive                                            |
| 2         | 2026804-001 | Floppy Drive                                             |
| 3         | N/A         | Power Switch, LEDs, USB, Firewire, and Audio connections |
| 4         | N/A         | AC Power                                                 |
| 5         | N/A         | Backplane I/O panel                                      |
| 6         | N/A         | Board Slots                                              |
| Not Shown | 2003340-001 | Magneto-Optical Drive (optional)                         |
| Not Shown | 2026539-001 | HP USB 2-Button Optical Mouse with Wheel                 |
| Not Shown | Various     | Keyboard (dependent on language)                         |

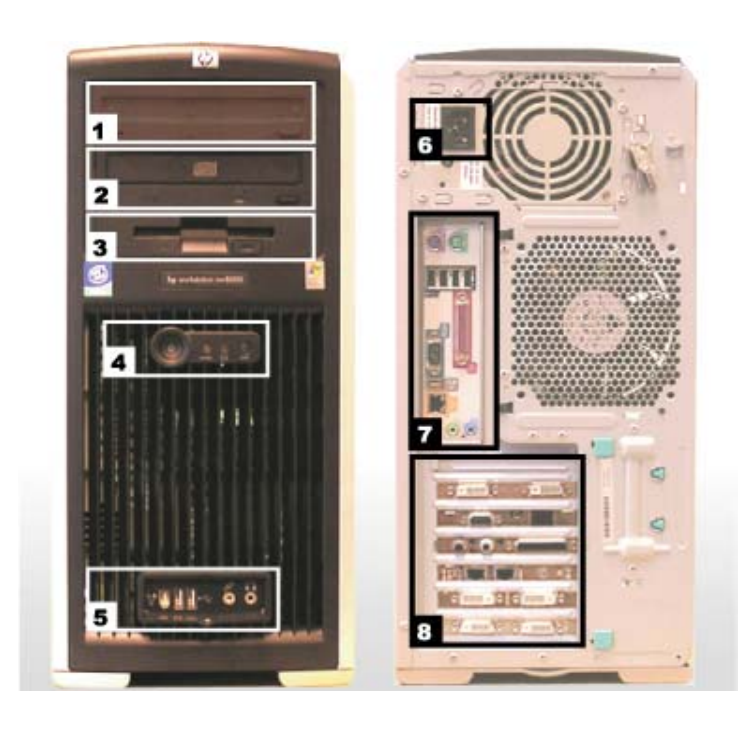

### External Components and Connections for the HP8000

090b

| Label     | Part Number | Description                              |
|-----------|-------------|------------------------------------------|
| 1         | 2003340-001 | Magneto-Optical Drive                    |
| 2         | 2028599-001 | DVD-RAM Drive                            |
| 3         | 2026541-001 | Floppy Drive                             |
| 4         | N/A         | Power Switch & LEDs                      |
| 5         | N/A         | USB, Firewire, and Audio connections     |
| 6         | N/A         | AC Power                                 |
| 7         | N/A         | Backplane I/O panel                      |
| 8         | N/A         | Board Slots.                             |
| Not Shown | 2026539-001 | HP USB 2-Button Optical Mouse with Wheel |
| Not Shown | Various     | Keyboard (dependent on language)         |

### Disassembly

#### WARNING

— Electrostatic discharge (ESD) can damage electronic components. Be sure you are properly grounded before opening any equipment.

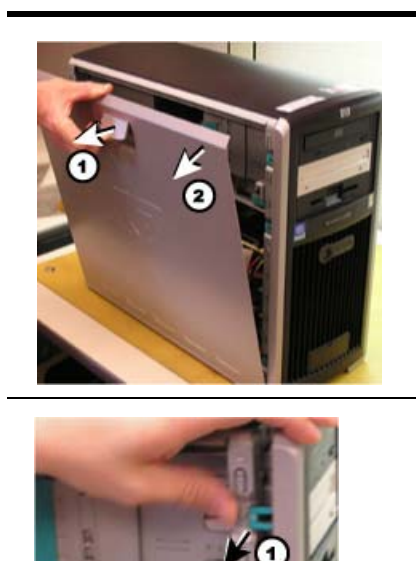

#### Remove Case Side Panel

- 1. Lift the tab near the top.
- 2. Swing the side panel out.

#### **Remove Front Panel**

- 1. Lift tabs indicated.
- 2. Swing the front panel out.

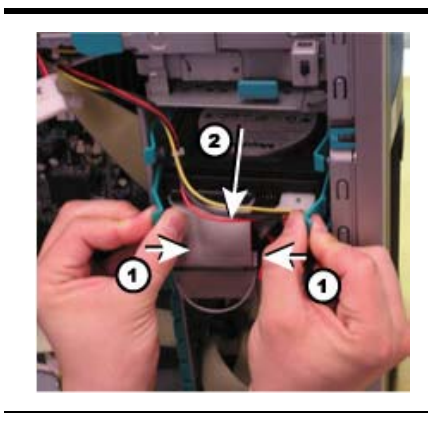

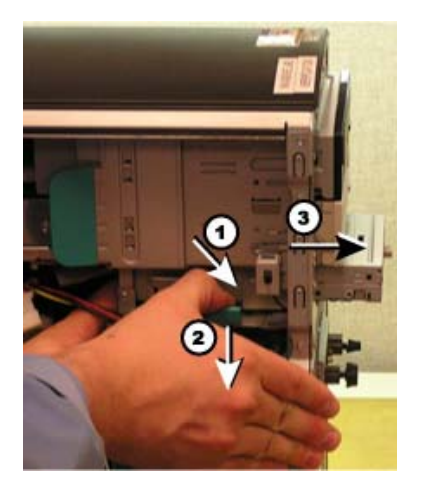

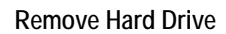

- 1. Press tabs as indicated.
- 2. Slide drive out.

### Remove Floppy Drive

- 1. Remove screw.
- 2. Lift tab indicated.
- 3. Slide drive out.

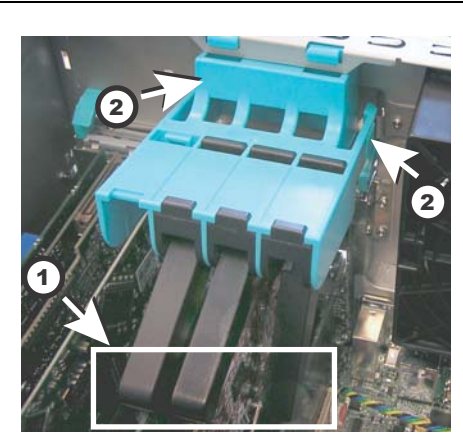

### Remove Clamps

- 1. Lift the clamp fingers.
- 2. Squeeze down the tabs, where indicated. Gently push in, then pull out.
- 3. Lift off the clamp.

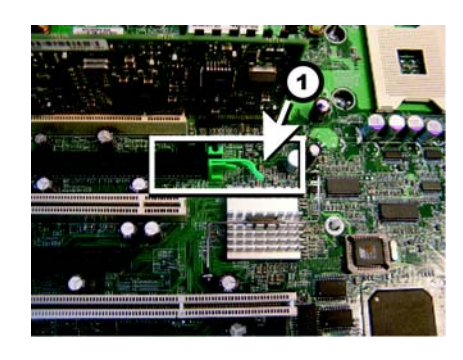

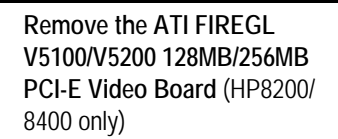

- 1. Lift up the lock arm as shown.
- Squeeze down the tabs, 2. where indicated. Gently push in, then pull out.
- 3. Lift off the clamp.

Remove screw.

Lift tab indicated.

Slide drive out.

### Remove DVD-RAM Drive 1. 2. 3.

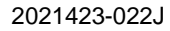

### **DVD-RAM Drive**

The DVD-RAM drive can also read/write to CDs. The recommended disks have a capacity of approximately 4.7 GB per side.

#### NOTE

The drive used to store application studies is determined by the file paths set in under *System Settings* in the main application menu.

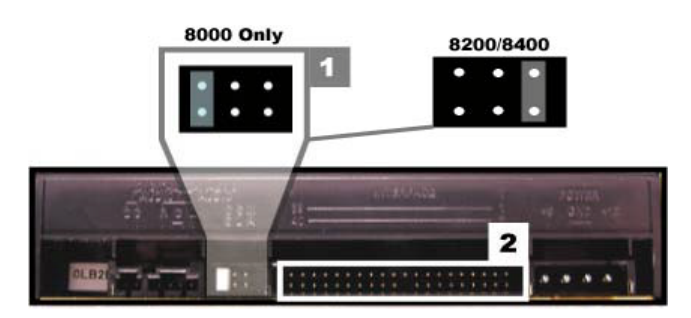

- 1: DVD-RAM Drive Jumpers
- 2: IDE Connector

### **Optical Drive**

The optical drive is optional upgrade to HP Computers.

#### NOTE

Drive use is determined by the file paths set in under *System Settings* in the main application menu.

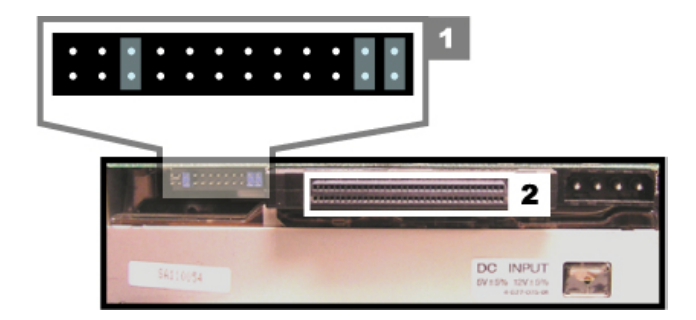

- 1: Optical Drive Jumpers
- 2: SCSI Adapter (p/n 2012522-002)
   NOTE

Two sets of DIP switches are located on the top optical drive. These are factory preset and must not be changed. 093b

092h

### **HP8400 Installed Boards**

#### 8400 PCI Communication Board

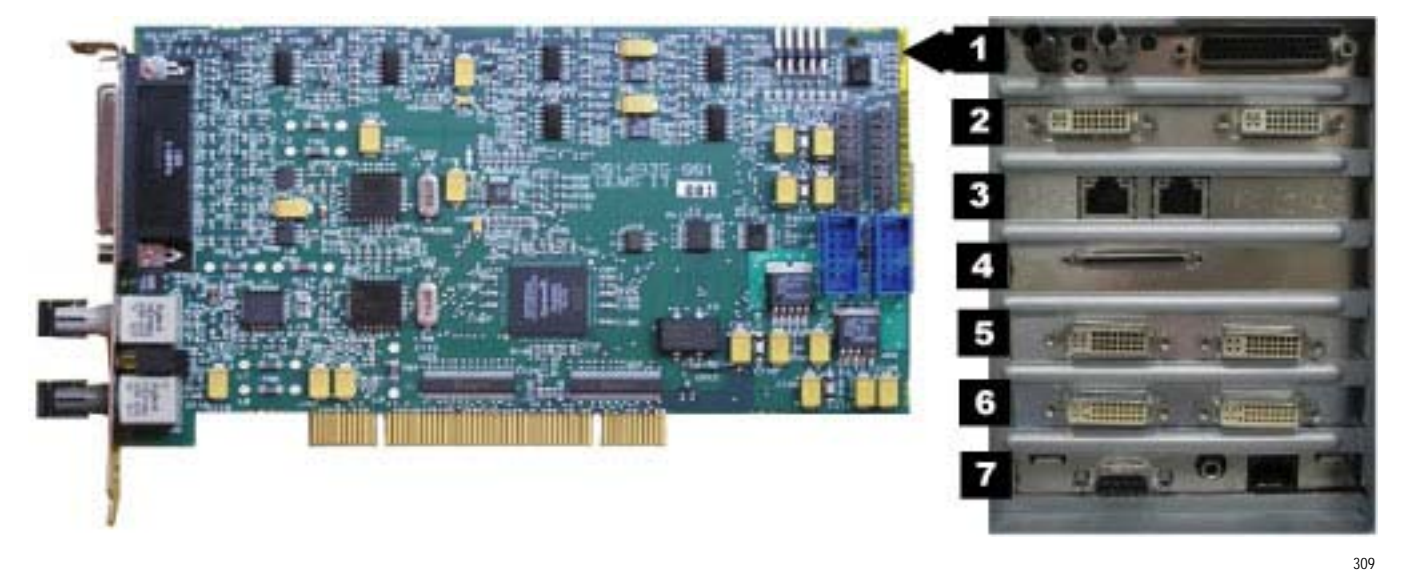

- Part Number: 2014935-002
- Location: Slot 1
- Functions:
  - Communicates with the C-Lab II Plus Amplifier via the fiber optic connectors
  - Analog and Digital communication with the IEB via the D-Connector
  - Provides the video switching signal for the Switched Video output on the IEB via the D-Connector
- I/O: D-Connector to IEB, Fiber Optic Jacks to the Amplifier

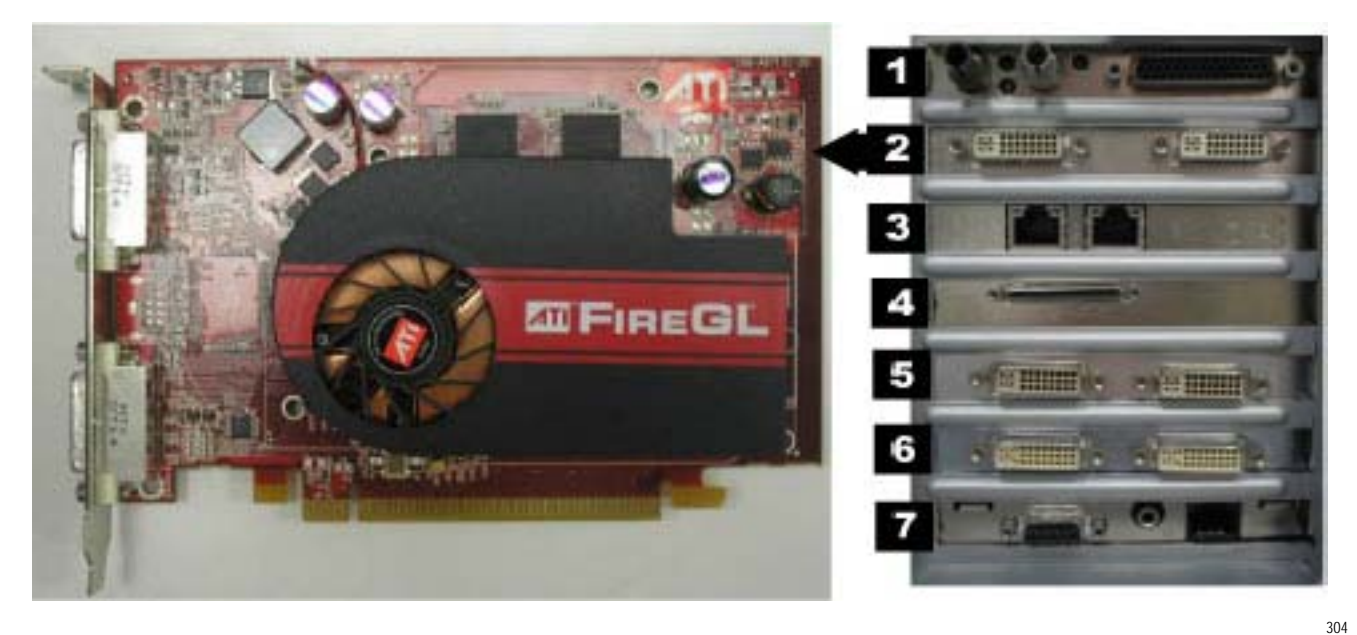

### 8400 ATI FIREGL V5200 256MB PCI-E Video Board (Optional)

- Part Number: 2026189-002
- Location: Slot 2
- Function: Video out for optional (video 3) monitor
- I/O: Two DVI connectors (only the left one is used)

### 8400 Dual NIC Adapter Board

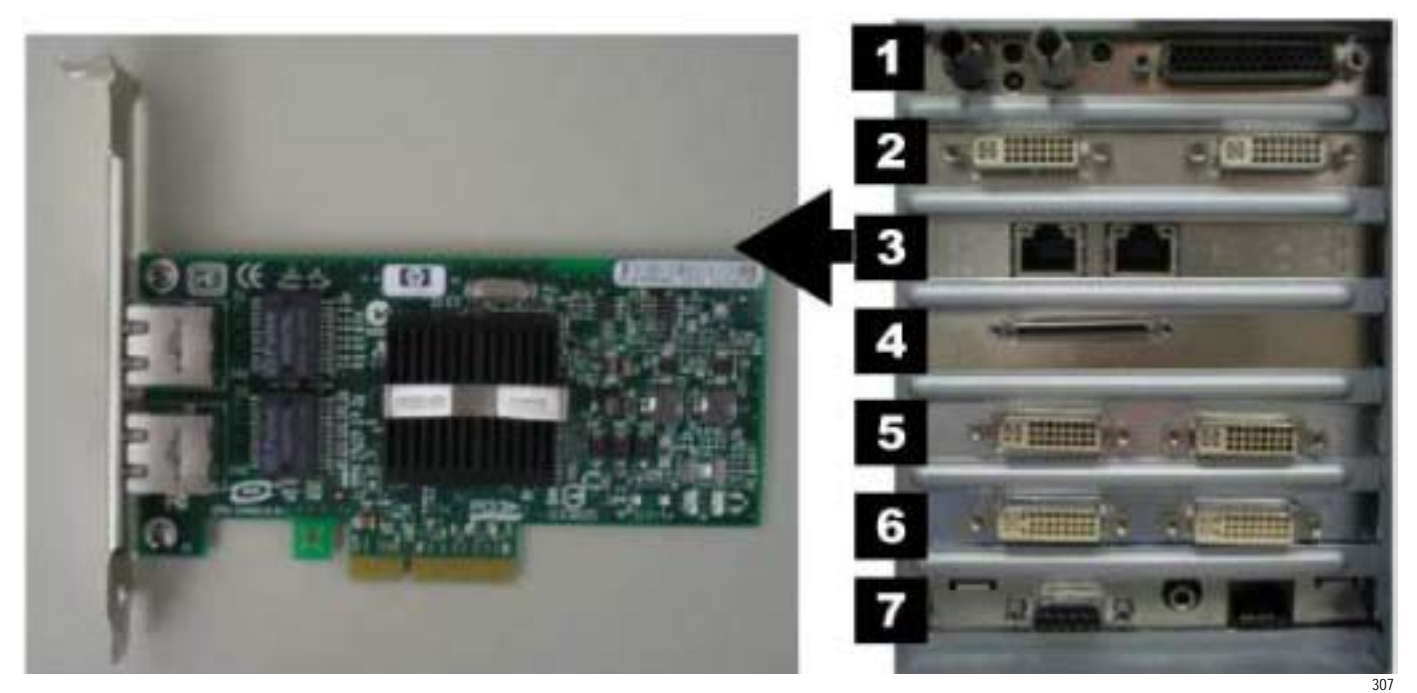

- Part Number: 2017795-002
- Location: Slot 3
- Function: Network connection card
- I/O: Two network connection jacks

### 8400 PCIX 2 SCSI Card

#### ΝΟΤΕ

This board is optional with the MO upgrade kit.

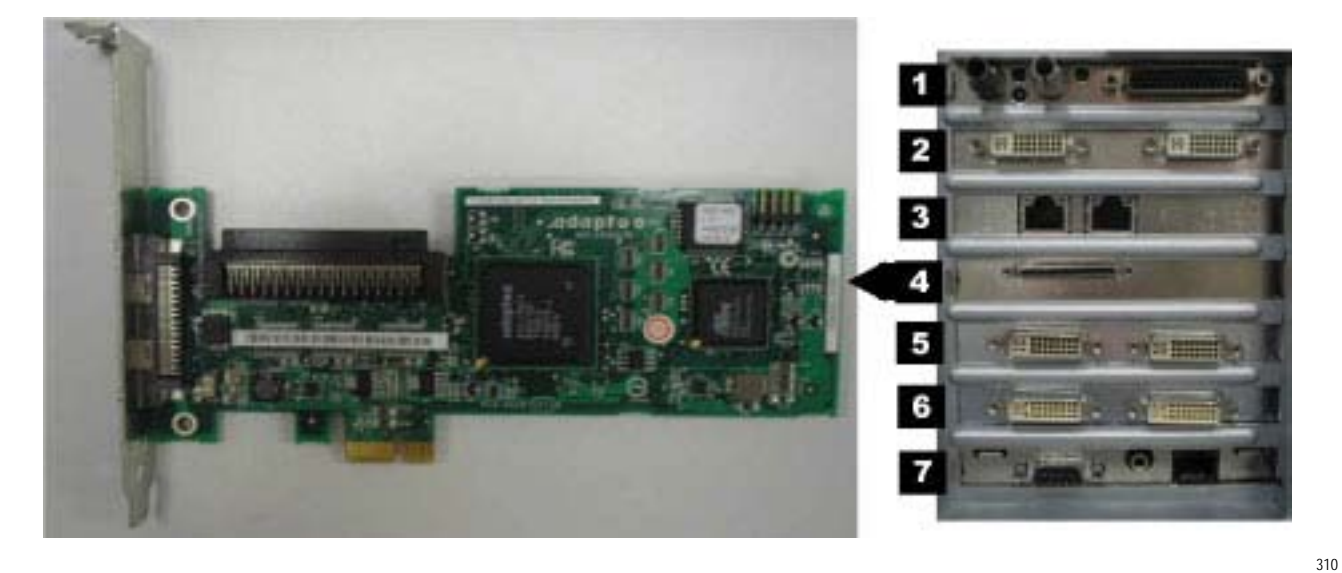

- Part Number: 2038632-001
- Location: Slot 4
- Function: Provides SCSI cable connection internally to an optional MO Drive.
- I/O: Two SCSI connectors (only internal SCSI is used)

### 8400 MATROX PARHELIA PCI 256 MB Video Card

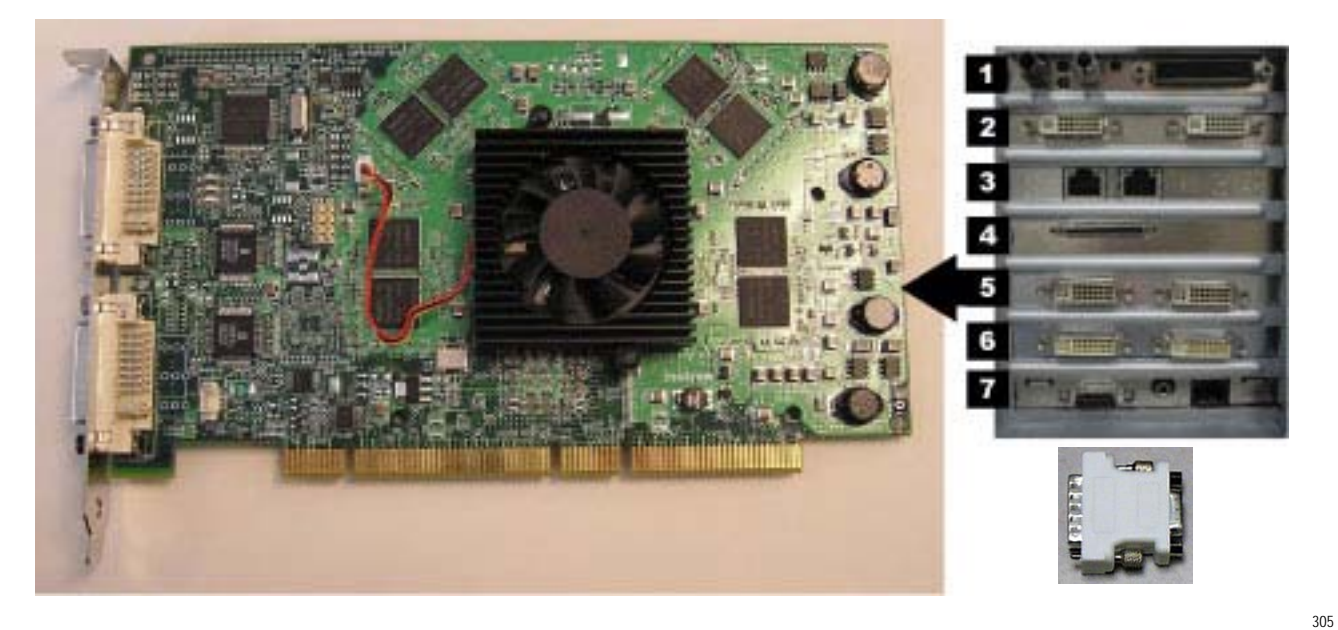

- Part Number: 2026188-001
- Location: Slot 5 (PCI slot)
- Function: Provides video out for the Real-Time (Video 1) and Review (Video 2) monitors. This board supports resolutions of 1280x1024 for Mac-Lab, 1600x1200 for CardioLab.
- I/O: Two DVI connectors
- Included adaptors: DVI to HD15 Video Adapter (2021697-001).

Mac-Lab/CardioLab/ Centricity CardiologyINW Service Manual

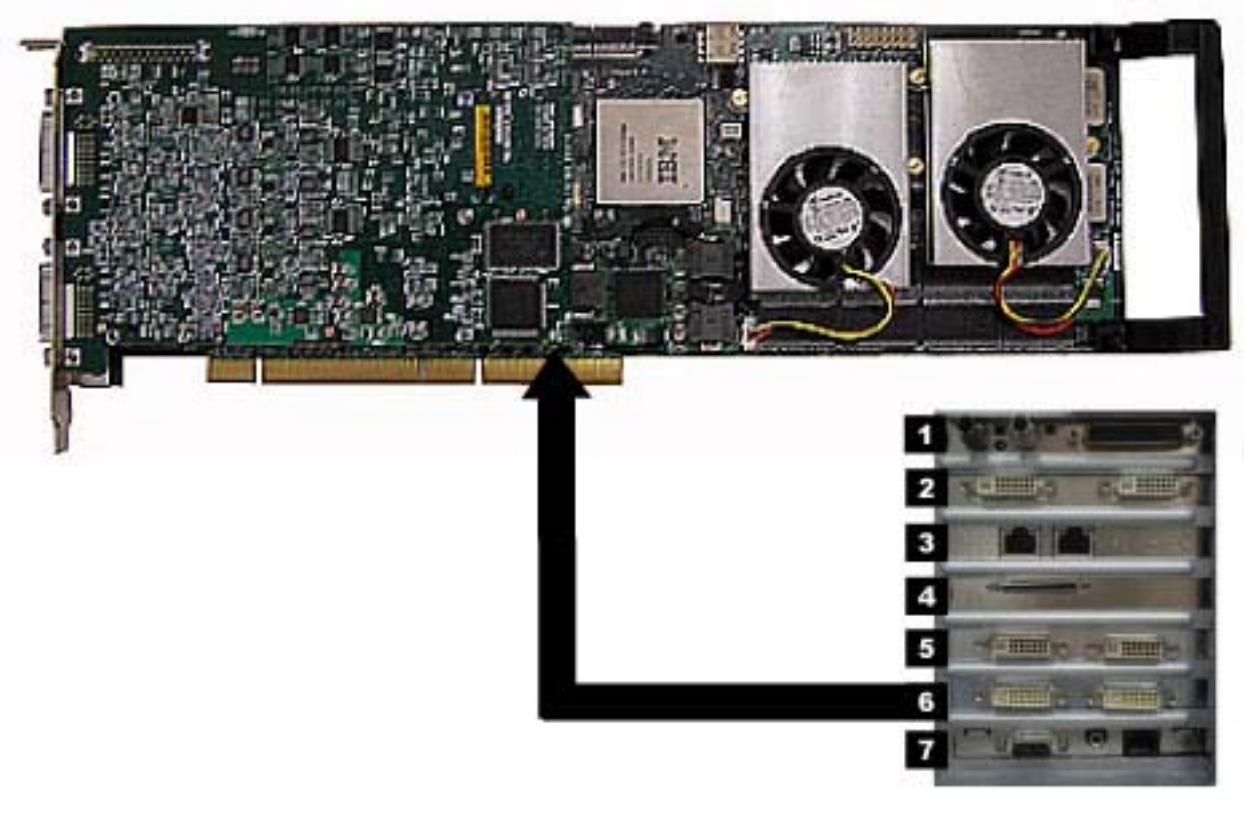

### 8400Matrox Odyssey XA Board (Optional)

- Part Number: 2030688-001
- Location: Slot 6
- Function: Image capture for X-Ray or other imaging systems
- I/O: Two DVI connectors

## 

### 8400 TRAMnet to Ethernet Adapter board

- Part Number: 2009937-002
- Location: Slot 7
- Function: Provides communication with the TRAM in the RAC 4A, and converts signals from the TRAM to the ethernet.
- I/O: Network Interface Port and 9-Pin D connector
### **HP8200** Installed Boards

NOTE

Slot 4 is not used.

8200 Dual NIC Adapter Board

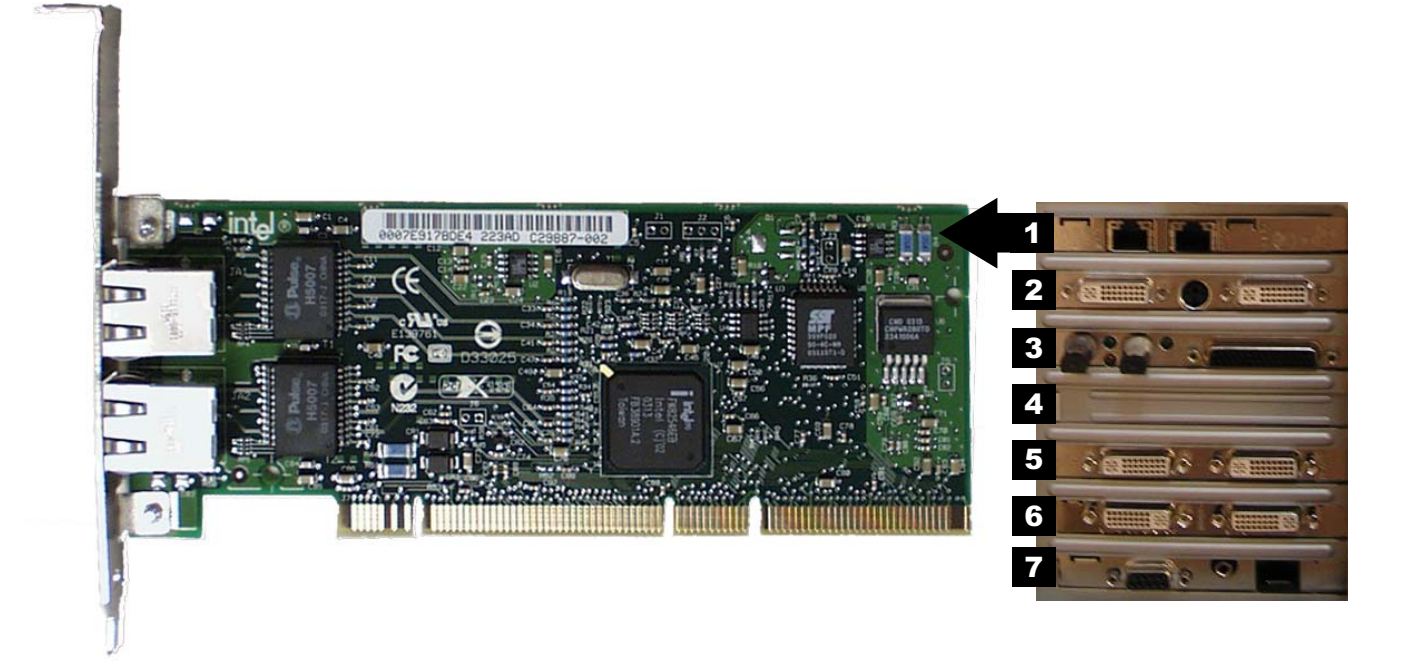

- Part Number: 2017795-001
- Location: Slot 1
- Function: Network connection card
- I/O: Two network connection jacks

### 8200 ATI FIREGL V5100 128MB PCI-E Video Board (Optional)

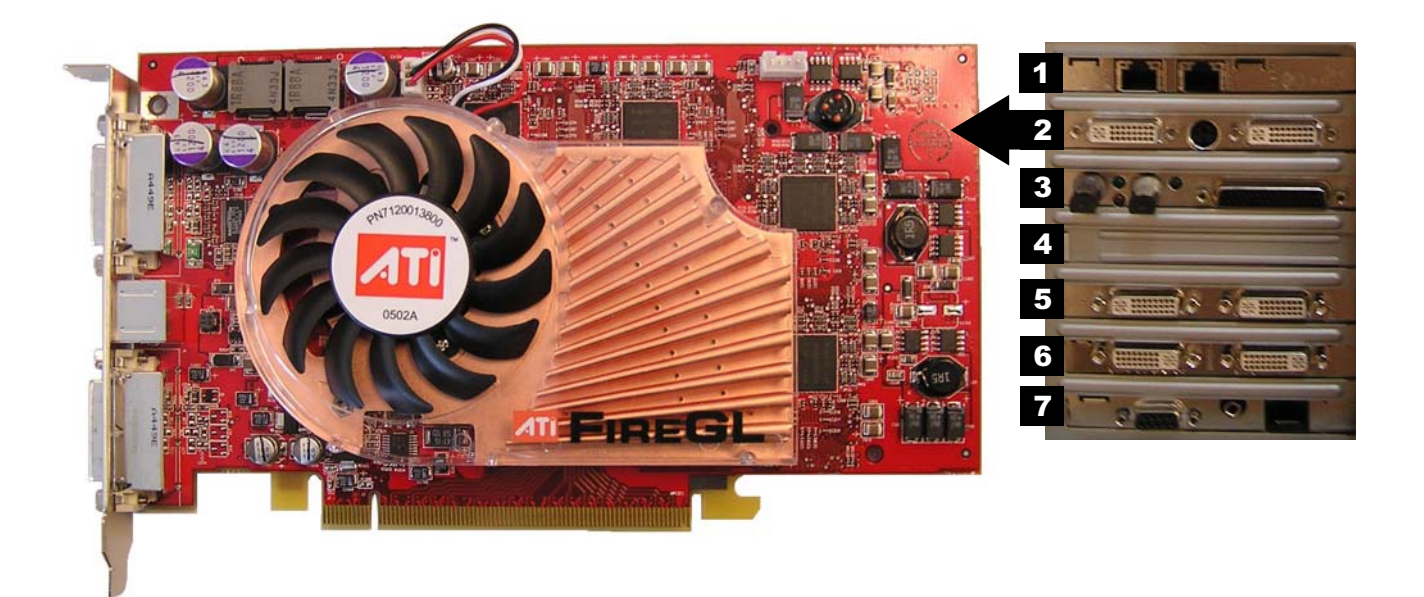

- Part Number: 2026189-001
- Location: Slot 2
- Function: Video out for optional (video 3) monitor
- I/O: Two DVI connectors (only the left one is used)

203a

### 8200 PCI Communication Board

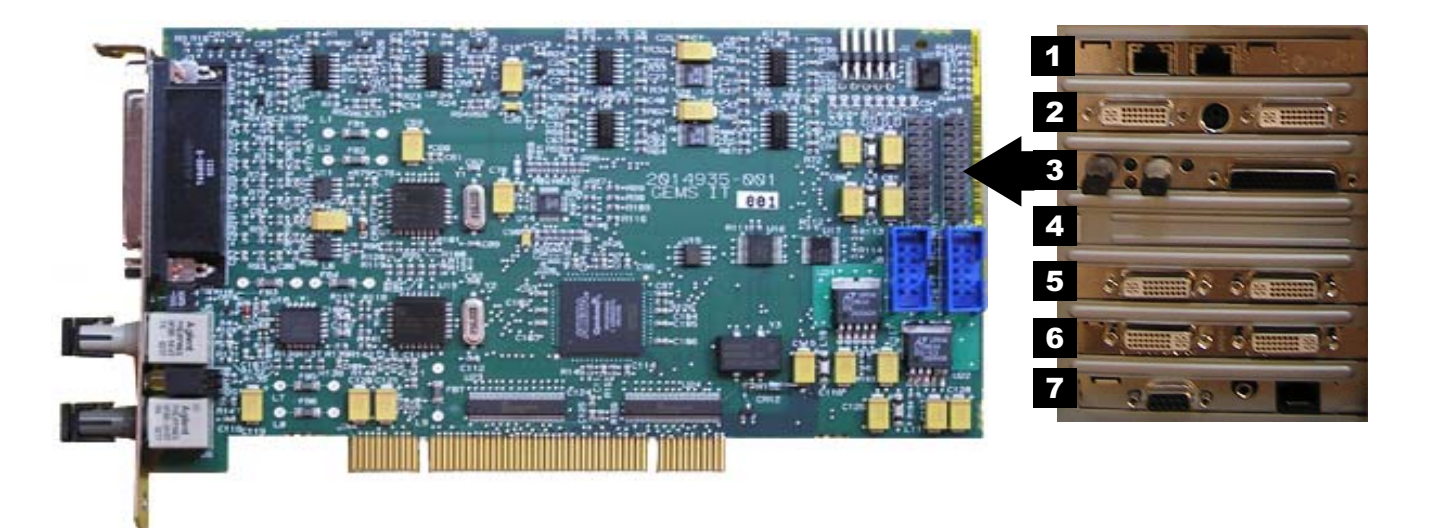

- Part Number: 2014935-002
- Location: Slot 3
- Functions:
  - Communicates with the C-Lab II Plus Amplifier via the fiber optic connectors.
  - Analog and Digital communication with the IEB via the D-Connector.
  - Provides the video switching signal for the Switched Video output on the IEB via the D-Connector.
- I/O: D-Connector to IEB, Fiber Optic Jacks to the Amplifier

### 8200 MATROX PARHELIA PCI 256 MB Video Card

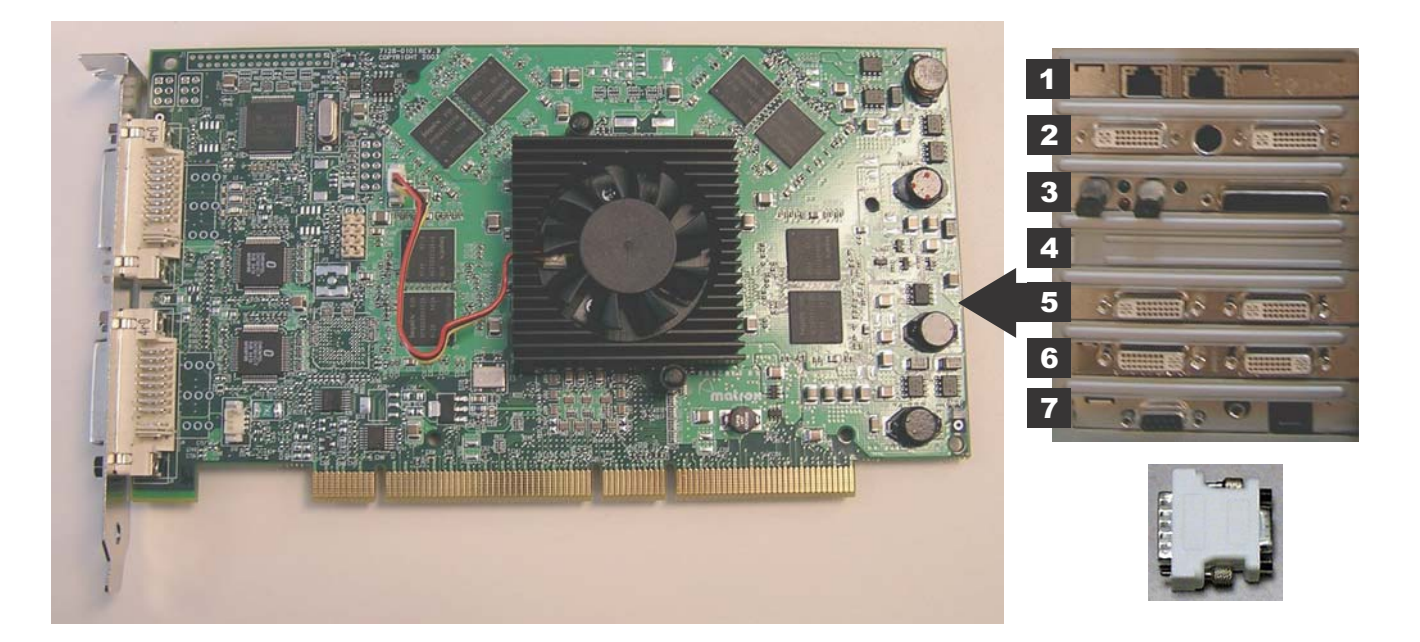

- Part Number: 2026188-001
- Location: Slot 5 (PCI slot)
- Function: Provides video out for the Real-Time (Video 1) and Review (Video 2) monitors. This board supports resolutions of 1280x1024 for Mac-Lab, 1600x1200 for CardioLab.
- I/O: Two DVI connectors
- Included adaptor: DVI to HD15 Video Adapter (2021697-001).

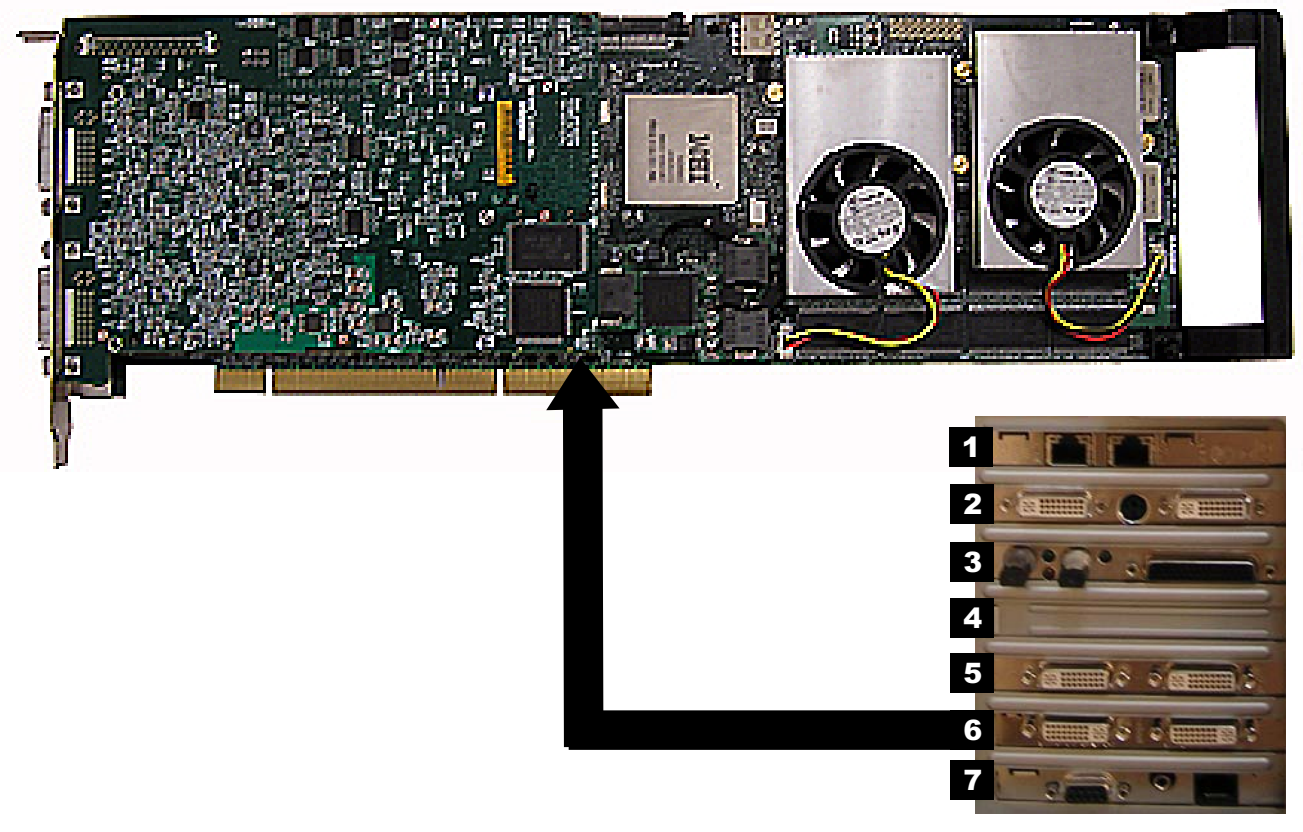

### 8200 Matrox Odyssey XA Board (Optional)

- Part Number: 2030688-001 (replaces initially released part number 2017708-001, Matrox Odyssey XPro board, which is obsolete)
- Location: Slot 6
- Function: Image capture for X-Ray or other imaging systems
- I/O: Two DVI connectors

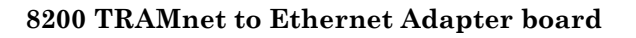

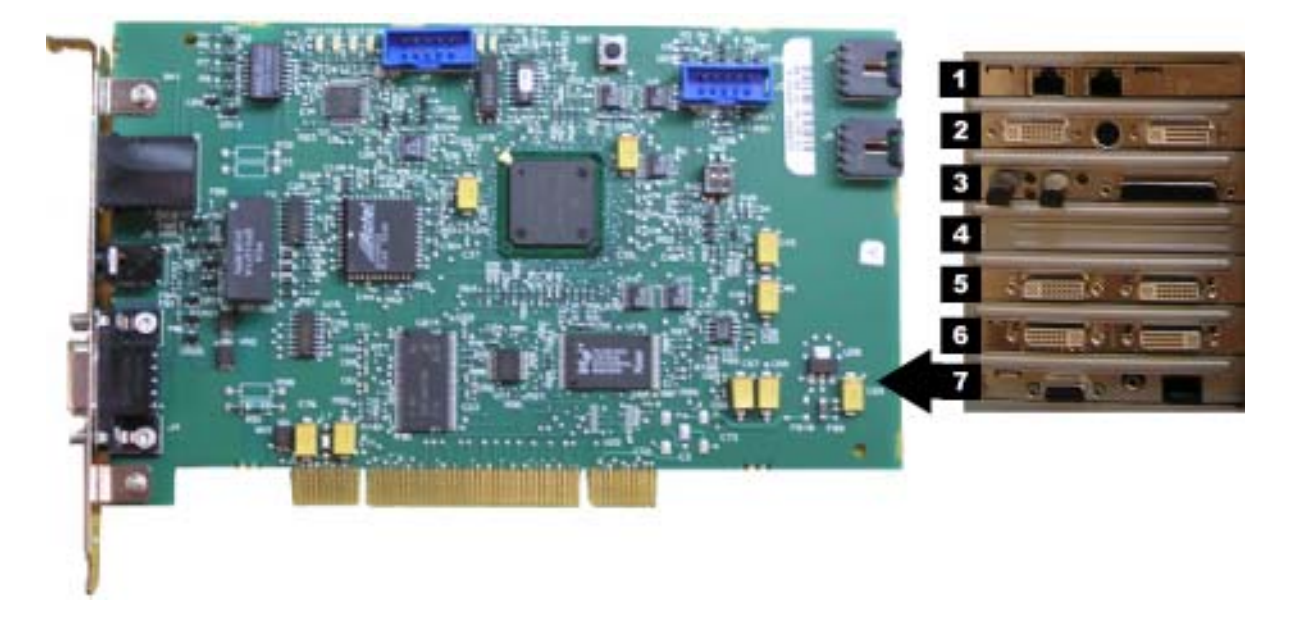

- Part Number: 2009937-002
- Location: Slot 7
- Function: Provides communication with the TRAM in the RAC 4A, and converts signals from the TRAM to the ethernet.
- I/O: Network Interface Port and 9-Pin D connector

### **HP8000 Installed Boards**

### NOTE

Slot 1 is not used.

### 8000 Matrox AGP Parhelia Video board

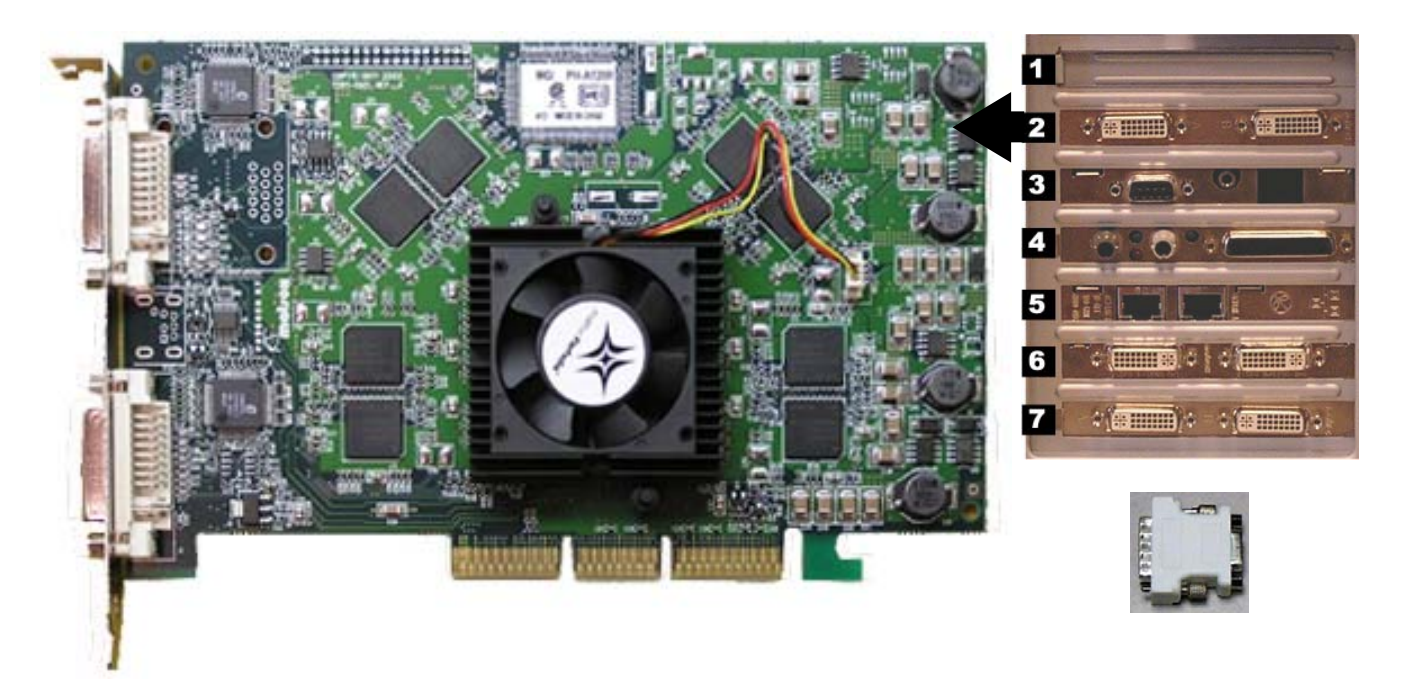

- Part Number: 2017707-001
- Location: Slot 2 (AGP slot)
- Function: Provides video out for the Real-Time (Video 1) and Review (Video 2) monitors. This board supports resolutions of 1280x1024 for Mac-Lab, 1600x1200 for CardioLab.
- I/O: Two DVI connectors
- Included adaptor: DVI to HD15 Video Adapter (2021697-001).

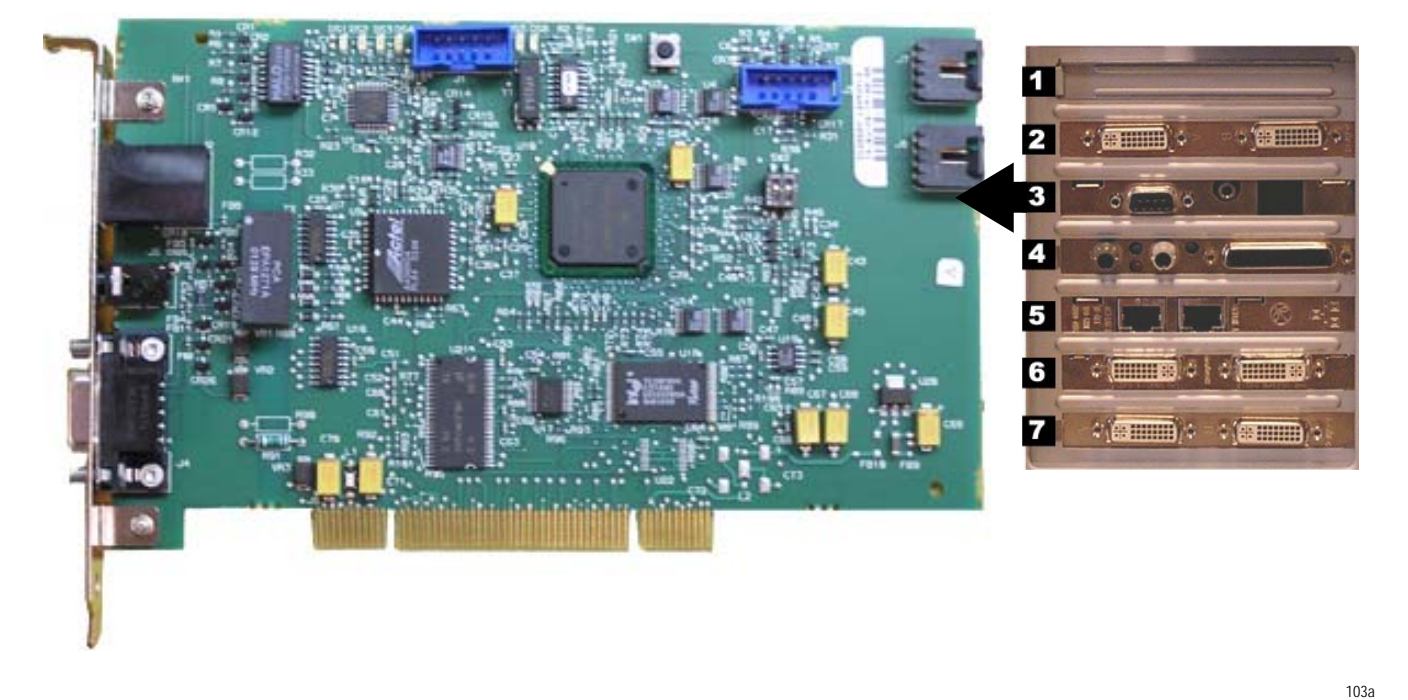

### 8000 TRAMnet to Ethernet Adapter board

- Part Number: 2009937-002
- Location: Slot 3
- Function: Provides communication with the TRAM in the RAC 4A, and converts signals from the TRAM to the ethernet.
- I/O: Network Interface Port and 9-Pin D connector

#### 8000 PCI Communication board

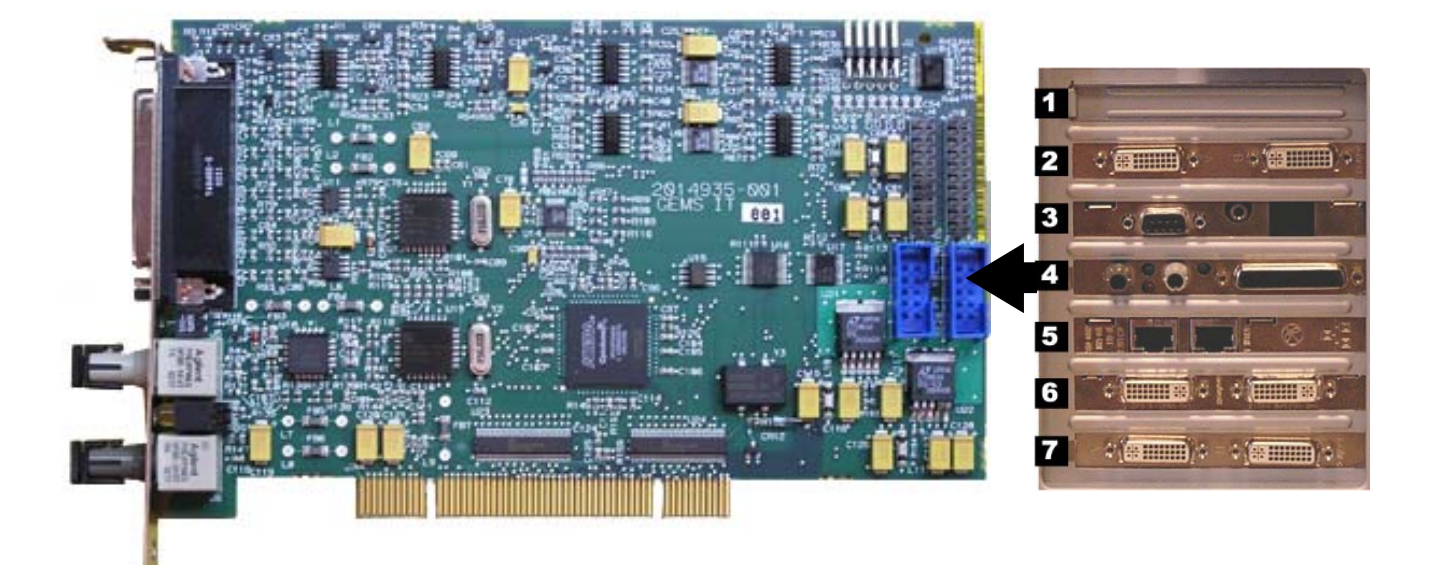

- Part Number: 2014935-002
- Location: Slot 4
- Functions:
  - Communicates with the C-Lab II Plus Amplifier via the fiber optic connectors.
  - Analog and Digital communication with the IEB via the D-Connector.
  - Provides the video switching signal for the Switched Video output on the IEB via the D-Connector.
- I/O: D-Connector to IEB, Fiber Optic Jacks to the Amplifier

### 8000 Dual NIC Adapter Board

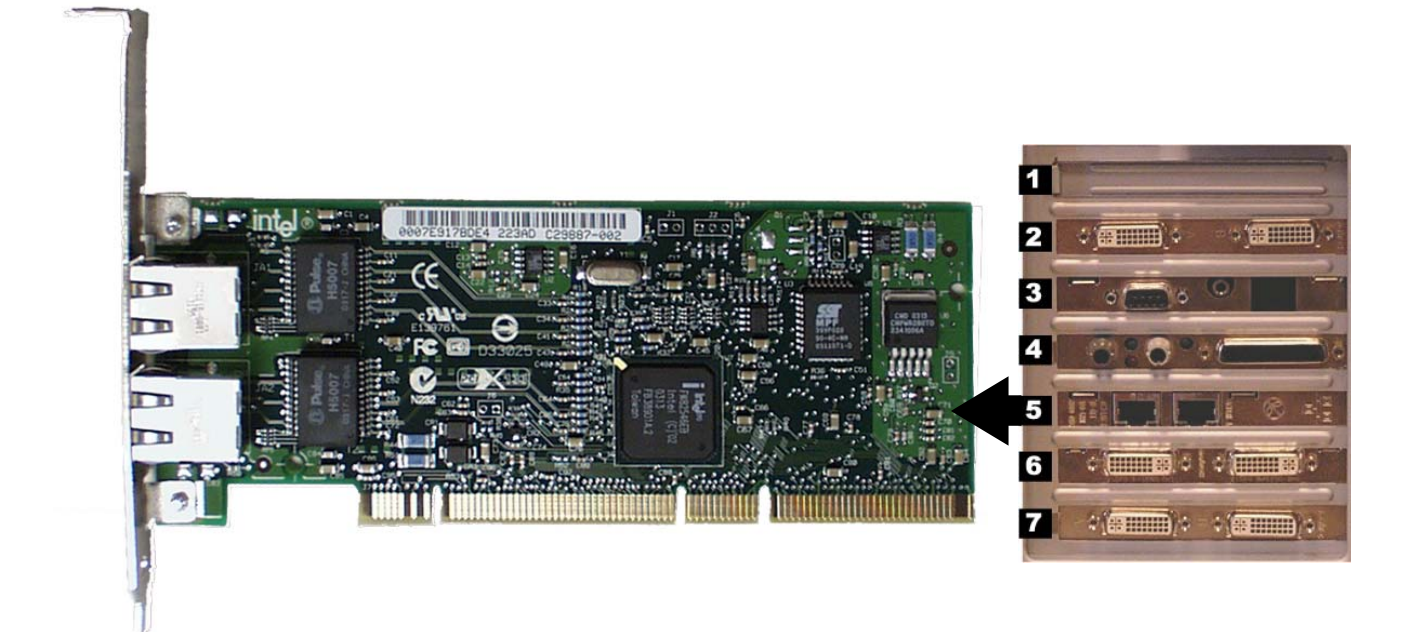

- Part Number: 2017795-001
- Location: Slot 5
- Function: Network connection card
- I/O: Two network connection jacks

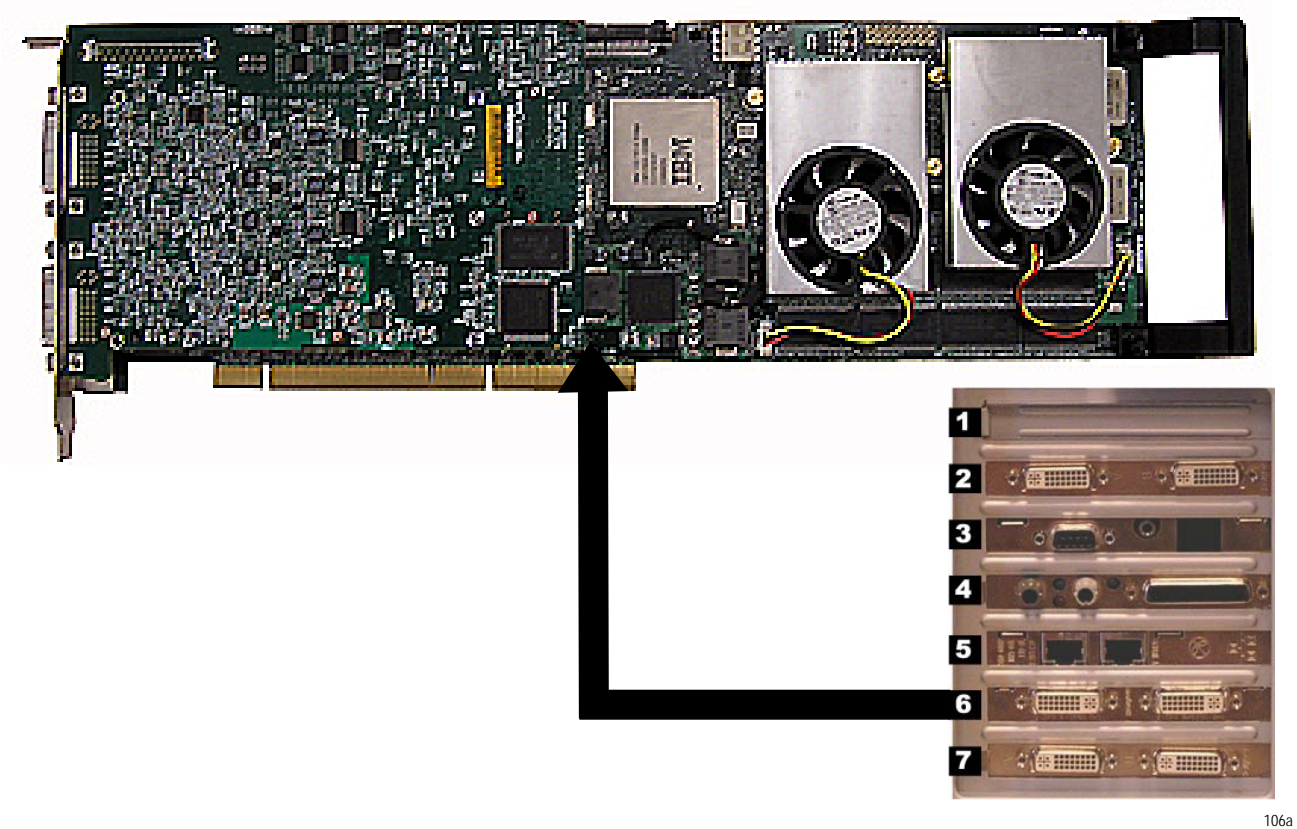

### 8000 Matrox Odyssey XPro Board (Optional)

- Part Number: 2017708-001
- Location: Slot 6
- Function: Image capture for X-Ray or other imaging systems
- I/O: Two DVI connectors

### 8000 Matrox PCI Parhelia Video Board (Optional)

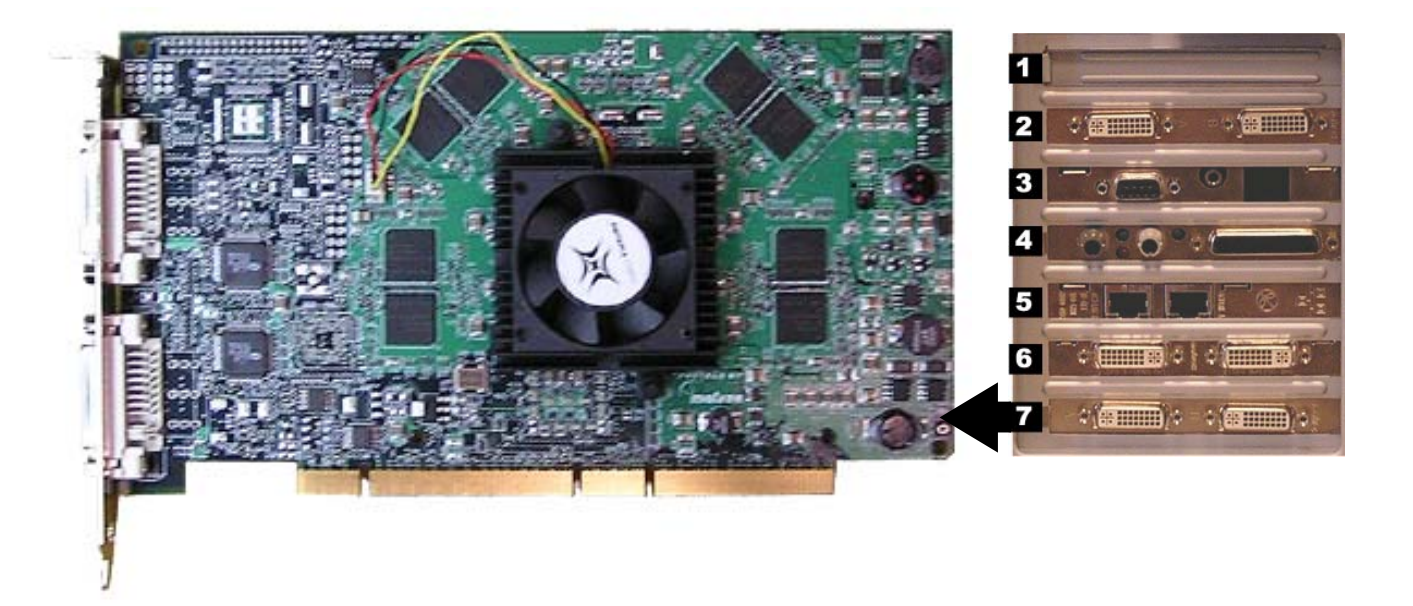

- Part Number: 2017709-001
- Location: Slot 7
- Function: Video out for optional (video 3) monitor
- I/O: Two DVI connectors (only the left one is used)

# **Monitors**

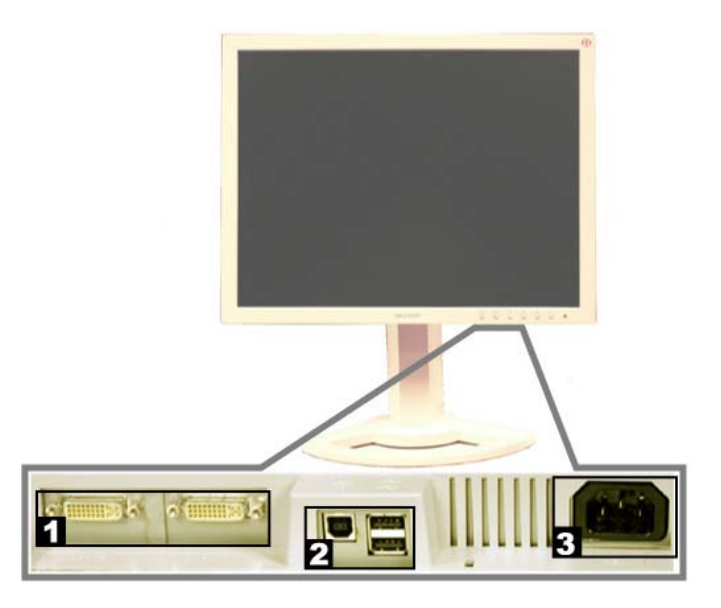

120b

| Label | Description                                                                                                    |
|-------|----------------------------------------------------------------------------------------------------|
| 1     | DVI Jacks. Note: the video cable may be plugged into either jackthe monitor automatically switches to the correct jack. |
| 2     | USB and Firewire ports. (Not Used)                                                                                      |
| 3     | AC power connection                                                                                                    |

The standard workstation comes with two monitors and may have a third optional monitor. The monitors include:

- A Real-Time monitor to display current patient information. It is usually located on the left.
- A Review monitor to display past patient information.
- An optional Image monitor (used with the CardioImage option) displays live or frozen video images.

A single remote monitor is standard and receives input from the switched video out (Video 1 or 2) jack on the IEB (see "External Components and Connections" on page 2-11).

- To switch video for the Mac-Lab go to the main menu and select Windows > Physician Video.
- To switch video for the CardioLab use the dropdown box just under the main menu.

# **Other Related Equipment**

### TRAMnet

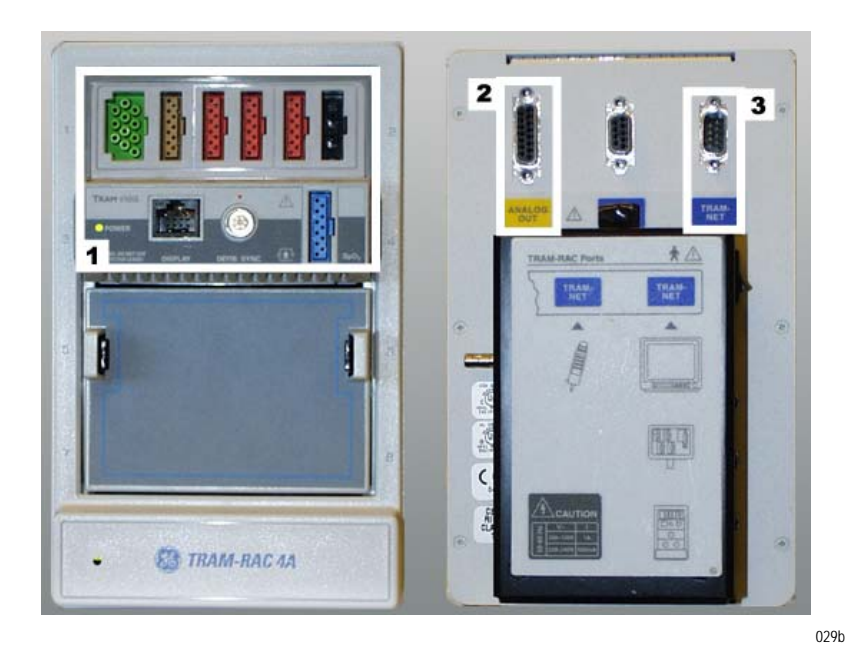

| Label | Description             |
|-------|-------------------------|
| 1     | TRAM Module             |
| 2     | To Analog Out Connector |
| 3     | To IEB TRAM Connector   |

The TRAMnet consists of a Remote Acquisition Case (RAC-4A) and one or more TRAM modules. The TRAMnet is located in the procedure room near the procedure table.

The TRAMnet receives power (+16.4 VDC) from the IEB DC power supply via the serial cable.

The TRAM module receives patient inputs and then transmits signal data to the IEB and other equipment through the Analog Output Box (refer to the cabling diagrams on page"HP8400 TRAM/Amplifier

Connections" on page 2-68, "HP8200 TRAM/Amplifier Connections" on page 2-69 and "HP8000 TRAM/Amplifier Connections" on page 2-70).

**TRAM Module Inputs** 

- Electrocardiogram (ECG) green connector (5 or 10 leads)
- Thermal Dilution Cardiac Output (TDCO) brown connector
- Invasive Blood Pressure (IBP) 3 red connectors
- Non-Invasive Blood Pressure (NIBP) black connector
- Pulse Oximetry (SpO2) blue connector

Outputs: Analog output connector.

The following TRAM modules are supported by the Mac-Lab system:

- 200SL
- 400/450SL (Ohmeda, Nellcor)
- 451/451N/451M (Ohmeda, Nellcor, Massimo)
- 600/650SL (Ohmeda, Nellcor)

The following software versions are supported by the Mac-Lab system:

- **•** 7A, 7B, 7C, 7D, 7E, 7F, 7H
- 8A, 8B, 8C, 8D
- 9A, 9B
- 10A, 10B
- 11A, 11B, 11C

## CARTO<sup>™</sup> XP System (Patient Interface Unit)

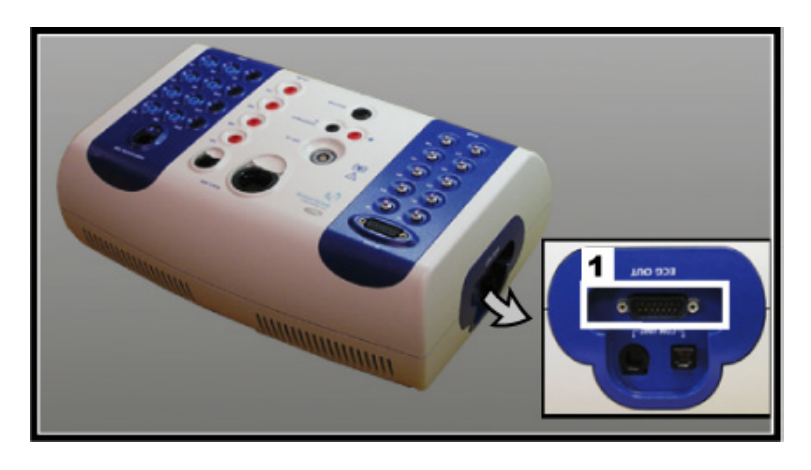

160c

| Label | Description         |
|-------|---------------------|
| 1     | Output to Amplifier |

### CAUTION

EXCESSIVE SIGNAL NOISE — Using a PIU earlier than version 10 with a crossover cable may cause excessive signal noise.

If this excessive signal noise occurs, then discontinue using the crossover cable until the PIU is replaced with a later version. (The new PIU must be purchased from Biosense Webster).

### NOTE

For specific information related to the operation, troubleshooting, or repair of the CARTO<sup>™</sup> XP System, refer to the OEM documentation. For information about the CardioLab/CARTO<sup>™</sup> XP System interface, refer to the CardioLab Operator manual.

The CARTO<sup>™</sup> XP System acquires and displays electroanatomical 3D images of heart chambers. This information is displayed on the CARTO<sup>™</sup> XP System and can be exported into the CardioLab application.

Two connections are required: one from the CARTO<sup>™</sup> XP System Patient Interface Unit to the Clab II Plus Amplifier and another from the CARTO<sup>™</sup> XP System computer to the HP computer. Refer to the cabling diagram on page"HP8400 CARTO<sup>™</sup>XP System Connections" on page 2-73, "HP8200 CARTO<sup>™</sup>XP System Connections" on page 2-74 and "HP8000 CARTO<sup>™</sup> XP System Connections" on page 2-75 for specific information.

To quickly view the status of the interface, check the CARTO<sup>TM</sup> XP System icon at the bottom-right of the Real-Time window (a heart against a grid). The color changes, depending on the system state:

- Gray: Disconnected
- Blue: Standby
- Green: Passive Interface
- Yellow: Active Interface

### Analog Output Box

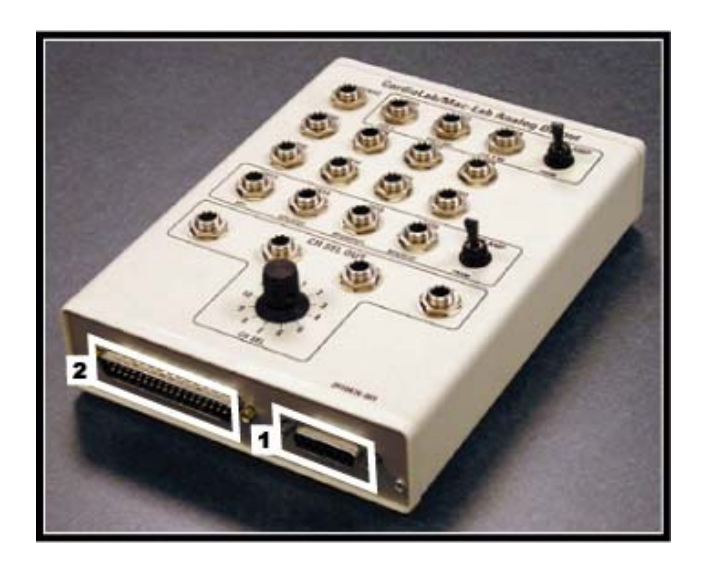

050b

| Label | Description                          |
|-------|--------------------------------------|
| 1     | Input from TRAMnet                   |
| 2     | Input from Amplifier through the IEB |

The analog output box distributes HR and BP signals to multiple outputs (refer to the connection diagram on page "HP8400 TRAM/Amplifier Connections" on page 2-68, "HP8200 TRAM/Amplifier Connections" on page 2-69 and "HP8000 TRAM/Amplifier Connections" on page 2-70). This may be done to synch auxiliary equipment or display the information on a scope or other device.

Patient information comes from either the TRAMnet or the Amplifier (through the IEB) and is output through the output jacks on the top of the box:

- Channels 2-4 and 13-16 are switchable between the TRAMnet (Mac-Lab) and Clab 2 Plus Amplifier (CardioLab).
- The remaining channels are used exclusively by CardioLab.
- Channels 1-12 may be distributed to up to 4 other devices using the selector switch.

# **Cabling and Connections**

### WARNING

LOCK OUT/TAG OUT — Use appropriate Lock Out/Tag Out procedures before performing any service on potentially energized equipment.

# **Amplifier/Stimulator Connections**

Typical Setup (with MicroPace)

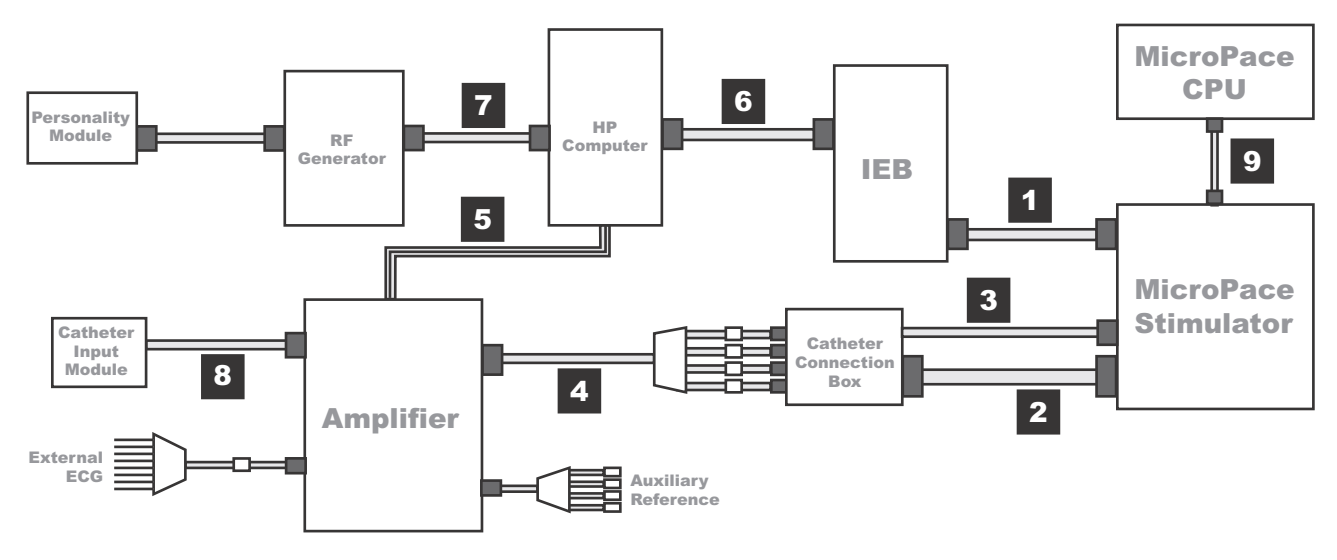

| Label | Part Number  | Description                                                                                                    |
|-------|--------------|----------------------------------------------------------------------------------------------------|
| 1     | 2003411-001  | <b>BNC Cable</b> (50'). Connects back of MicroPace (ECG 1 Input) to back of IEB (Analog Out 1).                                                   |
| 2     | N/A          | Large Cable with D-Connectors. Connects back of MicroPace (Auxiliary Port) to side of Catheter Connection Box.                                    |
| 3     | N/A          | <b>Small Cable.</b> Connects front of MicroPace (Green Connection Port or in emergencies Red Connection Port) to side of Catheter Connection Box. |
| 4     | 301-00204-03 | Red or Black leads connect to front of Catheter<br>Connection Box to Amplifier Stimulator Input.                                                  |
| 5     | 2003434-001  | Fiber Optic Cable (75')                                                                                                    |
| 6     | 2003587-001  | DB44 Connect Cable                                                                                                    |
| 7     | 2003408-002  | 50' Serial Cable                                                                                                    |
| 8     | 301-00202-08 | Catheter Input Module                                                                                                    |

# Typical Setup (with Bloom)

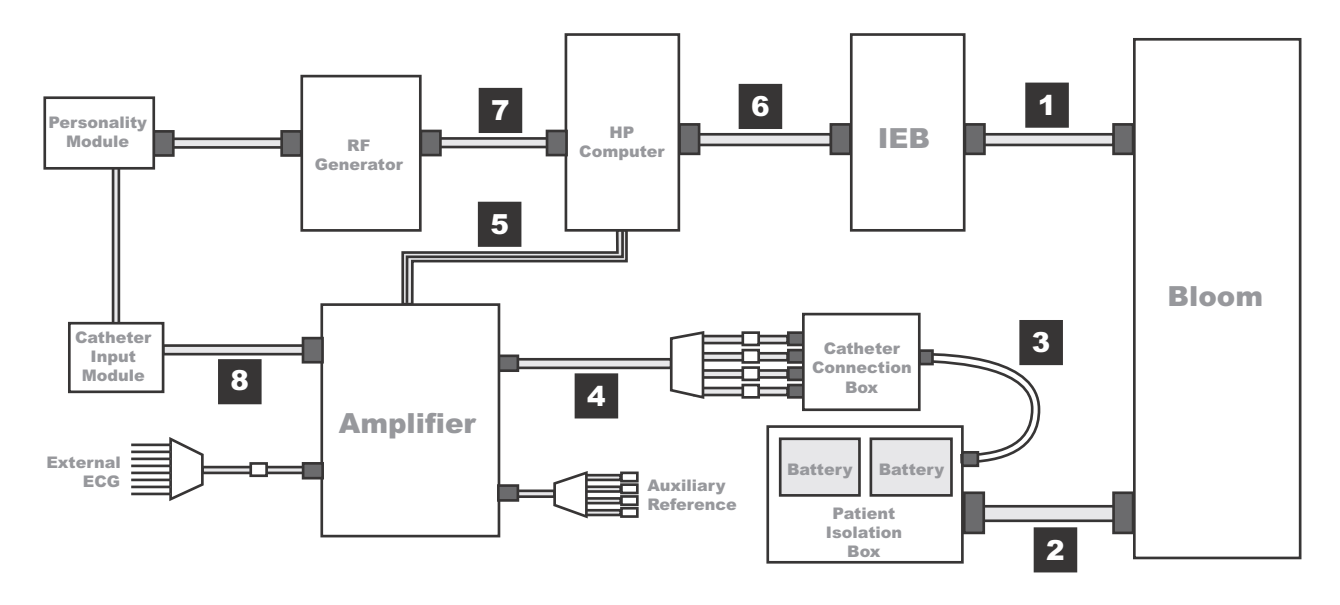

| Label | Part Number  | Description                                                                                      |
|-------|--------------|--------------------------------------------------------------------------------------------------|
| 1     | 2003410-001  | BNC Cable (30'). Connects Bloom and IEB.                                                         |
| 2     | N/A          | Large Cable with Square Connectors. Connects back of Bloom to back of Patient Isolation Box.     |
| 3     | N/A          | <b>Small Cable</b> . Connects front of Patient Isolation Box to side of Catheter Connection Box. |
| 4     | 301-00204-03 | Red or Black leads connect to front of Catheter Connection Box to Amplifier Stimulator Input.    |
| 5     | 2003434-001  | Fiber Optic Cable (75')                                                                          |
| 6     | 2003587-001  | DB44 Connect Cable                                                                               |
| 7     | 2003408-002  | 50' Serial Cable                                                                                 |
| 8     | 301-00202-08 | Catheter Input Module                                                                            |

# Equipment Setup

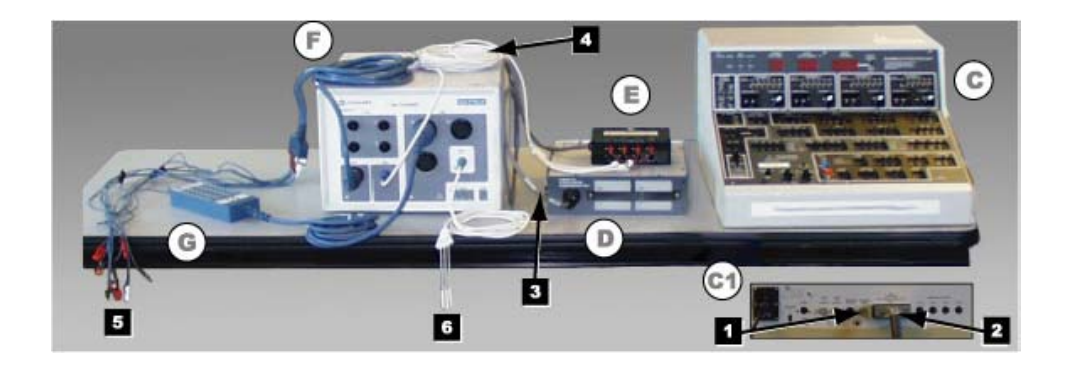

| Label    | Part Number  | Description                                                                                                    |
|----------|--------------|----------------------------------------------------------------------------------------------------|
| C and C1 | N/A          | <b>Bloom</b> (This is a typical example.Specific equipment may vary by location).<br>Connects to the IEB (not shown) via the External Input BNC jack on the back (C1)<br>and the Patient Isolation Box (D) via a large cable with square connectors. (See<br>next section for detail.) |
| D        | N/A          | Patient Isolation Box Rear connection to Bloom (C1) via large cable with square connectors. Front connection to Catheter Connection Box (E). Front panel provides access to internal batteries.                                                                                        |
| E        | N/A          | Catheter Connection Box Side connection to the Patient Isolation Box (D) front connector. Red and Black leads connect from the front to the Amplifier (F) Stim Input.                                                                                                    |
| F        | 301-00088-10 | <ul> <li>Amplifier Connected to:</li> <li>(1) External ECG connection</li> <li>(2) Catheter Input Module</li> <li>(3) Auxiliary Reference Cable</li> <li>(6) Catheter Connection Box</li> </ul>                                                                                        |
| G        | 301-00202-08 | Catheter Input Module Catheter leads (not shown) plug into the block end.<br>Connector on other end plugs into the Amplifier (4) Cardiac Input (Labeled A, B, C, etc.)                                                                                                    |
| 1        | N/A          | Bloom connection to IEB (BNC cable not shown).                                                                                                    |
| 2        | N/A          | Bloom connection to Patient Isolation Box.                                                                                                    |
| 3        | N/A          | Patient Isolation box to Catheter Input Module cable.                                                                                                    |

| Label | Part Number  | Description                                                                                                    |
|-------|--------------|----------------------------------------------------------------------------------------------------|
| 4     | 301-00204-03 | Catheter Connection Box to Amplifier cable.                                                                                  |
| 5     | 301-00038-00 | External ECG Connections. Colored leads connect to patient. Connector on other end connects into the Amplifier(4) ECG Input. |
| 6     | 301-00205-08 | Auxiliary Reference Cable. Plugs into the Amplifier (4) Auxiliary Input.                                                     |

# Bloom (Connection Detail)

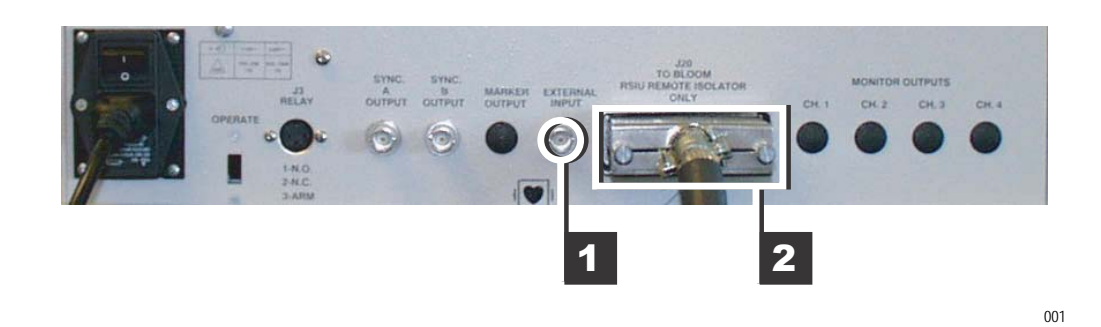

ConnectorDescription1External Input. BNC connection to the IEB (cable not shown).2J20. Connection to Patient Isolation Box (large square connector)

# **HP/IEB Connections**

HP Computer I/O Backplane Connections

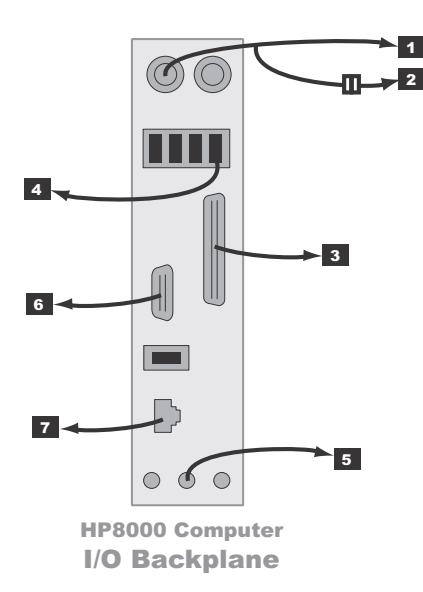

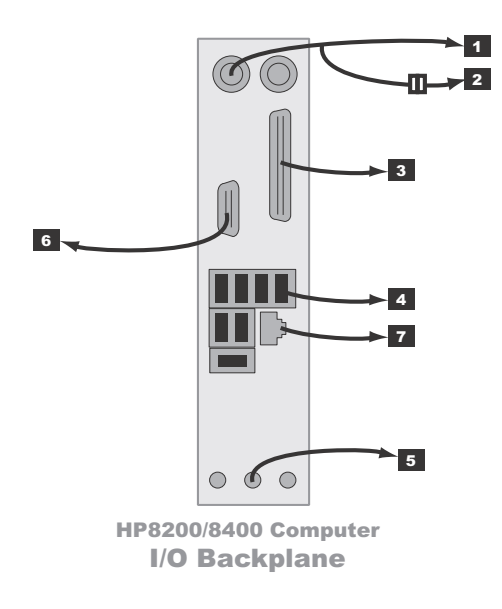

| Label | Part Number                                                 | Description                                                                                |
|-------|-------------------------------------------------------------|--------------------------------------------------------------------------------------------|
| 1     | N/A                                                         | PS2 Connection for Y-cable to keyboard (if<br>connecting with PS2 version Barcode Scanner) |
| 2     | 2020280-001<br>(Note: This number is<br>for the cable only) | PS2 connection for Y-Cable to PS2 version Barcode Scanner                                  |
| 3     | 6119-101                                                    | To Local Printer (cable to use depends on printer)                                         |
|       | 2031697-001                                                 |                                                                                            |
| 4     | N/A                                                         | USB Ports for Mouse (Must use right-most port), and for USB version Barcode Scanner        |
| 5     | N/A                                                         | To Speakers                                                                                |
| 6     | N/A                                                         | To Ablation Interface                                                                      |
| 7     | N/A                                                         | To Network                                                                                 |

## **Power Connections**

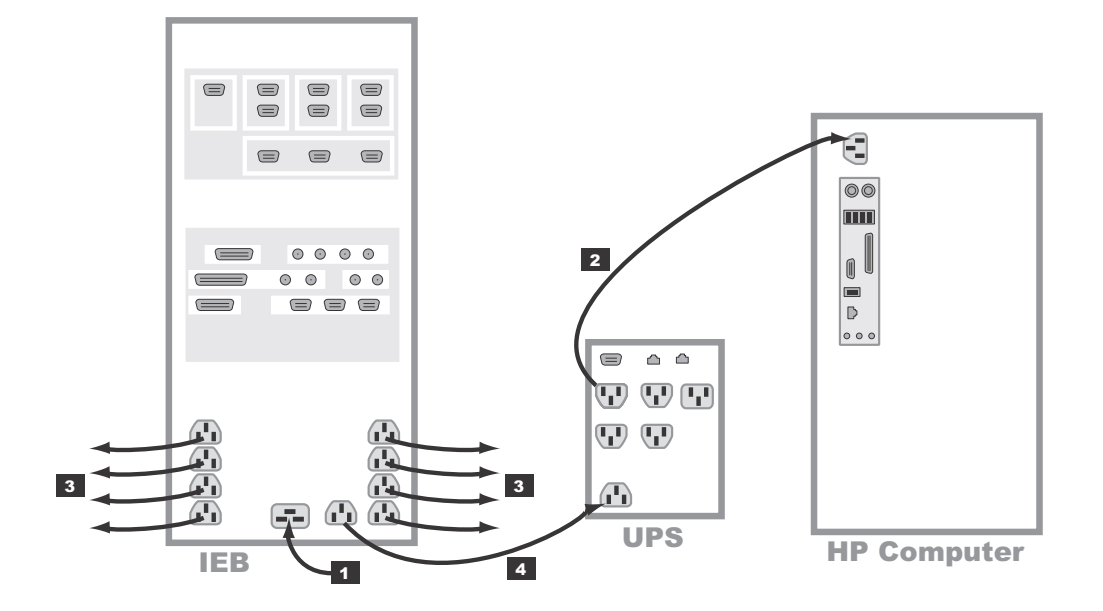

| Label | Part Number               | Description                                                            | Length     |
|-------|---------------------------|------------------------------------------------------------------------|------------|
| 1     | 700775-001<br>700774-001  | 120 VAC main power in<br>250 VAC main power in                         | 8'         |
| 2     | 405535-013                | AC power to HP CPU (100V)                                              | 8'         |
|       | 80274-006                 | AC power to HP CPU (120V)                                              |            |
|       | 2003927-001               | AC power to HP CPU (230V)                                              |            |
| 3     | 2003927-001<br>403689-010 | AC to Local EquipmentMonitors, Printers, etc.<br>AC to Remote Monitors | 8'<br>100' |
| 4     | 2003927-001               | AC power to UPS                                                        | 8'         |

## HP8400 Video Connections

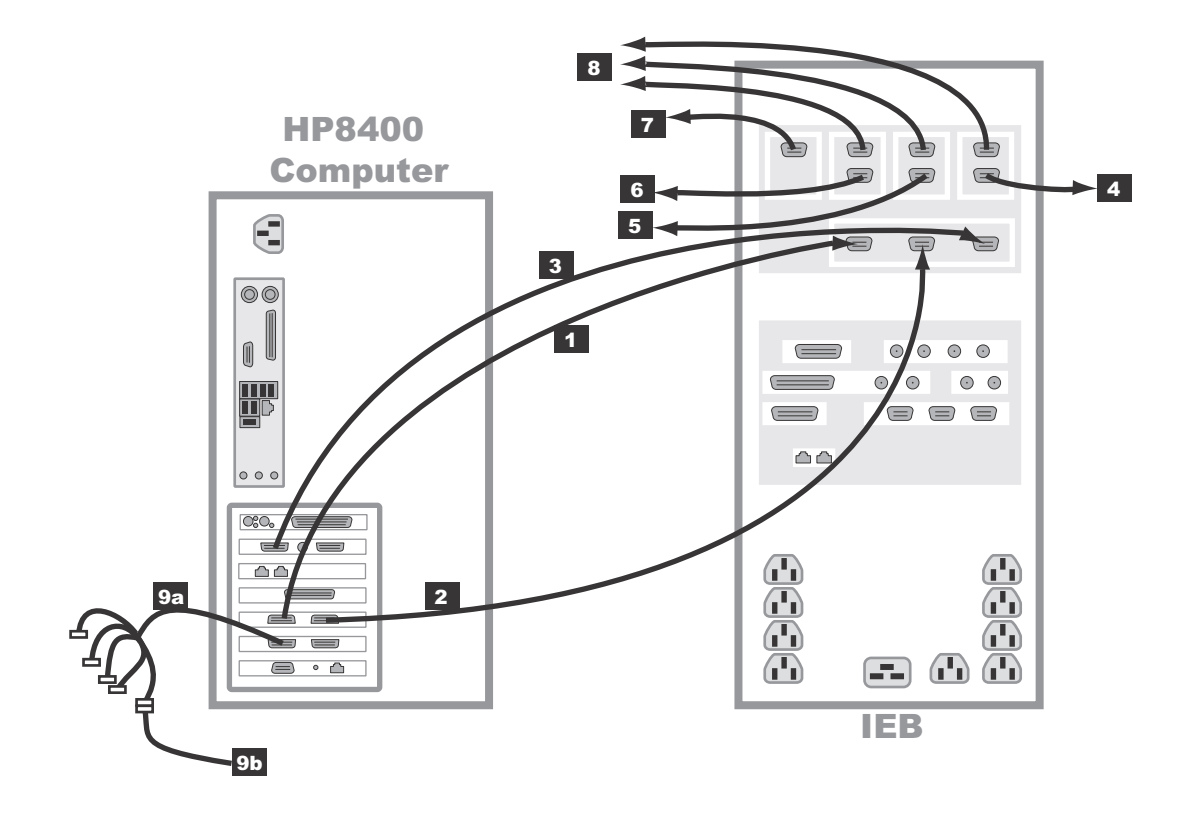

| Label | Part Number | Description                                         | Length |
|-------|-------------|-----------------------------------------------------|--------|
| 1     | 2003928-001 | Real-time display (Video 1) in to IEB               | 5'     |
| 2     | 2003928-001 | Review display (Video 2) in to IEB                  | 5'     |
| 3     | 2003928-001 | Cardio Image display (Video 3) in to IEB            | 5'     |
| 4     | 2003928-001 | Out to Local Cardio Image Monitor (Video 3)         | 5'     |
| 5     | 2003928-001 | Out to Local Review Monitor (Video 2)               | 5'     |
| 6     | 2003928-001 | Out to local Real-time monitor (Video 1)            | 5'     |
| 7     | 2003442-001 | Out to remote monitor (switched Video 1 or Video 2) | 100'   |
| 8     | 2003442-001 | Out to optional remote monitors (Video 1, 2, or 3)  | 100'   |

| Label | Part Number | Description                                                                                                    | Length |
|-------|-------------|----------------------------------------------------------------------------------------------------|--------|
| 9a    | 2018060-001 | Image capture. DVI to 5-BNC female connector cable<br>plugs into either DVI plug. Only one BNC connection is<br>used to connect to the image input from another system<br>(9b) |        |
| 9b    | 2003411-001 | BNC Cable to optional imaging system                                                                                                    | 50'    |

## HP8200 Video Connections

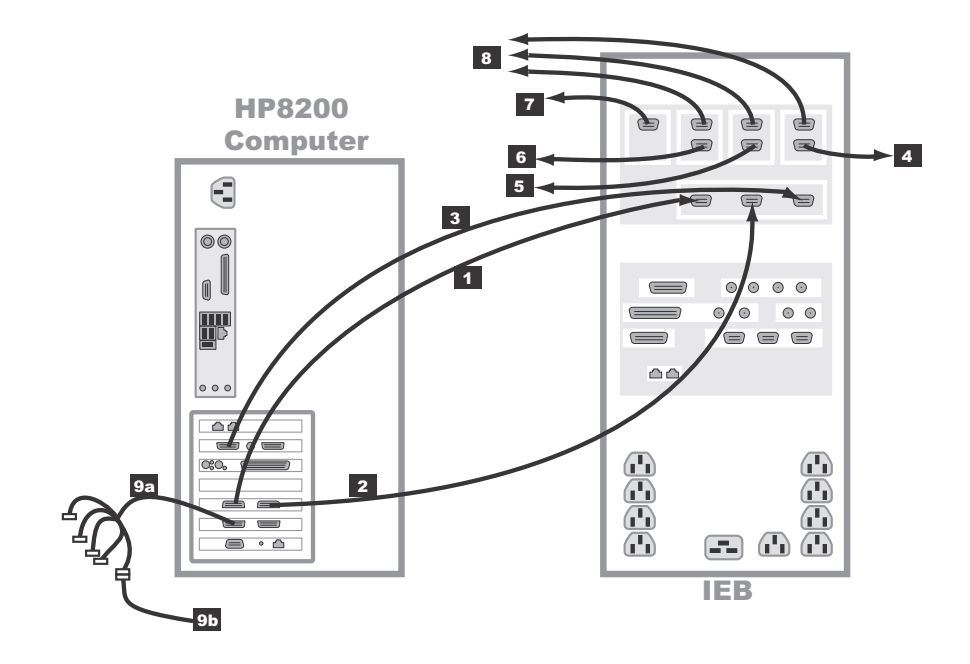

| Label | Part Number | Description                                 | Length |
|-------|-------------|---------------------------------------------|--------|
| 1     | 2003928-001 | Real-time display (Video 1) in to IEB       | 5'     |
| 2     | 2003928-001 | Review display (Video 2) in to IEB          | 5'     |
| 3     | 2003928-001 | Cardio Image display (Video 3) in to IEB    | 5'     |
| 4     | 2003928-001 | Out to Local Cardio Image Monitor (Video 3) | 5'     |

| Label | Part Number | Description                                                                                                    | Length |
|-------|-------------|----------------------------------------------------------------------------------------------------|--------|
| 5     | 2003928-001 | Out to Local Review Monitor (Video 2)                                                                                                    | 5'     |
| 6     | 2003928-001 | Out to local Real-time monitor (Video 1)                                                                                                    | 5'     |
| 7     | 2003442-001 | Out to remote monitor (switched Video 1 or Video 2)                                                                                                    | 100'   |
| 8     | 2003442-001 | Out to optional remote monitors (Video 1, 2, or 3)                                                                                                    | 100'   |
| 9a    | 2018060-001 | Image capture. DVI to 5-BNC female connector cable<br>plugs into either DVI plug. Only one BNC connection is<br>used to connect to the image input from another system<br>(9b) |        |
| 9b    | 2003411-001 | BNC Cable to optional imaging system                                                                                                    | 50'    |

## HP8000 Video Connections

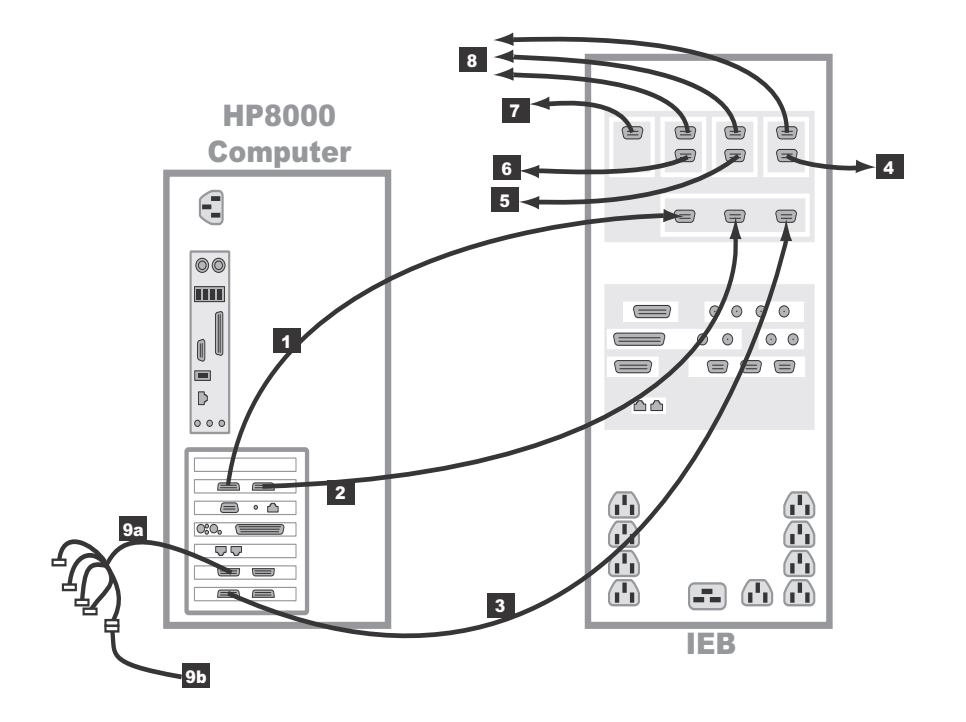

| Label | Part Number | Description                                                                                                    | Length |
|-------|-------------|----------------------------------------------------------------------------------------------------|--------|
| 1     | 2003928-001 | Real-time display (Video 1) in to IEB                                                                                                    | 5'     |
| 2     | 2003928-001 | Review display (Video 2) in to IEB                                                                                                    | 5'     |
| 3     | 2003928-001 | Cardio Image display (Video 3) in to IEB                                                                                                    | 5'     |
| 4     | 2003928-001 | Out to Local Cardio Image Monitor (Video 3)                                                                                                    | 5'     |
| 5     | 2003928-001 | Out to Local Review Monitor (Video 2)                                                                                                    | 5'     |
| 6     | 2003928-001 | Out to local Real-time monitor (Video 1)                                                                                                    | 5'     |
| 7     | 2003442-001 | Out to remote monitor (switched Video 1 or Video 2)                                                                                                    | 100'   |
| 8     | 2003442-001 | Out to optional remote monitors (Video 1, 2, or 3)                                                                                                    | 100'   |
| 9a    | 2018060-001 | Image capture. DVI to 5-BNC female connector cable<br>plugs into either DVI plug. Only one BNC connection is<br>used to connect to the image input from another system<br>(9b) |        |
| 9b    | 2003411-001 | BNC Cable to optional imaging system                                                                                                    | 50'    |

## HP8400 Communications Connections

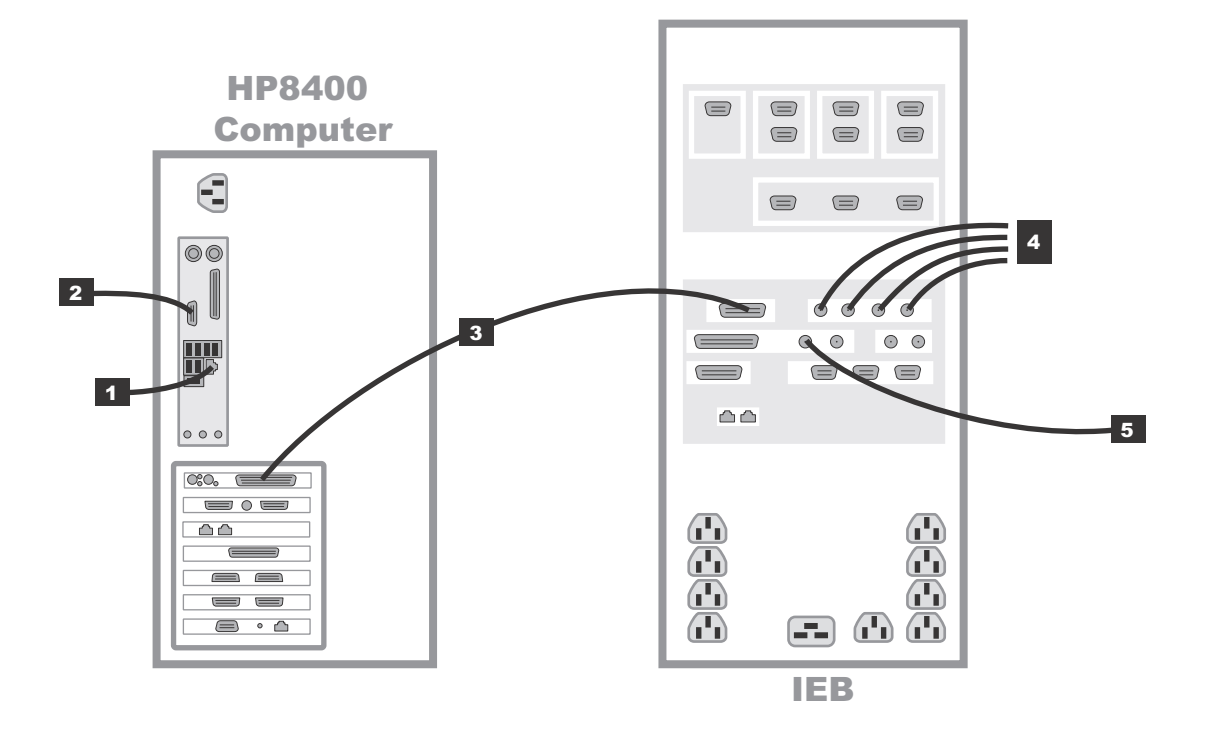

| Label | Part Number                                                             | Description                                                                                                    | Length           |
|-------|-------------------------------------------------------------------------|----------------------------------------------------------------------------------------------------|------------------|
| 1     | N/A                                                                     | Network connection                                                                                                    | N/A              |
| 2     | 2018835-001<br>2003408-002<br>2042981-001<br>2035570-001<br>2042214-001 | RF Ablation Device Interface<br>50' Serial Cable<br>Optical Isolator<br>Serial Cable for CryoCath Interface<br>Serial Cable for RF Ablation Interface | 50'<br>2 m<br>6' |
| 3     | 2003587-001                                                             | PCI Communications (DB-44)                                                                                                    | 2.5'             |
| 4     | 2003410-001                                                             | BNC coax. analog in (from Fluoro, etc.)                                                                                                    | 30'              |
| 5     | 2003410-001                                                             | Analog out (typically to Stimulator)                                                                                                    | 30'              |

## HP8200 Communications Connections

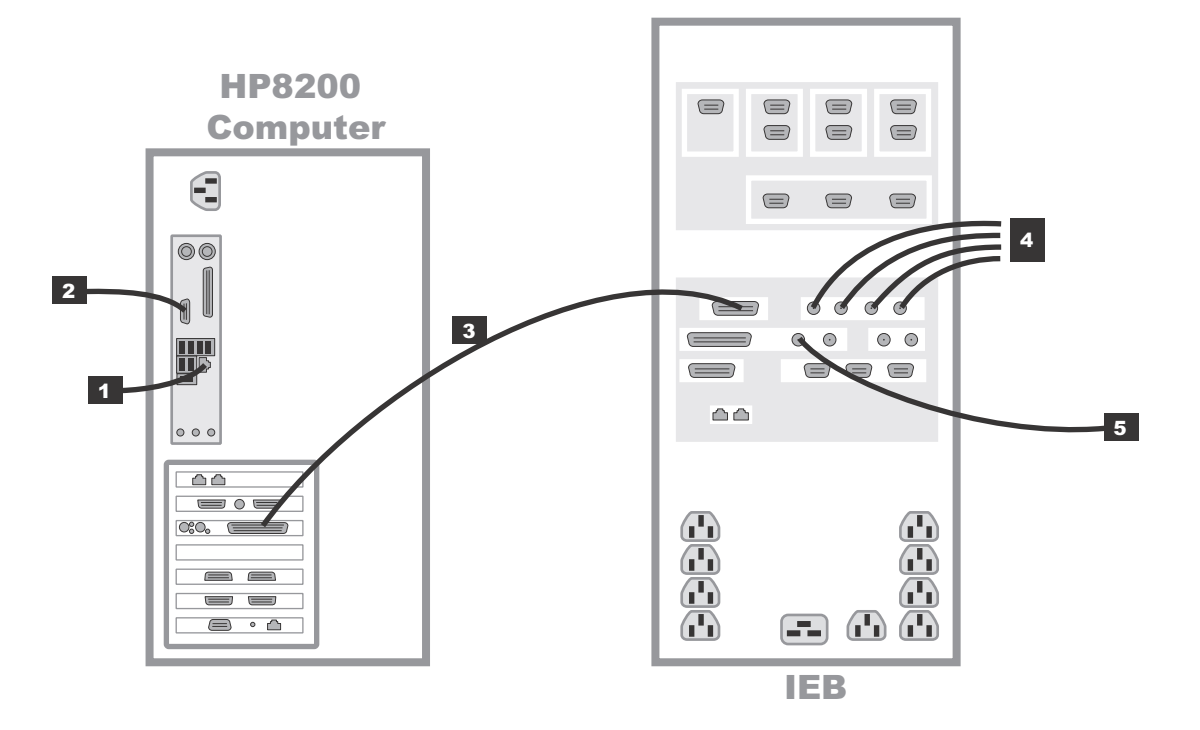

| Label | Part Number                                                             | Description                                                                                                    | Length           |
|-------|-------------------------------------------------------------------------|----------------------------------------------------------------------------------------------------|------------------|
| 1     | N/A                                                                     | Network connection                                                                                                    | N/A              |
| 2     | 2018835-001<br>2003408-002<br>2042981-001<br>2035570-001<br>2042214-001 | RF Ablation Device Interface<br>50' Serial Cable<br>Optical Isolator<br>Serial Cable for CryoCath Interface<br>Serial Cable for RF Ablation Interface | 50'<br>2 m<br>6' |
| 3     | 2003587-001                                                             | PCI Communications (DB-44)                                                                                                    | 2.5'             |
| 4     | 2003410-001                                                             | BNC coax. analog in (from Fluoro, etc.)                                                                                                    | 30'              |
| 5     | 2003410-001                                                             | Analog out (typically to Stimulator)                                                                                                    | 30'              |

## HP8000 Communications Connections

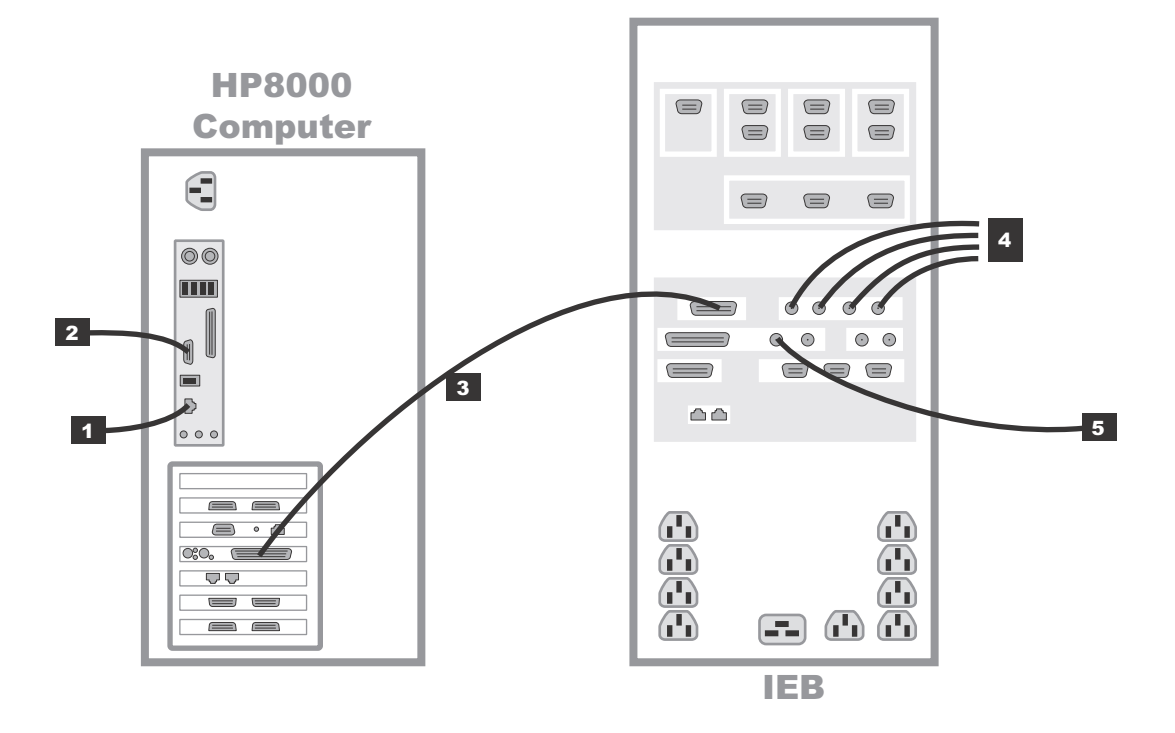

| Label | Part Number                                                             | Description                                                                                                    | Length           |
|-------|-------------------------------------------------------------------------|----------------------------------------------------------------------------------------------------|------------------|
| 1     | N/A                                                                     | Network connection                                                                                                    | N/A              |
| 2     | 2018835-001<br>2003408-002<br>2042981-001<br>2035570-001<br>2042214-001 | RF Ablation Device Interface<br>50' Serial Cable<br>Optical Isolator<br>Serial Cable for CryoCath Interface<br>Serial Cable for RF Ablation Interface | 50′<br>2 m<br>6′ |
| 3     | 2003587-001                                                             | PCI Communications (DB-44)                                                                                                    | 2.5'             |
| 4     | 2003410-001                                                             | BNC coax. analog in (from Fluoro, etc.)                                                                                                    | 30'              |
| 5     | 2003410-001                                                             | Analog out (typically to Stimulator)                                                                                                    | 30'              |

# HP8400 TRAM/Amplifier Connections

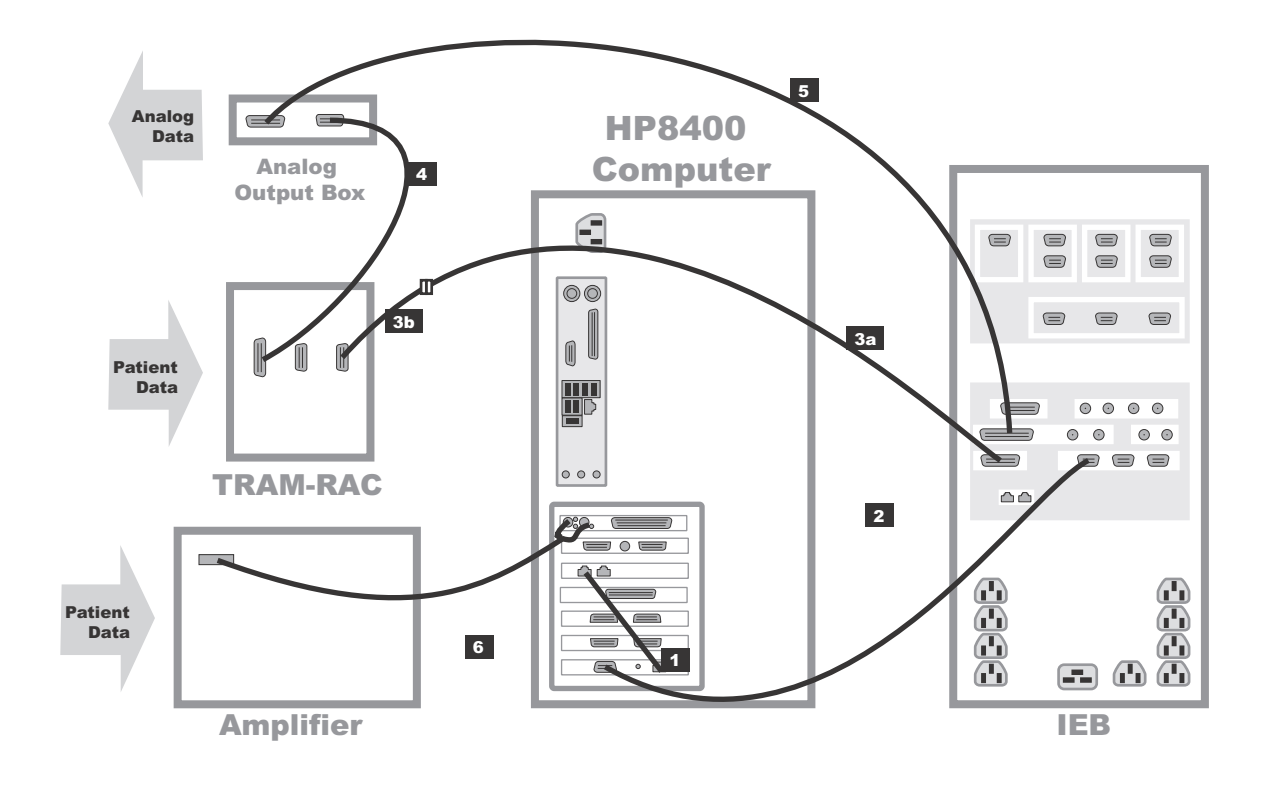

| Label | Part Number | Description                                                                 | Length |
|-------|-------------|-----------------------------------------------------------------------------|--------|
| 1*    | 2011129-001 | TRAMnet to ethernet cable                                                   | 1'     |
| 2*    | 2016133-001 | HP Computer/IEB TRAMnet cable                                               | 9'     |
| За    | 417335-xxx  | Adapter cable to TRAM. Part number varies by length ordered (-001 to -007). | Varies |
| 3b*   | 2016134-001 | 15-pin to 9-pin adapter cable                                               | 1'     |
| 4     | 417335-002  | TRAM-RAC to Analog Output Box cable                                         | 51'    |
| 4     | 417335-003  | TRAM-RAC to Analog Output Box cable                                         | 70'    |
| 5     | 2007579-001 | IEB to Analog Output Box cable                                              | 15'    |

| Label                                                                 | Part Number | Description                       | Length |  |
|-----------------------------------------------------------------------|-------------|-----------------------------------|--------|--|
| 6                                                                     | 2003434-001 | Amplifier to HP fiber optic cable | 75'    |  |
| * These cables are contained in TRAMnet Cabling Kit (p/n 2018683-001) |             |                                   |        |  |

# HP8200 TRAM/Amplifier Connections

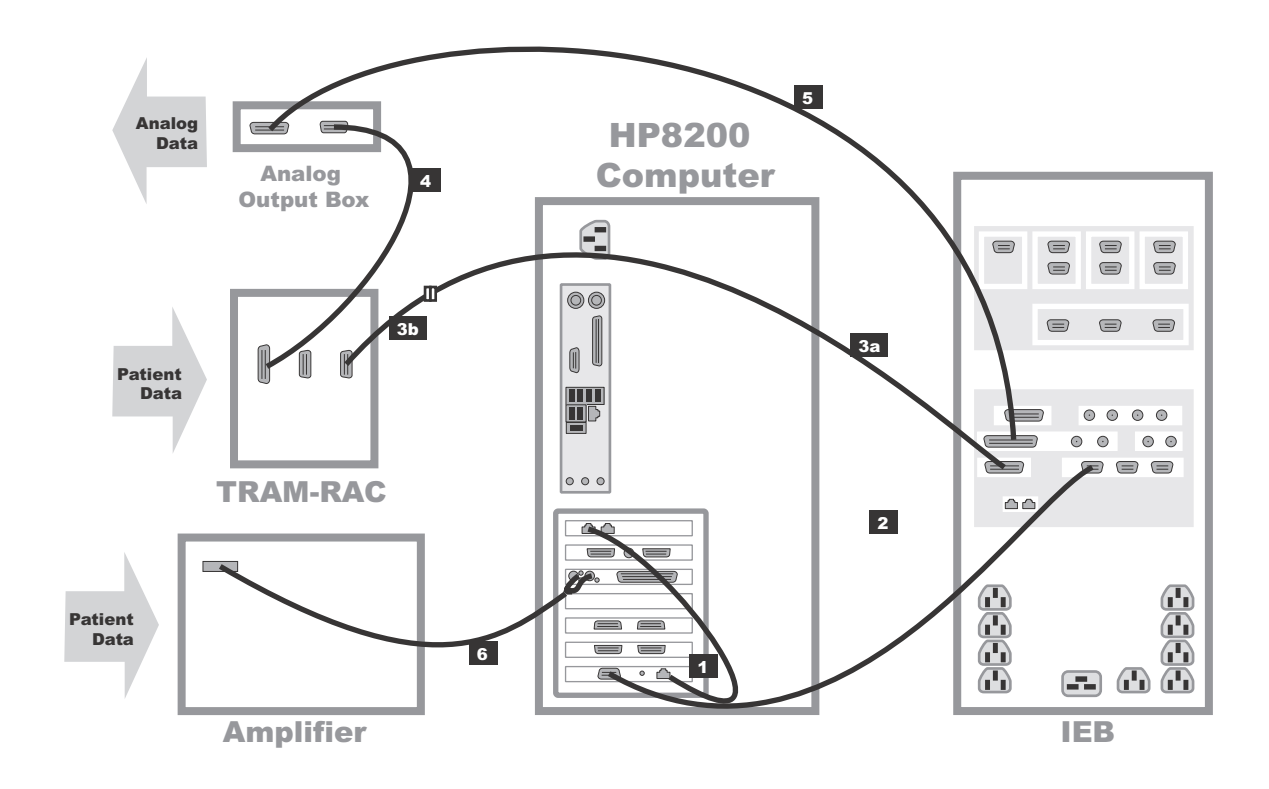

| Label | Part Number | Description                                                                 | Length |
|-------|-------------|-----------------------------------------------------------------------------|--------|
| 1*    | 2011129-001 | TRAMnet to ethernet cable                                                   | 1'     |
| 2*    | 2016133-001 | HP Computer/IEB TRAMnet cable                                               | 9'     |
| 3a    | 417335-xxx  | Adapter cable to TRAM. Part number varies by length ordered (-001 to -007). | Varies |
| 3b*   | 2016134-001 | 15-pin to 9-pin adapter cable                                               | 1'     |

| Label                                                                 | Part Number | Description                         | Length |  |
|-----------------------------------------------------------------------|-------------|-------------------------------------|--------|--|
| 4                                                                     | 417335-002  | TRAM-RAC to Analog Output Box cable | 51'    |  |
| 4                                                                     | 417335-003  | TRAM-RAC to Analog Output Box cable | 70'    |  |
| 5                                                                     | 2007579-001 | IEB to Analog Output Box cable      | 15'    |  |
| 6                                                                     | 2003434-001 | Amplifier to HP fiber optic cable   | 75'    |  |
| * These cables are contained in TRAMnet Cabling Kit (p/n 2018683-001) |             |                                     |        |  |

# HP8000 TRAM/Amplifier Connections

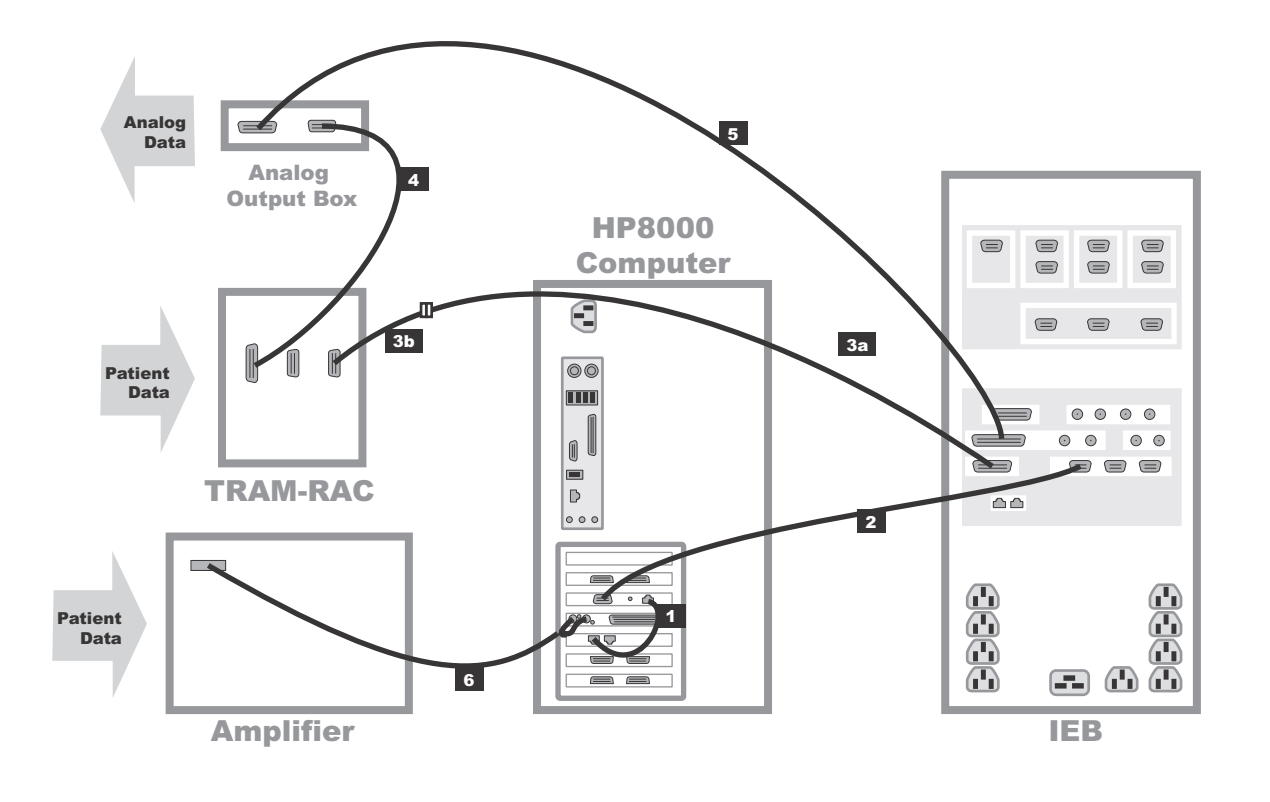

| Label | Part Number | Description                   | Length |
|-------|-------------|-------------------------------|--------|
| 1*    | 2011129-001 | TRAMnet to ethernet cable     | 1'     |
| 2*    | 2016133-001 | HP Computer/IEB TRAMnet cable | 9'     |
| Label | Part Number   | Description                                                                 | Length |
|-------|---------------|-----------------------------------------------------------------------------|--------|
| За    | 417335-xxx    | Adapter cable to TRAM. Part number varies by length ordered (-001 to -007). | Varies |
| 3b*   | 2016134-001   | 15-pin to 9-pin adapter cable                                               | 1'     |
| 4     | 417335-002    | TRAM-RAC to Analog Output Box cable                                         | 51'    |
| 4     | 417335-003    | TRAM-RAC to Analog Output Box cable                                         | 70'    |
| 5     | 2007579-001   | IEB to Analog Output Box cable                                              | 15'    |
| 6     | 2003434-001   | Amplifier to HP fiber optic cable                                           | 75'    |
|       | * These cable | s are contained in TRAMnet Cabling Kit (p/n 2018683-001)                    |        |

## Audio

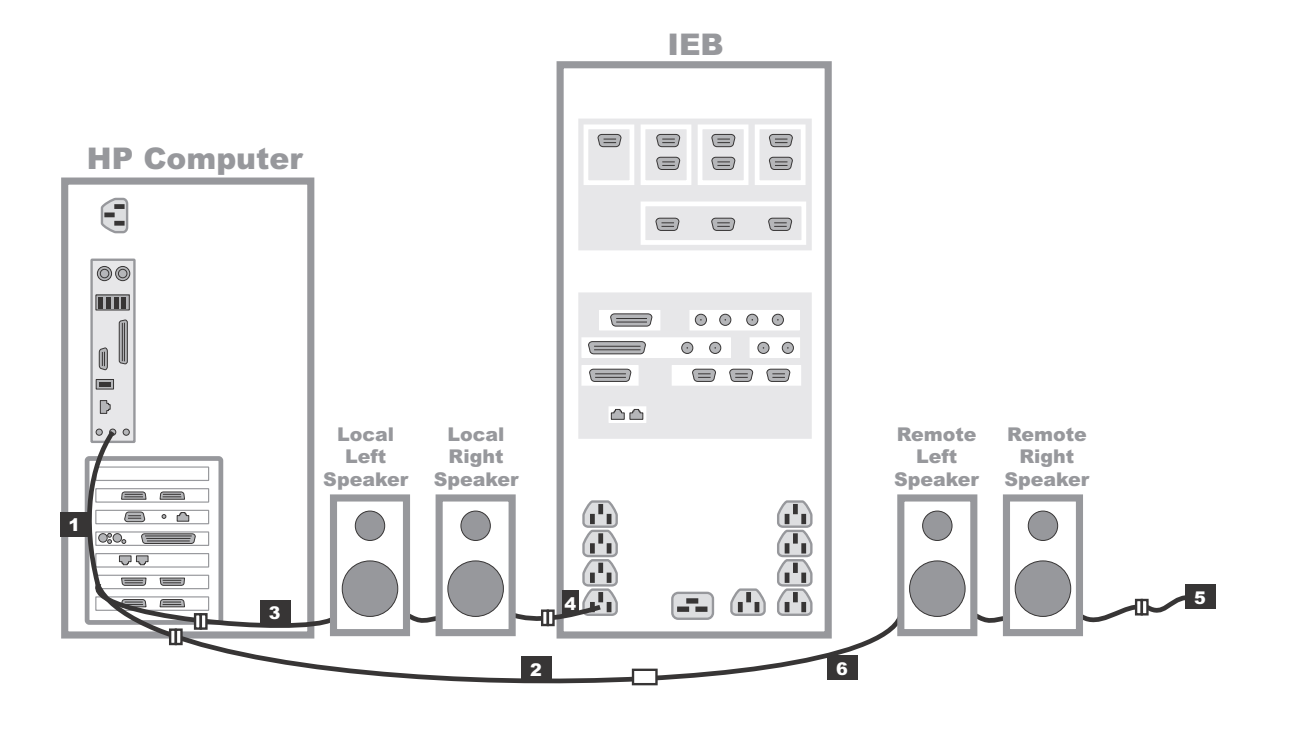

022

| Label | Part Number                | Description                                                                                                    |
|-------|----------------------------|----------------------------------------------------------------------------------------------------|
| 1     | 2018218-001                | Y-connector (Connects to green jack on HP. One side to local speakers, the other to remote speakers.)                                  |
| 2     | 2018219-001                | Audio Isolator.                                                                                                    |
| 3     | 2039003-001<br>2039004-001 | Local speakers (120 VAC) - replaces 2036113-001<br>Local speakers (240 VAC) - replaces 2036113-002                                     |
| 4     | 2003625-001<br>415359-001  | Power cable 120 VAC<br>240 VAC                                                                                                    |
| 5     | 2003625-001<br>415359-001  | Remote speakers require power cable adapter to wall<br>outlet (Must be isolated if in patient area.)<br>Power cable 120 VAC<br>240 VAC |
| 6     | 2011108-002                | Speaker cable (50')                                                                                                    |

## HP8400 CARTO<sup>™</sup>XP System Connections

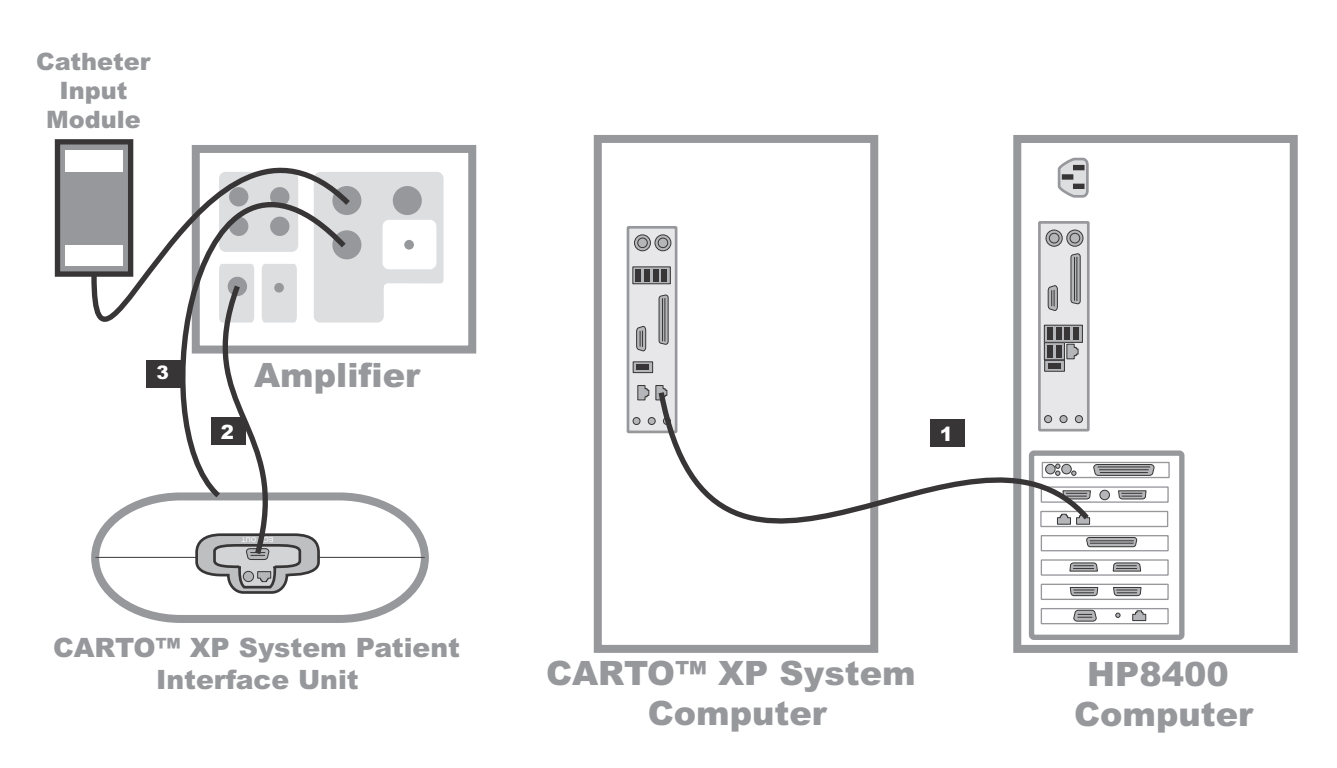

| Label | Part Number | Description                                                                                  |
|-------|-------------|----------------------------------------------------------------------------------------------|
| 1     | 2018217-001 | CARTO <sup>™</sup> XP System Crossover Network Cable (25')                                   |
| 2     | 2015944-001 | ECG Quick Connect Cable (ECG OUT connector on the PIU to the ECG connector on the Amplifier) |
| 3     | 2024507-001 | Clab II to Carto™ IC/Stim Cable                                                              |

#### NOTE

Not all CARTO<sup>TM</sup> XP System equipment or connections are shown. Refer to the CARTO<sup>TM</sup> XP System Installation Manual for additional information.

## HP8200 CARTO<sup>™</sup>XP System Connections

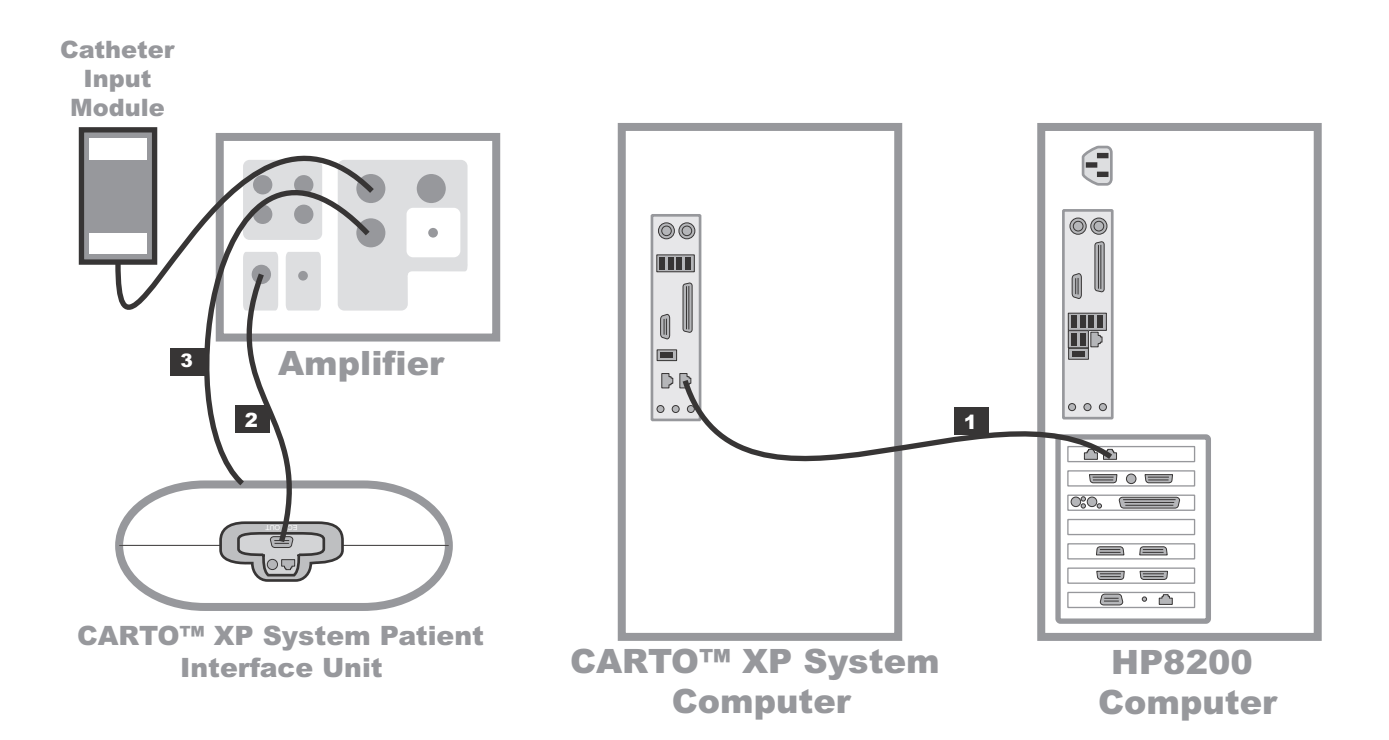

| Label | Part Number | Description                                                                                  |
|-------|-------------|----------------------------------------------------------------------------------------------|
| 1     | 2018217-001 | CARTO <sup>™</sup> XP System Crossover Network Cable (25')                                   |
| 2     | 2015944-001 | ECG Quick Connect Cable (ECG OUT connector on the PIU to the ECG connector on the Amplifier) |
| 3     | 2024507-001 | Clab II to Carto™ IC/Stim Cable                                                              |

#### NOTE

Not all CARTO<sup>™</sup> XP System equipment or connections are shown. Refer to the CARTO<sup>™</sup> XP System Installation Manual for additional information.

## HP8000 CARTO<sup>™</sup> XP System Connections

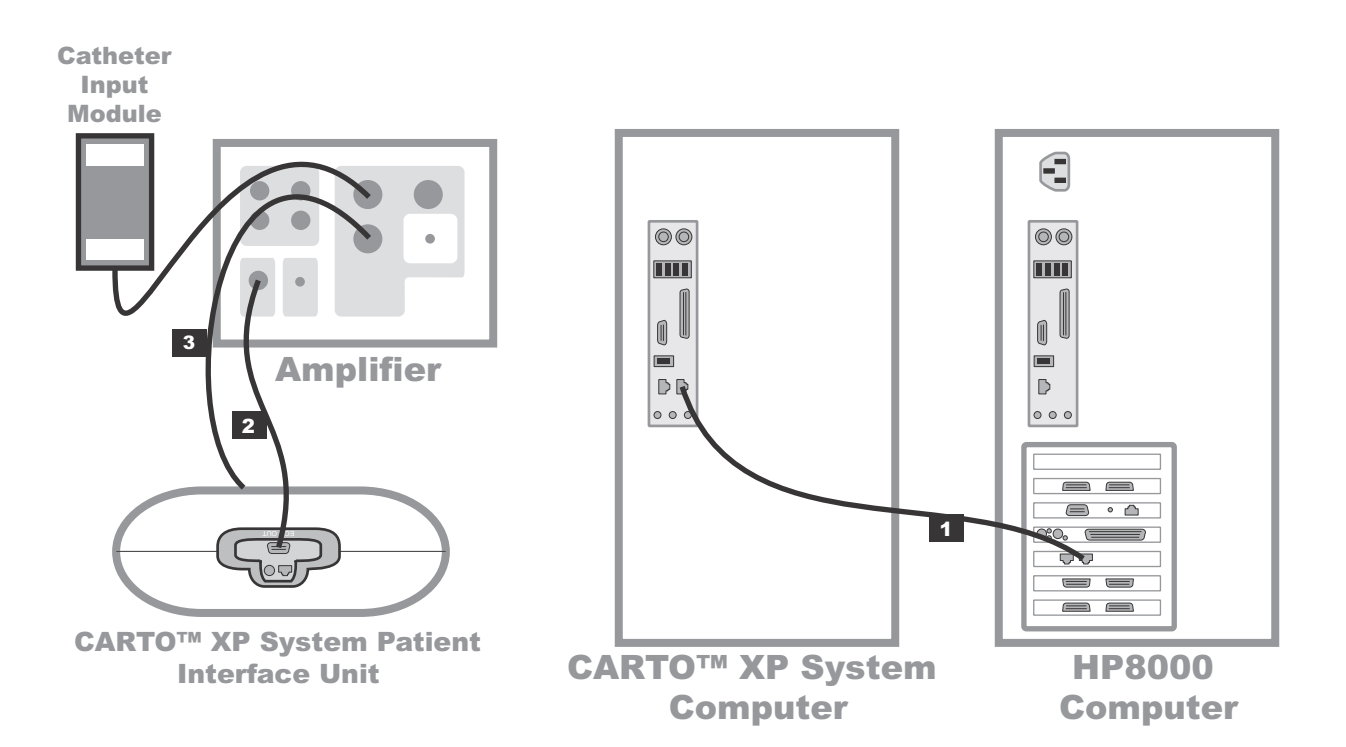

028

| Label | Part Number | Description                                                                                  |
|-------|-------------|----------------------------------------------------------------------------------------------|
| 1     | 2018217-001 | CARTO <sup>™</sup> XP System Crossover Network Cable (25')                                   |
| 2     | 2015944-001 | ECG Quick Connect Cable (ECG OUT connector on the PIU to the ECG connector on the Amplifier) |
| 3     | 2024507-001 | Clab II to Carto <sup>™</sup> IC/Stim Cable                                                  |

#### NOTE

Not all CARTO<sup>™</sup> XP System equipment or connections are shown. Refer to the CARTO<sup>™</sup> XP System Installation Manual for additional information.

# **Review Workstations**

## **Network Connections**

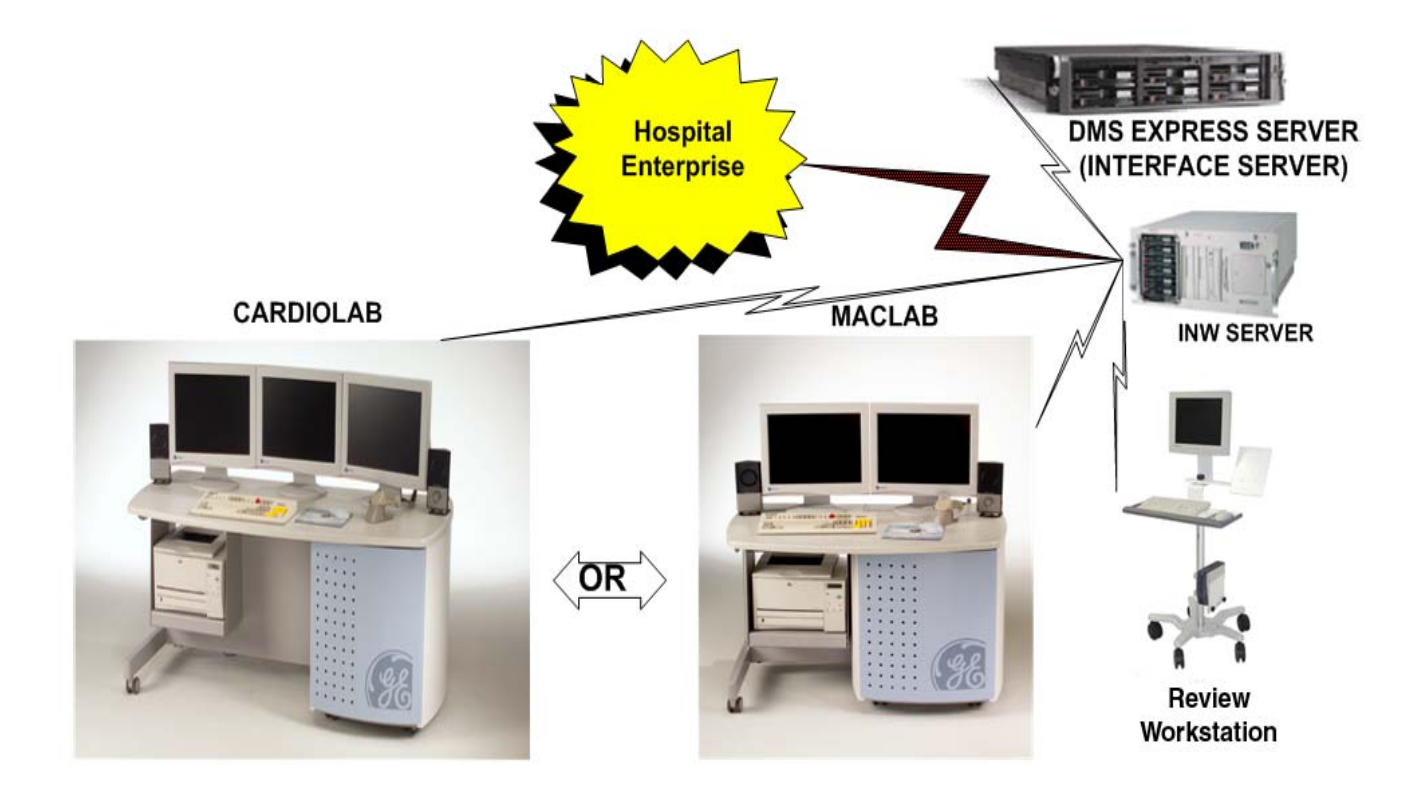

## Solar Connection

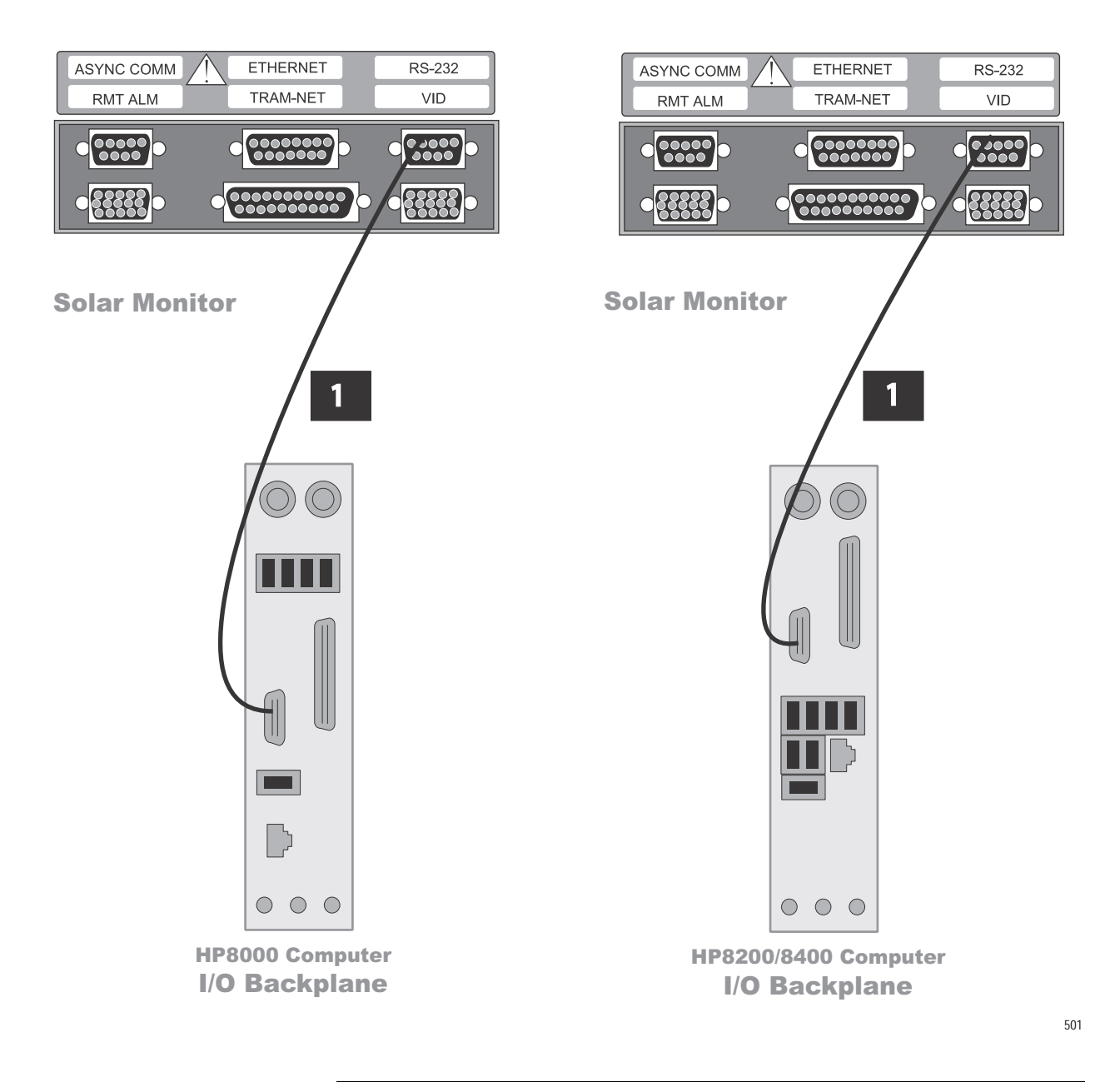

| Label | Part Number | Description                       |  |
|-------|-------------|-----------------------------------|--|
| 1     | 2003408-001 | DB9M TO DB9F, 50FT, STRAIGHT THRU |  |

# **Dash Connection**

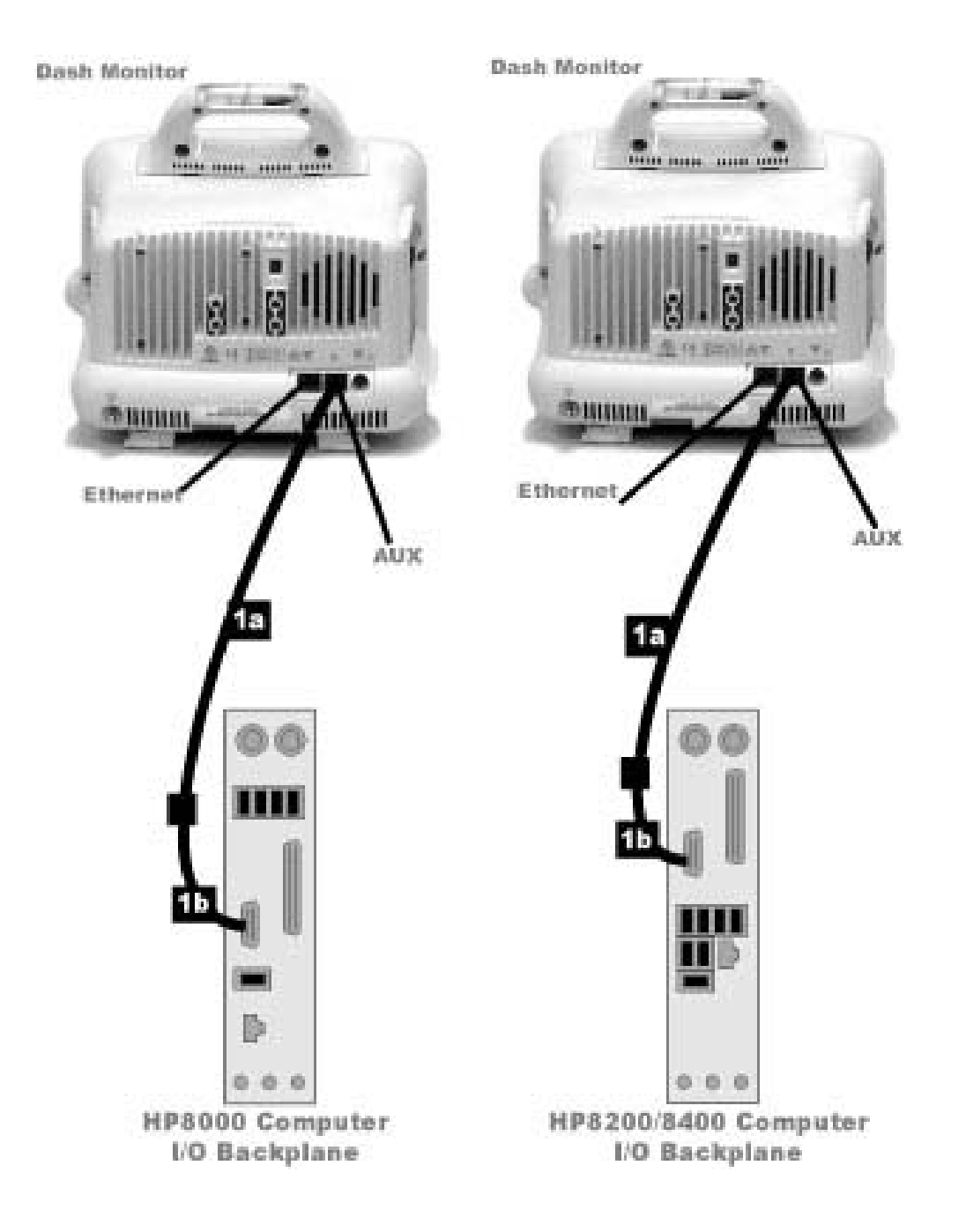

502

| Label | Part Number | Description                     |
|-------|-------------|---------------------------------|
| 1a    | 418335-002  | OCTACOMM, SERIAL PORT CABLE     |
| 1b    | 420915-013  | DIDCA ASM PC INTERFACE AUTOPORT |

# Software

Database

# **Operating System**

| INW Serv              | ver: Windows Server 2003 Standard Edition                                                                       |
|-----------------------|----------------------------------------------------------------------------------------------------|
| Acquisiti             | on/Review Workstations: Windows XP Profession                                                                   |
| oftware               | Only Workstation: Windows 2000 or XP Professio                                                                  |
|                       |                                                                                                    |
|                       |                                                                                                    |
|                       |                                                                                                    |
|                       |                                                                                                    |
| INW Serv              | ver: Microsoft SQL 2000 Server Standard Edition                                                                 |
| INW Serv<br>Acquisiti | v <b>er:</b> Microsoft SQL 2000 Server Standard Edition<br><b>on/Review Workstations:</b> Microsoft SQL 2000 De |

# **Application Software**

Acquisition/Review Workstations: Microsoft Office XP or Office 2007 Professional.

# 3 Maintenance

# **Functional Checkout Procedure**

#### WARNING

LOCK OUT/TAG OUT — Use appropriate Lock Out/Tag Out procedures before performing any service on potentially energized equipment.

# Introduction

As part of the system checkout procedure, hook up a simulator to the TRAM module in the RAC or the CardioLab II Plus Amplifier located in the procedure area.

- 1. If a GE or Bio-Tek simulator is being used, connect the P1 output to the P1 input of the TRAM module in the slot A position.
- 2. Connect the P2 output to the P2 input of the same TRAM module.
- 3. Define the pressures to be Arterial and Venous. These two pressure simulations provide a realistic representation of pressure monitoring waveforms.
- 4. Also connect the ECG leadwires.

#### NOTE

See the "TRAM 100-600 A and SL Modules Service Manual" for additional information.

# **System Initialization**

After you are sure that the system is properly connected, the peripherals are turned on, and there is no disk in the floppy disk drive, you can Power On the system.

- 1. Turn on the IEB, UPS and CPU power switches.
- 2. Verify that the image fills the entire window and that the colors are correct.

# **Front End Data Acquisition**

- 1. Adjust the simulator so that the BP waveforms are zero.
- 2. Re-adjust the simulator so that it is simulating BP waveforms. If you have hooked up the simulator as recommended, you should see pressures in the window.
- 3. Verify that the correct ECG waveforms are present at the top of the window.
- 4. Verify that intracardiac inputs are present. Hook simulator ECG outputs to catheter input modules.

# **Planned Maintenance**

# **Planned Maintenance Form**

Print the form below.

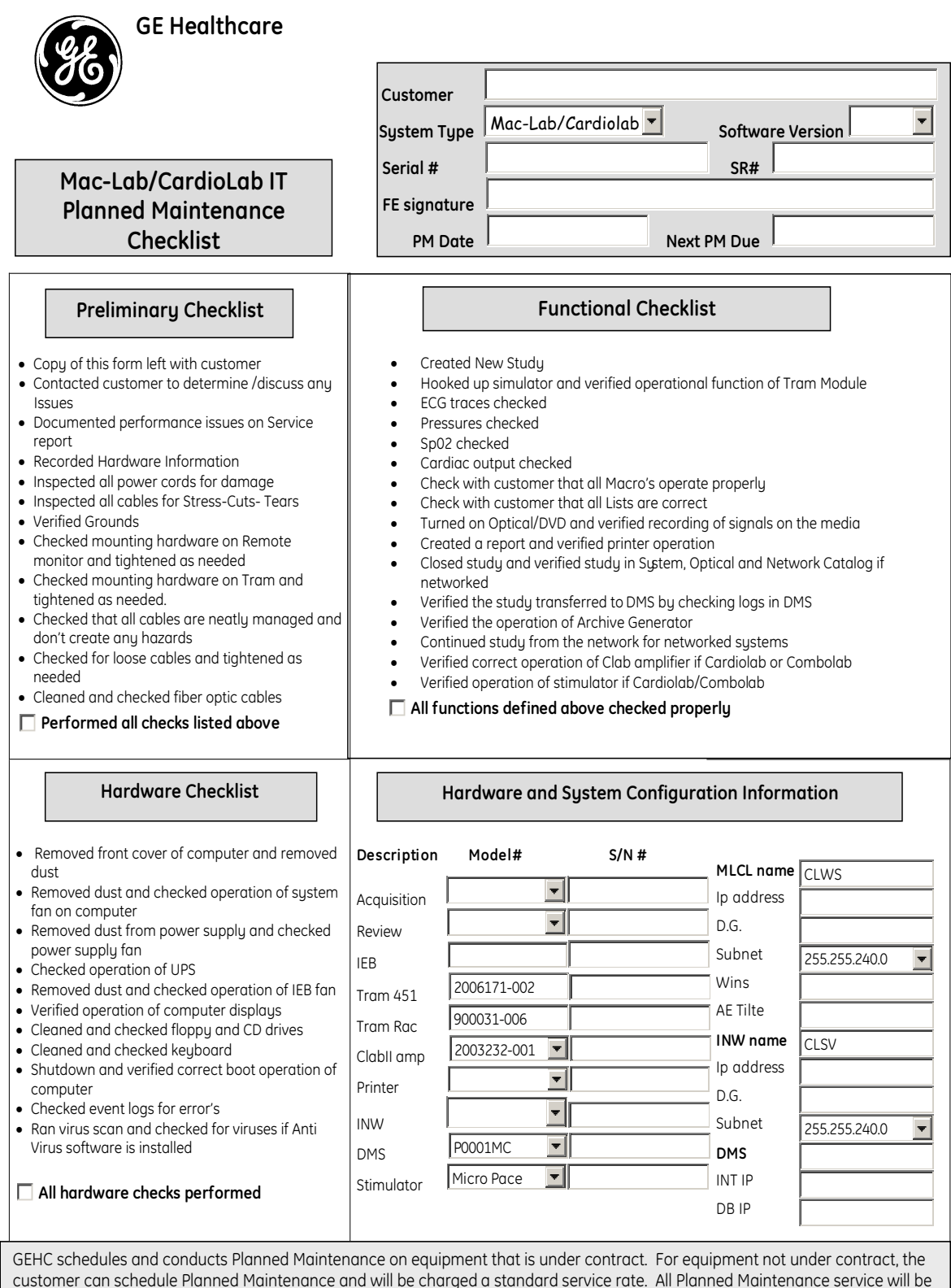

customer can schedule Planned Maintenance and will be charged a standard service rate. All Planned Maintenance service conducted between 8-5, M-F only unless Service contract purchased for extended coverage hours. This is not a contract amendment.

# 4 Troubleshooting

# **Initial Inspection**

#### WARNING

SHOCK HAZARD — Use appropriate Lock Out/Tag Out procedures before performing any service on potentially energized equipment.

#### CAUTION

EQUIPMENT DAMAGE — Do not disconnect or reconnect cables while the system is under power (especially the barcode scanner).

Always use the following username for troubleshooting the system:

**mlcltechuser** (Contact GE Medical Technical Support or the system administrator for current password information).

#### CAUTION

SECURITY BREACH — Never leave a system logged in as **mlcltechuser**. When done, always log out and leave the system at the custom shell.

Before performing any troubleshooting procedure, check the following:

- The IEB is plugged in and power and ground are available at the wall outlet (also check the outlet circuit breaker).
- The IEB, HP computer, monitors, keyboard, and any optional equipment are properly connected and all connections are tight. Be sure to check for:
  - Frayed cables
  - Exposed conductors
  - Bent prongs or pins
  - Damaged cable housings
  - Loose plug screws
- Both IEB power switches (one in front and one in back) are on.
- HP computer power switch is on.
- The floppy drive is empty.
- All monitors are turned on and set to the appropriate brightness and contrast.
- Equipment housing for cracks, overheating, or other damage.

# Hardware

# **Initial Check**

- 1. Right click My Computer icon and select Explore.
- 2. Navigate to C:\Windows\cpqdiag\cpqdiag.exe.
- 3. Run a complete hardware diagnostic test on the system.

#### NOTE

The tests also include an internal serial loopback test.

# Troubleshooting

Problem: Unable to communicate with the TRAM

The system cannot have an IP address in the range of 192.168.0.xxx.

Verify the IP address for the system network connection (in network properties) is not 192.168.0.xxx. For example, if one of the other adapters on the Acquisition system has the IP configured for 192.168.0.20, the TRAM net TRAM net connection will fail and TRAM communication will fail.

The. IP address of the TRAMnet is 192.168.0.100 and can not be changed.

Verify the TRAMnet jumper cable (1 foot yellow Ethernet cable) is connected into the left network port.

Review Installation manual and Service Manual for proper cable connections.

Problem: System locks up after first scan (with the barcode scanner) or the barcode scanner does not work properly.

- Ensure the barcode scanner is connected to the keyboard input, not the mouse input. (For PS/2 Connection style)
- The barcode scanner cable must not be connected to the keyboard PS/2 connector when system power is on. This causes the system to lock up after the first scan.

If this happens, the barcode scanner cable must be replaced. Insert a paperclip into the small hole at the base of the scanner to release the cable.

• Ensure the barcode scanner has the correct cable. It must be a straight PS/2 connection, not the old DIN to PS/2 converter.

Problem: No video display on the review stations with the 18" LCD monitor.

- Check the video cable. The computer and monitors both have DVI connectors.
  - Use the DVI-VGA adapter with the DB15-HD15 cable.
  - Try the supplied DVI-HD15 cable.
  - Try a different cable with the monitor or test the monitor on a different station.

Problem: Scrambled video display after 6.5.4 upgrade.

- Incompatible refresh rate between the video card and the supported ranges on the monitor (if the monitor is older). The new Parhelia video board supports a high range of refresh rates, and may power up with a random rate.
- Scan for hardware problems using the built-in HP diagnostic tool (on acquisition systems and HP review stations).

Problem: Amplifier communication (choppy signals in CardioLab).

Verify the PCI Comms board has the proper version number. Use the PCI Comms Tool (Start > Programs > PCI Comms Tool) to verify it is version 2.

Problem: Amplifier signals are incomplete, intermittent, and/or noisy.

Clean the fiber optic cable. Clean the pin ends of the fiber optic cable with a soft, dry clean cloth to remove any dust or deris that may be present. Do this at each end of the cable connecting to the amplifier and to the HP computer. Also remove any dust build up at the connector on the amplifier (use a can of compressed air).

# Replace Primary Video Board with Matrox M9140 Quad Video Board

This section gives the procedures to replace the primary video board with the Matrox M9140.

#### Uninstall Unused Display Drivers

Uninstall unused display drivers before installing the Matrox M9140 Quad video board drivers.

- 1. Log on to Windows and the Custom Shell as mlcltechuser.
- 2. Ignore any New Hardware found messages.

3. If an error message about stopping ONL display appears, click OK.

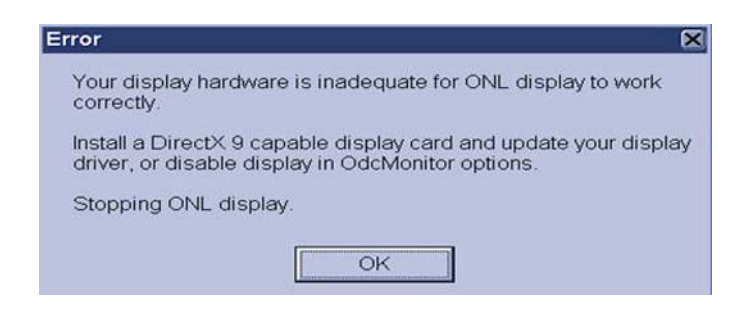

- 4. Click Start > Settings > Control Panel > Add or Remove Programs.
  - A Add R Henove Programs

    Currently installed Stragmans.

    Currently installed Stragmans.

    Currently installed Stragmans.

    Currently installed Stragmans.

    Currently installed Stragmans.

    A Addo Resolve Programs.

    Currently installed Stragmans.

    A Addo Resolve Programs.

    Currently installed Stragmans.

    A Addo Resolve Programs.

    Currently installed Stragmans.

    A Addo Resolve Programs.

    Currently installed Stragmans.

    Currently installed Stragmans.

    Currently installed Stragmans.

    Currently installed Stragmans.

    Currently installed Stragmans.

    Currently installed Stragmans.

    Currently installed Stragmans.

    Currently installed Stragmans.

    Currently installed Stragmans.

    Currently installed Stragmans.

    Currently installed Stragmans.

    Currently installed Stragmans.

    Currently installed Stragmans.

    Currently installed Stragmans.

    Currently installed Stragmans.

    Currently installed Stragmans.

    Currently installed Stragmans.

    Currently installed Stragmans.

    Currently installed Stragmans.

    Currently installed Stragmans.

    Currently installed Stragmans.

    Currently installed Stragmans.

    Currently installed Stragmans.

    Currently installed Stragmans.

    Currently installed Stragmans.

    Currently installed Stragmans.

    Currently installed Stragmans.

    Currently installed Stragmans.

    Currently installed Stragmans.

    Currently installed Stragmans.

    Currently installed Stragmans.

    Currently installed Stragmans.

    Currently installed Stragmans.

    Currently installed Stragmans.

    Currently installed Stragmans.

    Currently installed Stragmans.

    Currently installed Stragmans.

    Currently installed Stragmans.

    Currently installed Stragmans.

    Currently installed Stragmans.

    Currently installed Stragmans.

    Currently installed Stragmans.

    Currently installed Stragmans.

    Currently installed Stragmans.

    Currently installed Stragmans.

    Currently installed Stragmans.

    Currently installed Stragmans.

    Currently installed Stragmans.

    Currently installed Stragmans.

    Currently installed Stragmans.

    Currently installed Stragmans.

    Currently installed Stragman
- 5. Uninstall the ATI Software Uninstall Utility.

- 6. Ignore any New Hardware found messages.
- 7. Restart the system.
- 8. Log on to Windows and the Custom Shell as mlcltechuser.
- 9. Ignore any New Hardware found messages.
- 10. If an error message about stopping ONL display appears, click OK.
- 11. Click Start > Settings > Control Panel > Add or Remove Programs.
- 12. Uninstall Powerdesk-HF and Driver.

| Currently installed | f programs.                                                         | Show updates | Sort by N | ame      |   |
|---------------------|---------------------------------------------------------------------|--------------|-----------|----------|---|
| HP Performa         | nce Tuning Framework                                                |              | Size      | 9.42MB   | • |
| MinSte 2.0 - In     | noser Gabes<br>rasive Service Agent<br>Network Connections Drivers  |              | Size      | 37.32MB  |   |
| 125E Runtim         | e Environment 5 0                                                   |              | Size      | 97.96MB  | f |
| Matrox Imagin       | 0                                                                   |              | Size      | 210.00MB |   |
| Matrox Odyst        | ey Native Library                                                   |              | Size      | 192.00MB | 1 |
| Click here for      | support information.<br>s program from your computer, click Remove. |              |           | Remove   | 1 |

13. Select No to restart in the Matrox Uninstaller for PowerDesk window.

### Shut Down the System

#### WARNING

SHOCK HAZARD — To reduce the risk of shock and equipment damage, use safe working practices before servicing electrical equipment.

- 1. Close all open windows.
- 2. Select Start > Shutdown.
- 3. Click Shutdown.
- 4. Power off the computer and all peripheral devices.
- 5. Disconnect the AC main power cords from the computer and from all peripheral devices.

## Remove and Install the Board

#### WARNING

SHOCK HAZARD — To reduce the risk of shock and equipment damage, use safe working practices before servicing electrical equipment.

1. Lift up on the tab near the top of the side panel.

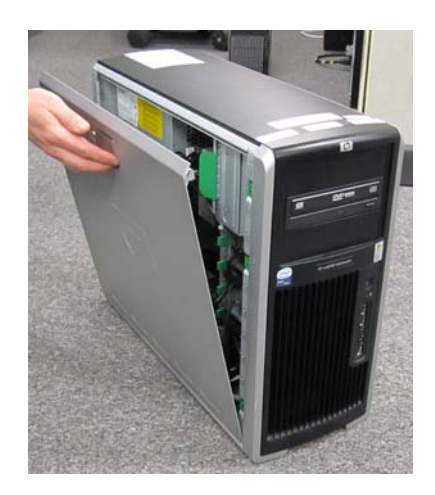

- 2. Swing out the side panel and remove from the computer.
- 3. Disconnect all video cables (including adaptors) from the computer.
- 4. Place computer on side (open side up).
- 5. Squeeze in two tabs, gently push in, then pull, and lift off the clamp.

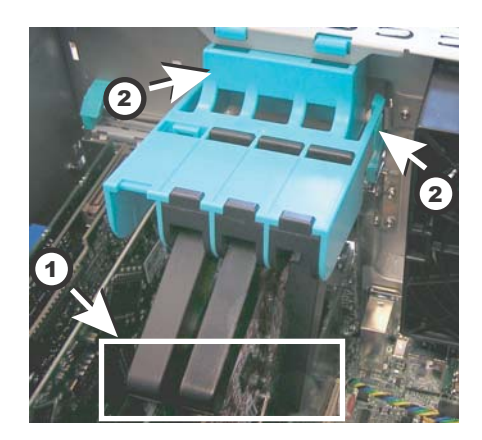

| Item | Description | Quantity |
|------|-------------|----------|
| 1    | Tabs        | 1        |
| 2    | Clamp       | 1        |

6. Gently pull the board from slot 5 of the computer.

- 7. Gently pull the video board from slot 2 of the computer (if present).
- 8. Slide the new M9140 video board into the computer slot 2.
- 9. Follow the instructions included with the Matrox Quad Graphics card for securing the bracket to the card. After the bracket is installed, test to ensure the mating quad video cable can plug into the graphics card without any interference from the bracket.
- 10. Install the blank panel for the unused PCI slot 5.
- 11. Connect the new proprietary connector cable to the board.
- 12. Slide the clamp into the computer, swing the clamp toward the board end plates. Make sure the clamp is properly secured when the tabs "click" into their locked position.
- 13. Connect three video cables (including adaptors) to the proprietary connector cable on the board.
  - Video 1 cable to connector labeled 1/5
  - Video 2 cable to connector labeled 2/6
  - Video 3 cable to connector labeled 4/8
  - Connector labeled 3/7 not used
- 14. Re-install the side panel on the computer.

#### Power On the System

#### WARNING

SHOCK HAZARD — To reduce the risk of shock and equipment damage, use safe working practices before servicing electrical equipment.

- 1. Connect the AC main power cords to the computer and all peripheral devices.
- 2. Power on all peripheral devices.
- 3. Power on the Acquisition computer.

### Install Matrox M9140 Quad Video Board Drivers V2.12.00.147

Install the Matrox M9140 Quad video board drivers using CD-R MATROX M9140 QUAD VIDEO CARD DRIVER, V2.12.00.147 (P/N 2074635-001).

- 1. Log on to Windows and the Custom Shell as mlcltechuser.
- 2. Ignore any New Hardware found messages.
- 3. If an error message about stopping ONL display appears, click OK.

| Your display bardy                           |                                                                                |
|----------------------------------------------|--------------------------------------------------------------------------------|
| correctly.                                   | vare is inadequate for ONL display to work                                     |
| Install a DirectX 9<br>driver, or disable of | capable display card and update your display<br>lisplay in OdcMonitor options. |
| Stopping ONL dis                             | play.                                                                          |

- 4. Insert CD-R MATROX M9140 QUAD VIDEO CARD DRIVER, V2.12.00.147 (P/N 2074635-001) into the drive.
- 5. Browse to the CD drive and double-click Setup.exe.
- 6. At the Matrox Display Driver Installation Matrox PowerDesk window, click Next.
- 7. At the Matrox Display Driver Selection window, click Next.

| Select the display driver you want to                                                                           |                                  |
|----------------------------------------------------------------------------------------------------|----------------------------------|
| 1999 - 1999 - 1999 - 1999 - 1999 - 1999 - 1999 - 1999 - 1999 - 1999 - 1999 - 1999 - 1999 - 1999 - 1999 - 1999 - | install:                         |
| Matrox M-Series, version 2.12.00.                                                                               | 147                              |
| The display driver selected supports                                                                            | s the following Matrox products: |
| Products                                                                                                    | Present                          |

- 8. At the *Ready to Install* window, click *Next*.
- 9. At the Installation Completed Successfully window, click Next.
- 10. At the *Installation Completed* window, click the *Restart Computer* checkbox and click *Finish*.

|     | Installation completed.                                                                                  |
|-----|----------------------------------------------------------------------------------------------------|
| 111 | Your Matrox software was successfully installed.                                                         |
| A   | For changes to take effect, your computer must be restarted. Click "Finish" to<br>restart your computer. |
|     | Restart computer                                                                                         |
|     |                                                                                                    |

## Post Installation Steps for Matrox M9140 Quad Video Board Drivers V2.12.00.147

After installing drivers for the Matrox M9140, the logon fields might not display properly when the computer first restarts. Restarting the computer again resolves the issue.

1. Log on as **mlcltechuser**.

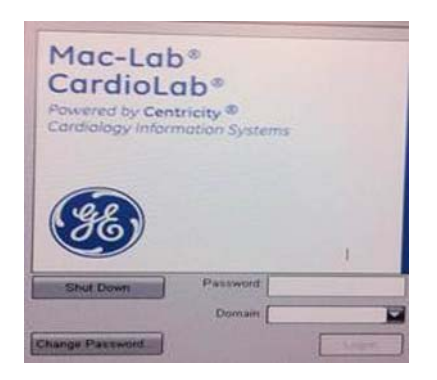

#### NOTE

The logon fields are present, but might not display properly.

- 2. Shut down and restart the system again to resolve the issue.
- 3. Log on to Windows and the Custom Shell as **mlcltechuser**.
- 4. Reconfigure the monitor settings using "Set Display Configurations" on page 4-11.

## Set Display Configurations

#### **Two Monitor Systems**

- 1. Right-click the Desktop and select Properties.
- 2. Select the *Settings* tab.
- 3. Click the icon for the second monitor (labeled "2").
- 4. Select Extend the Windows desktop onto this monitor check box.
- 5. Click Apply.
- 6. Close all open windows.

#### **Three Monitor Systems**

- 1. Right-click the Desktop and select Properties.
- 2. Select the *Settings* tab.
- 3. Click the second monitor icon (labeled 2).

- 4. Select Extend the Windows desktop to this monitor check box.
- 5. Re-order the monitor icons so they appear in the following order: *1-2-4*.

#### NOTE

For HP z600 and HP xw8400 systems, the order of monitors should be *1-2-4*, the second monitor ("2") and fourth monitor ("4") need to be extended and the third monitor ("3") should not be extended.

#### NOTE

To re-order the icons, drag the monitor icons and drop them in the correct position.

- 6. Click Apply.
- 7. Click the third monitor icon (labeled 4).
- 8. Select Extend the Windows desktop to this monitor check box.
- 9. Click Apply.
- 10. Click Identify.
- 11. Verify the monitors are identified as *1-2-4* from left to right.

#### **Set Display Resolution**

- 1. Verify you are logged on as **mlcltechuser** (password: **mlcl!techuser**).
- 2. Right-click the Desktop and select Properties.
- 3. Select the *Settings* tab.
- 4. In the Screen Resolution section, select 1600x1200.

#### NOTE

This is the only supported resolution for new systems. If existing monitors do not support this resolution, 1280x1024 may be used for Mac-Lab systems. All monitors must be set to the same resolution.

- 5. Verify the color for all monitors is set to *Highest (32-bit)*.
- 6. Click OK.

# **Prevent Failure of the Matrox Odyssey Driver Service**

If the Image icon in the Image window appears grayed-out and disabled, the Matrox Odyssey driver service might have failed to start. The following procedure ensures that if the display driver service fails, it is automatically restarted.

- 1. Log on to Windows and the Custom Shell as mlcltechuser.
- 2. Click Control Panel > Administrative tools > Services.
- 3. In the Services panel, right-click TrkServer and select Properties.
- 4. Select the *General tab* and verify the following:
  - The *Startup type* is set to *Automatic*
  - The Service Status is Started

| TrkServer Proper                                 | ties (Local Computer) [                                                                            | ? 🗙 |
|--------------------------------------------------|----------------------------------------------------------------------------------------------------|-----|
| General Log On F                                 | Recovery Dependencies                                                                              |     |
| Service name:                                    | TrkServer                                                                                          |     |
| Display <u>n</u> ame:                            | TrkServer                                                                                          |     |
| Description:                                     | Matrox Odyssey target resident kernel server. This server will allow communication between Odyssey |     |
| Pat <u>h</u> to executable<br>C:\Program Files\h | :<br>/atrox Imaging\odyssey\util\winnt\OdcTrkSvr.exe                                               |     |
| Startup typ <u>e</u> :                           | Automatic                                                                                          |     |
| Service status:                                  | Started                                                                                            |     |
| <u>S</u> tart                                    | Stop Pause Resume                                                                                  |     |
| You can specify the here.                        | e start parameters that apply when you start the service from                                      |     |
| Start para <u>m</u> eters;                       |                                                                                                    | ]   |
|                                                  | OK Cancel Apply                                                                                    |     |

5. If the service is not started, click *Start* in the *Service Status* section to start it manually.

6. Select the *Recovery* tab and change the recovery actions as shown below:

| <u>F</u> irst failure:           | Restart the Service |
|----------------------------------|---------------------|
| Second failure:                  | Restart the Service |
| S <u>u</u> bsequent failures:    | Restart the Service |
| Reset fail c <u>o</u> unt after. | 1 days              |
| Restart ser⊻ice after.           | 1 minutes           |
| Program:                         | Browse              |
| Command line paramete            | rs:                 |

- 7. Click OK.
- 8. Log off and auto-logon to Windows.

# ImageCapture/CardioImage

## **Normal Operation**

Ensure all cables and connectors are tight and correctly connected. Refer to the connection diagrams in "Cabling and Connections" on page 2-54.

# Troubleshooting

#### Problem: Unable to capture image

The image grabber window is blank or displays an error (no video found).

- 1. Check the cables.
  - Red and blue cables are input 1 and input 2 (respectively).
  - Left DVI port on the Odyssey board is channels 1 and 2, right DVI port is channels 3 and 4.
- 2. Verify Odyssey Firmware Version:
  - a. Right-click My Computer icon and select Explore.
  - b. Navigate to C:\Program Files\Matrox Imaging\Odyssey\Util\Winnt and run MTXEDIT.exe.
  - c. Click OK at the Select Board window.
  - d. The title of the MTXEDIT application window displays the current firmware information. The format of the information displayed is: *Grab:0x###A/B AN:1480.0*, for example, this may look like: *Grab:0x460A AN:1480.0*. Please ensure that *1480.0* is the last part of this string.
  - e. If the firmware revision is not 1480 (or the information is not displayed), then you have not successfully upgraded. Do not continue, return to the Odyssey Board Setup section.
- 3. Verify Odyssey Driver:
  - a. Verify that you are logged into Windows as local mlclctechuser.
  - b. Right-click the My Computer icon and select Manage.
  - c. Browse to Device Manager, and expand Matrox Imaging Adapter.
  - d. Verify that two Odyssey devices are listed under Matrox Imaging Adapter.
  - e. If these devices are not listed, do the following:
    - i. Expand and check the Other Devices folder.
    - ii. Right-click the devices listed and select Update driver.
    - iii. Click *Next* to install the default driver.
    - iv. Once the installation is complete, the devices should be listed under *Matrox Imaging Adapter* as listed above.
- 4. Browse to C: \Program Files \Matrox Imaging \Intellicam and double-click Intelcam.exe to run the IntelliCam utility.
  - The Odyssey system should be selected for ImageCapture (select Odyssey 0 or Odyssey/Analog 0 from Options > System Selection).

- Connect a test video source (X-Ray video signal or DVD player), then try to grab an image.
- Select *File > Open* and browse to
   D:\gemms\prucka\system\image\dcf to select the DCF file
   corresponding to the video source. All technical information
   about the format is contained in the DCF file.
- From the IntelliCam menu, select *Digitizer* > *Single Safe Grab* or *Continuous Safe Grab*.
- If IntelliCam can't capture the image, then the application will not be able to either.

#### CAUTION

LOSS OF FUNCTION — Do not edit or change the original dcf files. They may be needed in the future.

Always create a copy of the original dcf file to work on.

- 5. Contact technical support if an X-Ray image is not properly displayed using any of the supplied.dcf files.
  - Provide all image source specifications (resolution size, video timing, frequency, etc.). Contact the X-Ray OEM if necessary.
  - Technical support may be able to create a custom dcf file based on the specifications.

#### **Problem: Image Distorted**

Use this procedure if you are able to capture images using one of the provided DCF files but the image is distorted or partially cut off.

- 1. Ensure you are logged on to Windows as mlcltechuser.
- 2. Attempt to capture using all provided DCF files. Identify the DCF file that gives the best image.
- 3. Browse to C: \Program Files \Matrox Imaging \Intellicam and double-click Intelcam.exe to run the IntelliCam utility.
- 4. Select the *Options* menu and choose *System Selection*. Choose *Odyssey 0 Device* and make it active.
- 5. Select the Open menu and browse to D:\Gemms\Prucka\System\Image\Dcf.
- 6. Choose the DCF file that gave the best image.
- 7. Save the DCF file as a different name to prevent the original file from being modified.

8. Select the Digitizer menu and select Continuous Safe Grab.

You should see an image at this time. If you do not see any image, check your connections and make sure the imaging system is sending out a signal.

- 9. Click the *Pixel Clock* tab in the configuration box.
  - If the image is a vertically elongated, increase the pixel clock value. This will make the image wider and shorter.
  - If the image is a horizontally elongated, decrease the pixel clock. This makes the image taller and narrower.
- 10. Click the Video Timing tab of the Configuration window.

#### NOTE

As you change the settings and modify the image, it may be necessary to close the grab window from time to time and open a new one for the changes to take effect. Most changes will take effect in real-time during the grab.

It may also be necessary to turn off the pixel clock Auto-adjust so you do not lose the pixel clock setting you just set.

- To decrease the amount of blank space to the left of the image, click on the lock active and total box in the horizontal section.
- To move the image to the left, increase the back porch value.
- To move it to the right, decrease it.

With the lock active and total box checked, the software automatically computes the front porch value.

- To decrease the amount of blank space above the image, click on the Lock Active and Total box in the vertical section.
- To move the image up, increase the back porch value.

With the lock active and total box checked, the software automatically calculates the back porch value.

- 11. Save changes made to the camera format once the image is set up correctly.
- 12. Return to the Mac-Lab/CardioLab software and start a study. Open the *Study Configuration* window, and select the *Imaging* tab. In the camera type field for image input 1, select the.DCF file you created in *Intellicam* utility.

13. Test the camera format by acquiring an image. If the image is not acceptable, you may need to go back to Intellicam to adjust the image.

#### NOTE

The brightness and contrast of the image can be adjusted by changing the controls in the image window.

- 14. If it is not possible to correct the image using manual adjustments, you need to contact the vendor of the imaging system. You will need the following details that can be directly entered in Intellicam to create a new DCF file:
  - Whether video is interlaced or non-interlaced
  - Pixel clock (dot clock) in MHz
  - Horizontal frequency (line rate) in kHz
  - Vertical frequency (frame rate) in Hz
  - Image width (both active and total) in pixels
  - Image height (both active and total) in lines
  - Horizontal sync, front porch and back porch duration, in pixels or microseconds
  - Vertical sync, front porch and back porch duration, in lines or microseconds

#### Problem: Image Buttons Are Grayed Out

The Live and Freeze buttons on the Image window toolbar are grayed out.

1. Check the Software options installed on the system. The CardioImage option should be enabled for Live capture support. The Image capture option must be enabled for single-image capture (Freeze).

#### NOTE

Live capture is supported only when the Image window is opened on the third monitor.

- 2. Check that the Imaging driver is installed correctly and the Odyssey board firmware is up-to-date. Refer to the steps "Verify Odyssey Firmware Version" and Verify Odyssey Driver" in the troubleshooting section "Problem: Unable to capture image" on page 4-14.
- 3. Use the Intellicam utility to capture some images. Details about using Intellicam are given in the troubleshooting section "Problem: Unable to capture image" on page 4-14.
- 4. If the Intellicam utility does not list the "Odyssey 0" device, do the following:
  - a. Ensure that you are logged in locally as mlcltechuser.
  - b. Run the *OdcMon.exe* tool from *C:\Program files\Matrox imaging\odyssey\util\winnt*. The tool will get minimized to the system tray. Double-click on the *OdcMonitor* icon in the system tray to open the tool.
  - c. If the tool shows a smaller window inside, with "Node 0" shown inside, do nothing -- this is the expected result.
  - d. If no window is shown inside, and a green Arrow icon is shown in the toolbar, it indicates that a required system service is not running. Click on the green arrow to start the service. This should open a window inside the tool, showing the status of the node.
  - e. Close the OdcMon tool and try running Intellicam again.

#### **Cannot Print To The Image Printer After Changing Printers**

The Image Printer must first be configured by following these steps:

- 1. Configure the new printer in Windows.
- 2. Launch the Mac-Lab/CardioLab application.

- 3. Start a Mac-Lab or CardioLab study.
- 4. From the Real-Time window click the Study Configuration icon.
- 5. Browse to Imaging and select the Software Settings tab.
- 6. Click the *Printer Setup* button.

#### NOTE

An error will be displayed if a Windows printer is not configured.

- 7. Select the desired printer from the list.
- 8. Close the Study Configuration window.
- 9. Exit the study.

# **Switching Ablation Devices**

When switching ablation devices from the CryoCath to any other, the cable should be switched first followed by the ablation device driver. When switching from any RF ablation device to the CryoCath, the ablation device driver should be switched first followed by the cable. If an ablation device appears to not be receiving data, clicking on the ablation device driver in the ablation setup screen will reset the com port. They may resolve the ablation data transmission issue.

# Replication

# **Normal Operation**

- All clients must be in the domain before starting replication
- All clients must be in the correct Organization Unit and have the correct policies applied.

# Troubleshooting

Problem: Replication Errors

- The replication tool must be able to see and connect with the clab database on the acquisition system.
- Verify the acquisition system's SQLServerAgent service has logon rights as INW\mlclsqluser.

Problem: SQL not running on clients (or fails)

Changing the SQL user password requires a replication update on all systems. If the update is not done, the SQL agent will not be run

on the clients (and if you try to start it, the service will fail).

# Windows XP/2003

# **Normal Operation**

Windows XP/2003 are extremely stable (if you delete system files, it puts them back.

- Three tools to use on 2003 are (refer to Installation manual):
  - Active Directory users and computers
  - ◆ Active Directory domains and trusts
  - DNS configuration.
- OEM images randomly generated name based on CLWS or CLSV and 4 digits – if a duplicate name on the network is found, there is a utility built in to change the name automatically (C:\windows\special\rename.wsf).
- Files may be dragged to the CD to write to re-writable media.

# Troubleshooting

#### No login through the custom shell.

- 1. Log off and during log on, hold the Shift key to break the auto-logon sequence.
- 2. Logon through the windows logon dialog as **MLCLTechUser** from **INW** domain (the following steps require administrative privileges).
- 3. Log into the Custom Shell as MLCLTechUser from INW domain
- 4. Open a Command Prompt.

#### NOTE

If Explorer or the command prompt icon are not available in the Start Menu, open explorer by right-clicking on the Start button and selecting Explore. Then go to C:\Windows\System32\Cmd.exe.

- 5. Type net time /set /domain:INW Select Y for yes when prompted.
- 6. On the command prompt type **gpupdate** /**force** at the command prompt. This command will take about 15-20 seconds to finish.
- 7. Reboot the computer.
# Problem: How can you tell if the computer has the correct policies applied?

- 1. Open Help (*Start* > *Help*) from the Start menu.
- 2. Select *Pick a Task > Use tools* to view your computer information and diagnose problems.
- 3. Select Tools > Advanced System Information.
- 4. Select *View Group Policy settings applied* in the right window (may take up to 2 minutes to display).
- 5. Default\_MLCL Computers\_Policy must be listed under Applied Group Policy Objects.
- 6. If not, perform the following procedure:
  - a. Ensure the system is properly entered into the domain.
  - b. Reboot and allow computer to come to custom shell.
  - c. Press Ctrl+Alt+Delete and logoff while holding down Shift key.
  - d. Log back in as local mlcltechuser to Windows XP.
  - e. Logon to the custom shell as local mlcltechuser.
  - f. Log off and allow the system to auto-logon. The correct policies should now be applied.

# Problem: Error message (User Does Not Have Appropriate Rights) while logged in the domain as MLCLTechUser.

- 1. Make sure you are in the OU.
- 2. If so, log out and log in to the systems as a local mlcltechuser.

# Problem: Can not obtain proper policies on acquisition or review system.

- 1. Verify the DNS entry for the workstation is directed to the IP of the INW server.
- 2. Verify the INW server can be pinged by both name and IP address.

# **GEMS\_TaskMonitor Service**

### NOTE

To start or stop the service, select Control Panel > Administrative Tools > GEMS\_TaskMonitor.

GEMS\_TaskMonitor service monitors configured services. Based on configuration, this service could be used to start or stop any windows services.

On INW server, GEMS\_TaskMonitor will be configured to monitor the CentralList Service. CentralList service will be used for communicating with CVIS server.

The GEMS\_TaskMonitor service must be stopped for:

- CentralList Service configuration or maintenance: GEMS\_TaskMonitor service will try to start CentralList Service at every 15 minutes, the CentralList Service may be started while configuring by GEMS\_TaskMonitor service if we didn't stop GEMS\_TaskMonitor before configuration.
- If the INW server is not configured to communicate with CVIS: We don't need the monitoring service, as CentralList Service won't be running on INW server. In this case you need to stop and then disable the GEMS\_TaskMonitor service. Be sure to start GEMS\_TaskMonitor service when you configure INW server to communicate with CVIS.

# Networking

### **Normal Operation**

It is very important to understand the facilities IP Addressing scheme before equipment setup. If any IP setting is mistyped the system may not be able to communicate on the network.

### Troubleshooting

### **IP** Troubleshooting

- Ping 127.0.0.1 to ensure the TCP/IP is installed properly.
- Ping the IP of the Local Computer to ensure the IP was entered correctly.
- If applicable, ping the IP Address of the Default Gateway. If this ping fails then you may not be able to communicate with other devices on the network.
- If applicable, ping the IP Address of a device located beyond the Default Gateway. This will ensure the Default Gateway is properly routing packets outside of your current network segment.
- Attempt to ping a remote device by name. If the system can ping by IP, but not by name, there is probably an issue with the DNS configuration.

### Slow Transfer/Ping Speeds

- If the system is experiencing slow transfer speeds ensure the NIC is communicating at least 100mb/s at Full Duplex. If the link is not at least 100mb/s then there may be a conflict between the NIC adapter and the network switch.
- To ensure transfer speeds of at least 100mb/s Full Duplex the NIC and the Switch port must BOTH be configured for either: Auto Detect or forced to at least 100/Full Duplex.

### DNS Troubleshooting (Client Side)

 If unable to ping a system by name it may be the local DNS cache is out of date. To resolve this open a command prompt and type the following:

- Ipconfig /flushdns Enter
- ◆ Nbtstat -R Enter
- If the problem persists after flushing the local DNS records the problem my reside on the server side.

### DNS Troubleshooting (Server Side)

- Correct DNS Entry:
  - 1. Launch Administrative Tools > DNS
  - 2. Navigate to [Server Name] > Forward Lookup Zone > [Domain Name]
  - 3. Ensure all records in the DNS table are accurate. If there is an IP / Name mismatch the record can be updated by double-clicking it.
- Clearing DNS Cache
  - 1. Launch *Administrative Tools* > *DNS* and right-click the server name and select *Clear the DNS Cache*.
  - 2. If the problem persists after flushing the local DNS records the problem my reside on the server side

### **Operating System Troubleshooting**

- Group Policy at Local Computer: If policy is not correctly applied to the local computer some or all of the following symptoms may occur:
  - Custom Shell is not displayed
  - Domain mlcltechuser does not have Administrative Rights
  - SQL Replication failures
  - Auto OS login failure
- Verify the computer is the proper OU.
- Verify all network settings are correct. If DNS, IP, Subnet or Gateway settings are not correct the policy may not push to the local computer.
- Ensure the time of the local machine is synchronized with the time of the Domain Controller. To set the time open a command prompt and type net time */set /domain:[DOMAIN NAME]*.
- If you are unsure if the policy has been applied perform the following:
  - 1. Select Start > Help.
  - 2. Select  $Pick \ a \ Task > Use \ Tools$
  - 3. Select Tools > Advanced System Information

- 4. Select *View Group Policy Settings Applied* (may take up to 2 minutes to display).
- 5. Ensure the *Default\_MLCL Computers\_Policy* is listed under *Applied Group Policy Objects.*
- Unable to logon to the Custom Shell with a Hospital User: This is commonly caused by Default\_MLCL Computers\_Policy not containing the proper trusted user group information. To verify and correct policy edits perform the following:
  - 1. Launch Administrative Tools > Group Policy Management Console.
  - 2. Open the Group Policy Objects container.
  - 3. View the Settings for the Default\_MLCL Computers\_Policy
  - 4. Ensure the MLCLAdmGrp, MLCLUsrGrp and MLCLSystemGrp contain their respective hospital group names (e.g. Hospital\MLCLAdmGrp)
  - 5. Ensure the *Users* group contains all hospital MLCL groups. This setting determines if the user has rights to interactively logon to the operating system. If this setting is incorrect the user will be unable to logon with their hospital account information.

### **INW Server**

Refer to the Centricity Cardiology INW Operator's Manual, 2021423-017, Chapter 4 for additional Troubleshooting information specific to INW servers.

### InSite 2.0

### **Normal Operation**

Once the agents are configured and started after initial setup, any configuration problems will cause the agents to attempt to connect three times at two minute intervals before shutting down.

Once the agents are successfully configured and started:

- If the system is restarted, the agents attempt to start three times and then shut down (as above) until manually restarted.
- In the event of a failure (e.g., the network or enterprise is server down), the service agent polls every 10 minutes until it can connect.

# **Option Codes**

### **Normal Operation**

- IMPORTANT: Always make a backup options CD or USB disk after system setup. Refer to the Installation manual for detailed procedures.
- Invalid key message indicates key was entered incorrectly.
- Functions are enabled only when checkboxes are checked.
- If Option codes are changed while in the applications: Close the application and re-open to see the changes.

### Troubleshooting

### **Fix Corrupt Option Codes**

If options somehow become corrupted, then the following procedure can be used to reset the Mac-Lab CardioLab/Options.

- 1. Login as *mlcltechuser* (to OS and custom shall)
- 2. Open a command prompt and type: regedit.exe [enter]
- 3. Navigate to *HKEY\_LOCAL\_MACHINE\Software\GEMS\CardioLab\Options.*
- 4. Delete Option List.
- 5. Launch the Service Console from the desktop and select the Options Manager.
- 6. Read the Software Options from the CD or from the USB disk and apply the changes.

### If Serial Numbered Entered Incorrectly

- 1. Open command prompt
- 2. Navigate to D:\Gemms\Prucka\bin
- 3. Type: GEMS\_ChangeSerialNum [SERIAL NUMBER]

# **CARTO™ XP System**

### NOTE

Error messages on the CARTO<sup>TM</sup> System itself (such as a magnet positioning error) are the responsibility of the manufacturer-- either refer to the documentation or call CARTO<sup>TM</sup> XP System technical support.

### **Normal Operation**

The CARTO™ XP System has four states:

- Gray and unclickable: Software option must be enabled.
- Gray and clickable: Disconnected--No physical connection between the CARTO<sup>™</sup> XP System and Mac-Lab/CardioLab systems.
- Blue: Connected. If the icon does not turn blue automatically, check the connections.
- Green: Passive interface. Must be activated from the Acquisition.
- Yellow: Active interface. Must be activated from the CARTO<sup>TM</sup> XP System. Refer to OEM documentation for specific information.

In active mode, a point selected on the Acquisition system is also selected on the CARTO<sup>TM</sup> XP System (however, a point selected at the Review system is not select at the CARTO<sup>TM</sup> XP System).

One CARTO<sup>™</sup> XP System study may only be synched to one Mac-Lab/ CardioLab study (a 1 to 1 relationship). The same two studies may be independently stopped and restarted, but a new CARTO<sup>™</sup> XP System study can not be added to an existing Mac-Lab/CardioLab study.

*Netmsgsender* is used to communicate between Acquisition and Review systems. Check the connection between Acquisition and Review systems before targeting problem as CARTO<sup>™</sup> XP System issues (e.g., log entries not being added).

A quick-connect cable is required to show ECG information.

CARTO<sup>™</sup> XP System files are always less than 1MB.

### Troubleshooting

Problem: CARTO<sup>TM</sup> XP System button inactive.

Verify normal operation.

- Ensure the CARTO<sup>TM</sup> XP System interface is enabled on the Mac-Lab/CardioLab system.
- The interface is only available in the CardioLab application (make sure you're not in Mac-Lab).
- The interface is only accessible from the Real-Time window.
- The CARTO<sup>TM</sup> XP System must be version 7.0 or greater to be able to use this interface.
- Patient demographics may be edited on the CARTO<sup>TM</sup> XP System.
- CARTO<sup>TM</sup> XP System does not support import of foreign language demographics from Mac-Lab/CardioLab system (ENGLISH ONLY). Foreign languages are displayed as unrecognizable characters.

### Problem: CARTO™ XP System connection failure.

#### Check cabling.

- The CARTO<sup>TM</sup> XP System option requires a crossover cable connected from the acquisition system computer to the CARTO<sup>TM</sup> XP System computer. Ensure cable and connectors are good.
- Verify the Ethernet lights are on

### Problem: CARTO™ XP System IP address conflict.

- Use ping to test communication between the two systems.
- The CARTO<sup>TM</sup> XP System interface uses hardcoded IP address on our system.
  - ◆ The IP of the CARTO<sup>™</sup> XP System is 192.168.5.1
  - ◆ The IP of the Mac-Lab/CardioLab CARTO<sup>™</sup> XP System adapter is 192.168.5.2

Problem: Cannot print from the Mac-Lab/CardioLab system to the  $CARTO^{TM} XP$  System color printer.

This functionality is not supported. The Mac-Lab/CardioLab and  $CARTO^{TM} XP System$  are completely independent and only send messages for points and waveform data.

#### Problem: Mapping points are unsynchronized or missing

At the Review system double-click on points to see the data.

- Regular CARTO<sup>TM</sup> XP System mapping points are not editable on Mac-Lab/CardioLab system.
- Resynch at the CARTO<sup>TM</sup> XP System.
- Check the CARTO<sup>TM</sup> XP System point filter on the log. Missing points may be filtered out.
- Points missing from a report may have been manually deselected (the default is to include all points in a report).
- During normal operation waveform point synchronization may be off by up to ± 50ms.
- If it is off by more than ± 50ms, select a different channel (channel registered is the channel measured in CardioLab)

#### Problem: Signal Noise

The following steps should be tried when troubleshooting noise associated with connectivity of the CARTO XP system. Each of these steps have proven to reduce or eliminate noise.

#### NOTE

If the 10-foot 2015944-001 ECG cable is used, the total ECG signal path will be lengthened significantly and in some clinical settings increased noise may appear on the ECG readout.

- 1. Make sure you are using Rev 10 or newer of the CARTO PIU. Earlier revisions of the PIU can make the overall system more susceptible to ECG noise. Revision 10 introduced an improved grounding scheme.
- 2. If you are not using the CARTO IC cable (i.e. if you are currently providing IC signals to the CARTO PIU by connecting the CARTO IC input leads to the CLAB CIM terminals), try routing all catheter leads to the CARTO PIU IC inputs, then connect the CLAB to the CARTO PIU using the blue CARTO-to-CLAB cable (2015944-001). This is the recommended system configuration.
- 3. In some clinical settings, the use of the ECG cable that connects the CARTO PIU and the CLAB amp (2015944-001) can be a source of noise. In this case, noise may be reduced by removing this cable and instead connecting the CLAB to the ECG terminals on the top of the CARTO PIU via the ECG cable assembly (2003419-001) along with the ECG lead set (2003421-001). This is a cleaner alternative to "double patching" the patient (10 electrodes for the CLAB, 10 electrodes for the CARTO).

4. If noise is present during ablation, try using the RF Filter Box (2004965-001).

#### Problem: Data import does not work on non-English systems

- This is expected behavior. Patient demographics are shared only between English CardioLab systems and CARTO<sup>™</sup> XP Systems.
- For non-English CardioLab systems, the demographic data must be entered manually.

# **CVIS to Mac-Lab/CardioLab Interface**

#### NOTE

For Acquisition and Review system, the *Local System Setting* and *Modality*, *Host Worklist* sections must be completed to perform patient search and schedule searches.

| onitors                                  | Local System Setting                                               | 15                  | X-Ray System Settings -                  |                      |  |  |  |
|------------------------------------------|--------------------------------------------------------------------|---------------------|------------------------------------------|----------------------|--|--|--|
| s info                                   | AE Title                                                           | MLCL_LAB1           | AE Title                                 | TERRA                |  |  |  |
| P System Settings<br>ath System Settings | Listen Port                                                        | 1225                | Modalty                                  | XA                   |  |  |  |
| rint Format<br>ospital Info              |                                                                    |                     | Ted Encoding                             | Labri-1 (ISO-IR 100) |  |  |  |
| annectivity<br>hapshot Resolution        |                                                                    |                     |                                          |                      |  |  |  |
| AudtLog                                  | Modality Workist Ho                                                | et                  | MPPS Host                                |                      |  |  |  |
|                                          | 🗟 Enable                                                           |                     | ✓ Enable                                 |                      |  |  |  |
|                                          | AE Title                                                           | MWL_MPPS_SCP        | AE Title                                 | MWL_MPPS_SCP         |  |  |  |
|                                          | Hostname or<br>IP Address                                          | DMSEXP001           | Hostname or<br>IP Address                | CMSEXP001            |  |  |  |
|                                          | Port Number                                                        | 1225                | Port Number                              | 1225                 |  |  |  |
|                                          | Ted Encoding                                                       | Latn-1 (ISO-IR 100) | Teit Encoding                            | Latin-1 (ISO-IR 100) |  |  |  |
|                                          | 150 Maximum search restormes to accert                             |                     |                                          |                      |  |  |  |
|                                          | Lock onboal patient demographics fields from Modality Workist host |                     |                                          |                      |  |  |  |
| 00                                       | INNOVA CENTRAL / Touch Screen                                      |                     |                                          |                      |  |  |  |
|                                          | 👻 Enable                                                           |                     | Connection Status: Listening on port 889 |                      |  |  |  |
|                                          | Listen Port                                                        | 889                 | Timeout (sec)                            | 1                    |  |  |  |
|                                          |                                                                    |                     |                                          |                      |  |  |  |

The screen above shows the DICOM configuration settings with some default settings. Enter each field as described below:

**Local System Settings:** These settings are for this Mac-Lab/CardioLab system. You must fill in this section.

• **AE Title:** The DICOM name for the Mac-Lab/CardioLab system. An AE Title may only contain letters, numbers, and the underscore character, and must be 16 characters or less.

### NOTE

AE Titles are case sensitive, e.g., *Lab1* is not the same as *LAB1*.

• Listen Port: Port number on which Mac-Lab/CardioLab listens for connections from the X-ray system. Use the default of *1225*.

**X-Ray System Settings:** Fill in this section only if the X-ray system DICOM interface will be used. (Typically only GE Innova or DLX system).

- **AE Title:** The DICOM name for the X-ray system. This is found in the X-ray system's configuration settings. (Default is "dlx\_root" for the "TERRA" or DLX for Innova, but these values are typically changed).
- **Modality:** Imaging system's modality. Leave at default of *XA*.
- **Text Encoding:** How text sent to the X-ray system is coded. Leave at default of *Latin-1*.

Modality Worklist Host: CVIS settings. You must fill in this section.

- **AE Title:** DICOM name for the CVIS. Default is *MWL\_MPPS\_SCP*. Check CVIS configuration to verify the name.
- Hostname or IP Address: CVIS hostname or IP address.
- **Port Number:** Port number on which CVIS listens for connections from the Mac-Lab/CardioLab. Default values are:
  - Domestic CVIS is 1225
  - ◆ Non-Domestic CVIS is *104*.

Check the CVIS configuration to verify the value.

 Text Encoding: How text sent to the CVIS is coded. Leave at default of *Latin-1* (exception: CVIS in China and Japan should be *Unicode (UTF-8)*).

**MPPS Host:** CVIS settings. You must fill in this section. Use exactly the same values you used to fill in the **Modality Worklist Host** section.

**Maximum search responses to accept:** Defines the maximum number of DICOM search results displayed. Use the default value of 150.

Lock critical patient demographics fields from Modality Worklist host: Leave checked to prevent the operator from changing Patient Name, MRN, and Date of Birth when these values are provided by the CVIS.

### **Problem Scenarios**

My supplies or other list items I add to the CVIS system are not showing up on my Mac-Lab

- INW service that processes lists not configured or started
- CVIS List Sharing Delta export not configured for the given location
- Corrupt XML export from the CVIS system
- CVIS List Sharing services on CVIS server not started
- Replication errors/issues with INW Server and Mac-Labs
- Network connection between CVIS and INW server lost (INW service can't find files even though they're getting created appropriately)

Problem: Cases I do on Mac-Lab are not showing up in the CVIS system.

- Interfaces on CVIS server not running or configured improperly
- Data Export Utility on Mac-Lab not configured correctly
- Data Export not turned on Mac-Lab in Sys Admin File Path setup
- Network connection between Mac-Lab and CVIS Server not up

Problem: I scheduled the patient on the CVIS system, but I can't find them in the Schedule search

- DICOM settings not configured correctly on Mac-Lab
- DICOM services not running on CVIS Server
- Network connection lost between Mac-Lab and CVIS

Problem: I can't find a patient with the Patient search, but I know they are admitted...the Patient search isn't working

- DICOM settings on Mac-Lab not configured correctly
- Network connection lost between Mac-Lab and CVIS
- Patient Interface service not running
- HIS feed to ADT Interface is down on CVIS

### **Test DICOM Connectivity (CVIS)**

Steps 1 and 2 are only valid for US CVIS.

- 1. Open the Study > Patient Search at the Navigator.
- 2. Enter a *Patient Last Name* of *Smith* (or other common name) and press *Start Search*. One of the following outcomes will occur:

- One or more patient records are returned and shown in the list. (If too many matches are found the list will be truncated.) The DICOM configuration settings are correct.
- An error message is displayed indicating no matching patients were found. The DICOM configuration settings may be correct, but another name should be tried.
- Some other error message is displayed.
  - Either the DICOM configuration settings are incorrect.
  - The CVIS system configuration settings are incorrect.
  - The CVIS system is not actively listening for connections.

Begin troubleshooting with the next step.

- 3. These substeps are valid for both US and non-US CVIS.
  - a. Log in as *MLCLTechUser* (to OS).
  - b. Open command prompt.
  - c. Type *dicomdiag* and press *Enter*. The diagnostic tool will attempt to connect to CVIS. Failures and recommended solutions will be reported.
  - d. The diagnostic tool will tell you what to do next.
- 4. Check the DICOM server settings on the CVIS systems. Log in to the US CVIS system using *MuseAdmin* (Contact GE Medical Technical Support or the system administrator for current password information). *MuseAdmin* is only valid for US CVIS.
  - a. Open the *Interface Management Console* tool (if it is not already running, look for it on the system tray).
  - b. Select the *DICOM MWL SCP* on the left side (it may be called something else).
  - c. Verify the DICOM server is running (it is shown on the right side). If it is not, click the + button on the toolbar.
  - d. Verify the AE Title and Network Port values match the Mac-Lab/ CardioLab configuration.
  - e. Verify the CVIS application is running. If it is not, open the *Centricity Cardiology DMS* application on the desktop.
  - f. Go to Administrative > System Management > DICOM Maintenance.

- g. Check near the bottom of the *DICOM Network* section. The Mac-Lab/CardioLab system must have the same *AE Title* configured earlier in CVIS (*MLCL\_LAB1* in the previous example).
- h. If it does not, click the *Add Net Device* button and enter the following information:
- i. **AE Title** column: Enter the *AE Title* of Mac-Lab/CardioLab system.
- j. **AE Alias** column: Enter a user-friendly name for the system (e.g., Lab #1 or Mac-Lab 3).
- k. **Modality** column: *HD* for Mac-Lab; *EPS* for CardioLab systems, or both for ComboLab systems.
- 1. Repeat the patient search. If all settings are correct, it should return a valid result. If the search still does not work, go to the next step.

#### NOTE

By default, only errors from the DICOM interface are logged. To see additional error messages, you must edit the registry.

- 5. Add event log for DICOM traffic.
  - a. At the command prompt, run regedit.
  - b. Go to the following key:

 $\label{eq:hkey_local_machine} Key_local_machine \software \gems \dicom \mweightweightwei$ 

- c. Open Logging Filter. (It should have a default value of "08".)
- d. Change the value to "0F" (number zero, letter "F") to enable logging of all events.

#### NOTE

Only change this value for troubleshooting because debug messages are also logged and the log will quickly fill up with unneeded information.

e. Restore the value to "08" when finished troubleshooting.

### **Test DICOM Connectivity (X-Ray)**

**Mac-Lab/CardioLab:** After you configure (or re-configure) either the "Local System Settings" or the "X-ray System Settings" within the Mac-Lab/CardioLab application, you must either reboot the Acquisition system or manually restart the service called "MWL MPPS Service". Note that you must be logged in as MLCLTechUser to manually start this service. MLCLLogonUser does not have the privilege to do this.

**X-ray:** You must configure the X-ray system to use the Mac-Lab/ CardioLab Acquisition system as its destination for both MWL and MPPS transactions. The X-ray system must not get this information from the CVIS system.

- 1. PING (at the command prompt) the X-ray system using the same hostname or IP address previously configured.
  - PING fails: Networking problem.
  - PING successful: Go to the next step.

### NOTE

The dcmecho command (see above for CVIS) will not work for to test the X-ray system interface. This is because the command tests connecting from Mac-Lab/CardioLab to X-ray systems, but the connections only go the other way. Therefore, the connection test must be done from the X-ray side.

- 2. Use the DICOM Echo interface (if supported by the X-ray system) to verify the connection with the Mac-Lab/CardioLab system can be established. If that works, the Mac-Lab/CardioLab system is configured correctly and is listening for and responding to connections.
- 3. Use the MWL interface on the X-ray system to request patient and study data from the Mac-Lab/CardioLab system.
  - a. Start a new study on the Mac-Lab/CardioLab system. If you don't do that, the MWL request from the X-ray system will fail because there is no patient and study data to report.
  - b. Make the MWL request from the X-ray system. Key patient attributes such as Name, MRN, Date of Birth, Height, and Weight should transfer from the Mac-Lab/CardioLab and should be displayed on the X-ray system.
- 4. If this doesn't work, make sure the *MWL MPPS Service* is running on the Mac-Lab/CardioLab system.

- 5. Check the error log and look for errors reported by the DICOM layer.
- 6. Recheck the configuration on both systems (the values should match):
  - Mac-Lab/CardioLab: Local AE Title and Listen Port, the X-ray system's AE Title and Modality.
  - X-ray System: *AE Title* values, MWL/MPPS destination *Hostname/IP Address, Port Number.*

### **HL7 Export to CVIS**

- Check the Mac-Lab/CardioLab logs to verify successful HL7 export.
- Check the CVIS Interface Console audit logs to see if the HL7 message was received.
- Check the CVIS archive logs to see if the HL7 message was processed.

### Log File Locations for ML-CL System

The following log files may exist on workstations and INW servers:

- D:\GEMMS\Prucka\Setup\GEMS\_CLAB\_INSTALL.log
- D:\GEMMS\Prucka\Setup\GEMS\_DROP\_DATABASE.log
- D:\GEMMS\Prucka\Database\Maintenance\Log\GEMS\_DBMAINT \_PROCS.log
- D:\GEMMS\Prucka\Bin\TramNetErr.log
- D:\GEMMS\Prucka\Bin\Gems\_backupclab.log
- D:\GEMMS\Prucka\Bin\Gems\_restoreclab.log
- D:\GEMMS\Prucka\Bin\Audit.log
- C:\DFCtest\merge.log
- D:\GEMMS\Prucka\Setup\changepassword.log
- C:\clabdbsizecheck.log
- D:\GEMMS\Prucka\Bin\CMD\_RESULT.log
- D:\GEMMS\Prucka\setup\GEMS\_Droplinkedserver.log
- D:\GEMMS\Prucka\setup\GEMS\_DroprepIblaster.log
- D:\GEMMS\Prucka\setup\GEMS\_Replcheck.log
- D:\GEMMS\Prucka\SETUP\GEMS\_CLAB\_Export.Log
- D:\GEMMS\Prucka\Setup\GEMS\_CLAB\_INSTALL.Log
- D:\GEMMS\Prucka\Setup\GEMS\_archiveuser.log

- D:\GEMMS\Prucka\Bin\DATABASE\MAINTENANCE\LOG\GEM S\_BKP.Log
- D:\GEMMS\Prucka\Bin\DATABASE\MAINTENANCE\LOG\GEM S\_TAPEBKP.Log
- D:\GEMMS\Prucka\Bin\build.log
- D:\GEMMS\Prucka\Bin\DashErr.log
- D:\GEMMS\Prucka\Bin\TramErr.log
- C:\STATS.LOG
- C:\QUERY.LOG
- C:\SQL.LOG
- D:\GEMMS\Prucka\2GBUtility\Log\2GBLimit.log
- D:\GEMMS\Pruckaa\Bin\GEMMS\_tmparchive.log
- D:\GEMMS\Prucka\Bin\GEMMS\_tmppurge.log
- D:\GEMMS\Prucka\Bin\log\gems\_ws\_dbmaint.log
- D:\GEMMS\Prucka\Bin\log\GEMS\_DBMAINT\_PROCS.log
- D:\GEMMS\Prucka\Bin\log\GEMS\_WS\_DBMAINT.log
- D:\GEMMS\Prucka\Bin\log\GEMS\_db\_maint\_checks.log
- GEMS\_db\_maint\_backup.log
- GEMS\_db\_maint\_REINDEX.log
- GEMS\_db\_maint\_updatestats.log
- D:\GEMMS\Prucka\log\GEMS\_db\_maint\_recompile.log
- D:\GEMMS\Prucka\DICOM\merge.log
- D:\GEMMS\Prucka\Ntos\logs\GEMS\_Policy.log
- D:\Upgrade65\capture\_settings.log
- D:\GEMMS\Prucka\Database\maintenance\log\Listjobs.log
- D:\GEMMS\Prucka\Database\maintenance\log\sp\_detach\_5x.log
- D:\Upgrade60\migrate\_acq.log
- D:\Upgrade60\migrate\_rev.log
- D:\Upgrade60\migrate\_srv.log
- D:\GEMMS\Prucka\Database\maintenance\log\sp\_attach\_cb.log
- D:\GEMMS\Prucka\Bin\log\sp\_attach\_5x.log
- C:\windows\security\logs\resetup.log
- C:\windows\special\cardiosec.log
- D:\GEMMS\Prucka\setup\LMT\_Update.log
- D:\GEMMS\Prucka\Setup\MLCL\_Set\_Language.log
- D:\GEMMS\Prucka\Setup\history.log
- D:\GEMMS\Prucka\Bin\GEMS\_SWInstall.log

- D:\GEMMS\Prucka\Bin\GEMS\_SW\_D.log
- D:\GEMMS\Prucka\Setup\GEMS\_clabsys.log
- D:\GEMMS\Prucka\Setup\GEMS\_clabuser.log
- D:\GEMMS\Prucka\Setup\GEMS\_CmdExecNT.log
- D:\GEMMS\Prucka\Setup\GEMS\_StartServices.log
- D:\GEMMS\Prucka\Setup\GEMS\_CmdExecNT.log
- D:\GEMMS\Prucka\Setup\GEMS\_CmdExecSQLAcq.log
- D:\GEMMS\Prucka\Setup\GEMS\_CmdExecSQLRev.log
- D:\GEMMS\Prucka\Setup\GEMS\_netshare.log
- D:\GEMMS\Prucka\Database\Maintenance\Log\DatabaseMaintena nace.log
- D:\GEMMS\Prucka\Database\Maintenance\Log\GEMS\_sqljobs.log
- D:\GEMMS\Prucka\Database\Maintenance\Log\GEMS\_backup\_cla bdb.log
- D:\GEMMS\Prucka\Database\Maintenance\Log\GEMS\_backup\_ma sterdb.log
- D:\GEMMS\Prucka\Database\Maintenance\Log\GEMS\_db\_maint\_r eindexdb\_clab.log
- D:\GEMMS\Prucka\Database\Maintenance\Log\GEMS\_db\_maint\_r ecompile\_clab.log
- D:\GEMMS\Prucka\Database\Maintenance\Log\GEMS\_db\_maint\_c hecks\_master.log
- D:\GEMMS\Prucka\Database\Maintenance\Log\GEMS\_SrvNameC hanger.log
- D:\GEMMS\Prucka\Database\Maintenance\Log\GEMS\_SrvNameC hanger.log
- D:\GEMMS\Prucka\Database\Maintenance\Log\NameChanger.log
- D:\GEMMS\Prucka\Database\Maintenance\Log\GEMS\_Acq\_ReplR emove.log
- D:\GEMMS\Prucka\Database\Maintenance\Log\GEMS\_Replication Check.log
- D:\GEMMS\Prucka\Database\Maintenance\Log\GEMS\_Server\_Rep lRemove.log
- D:\GEMMS\Prucka\Setup\MLCLInstallerDbg.log
- D:\GEMMS\Prucka\Bin\ArchiveUtility\Log\GEMS\_Archive.log

# **INNOVA CENTRAL/Touch screen**

### **Check connection status**

- 1. Open the Mac-Lab/CardioLab application.
- 2. Select Administration > System Settings.
- 3. Select the Connectivity screen.
- 4. Check the Connection Status in the Touchscreen section.
  - *Connected* is displayed if the INNOVA CENTRAL/Touch screen is connected

If the connection status is *disabled*, ensure the INNOVA CENTRAL/Touch screen enable checkbox is checked. If the checkbox is grayed out, the software option is disabled. Any changes to items on this dialog require an application restart to update.

 Listening on port nnn (where nnn is the port setting) is displayed if the INNOVA CENTRAL/Touch screen is not connected.
If the INNOVA CENTRAL/Touch screen is connected and this message is displayed, ensure the port listed is 889. This is the INNOVA CENTRAL/Touch screen connection port.

### **Determine IP addresses**

1. Press the **Service** button on the bottom of the INNOVA CENTRAL/ Touch screen.

The INNOVA CENTRAL/Touch screen local service main page is displayed. Note the INNOVA CENTRAL/Touch screen IP address.

- 2. Determine Mac-Lab IP address
  - a. Open a browser and type the following URL:

http://TouchScreenIPAddress

- b. Log onto the web application with the user id: **service** (password: **service**).
- c. Touch the Configuration button.
- d. Touch the Modalities IP configuration button.

Verify the Mac-Lab IP address is set correctly. Update if necessary.

e. Press the reset button on the bottom of the unit to reset the INNOVA CENTRAL/Touch screen.

# 5 Recovery Procedures

# **Acquisition System Disaster Recovery**

The decision to perform an Acquisition system recovery should only be made after consultation with GE Technical Support by the on-site Field Engineer. The high-level steps for a complete 6.5 Acquisition system recovery are listed below. Detailed instructions for each step follow.

### How to log on to the Acquisition System

When starting up an Acquisition system, an auto-logon sequence starts and you are automatically logged on to Windows XP. To install this update you must stop the auto-logon so you can log on to Windows XP as **mlcltechuser**.

1. Power on the Acquisition system.

The system boots up to the *Mac-Lab/CardioLab Custom Shell* screen.

- 2. Press Ctrl + Action + Delete.
- 3. Click Logoff and select Logoff.
- 4. Immediately hold down the **Shift** key.
- 5. Log on to Windows OS as **local mlcltechuser** (contact GE Technical Support or the system administrator for current password information).

To log on locally, select the computer name in the Domain field.

6. Log on to the Mac-Lab/CardioLab Custom Shell locally as **mlcltechuser** (contact GE Technical Support or the system administrator for current password information).

### **Save Acquisition System Information**

If the system will not boot up or drives C: or D: are unavailable:

- For INW networked systems, go to "Obtain System Information at the Server" on page 5-7.
- For standalone systems, go to "Reimage the Acquisition System" on page 5-10.

If the system boots up and the C: and D: drives are available, use the following procedures to back up system information.

### **Export Custom Data**

Use this procedure to save custom data to the G: (backup) drive.

#### NOTE

If prompted for an administrative logon, enter **mlcladmuser** (password: **mlcl!admuser**).

### **Export Custom Lists**

- 1. Double-click the *GE Medical Systems* icon to start the *Mac-Lab/ CardioLab* application.
- 2. In the Navigator window, select Utilities > Export Lists.

The Data Export Wizard is displayed.

- 3. Select the *G*: drive and click the *New Folder* icon.
- 4. Enter **List\_ Backup** for the folder name and click *Ok*.
- 5. Click *OK* when the *Success* message is displayed.

### **Export Custom Forms**

1. In the Navigator window, select *Utilities* > *Export Custom Form Layouts*.

The Data Export Wizard is displayed.

- 2. Select the G: drive and click the New Folder icon.
- 3. Enter **Forms\_ Backup** for the folder name and click *Ok*.
- 4. Confirm that the custom forms to be exported are selected and click *Export*.

- 5. Click OK.
- 6. Click *OK* when the *Success* message is displayed.

### **Export Custom Report Formats**

- In the Navigator window, select Utilities > Export Report Formats. The Data Export wizard is displayed.
- 2. Select the G: drive and click the New Folder icon.
- 3. Enter **Report\_Backup** for the folder name and click *Ok*.
- 4. Click *OK* when the *Success* message is displayed.
- 5. Close the application.

### Back Up System Information Manually

A manual backup must be created for the following information:

- Third Party Software
- Software Options
- Desktop Files

### **Back up Third-Party Software**

- 1. Check for the PedCath database:
  - a. Open the *PedCath* application and select *File* > *Show Data Folder Path* from the main menu.

If the data folder path is on the local C: or D: drive, then perform the next steps:

- b. Right-click My Computer icon and select Explore.
- c. Navigate to the PedCath database folder location.
- d. Drag and drop the PedCath Data folder into the G: drive.
- 2. Check for the ACCAccess database:
  - a. Right-click My Computer icon and select Search.
  - b. Search the C: and D: drives for the file *acc.mdb*.
  - c. If the ACCAccess database is found, drag and drop the file into the G: drive.

3. Backup any other third-party software to the G: drive.

#### NOTE

This disaster recovery procedure will only save Mac-Lab/ CardioLab files. Any other files must be backed up manually to the G: drive and restored later.

### **Back Up Software Options**

- 1. Double-click Service Console icon on the Desktop.
- 2. Navigate to Software Options Manager > Software Options.
- 3. Click Create Backup.
- 4. In the *Save In* drop-down box navigate to *G*: drive.
- 5. In the File Name field type in Software\_Options and click Save.
- 6. Close the Service Console.

### **Back Up Desktop Files**

- 1. Right-click My Computer icon on the Desktop and select Explore.
- 2. Navigate to G: drive and click the New Folder button.
- 3. Enter the folder name as *Desktop\_Items*.
- 4. Copy any customer created documents or folders from the desktop to the *Desktop\_Items* folder.
- 5. Repeat this procedure logged in as any other applicable user (local mlcllogonuser, INW mlcllogonuser, and INW mlcltechuser).

### Record Network Settings

- 1. Verify that you are logged in to both the Windows OS and the Custom Shell as **local mlcltechuser**.
- 2. From the Desktop, right-click My Computer icon.
- 3. Choose Properties.
- 4. Click the Computer Name tab.
- 5. Record the computer name in the table below.
- 6. Record the *Domain/Workgroup* information and click *Ok*.
- 7. From the Desktop, right-click on the My Network Places icon.

- 8. Choose Properties.
- 9. Right-click on Local Area Connection.
- 10. Choose Properties.
- 11. Highlight the Internet Protocol (TCP/IP) and click Properties.
- 12. Record the *IP Address*, *Subnet Mask*, *Default Gateway*, and *DNS Server* information.

| Network Settings |                                        |  |  |  |  |
|------------------|----------------------------------------|--|--|--|--|
| Computer name    |                                        |  |  |  |  |
| Domain\Workgroup |                                        |  |  |  |  |
| IP Address       |                                        |  |  |  |  |
| Subnet Mask      |                                        |  |  |  |  |
| Default Gateway  | <sup>_</sup> <sup>_</sup> <sup>_</sup> |  |  |  |  |
| DNS Server       | ·                                      |  |  |  |  |
|                  |                                        |  |  |  |  |
|                  | ·                                      |  |  |  |  |

### **Record Mapped Drives**

- 1. Press Ctrl + Action + Delete.
- 2. Click *Logoff* and select *Logoff*.
- 3. Allow the system to auto-logon to Windows.
- 4. Log on to the Mac-Lab/CardioLab Custom Shell as a local user.
- 5. Double-click on My Computer icon.
- 6. Go to Network Drives. All mapped drives will be listed.
- 7. Record all mapped drives.
  - Drive letter
  - Share name
  - Hostname of the computer that owns the share

### **INW Networked Acquisition Systems Only**

Use these procedures only if the Acquisition system is part of an INW network.

You must log on to the server as the INW Domain **Administrator** to perform this procedure (contact GE Technical Support or the system administrator for current password information).

### **Obtain System Information at the Server**

Use this procedure to obtain network settings if the Acquisition system will not boot or the C: or D: drives are unavailable.

- 1. Select Start > Programs > Microsoft SQL Server > Enterprise Manager.
- 2. Open Microsoft SQL Servers > SQL Server Group.
- 3. Highlight the server name.
- 4. Expand Replication Monitor > Agents > Merge Agents.

The failed Acquisition has a red X displayed next to system's *Merge Agent*.

- 5. Record the system name in one of the *Merge Agents* with the red X under the *Subscription* tab.
- 6. Close the Enterprise Manager.
- 7. Open a command prompt (Start > Programs > Accessories > Command Prompt).
- 8. Type:

Ping [System Name]

recorded in step 5.

9. Record the Acquisition system IP address.

#### NOTE

Ignore the request timeout.

10. Close all open windows.

11. Go to another Acquisition or Review system on the network within the same subnet, and use the procedure "Record Network Settings" on page 5-5 to obtain and record DNS, Default Gateway, and Subnet information.

#### NOTE

A system on the network within the same subnet will have the same network information as the system being recovered.

### **Remove the Acquisition System from Replication**

- 1. Select Start > Programs > Microsoft SQL Server > Enterprise Manager.
- 2. Open Microsoft SQL Servers > SQL Server Group.
- 3. Highlight the server name.
- 4. From the menu Select Tools/Replication/Configure Publishing, Subscribers, and Distribution.
- 5. Select the *Subscribers* tab.
- 6. Deselect the checkbox next to the Acquisition system name.
- 7. Click Yes.
- 8. Click OK.
- 9. In the *Enterprise Manager*, right-click the Acquisition system in the left pane.
- 10. Select Delete SQL server registration.
- 11. Select Yes.
- 12. Close the Enterprise Manager.

# Remove the Acquisition System from the GE MLCL Organizational Unit

- 1. At the server Desktop, go to *Start > Control Panel*.
- 2. Double-click the Administrative tools icon.
- 3. Double-click Active Directory Users and Computers.
- 4. Expand inw.local.
- 5. Expand the GE Medical Systems (MLCL) organizational unit.
- 6. Expand the MLCL Computers.

- 7. Expand the MLCL Workstations
- 8. Expand the MLCL Acquisition Workstations
- 9. Delete the Acquisition system name from the *MLCL Acquisition Workstations* folder.
- 10. Click Yes to confirm.
- 11. Close all open windows.

### **Restore System Software**

Reimage the Acquisition System

### CAUTION

SHOCK HAZARD — Use appropriate Lock Out/Tag Out procedures before performing any service on potentially energized equipment.

#### CAUTION

EQUIPMENT DAMAGE — Electrostatic discharge (ESD) can damage electronic components. Be sure you are properly grounded before opening any equipment.

### CAUTION

LOSS OF DATA — If drive G:, the second hard drive, is physically connected during reimaging, all data contained on it will be lost.

You must physically disconnect the second hard drive before reimaging.

For the reimaging process you'll need the following media depending on system type (HP8000, HP8200, HP8400) and configuration (-001, -002, -003, -004).

| Media                                                           | -001     | -002     | -003     | -004     |
|-----------------------------------------------------------------|----------|----------|----------|----------|
| 2024573-015CD-R - HPX8000 ACQ/REV IMAGE 6.5 #1                  | Required | Required | N/A      | N/A      |
| 2024573-016CD-R - HPX8000 ACQ/REV IMAGE 6.5 #2                  | Required | Required | N/A      | N/A      |
| 2024573-017CD-R - HPX8000 ACQ/REV IMAGE 6.5 #3                  | Required | Required | N/A      | N/A      |
| 2024573-018CD-R - HPX8000 ACQ/REV IMAGE 6.5 #4                  | Required | Required | N/A      | N/A      |
| 2024573-019CD-R - HPX8000 ACQ/REV IMAGE 6.5 #5                  | Required | Required | N/A      | N/A      |
| 2024573-020CD-R - HPX8000 ACQ/REV IMAGE 6.5 #6                  | Required | Required | N/A      | N/A      |
| 2024575-014CD-R - HPX8000 ACQ W/MIL IMAGE 6.5 #1                | N/A      | N/A      | Required | Required |
| 2024575-015CD-R - HPX8000 ACQ W/MIL IMAGE 6.5 #2                | N/A      | N/A      | Required | Required |
| 2024575-016CD-R - HPX8000 ACQ W/MIL IMAGE 6.5 #3                | N/A      | N/A      | Required | Required |
| 2024575-017CD-R - HPX8000 ACQ W/MIL IMAGE 6.5 #4                | N/A      | N/A      | Required | Required |
| 2024575-018CD-R - HPX8000 ACQ W/MIL IMAGE 6.5 #5                | N/A      | N/A      | Required | Required |
| 2024575-019CD-R - HPX8000 ACQ W/MIL IMAGE 6.5 #6                | N/A      | N/A      | Required | Required |
| 2026363-005DVD MLAB/CLAB HPXW8200 ACQ/REV IMAGE 6.5             | Required | Required | N/A      | N/A      |
| 2026363-006 DVD MLAB/CLAB HPXW8200 ACQ W/MIL IMG 6.5            | N/A      | N/A      | Required | Required |
| 2037988-001DVD MLAB/CLAB HPXW8400 IMG 6.5.4 #1                  | Required | Required | Required | Required |
| 2037988-002 DVD MLAB/CLAB HPXW8400 IMG 6.5.4 #2                 | Required | Required | Required | Required |
| 2036182-001CD Mac-Lab/CardioLab Application/Upgrade vers. 6.5.4 | Required | Required | Required | Required |
| 2037996-001CD-R MLAB/CLAB OS UPDATE v. 6.5.4                    | Required | Required | Required | Required |
| 2034817-001CD-R Mac-Lab/CardioLab v6.5.3 Update                 | Required | Required | Required | Required |
| 2035828-001CD-R ML/CL VIDEO SUPPORT                             | Required | Required | Required | Required |

- 1. Shut down the system, if necessary.
- 2. Open the computer case and disconnect the second hard drive (drive G:) before reimaging.

The second hard drive is physically located below the primary hard drive.

3. Restart the system.

#### NOTE

Press F1 (Help) at the Intel Boot Agent screen, if displayed.

4. Log on to Windows OS and the Mac-Lab/CardioLab Custom Shell locally as **mlcltechuser** (contact GE Technical Support or the system administrator for current password information).

#### NOTE

If the *Systems Settings Change* window is displayed, click *Yes* to restart. Log on again as **mlcltechuser**.

- 5. Right-click *My Computer* icon and select *Explore* and verify the G: drive is no longer available.
- 6. Insert the appropriate Image CD/DVD.
- 7. Shut down the system and replace the faulty hard drive, if necessary.

#### NOTE

For the HP8000 only: Ensure the jumpers are set to cable select.

- 8. Restart the system.
- 9. Press Enter to continue at the Warning screen.

The *Symantec Ghost* screen is displayed monitoring the progress of the image process. If necessary, insert the remaining image CDs/ DVDs as prompted. When the installation is complete perform the following step depending on the type of media:

- For CD, the system will automatically restart. Remove the CD after the restart.
- For DVD, a command prompt is displayed. Remove the DVD and manually restart the computer.

### NOTE

During the setup process a blank Windows DOS-Prompt window is displayed. Do not close this window as setup is being performed.

### Configure Microsoft Windows XP

After reimaging, *Welcome to Windows XP Setup* wizard is displayed. Perform the following procedure to setup and activate Windows XP.

For CardioImage systems, ensure that all three video outputs are connected to monitors.

### Set Up Windows XP

1. Click Next at the Setup Wizard screen.

The License Agreement screen is displayed.

2. Read the agreement and click *Accept*, and then click *Next*.

The *Enter the XP Product Code* screen is displayed.

3. Enter the license code (printed on a sticker on the side of the computer box), and then click *Next*. The system will complete the configuration setup and automatically restart.

#### NOTE

The following step may take up to 10 minutes. Do not manually restart or interrupt the setup process.

- 4. After restart, allow the system to complete all setup tasks and automatically restart when necessary.
- 5. When the system restarts to the Mac-Lab/CardioLab Custom Shell, press **Ctrl + Action + Delete** and click *Shutdown*.
- 6. Select Shutdown and click OK.

#### CAUTION

EQUIPMENT DAMAGE — Electrostatic discharge (ESD) can damage electronic components. Be sure you are properly grounded before opening any equipment.

- 7. Reconnect the second hard drive.
- 8. Power up the Acquisition system.

#### NOTE

Press F1 (Help) at the Intel Boot Agent screen, if displayed.

- 9. Press Ctrl + Action + Delete and click Logoff.
- 10. Click Logoff and immediately hold down the Shift key.
- 11. Log on to Windows OS and the Mac-Lab/CardioLab Custom Shell locally as **mlcltechuser** (contact GE Technical Support or the system administrator for current password information).
- 12. If any devices were not automatically installed during re-imaging, a *New Hardware Found* message may be displayed at restart. If this happens, use the following procedure for each wizard:

- a. If prompted to connect to Windows update to search for software, select *No, not at this time*, and click *Next*.
- b. Select the Install the software automatically, and click Next.
- c. If a choice of drivers is presented, pick the default selection, and click *Next*.
- d. If prompted about Windows Logo testing or driver signing, select *Continue anyway.*
- e. If prompted by *Matrox Powerdesk Installation* about enabling independent mode for Matrox graphics hardware, select Yes.
- f. Click *Finish* when installation is complete.
- g. Restart the computer if prompted and log on again as **local mlcltechuser**.

Click *Cancel* if the *Matrox Multi-Display Setup* wizard is displayed.

#### NOTE

If any new devices were installed, they may not be available until the system is restarted.

### **Activate Windows XP**

- 1. Select *Start* > *Activate Windows*.
- 2. At the Let's Activate Windows screen, select the Yes, I want to telephone a customer service representative to activate Windows radio button and click Next.
- 3. From the dropdown box, select the appropriate location.
- 4. Call the number listed on the screen.
- 5. Follow the prompts over the phone and when asked give the Installation ID listed on the screen.
- 6. Record the confirmation ID given by the Microsoft Customer Service Agent:
- 7. Type in the Confirmation ID (boxes A through G) and click Next.
- 8. At the Thank You window, click Finish.

### Activate Microsoft Office

1. Select Start > Programs > Microsoft Office Tools > Activate Product. The Microsoft Office XP Setup screen is displayed.

#### NOTE

For Microsoft Office 2007 Professional, select *Start* > *Programs* > *Microsoft Office Word 2007*. The *Microsoft Office 2007 Setup* screen is displayed.

- 2. Enter appropriate information (if not applicable, delete any default entries).
- 3. Enter the Microsoft Office product key (located on a sticker on the side of the computer box).
- 4. Click either OK or Continue, as applicable.
- 5. Perform these steps only when activating Microsoft Word 2007:
  - a. Click Install Now.
  - b. Click Close.
  - c. Uncheck Get Online Help in Privacy Options and click OK.
  - d. Close Microsoft Word 2007.
  - e. Open Microsoft Word 2007.
- 6. Read the agreement and click *Accept*. The *Microsoft Office Activation Wizard* is displayed.
- 7. Select *Activate by using Telephone* and click *Next*. The *Privacy Policy* window is displayed.
- 8. Click Next.
- 9. Select the appropriate location from the dropdown menu and call the number listed on the screen.
- 10. Follow the phone prompts and provide the Installation ID when requested.
- 11. Record the confirmation ID given by the Microsoft Customer Service Agent:
- 12. Enter the Confirmation ID (boxes A through G) and click Next.
- 13. At the Thank You window, click Next.

14. Close the Microsoft Office Activation Wizard window.

### Verify Drive Order

- 1. Right-click My Computer icon and select Manage.
- 2. Select *Storage* > *Disk Management* in the left pane.
- 3. In the right pane verify each drive is assigned the correct drive letter:
  - C: Primary Hard Drive
  - D: Data Hard Drive
  - E: MO Drive (if installed)
  - F: DVD-RAM Drive (if installed)
  - G: Second Hard Drive

#### CAUTION

PROCEDURE FAILURE — If the C: or D: drive letters are not correctly set, security settings were not properly applied. Do not change the drive letter. The system must be reimaged

- 4. If a drive does not have the correct letter perform the following steps for each drive not assigned the correct letter:
  - a. Right-click the drive in the right pane and select *Change drive letter and paths.*
  - b. Click Change.
  - c. Select the new drive letter in the dropdown menu and click OK.
  - d. Click Yes to the confirmation message.
- 5. Close the Computer Management window.

### Required Updates for Systems Using the Matrox M9140 Quad Video Board

This section gives the installation procedures for systems using the Matrox M9140 Quad video board. If the system is not using the Matrox M9140 Quad video board, ignore this section and go to "Verify Video Driver Installation" on page 5-23.
#### **Uninstall Unused Display Drivers**

Uninstall unused display drivers before installing the Matrox M9140 Quad video board drivers.

- 1. Log on to Windows and the Custom Shell as mlcltechuser.
- 2. Ignore any New Hardware found messages.
- 3. If an error message about stopping ONL display appears, click OK.

| work      |
|-----------|
|           |
| r display |
|           |
|           |
|           |

- 4. Click Start > Settings > Control Panel > Add or Remove Programs.
- 5. Uninstall the ATI Software Uninstall Utility.

| Add or Remove Programs                                                                                                    |               |         | 80       |
|----------------------------------------------------------------------------------------------------|---------------|---------|----------|
| Currently installed programs                                                                                                    | T Showupdates | Sort by | Name     |
| Adobe Reader 9 1                                                                                                    |               | Size    | 205 00MB |
| MATI - Software Uninstal Ubity Click here for support information. To change this program or remove it from your computer, click Change/Remove.                                                                                                    |               | Ste     | 0.11ME   |
| ATI Display Driver B Diagnostics for Windows                                                                                                    |               | 5124    | 1.80MB   |
| DVD-RAM Driver                                                                                                    |               | 5/24    | 1.02MB   |
| HighMAT Extension to Microsoft Windows XP CD Writing Waard # Hothv 2055 for SQL Server 2000 ENJ (KE960082)                                                                                                    |               | 5/24    | 2.13MB   |
| HP Help and Support                                                                                                    |               | Si29    | 0.36MB   |
| D InSte 2.0 - Invesive Service Agent                                                                                                    |               | 5/24    | 37.32MB  |
| and have been the block and the second second and the first first |               | 100     |          |

- 6. Ignore any New Hardware found messages.
- 7. Restart the system.
- 8. Log on to Windows and the Custom Shell as mlcltechuser.
- 9. Ignore any New Hardware found messages.
- 10. If an error message about stopping ONL display appears, click OK.
- 11. Click Start > Settings > Control Panel > Add or Remove Programs.
- 12. Uninstall Powerdesk-HF and Driver.

| Currently installed programs:                            | Show updates | Sort by N | ame      |
|----------------------------------------------------------|--------------|-----------|----------|
| M HP Performance Tuning Framework                        |              | Size      | 9.42ME   |
| HP Workstation User Guides                               |              |           |          |
| M InSite 2.0 - Invasive Service Agent                    |              | Size      | 37.32ME  |
| Intel(R) PRO Network Connections Drivers                 |              |           |          |
| J2SE Runtime Environment 5.0                             |              | Size      | 97.96ME  |
| Mac-Lab CardioLab                                        |              | Size      | 210.00ME |
| Matrox Imaging                                           |              | Size      | 279.00ME |
| Matrox Odyssey Native Library                            |              | Size      | 192.00ME |
| Matrox PowerDesk-HF and Driver                           |              |           |          |
| Click here for support information.                      |              |           |          |
| To remove this program from your computer, click Remove. |              |           | Remove   |

- 13. Select No to restart in the Matrox Uninstaller for PowerDesk window.
- 14. Shutdown the system.

# Install Matrox M9140 Quad Video Board Drivers V2.12.00.147

Install the Matrox M9140 Quad video board drivers using CD-R MATROX M9140 QUAD VIDEO CARD DRIVER, V2.12.00.147 (P/N 2074635-001).

- 1. Power on the system.
- 2. Log on to Windows and the Custom Shell as mlcltechuser.
- 3. Ignore any New Hardware found messages.
- 4. If an error message about stopping ONL display appears, click OK.

| rror                                             | E                                                                           |
|--------------------------------------------------|-----------------------------------------------------------------------------|
| Your display hardwa                              | are is inadequate for ONL display to work                                   |
| Install a DirectX 9 ca<br>driver, or disable dis | apable display card and update your display<br>splay in OdcMonitor options. |
| Stopping ONL displ                               | lay.                                                                        |

- 5. Insert CD-R MATROX M9140 QUAD VIDEO CARD DRIVER, V2.12.00.147 (P/N 2074635-001) into the drive.
- 6. Browse to the CD drive and double-click Setup.exe.
- 7. At the Matrox Display Driver Installation Matrox PowerDesk window, click Next.

8. At the Matrox Display Driver Selection window, click Next.

| Matrox Display Driver Sele       | ction                                           |
|----------------------------------|-------------------------------------------------|
| Select the display driver you wa | nt to install:                                  |
| Matrox M-Series, version 2.1     | 2.00.147                                        |
|                                  |                                                 |
| The display driver colocted cup  | note the following Matrov mediute:              |
| The display driver selected sup  | ports the following Matrox products:<br>Present |

- 9. At the Ready to Install window, click Next.
- 10. At the Installation Completed Successfully window, click Next.
- 11. At the *Installation Completed* window, click the *Restart Computer* checkbox and click *Finish*.

| 33 | Installation completed.                                                                                  |
|----|----------------------------------------------------------------------------------------------------|
| 44 | Your Matrox software was successfully installed.                                                         |
|    | For changes to take effect, your computer must be restarted. Click "Finish" to<br>restart your computer. |
|    | ✓ Restart computer                                                                                       |
| 2  |                                                                                                    |

# Post Installation Steps for Matrox M9140 Quad Video Board Drivers V2.12.00.147

After installing drivers for the Matrox M9140, the logon fields might not display properly when the computer first restarts. Restarting the computer again resolves the issue.

1. Log on as **mlcltechuser**.

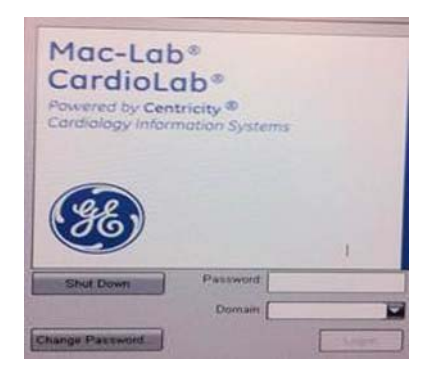

### NOTE

The logon fields are present, but might not display properly.

- 2. Shut down and restart the system again to resolve the issue.
- 3. Log on to Windows and the Custom Shell as mlcltechuser.

## **Set Display Configurations**

#### **Two Monitor Systems**

- 1. Right-click the Desktop and select Properties.
- 2. Select the *Settings* tab.
- 3. Click the icon for the second monitor (labeled "2").
- 4. Select Extend the Windows desktop onto this monitor check box.
- 5. Click Apply.
- 6. Close all open windows.

#### **Three Monitor Systems**

1. Right-click the Desktop and select *Properties*.

- 2. Select the *Settings* tab.
- 3. Click the second monitor icon (labeled 2).
- 4. Select Extend the Windows desktop to this monitor check box.
- 5. Re-order the monitor icons so they appear in the following order: *1-2-4*.

#### NOTE

For HP z600 and HP xw8400 systems, the order of monitors should be *1-2-4*, the second monitor ("2") and fourth monitor ("4") need to be extended and the third monitor ("3") should not be extended.

#### NOTE

To re-order the icons, drag the monitor icons and drop them in the correct position.

- 6. Click Apply.
- 7. Click the third monitor icon (labeled 4).
- 8. Select Extend the Windows desktop to this monitor check box.
- 9. Click Apply.
- 10. Click Identify.
- 11. Verify the monitors are identified as *1-2-4* from left to right.

#### Set Display Resolution

- 1. Verify you are logged on as **mlcltechuser** (password: **mlcl!techuser**).
- 2. Right-click the Desktop and select Properties.
- 3. Select the *Settings* tab.
- 4. In the Screen Resolution section, select 1600x1200.

#### NOTE

This is the only supported resolution for new systems. If existing monitors do not support this resolution, 1280x1024 may be used for Mac-Lab systems. All monitors must be set to the same resolution.

- 5. Verify the color for all monitors is set to *Highest (32-bit)*.
- 6. Click OK.

## **Configure the Matrox Odyssey Driver Service**

The following procedure ensures that if the display driver service fails, it is automatically restarted.

- 1. Log on to Windows and the Custom Shell as mlcltechuser.
- 2. Click Control Panel > Administrative tools > Services.
- 3. In the Services panel, right-click TrkServer and select Properties.
- 4. Select the *General tab* and verify the following:
  - The *Startup type* is set to *Automatic*
  - The Service Status is Started

| TrkServer Proper                                                                         | ties (Local Computer)                                                                              |  |  |  |  |  |
|------------------------------------------------------------------------------------------|----------------------------------------------------------------------------------------------------|--|--|--|--|--|
| General Log On F                                                                         | Recovery Dependencies                                                                              |  |  |  |  |  |
| Service name:                                                                            | TrkServer                                                                                          |  |  |  |  |  |
| Display <u>n</u> ame:                                                                    | TrkServer                                                                                          |  |  |  |  |  |
| Description:                                                                             | Matrox Odyssey target resident kernel server. This server will allow communication between Odyssey |  |  |  |  |  |
| Pat <u>h</u> to executable:                                                              |                                                                                                    |  |  |  |  |  |
| C:\Program Files\\                                                                       | /latrox Imaging\odyssey/uti/\winnt\OdcTrkSvr.exe                                                   |  |  |  |  |  |
| Startup typ <u>e</u> :                                                                   | Automatic                                                                                          |  |  |  |  |  |
| Service status:                                                                          | Started                                                                                            |  |  |  |  |  |
| <u>S</u> tart                                                                            | Stop Pause Resume                                                                                  |  |  |  |  |  |
| You can specify the start parameters that apply when you start the service from<br>here. |                                                                                                    |  |  |  |  |  |
| Start parameters:                                                                        |                                                                                                    |  |  |  |  |  |
|                                                                                          | OK Cancel Apply                                                                                    |  |  |  |  |  |

- 5. If the service is not started, click *Start* in the *Service Status* section to start it manually.
- 6. Select the *Recovery* tab and change the recovery actions as shown below:

| Select the computer's resp       | onse if this service fails. |
|----------------------------------|-----------------------------|
| Eirst failure:                   | Restart the Service         |
| Second failure:                  | Restart the Service         |
| S <u>u</u> bsequent failures:    | Restart the Service         |
| Reset fail c <u>o</u> unt after: | 1 days                      |
| Restart ser <u>v</u> ice after:  | 1 minutes                   |
| <u>P</u> rogram:                 | Browse                      |
| Command line parameter           | ers:                        |
|                                  | Restert Computer Options    |

7. Click OK.

## Verify Video Driver Installation

Perform the following procedures to verify that the required video and image capture drivers are installed correctly.

## **Delete the MTXOGL Key**

Perform these steps on HP8000 computers only.

- 1. Select Start > Programs > Accessories > Command Prompt.
- 2. Type *regedit* and press **Enter**.
- 3. Navigate to:

*HKEY\_LOCAL\_MACHINE \ Software \ Microsoft \ Windows NT \ Current Version \ OpenGLDrivers* 

#### NOTE

The *HKEY\_LOCAL\_MACHINE\Software\Microsoft\ Windows NT\CurrentVersion\OpenGLDrivers* folder may not exist on your system. In that case, the *MTXOGL* key will not be present.

4. If the *MTXOGL* key is present, delete the entire key, including subkeys.

## Verify Matrox Imaging Drivers (For 8400 only)

Perform these steps on all Image Capture and CardioImage systems only.

- 1. Right click My Computer icon and select Manage.
- 2. Select Device Manager and expand the Matrox Imaging Adapter folder.
- 3. Verify that the following two entries are present:
  - Odyssey PMC analog acquisition device
  - Odyssey Vision Processor (PROTO)

#### NOTE

The entries may be present, but with a warning icon (yellow exclamation point). In this case, right-click the entry and select *Update Driver* and then follow on-screen instructions

- 4. If one or both of the above entries are missing, check the *Other Devices* folder in Device Manager. If there is a yellow *PCI Data Acquisition and Signal Processing* entry under *Other Devices*, perform the following steps:
  - a. Right-click *PCI Data Acquisition and Signal Processing* under *Other Devices* and select *Update Driver*.
  - b. Click Next then click Finish.
  - c. In *Device Manager*, verify that the two Odyssey devices listed above are listed under *Matrox Imaging Adapter*

#### NOTE

If the ODCCFG application is displayed, uncheck the checkbox to run ODCCFG automatically at startup, and click Exit.

### Set CardioImage Display

 $Perform\ these\ steps\ on\ an\ HP8200/8400\ CardioImage\ computers\ only.$ 

- 1. Right-click My Computer icon and select Manage.
- 2. Select Device Manager and expand the Display adapters folder.
- 3. Check the status of the ATI FireGL V5100/V5200 Secondary entry:
  - If it is disabled (shown with a red X), no further action is required. Skip to the next section.
  - If it is not disabled, right-click on the entry and select *Disable*.
- 4. Click Yes to confirm the selection.
- 5. Select Yes at the System Settings Change prompt to restart the computer.
- 6. Log on to Windows OS as **local mlcltechuser**.

## Change the Workstation Computer Name

Use this procedure to change the computer name to the name recorded earlier.

#### CAUTION

PROCEDURE FAILURE — Follow the computer naming requirements:

- The new computer name must begin with a letter (numbers or other characters are not allowed).
- The name cannot contain a hyphen or underscore.
- If required, the computer must be renamed now. To rename it later, it must be reimaged and data may be lost.
- 1. Verify you are logged on to Windows and the Mac-Lab/CardioLab Custom Shell as **local mlcltechuser**.
- 2. Right-click My Computer icon and select Explore.
- 3. Navigate to C:\Windows\Special.
- 4. Double-click ManualRename.wsf.
- 5. Enter the old Acquisition system name recorded earlier.
- 6. Click *OK* at the confirmation messages.

The system automatically restarts.

- 7. At the Mac-Lab/CardioLab Custom Shell screen, press **Ctrl + Action** + **Delete**.
- 8. Click Logoff.
- 9. Click Logoff.
- 10. Immediately hold down the Shift key.
- 11. Log on to Windows OS as **local mlcltechuser**.
- 12. Log on to the Mac-Lab/CardioLab Custom Shell as local **mlcltechuser**.

## Version Update Installation for 8000/8200 Acquisition Systems only

#### NOTE

For 8400 systems, skip this section and proceed to "Install Microsoft Operating System Updates" on page 5-34.

## 6.5.3 Release Windows Update

It installs the needed Microsoft Security Patches that were available at the time of the 6.5.3 release, including MS06-035, MS06-036, and MS06-040.

- 1. Verify that you are logged in to both the OS and custom shell as local **mlcltechuser**.
- 2. Insert the Mac-Lab/CardioLab 6.5.3 Update CD (p/n: 2034817-001) into the CD/DVD drive.
- 3. Right-click on the *My Computer* icon on the Desktop and select *Explore*.
- 4. Navigate to [CD DRIVE]: \ Windows Updates \ Windows XP.
- 5. The Updates should be installed in the following order:
  - a. WindowsXP-KB914388-x86-ENU.exe
  - b. WindowsXP-KB917159-x86-ENU.exe
  - c. WindowsXP-KB921883-x86-ENU.exe
  - d. WindowsXP-KB928388-x86-ENU.exe

#### NOTE

An error message may be displayed if the Daylight Savings Patch has already been applied. Click *OK* to this message.

- 6. To install each update, perform the following steps:
  - a. Double-click on the Windows Update file
  - b. Click Next at the Software Update welcome screen.
  - c. Click *I Agree* at the *License Agreement* screen and then click *Next*.
  - d. Check the *Do Not Restart Now* checkbox if displayed. Restart is not required until after the Matrox Library is uninstalled.
  - e. Click Finish.
- 7. Remove the Mac-Lab/CardioLab 6.5.3 Update CD (p/n: 2034817-001) from the CD/DVD drive.

## Uninstall Matrox Library

- 1. From Windows start menu, run *Settings > Control Panel*. In the Control Panel, double-click on *Add or Remove Programs*.
- 2. From the currently installed programs list, select *Matrox Imaging*, and click *Change/Remove*.
- 3. At the Matrox Imaging Uninstall screen, select OK.
- 4. The InstallShield wizard will now run and uninstall the old version of the Matrox library. If any informational messages are displayed, click OK
- 5. If the Uninstallation Complete screen is displayed, click Finish.
- 6. At the InstallShield Wizard Complete screen, select Yes, I want to restart my computer now, and click Finish to restart the system.

## Install New Matrox Library

#### All Workstations

- 1. Log in to both the OS and custom shell as local mlcltechuser.
- 2. Insert the **Mac-Lab/CardioLab Video Support CD** (p/n 2035828-001) into the CD or DVD drive.
- 3. Browse to the *MIL* 8.0 folder on the CD drive and double-click *setup.exe*. This will start the *Matrox Imaging Setup Wizard*.
- 4. Based on the type of system, use one of the following procedures ("Image Capture or CardioImage Acquisitions Only" below or "Non-

Imaging Acquisitions Workstations" on page 5-29) to install the new Matrox Library.

#### Image Capture or CardioImage Acquisition Only

On Image capture or CardioImage Acquisitions only, select the following options during installation. For all other systems, proceed to "Non-Imaging Acquisitions Workstations" on page 5-29.

- 1. At the Select the features you want to install prompt, select *MIL Runtime*, *Intellicam* and *Odyssey Native Library*. Leave the other options unchecked. Click *Next*.
- 2. At the Select the board drivers you want to install prompt, select Odyssey only. Click Next.
- 3. At the next screen, select 32 MB for MIL non-paged memory size (change the default 16 to 32). Leave all other settings at the default selections. Click *Next*.
- 4. If asked whether to install MGA driver, select No.
- 5. Click *I Agree* twice for the license screens.
- 6. The *Matrox Imaging Setup* will now start copy installation files to the system.
- 7. If the Setup has completed configuring the Windows Installer on your system message is shown, do the following:
  - a. Click Restart.
  - b. Select *Yes, I want to restart my computer now* and click *Finish* to restart the system.
  - c. Hold down the **shift** key as the Windows XP boot screen appears, and log on to Windows and Custom shell as local **mlcltechuser**.
  - d. The *Matrox Odyssey Native Library* installation wizard will appear.

#### NOTE

This may take between 10 - 40 seconds or longer to appear after logging in and the desktop is visible.

- 8. At the Matrox Odyssey Native Library installation screen, click Next
- 9. At the *Ramdrive settings* screen, select *Do not use a ramdrive*. Click *Next*. Click *OK* when a warning is reported about the imcc tool.
- 10. At the Installing Files screen, click Next to continue.

- 11. If asked Do you want to select a default DCF?, select No.
- 12. If the *InstallShield Wizard Complete* screen is displayed, click *Finish*.
- 13. Remove the Mac-Lab/CardioLab Video Support CD (p/n 2035828-001) from the CD or DVD drive.
- 14. Restart the system if prompted; otherwise proceed to "Configure Imaging System" on page 29.

#### **Non-Imaging Acquisitions Workstations**

On all non-Imaging Acquisitions workstations, select the following options during installation.

- 1. At the Select the features you want to install prompt, select only MIL Runtime. All other options should be unchecked. Click Next.
- 2. At the *Select the board drivers you want to install* prompt, do not select any board drivers. Click *Next*.
- 3. At the Matrox Imaging Default Settings screen, click Next.
- 4. If asked whether to install MGA driver, select No.
- 5. Click *I Agree* on the license screen.
- 6. The Matrox Imaging Setup will now start copying installation files to the system.
- 7. If a message is displayed about driver signing, click *Continue anyway*.
- 8. At the InstallShield Wizard Complete screen, select Yes, I want to restart my computer now, and click Finish to restart the system.
- 9. Log in to both the OS and custom shell as local mlcltechuser.
- 10. Remove the Mac-Lab/CardioLab Video Support CD (p/n 2035828-001) from the CD or DVD drive.

### Configure Imaging System

The steps in this section are required only on Image capture or CardioImage Acquisitions.

### **Odyssey Board Setup**

1. Verify that you are logged into Windows as local **mlcltechuser**.

- 2. If a prompt about updating the Odyssey Acquisition module is displayed upon logging into the system, perform the following steps:
  - a. Click Yes at the prompt, and Yes again to confirm.
  - b. Wait while the grab module on the Odyssey board is updated. Several progress indicators may be displayed during this process.
  - c. After updating the grab module, if the *OdcCfg* tool is displayed, click *Exit*
  - d. Shut down and power off the system completely.
  - e. Power on the system again.
  - f. Hold down the **shift** key as the Windows XP boot screen appears, and log on to Windows and Custom shell as local **mlcltechuser**..
- 3. Navigate to C: \Program Files \Matrox Imaging \Odyssey \Util \Winnt and run the odccfg.exe program again. You may now be prompted for a board firmware update. If prompted, follow the steps above to update and restart the system.
- 4. Repeat the previous step until the *OdcCfg* program starts up without any messages about required firmware upgrades. Click *Exit* to exit the program.

### Verify Odyssey Firmware Version

- 1. Right-click My Computer icon and select Explore.
- 2. Navigate to C:\Program Files\Matrox Imaging\Odyssey\Util\Winnt and run MTXEDIT.exe.
- 3. Click OK at the Select Board window.
- 4. The title of the MTXEDIT application window displays the current firmware information. The format of the information displayed is: *Grab:0x###A/B AN:1480.0*, for example, this may look like: *Grab:0x460A AN:1480.0*. Please ensure that *1480.0* is the last part of this string.
- 5. If the firmware revision is not 1480 (or the information is not displayed), then you have not successfully upgraded. Do not continue, return to the Odyssey Board Setup section.
- 6. Close all open windows.

### Verify Odyssey Driver

1. Verify that you are logged into Windows as local mlclctechuser.

- 2. Right-click the My Computer icon and select Manage.
- 3. Browse to Device Manager, and expand Matrox Imaging Adapter.
- 4. Verify that two Odyssey devices are listed under Matrox Imaging Adapter:
  - Odyssey Vision Processor (XA)
  - Odyssey XA Analog Acquisition Device
- 5. If these devices are not listed, do the following:
  - a. Expand and check the Other Devices folder.
  - b. Right-click the devices listed and select Update driver.
  - c. Click *Next* to install the default driver.
  - d. Once the installation is complete, the devices should be listed under *Matrox Imaging Adapter* as listed above.

### **Configure Imaging Software**

- Double-click on the OdcMonitor icon in the system tray. (If it is not present, run OdcMon.exe from C:\Program Files\Matrox Imaging\Odyssey\Util\Winnt)
- 2. The OdcMonitor tool should open up. If the tool fails to open, reboot the system and try again.
- 3. Select Tools > Options.
- 4. Check the Don't start OdcMonitor option. Leave all others at the default settings.
- 5. Click *Apply* and then *OK*.
- 6. Close the *OdcMonitor* tool.

## Install the Mac-Lab/CardioLab 6.5.3 Updates

- 1. Verify that you are logged into the Windows OS as local **mlcltechuser**.
- 2. Insert the Mac-Lab/CardioLab v6.5.3 Update CD (p/n 2034817-001) into the CD or DVD drive.
- 3. Right-click *My* Computer and select *Explore*.
- 4. Navigate to the Mac-Lab/CardioLab v6.5.3 Update CD.

- 5. Double-click the GEMS\_Update.bat file.
- 6. Press Enter at the command window to install the updates.

The installer checks the system for previous installations and installation requirements. A confirmation message indicates whether each update is installed, not needed, or already installed.

#### NOTE

Detailed installation information is saved in D:\GEMMS\Prucka\Setup\GEMS\_Update.log and D:\GEMMS\Prucka\Setup\History.

- 7. Press **Enter** to close the command window.
- 8. Close all open windows.
- 9. Remove the **Mac-Lab/CardioLab v6.5.3 Update CD** (p/n 2034817-001) from the CD or DVD drive.
- 10. Restart the system.
- 11. Log in to both the OS and custom shell as local **mlcltechuser**.
- 12. Verify the software has been loaded:
  - Verify the line GEMS\_SUCCESS\_6\_5\_3\_1740 Installed all required updates. appears in the file D:\GEMMS\Prucka\Setup\GEMS\_Update.log
  - Start the ML/CL application and select *Help > About*. It should display "6.5.3.1740 (*xxxx*)" where *xxxx* will always be either 1626 or 1715

## Install 6.5.4 OS Updates

This section includes Operating System updates and .NET Framework 2.0 installation.

- 1. Verify that you are are logged on as mlcltechuser.
- 2. Insert the MLAB/CLAB OS UPDATE V6.5.4 CD (p/n2037996-001) into the CD drive.
- 3. Right-click My Computer and select Explore.
- 4. Navigate to the OS Update V6.5.4 CD.
- 5. Double-click the InstallWindowsUpdates.wsf file.
- 6. Click Yes at the prompt System will now install Windows OS updates. Click 'Yes' to install, 'No' to quit.

- 7. After the installation is complete the script will prompt "Windows OS Update completed successfully. System needs to be rebooted. Would you like to reboot now?Click 'Yes' to reboot now, 'No' to reboot manually later." Select Yes to reboot.
- 8. Remove the MLAB/CLAB OS UPDATE V6.5.4 CD.

## Install The 6.5.4 Update on the Acquisition System

Please note the following:

• All other applications must be closed before installing the upgrade.

#### CAUTION

LOSS OF DATA — If the installer indicates an error, attempt to fix the problem and click *Retry*.

Clicking *Cancel* may create data loss and require system re-image.

- 1. Log on to both the Windows and Mac-Lab/CardioLab Custom Shell as local **mlcltechuser**.
- 2. Insert the MAC-LAB/CARDIOLAB V6.5.4 UPDATE CD (p/n 2036182-001) into the CD drive.
- 3. Right-click My Computer and select Explore.
- 4. Navigate to the Mac-Lab/CardioLab v6.5.4 Application CD.
- 5. Double-click the *setup.exe* file.

#### NOTE

All other applications must be closed before installing the upgrade.

- 6. Click OK at the Setup window.
- 7. A Setup Is Working Screen is displayed. When prompted to reboot, click Yes.
- 8. Press **Ctrl + Action + Delete** at the Mac-Lab/CardioLab Custom Shell screen.
- 9. Click Logoff.
- 10. Select Logoff and click OK.
- 11. Immediately hold down the *Shift* key.

- 12. Log in to the Windows XP OS locally as **mlcltechuser** (password **mlcl!techuser**).
- 13. Log in to the ML/CL Custom shell locally as **mlcltechuser** (password **mlcl!techuser**).
- 14. At the *Setup* window, click *OK* to continue the setup.
- 15. Repeat step 7 through step 14 until you arrive at the *Welcome* window.
- 16. Click Next at the Welcome window.
- 17. Verify the correct system type is listed at the *Setup Type* window. (Mac-Lab/ CardioLab Workstation should be displayed for Acquisition systems). If it is not, contact GE Technical support.
- 18. Click Next in the Setup Type window.
- 19. Enter the SQL server sa password: gemssqladmin and click Next.
- 20. Click Install at the Ready To Install window.
- 21. The install may take several minutes. The *Installshield Wizard Completed* window is displayed when the installation is complete.

#### NOTE

If a Word license agreement screen is displayed, accept the agreement and continue with the install.

If the *Accept* button is not clicked for several minutes, the window may lose focus and the clicking with the mouse may not work. If this happens, use the **Tab** key to select the *Accept* button and then press **Enter**.

If any applications are running, a window is displayed listing the open applications. Close all open applications and click *Retry*.

- 22. Click Finish.
- 23. When prompted to reboot, click Yes.
- 24. Remove the MAC-LAB/CARDIOLAB V6.5.4 UPDATE CD (p/n 2036182-001) from the CD drive.

## Install Microsoft Operating System Updates

Instructions for downloading and installing Microsoft security patches and service packs are listed by product type on Support Central. Download and install all applicable patches and service packs.

## **Verify Computer BIOS Settings**

Perform the following steps only if performing a recovery on a HP8000 computer with Imaging. Verify the BIOS has been updated.

#### CAUTION

SYSTEM CONFIGURATION FAILURE — This procedure updates the BIOS settings to change memory allocation for the graphics cards.

Do not change any other BIOS settings. The system may become unstable or not function as designed if other settings are changed.

1. Restart the system and press the **F2** key when the *HP BIOS* screen is displayed.

The screen is only displayed briefly, so it's easy to miss. Also the Fkeys on the top row of the keyboard are not labeled **F1**, **F2**, etc. Refer to the chart below:

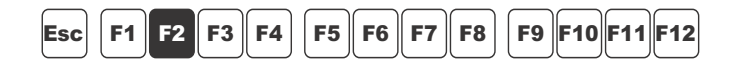

After about 30 seconds, the *Phoenix BIOS Setup* screen is displayed. The mouse is inactive on this screen--you must use the arrow keys.

- 2. Use the **Right Arrow** key to select the *Advanced* tab.
- 3. Arrow down to the *AGP Slot (Graphics)* line and press Enter.
- 4. Check the *Graphics Aperture* line.

32 MB should be displayed. If it is, go to Step 7.

- 5. If it is not, **arrow down** to the *Graphics Aperture* line and press **Enter.**
- 6. Arrow down to the 32 MB line and press Enter to select.
- 7. Press F10 to exit the BIOS Settings page.

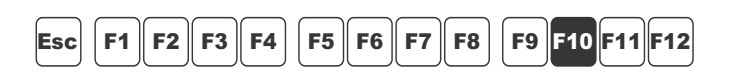

8. Select *Yes* to save the settings at the confirmation page.

The system automatically restarts.

## Switch Language

Use these steps to change the language on the Acquisition system. If the system will stay as an English system go to "Restore Data to the Acquisition System" on page 5-40.

### **Restart the system**

This restart must be done to ensure the switch language process runs correctly.

- 1. Restart the system.
- 2. Hold down the **Shift** key.
- 3. Log on to Windows OS and the Mac-Lab/CardioLab Custom Shell as **local mlcltechuser.**

### **Delete user profiles**

- 1. Select Start > Settings > Control Panel.
- 2. Double-click the System icon.
- 3. Click the Advanced tab.
- 4. In the User Profiles section, click Settings.
- 5. Select each profile in the list, and click the *Delete* button if it is enabled to delete the profile.

#### NOTE

The **mlcltechuser** profile will not be able to be deleted.

- 6. Click OK to close the User Profiles dialog.
- 7. Click OK to close the System Properties dialog.

### Set operating system language

#### ΝΟΤΕ

The following language settings must be applied for the application to function properly:

- English: United States/United Kingdom
- French: France

- German: Germany
- Italian: Italy
- Spanish: Spain
- Swedish: Sweden
- Chinese: China (PRC)
- Japanese: Japan
- 1. Double-click the Regional and Language Options icon.
- 2. Select the Regional Options tab.
- 3. In the *Standards and formats* section, select the correct language and locale (e.g., *French (France)*) from the dropdown list.
- 4. In the Location section, select the correct locale (e.g., France).
- 5. Select the *Languages* tab.
- 6. Click Details button.
- 7. For Chinese systems only:

If the use of the IME is required, the following steps must be taken to set it up in a manner which is compatible with the operation of the ML/CL software:

- a. Click the *Add* button.
- b. Change the Input Language to Chinese (PRC).
- c. Click the Keyboard Layout/IME checkbox.
- d. Select *Chinese (Simplified) Enhanced Unicode IME* from the drop down box.
- e. Click OK.
- f. Click the *Add* button.
- g. Click the Keyboard Layout/IME checkbox.
- h. Select Chinese (Simplified) US Keyboard checkbox.
- i. Click OK.
- j. In the Default input language dropdown, select Chinese (PRC) -Chinese (Simplified) - US Keyboard.

If the use of the IME is not required, select the desired keyboard layout as appropriate.

8. For all other languages:

In the *Default input language* section, determine if the desired language and locale is listed. If it is not:

- a. Click the *Add* button.
- b. In the *Input language* list, select the appropriate language and locale. If necessary, configure other settings (e.g., *Keyboard layout/IME*) as appropriate.
- c. Click *OK* to close this dialog.
- 9. In the *Default input language* section, select the language and locale.
- 10. Press *OK* to close this dialog.
- 11. In the Languages used in menus and dialogs section, select the correct language (e.g., Francais).
- 12. Select the Advanced tab.
- 13. In the *Language for non-Unicode programs* section, select the correct language (e.g., *French (France)*).
- 14. In the *Default user account settings* section, check the *Apply all settings*... checkbox.
- 15. If prompted after doing this, click OK.
- 16. Click OK to close the Regional and Language Options window.
- 17. At the prompt that the changes will not take effect until you reboot, click OK.
- 18. If prompted about copying required files; click *Yes* to use the files that are already on the system.
- 19. When prompted to restart, click Yes.

#### Set Mac-Lab/CardioLab application language

- 1. At the Mac-Lab/CardioLab Custom Shell screen, press **Ctrl + Action** + **Delete**.
- 2. Click Logoff.
- 3. Click Logoff.
- 4. Immediately hold down the **Shift** key.

- 5. Log on to Windows OS as **local mlcltechuser** (password: **mlcl!techuser**).
- 6. Log on to the Mac-Lab/CardioLab Custom Shell as **local** mlcltechuser (password: mlcl!techuser).
- 7. Right-click My Computer icon and select Explore.
- 8. Browse to the D: \GEMMS \Prucka \Setup \Language directory.
- 9. Double-click on the batch file *MLCL\_Set\_Language.bat* to start the process of setting the Mac-Lab/CardioLab application language.
- 10. Verify that the language listed is correct (e.g., *French*). If so, press any key to begin the process of setting the application language.

#### NOTE

The process will take a few minutes to complete.

- 11. At the Language Switch Completed Successfully message, click OK.
- 12. Both the Operating System language and the Mac-Lab/CardioLab application language should now be set correctly.

#### **Install International Ablation files**

The following steps must be performed on systems outside of the United States and English Canada using ablation.

- 1. Right-click My Computer icon and select Explore.
- 2. Navigate to D:\GEMMS\Prucka\Bin\Ablation\International.
- 3. Double-click the InstallAblation.bat file.
- 4. Verify no errors occurred.

#### **Adjust Japanese Ablation file**

This procedure must be performed on Japanese systems.

- 1. Navigate to D:\GEMMS\Prucka\Bin\Ablation.
- 2. Right-click the PEIATAKR.DLL and select Copy.
- 3. Right-click in the white space on the right side of the window and select *Paste*.
- 4. Right-click the Copy Of PEIATAKR.DLL file and select Rename.
- 5. Type JLLCABL-IT.DLL and press Enter.

## **Verify Ablation Files**

- 1. Navigate to D:\GEMMS\Prucka\Bin\Ablation.
- 2. Verify the following files are in the directory:

| Ablation File   | Locale = US          | Locale = Japan         | Locale = Other       |
|-----------------|----------------------|------------------------|----------------------|
| CryoCath.dll    | Yes                  | Yes                    | Yes                  |
| PEIAtakr.dll    | Yes, as PEIAtakr.dll | Yes, as JLLCABL-IT.dll | Yes, as PEIAtakr.dll |
| PEIEpt1000.dll  | Yes                  | Yes                    | Yes                  |
| PEIStockert.dll | Yes                  | Yes                    | Yes                  |
| PEIHat200.dll   | No                   | Yes                    | Yes                  |
| PEIHat300S.dll  | No                   | Yes                    | Yes                  |
| PEIIbi1500T.dll | No                   | Yes                    | Yes                  |

3. Close the Windows Explorer window.

## **Restore Data to the Acquisition System**

## Restore Clab database, Registry, and Patient Folders

- 1. Verify you are logged on as **local mlcltechuser** (password **mlcl!techuser**).
- 2. Right click My Computer icon and select Explore.
- 3. Using *Windows Explorer*, move the contents of the following folders:

G:\gemms\prucka\database\maintenance\backup folder to the

D:\gemms\prucka\database\maintenance\backup folder.

4. Move the contents of the following folders:

G:\gemms\prucka\database\maintenance\log folder to the

D:\gemms\prucka\database\maintenance\log folder.

#### NOTE

If a confirmation message is displayed, click Yes and continue.

5. Move the contents of the following folders:

#### G:\gemms\prucka\studies folder

to the

D:\gemms\prucka\studies folder.

6. Restore the clab database by executing the

#### D:\gemms\prucka\bin\gems\_restoreclab.bat file.

A command prompt window opens.

- 7. Press **Enter** at the prompt. When the process is complete a confirmation screen is displayed.
- 8. Press Enter to close the command prompt window.
- 9. In the Explorer window navigate to:

#### D:\gemms\prucka\database\maintenance\backup

10. Double-click *gemsback.reg* to restore the registry.

A confirmation message is displayed.

- 11. Click Yes. A completion message is displayed.
- 12. Click OK and close any open windows.
- 13. On networked Acquisition systems only:
  - a. Navigate to D:\GEMMS\Prucka\network.
  - b. Double-click *stoprepl.bat*.

#### NOTE

Ignore any reported errors. The file will run successfully even if errors are reported.

### **Restore Clink database**

Use the following steps to restore the Clink database if *clinkbackup.bak* is present in the backup folder.

- 1. Select Start > Programs > Accessories > Command Prompt.
- 2. Type (case sensitive):

#### OSQL -S -Usa -Pgemssqladmin

and press Enter.

3. Type:

Restore database Clink from Disk = 'D:\gemms\prucka\database\maintenance\backup\Clinkbackup.b ak'

and press Enter.

4. Type:

Go

and press Enter.

Wait for the database to restore.

5. Type:

Exit

and press Enter.

6. Type:

Exit

and press Enter.

## Set Default Baseline Phase

This section has to be executed only if GEMS registry key (*gemsback.reg*) was not restored in "Restore Data to the Acquisition System" on page 5-40.

- 1. Open the Mac-Lab/CardioLab application and select the Mac-Lab Module.
- 2. Select Administration > Lists > Phases.
- 3. Click Edit.
- 4. If prompted for an administrator logon, use **mlcladmuser** (password **mlcl!admuser**).
- 5. Select *Baseline* in the Default drop-down box.

6. Close all open windows.

## Install/Enable Software Options

This section has to be executed only if GEMS registry key (gemsback.reg) was not restored in "Restore Data to the Acquisition System" on page 5-40.

#### NOTE

The software options backup that was made when the system was installed can be used in this section.

- 1. Double-click the Service Console icon from the Desktop.
- 2. Browse to Software Options Manager > Software Options.

#### NOTE

If prompted for the GEMS Serial Number, enter the serial number and click *OK*. The serial number can be found on a label on the top of the computer.

- 3. In the Software Options form, click on Read License File.
- 4. Insert the Software Options CD into the F: drive.
- 5. In the Look In dropdown box, select the  $F:\$  drive.
- 6. Double-click the Options.txt file.
- 7. Ensure the correct options are enabled.

#### NOTE

Ensure the DVD-RAM drive option is checked (if it is a valid key).

- 8. Click *Update and Save changes to Software options* to save the options.
- 9. At the Save changes? message, click Yes.

## **Configure the Acquisition System**

Configure Display Settings

#### **Configure number of monitors**

Skip this section if the Acquisition system has only one monitor and proceed to "Verify display resolution" on page 5-44.

- 1. Ensure you are logged on to Windows and the Mac-Lab/CardioLab Custom Shell as **local mlcltechuser**.
- 2. If the Acquisition system has two monitors:
  - a. Right-click on the Desktop and select Properties.
  - b. Select the Settings tab.
  - c. Click on the icon for the second monitor (labeled 2),
  - d. Check Extend the Windows Desktop to this monitor checkbox.
  - e. Click Apply.
- 3. If the Acquisition system has three monitors:
  - a. Right-click on the Desktop and select Properties.
  - b. Select the Settings tab.
  - c. Click on the icon for the third monitor (labeled 3),
  - d. Check Extend the Windows Desktop to this monitor checkbox.
  - e. Re-order the monitor icons so that they appear in the following order: *1-3-2*.

#### NOTE

To re-order the icons, drag the monitor icons and drop them in the correct position

- f. Click Apply.
- g. Click the *Identify* button
- h. Verify that the monitors are identified as 1-3-2 from left to right.

### Verify display resolution

- 1. Ensure the following resolutions are selected in the *Screen Resolution* section:
  - *1280x1024* for Hemo/ 19" LCD Monitors
  - *1600x1200* for EP/ 20" LCD Monitors
  - *1600x1200* for Combolab LCD Monitors

#### NOTE

These are the only supported resolutions. All monitors must be set to the same resolution.

2. Verify that the color for all monitors is set to: *Highest (32-bit)*.

3. Click OK.

## Check/Set Time

#### NOTE

You must be logged on to Windows as **mlcltechuser** for the changes to take effect.

- 1. Select Start > Settings > Control Panel > Date and Time.
- 2. Select the Date & Time tab.
- 3. Set the time and date.
- 4. Click Apply.
- 5. Select the *Time Zone* tab.
- 6. Select the correct time zone and daylight savings setting.
- 7. Click Apply.
- 8. Select the Internet Time tab.
- 9. Uncheck Automatically synchronize with an Internet Time Server.
- 10. Click OK.
- 11. Reboot the system.

## **Configure Network Settings on the Acquisition System**

A Standalone Acquisition system is NOT a member of the hospital Domain. It is a member of the CARDIOLAN workgroup. Do not add the Acquisition system to the hospital Domain.

- 1. Right-click My Computer icon on the Desktop and select Properties.
- 2. Select the Computer Name tab, and check the computer name.
- 3. Record the name of the Acquisition system and the workgroup.

Computer Name: \_\_\_\_

- 4. In *Computer Description* textbox, type an easily identifiable name for the system.
- 5. Click OK to close the Properties window.
- 6. Select *Start* > *Settings* > *Network Connections*.
- 7. Verify that *Local area connection* is enabled.
- 8. If the network connections for TRAMNET or CARTO<sup>™</sup> XP System are required, connect the necessary network cables and verify that the corresponding items are enabled as well.
- 9. Right-click Local Area Connection and select Properties.
- 10. Select Internet Protocol (TCP/IP), and click Properties.
- 11. Select the Use the following IP Address radio button.
- 12. If system is to be attached to a network, enter the following information from the "Record Network Settings" on page 5-5, or "Obtain System Information at the Server" on page 5-7, as appropriate:
  - a. Static IP address
  - b. Subnet mask
  - c. Default gateway
  - d. DNS server
- 13. In the Internet Protocol (TCP/IP) Properties window, click OK.
- 14. In the Local Area Connection Properties window, click Close.

The following steps must ALWAYS be performed regardless if the CARTO <sup>TM</sup> XP System or TRAMnet connections are being used.

- 15. Right-click on the TRAMNET connection and select Properties.
- 16. Uncheck all components except Internet Protocol (TCP/IP).
- 17. Select Internet Protocol (TCP/IP) and click Properties.
- 18. Click the Advanced button.
- 19. Click the WINS tab.
- 20. Uncheck Enable LMHOSTS Lookup.
- 21. In the *NetBIOS* setting, select the *Disable NetBIOS* over *TCP/IP* radio button.
- 22. Click OK in the Advanced TCP/IP Settings window.
- 23. Click OK in the Internet Protocol (TCP/IP) Properties window.
- 24. Click Close.
- 25. If the TRAMNET option is not being used, right-click the *TRAMNET* connection and select *Disable*.
- 26. Right-click the  $CARTO^{TM} XP$  System connection and select *Properties.*
- 27. Uncheck all components except Internet Protocol (TCP/IP).
- 28. Select Internet Protocol (TCP/IP) and click Properties.
- 29. Click the Advanced button.
- 30. Click the WINS tab.
- 31. Uncheck Enable LMHOSTS Lookup.
- 32. In the *NetBIOS* setting, select the *Disable NetBIOS* over *TCP/IP* radio button.
- 33. Click OK in the Advanced TCP/IP Settings window.
- 34. Click OK in the Internet Protocol (TCP/IP) Properties window.
- 35. Click Close.
- 36. If the CARTO<sup>TM</sup> XP System option was not purchased, right-click the  $CARTO^{TM}$  XP System connection and select Disable.

## Verify NIC Connection Speed

- 1. Right-click on Local Area Connections and select Status.
- 2. Verify the connection speed is at least 100Mbps.

#### NOTE

If it is not set to at least 100Mbps, then there is an issue at the network switch auto-negotiating the proper speed settings. Verify with the hospital IT department that the switch is configured correctly for Auto Negotiate.

- 3. Click Close.
- 4. Close the Network Connections window.
- 5. Restart the Acquisition system.

#### NOTE

The restart is required for the previous settings to take effect.

- 6. At the *Mac-Lab/CardioLab* Custom Shell screen, press **Ctrl +** Action + Delete.
- 7. Click Logoff.
- 8. Select Logoff... and click OK.
- 9. Immediately hold down the Shift key.
- 10. Log on to Windows OS as **local mlcltechuser**.
- 11. Log on to the Mac-Lab/CardioLab Custom Shell as **local** mlcltechuser.

## **Configure Database Maintenance**

For networked or standalone Acquisition systems

- 1. Select Start > Settings > Control Panel.
- 2. Double-click Scheduled Tasks.
- 3. Double-click Add Scheduled Task.
- 4. At the Scheduled Task Wizard window, click Next.
- 5. Click Browse.
- 6. Browse to the file that needs to be scheduled. To schedule database maintenance on the system browse to:

D: \GEMMS \Prucka \Database \Maintenance \GEMS\_WS\_DBMAIN TJOB

- 7. Click Open.
- 8. In the textbox, type **Database Maintenance** to name the job.
- 9. Select the radio button *Weekly* to perform this task on a weekly basis. Click *Next*.
- 10. Select the time and day to begin the task. Click Next.

#### NOTE

The recommended time is 10:00 pm and the day is Saturday. Acquisitions that will be networked should be scheduled to run database maintenance one-half hour apart (Lab 1: 10:00 p.m., Lab 2: 10:30 p.m., Lab 3: 11:00 p.m.). Ensure the schedule does not overlap with the following jobs:

- Archive Generator on all Acquisition systems
- Archive Utility on the server
- DB Maintenance on the server
- Backups on the server
- 11. Enter the **local mlcltechuser** information for the **Administrator** user name and password and click *Next*.
- 12. Click *Finish* to successfully schedule the Database Maintenance job. It will appear in the *Scheduled Tasks* folder.

## **Setup Purge on Standalone Acquisition systems**

The next steps are for standalone Acquisition systems only. Skip these steps if the system will be connected to a Centricity Cardiology INW server later in the installation, close all open windows, and proceed to "InSite 2.0 Setup" on page 5-51. Perform the following steps to update the job to purge studies on a regular basis.

The task below will purge studies on a only after clab database reaches 1,350 MB.

- 1. Right-click on Database Maintenance and select Properties.
- 2. The Database Maintenance window appears. In the *Run:* field, add **<space> purge** to the end of the existing command.
- 3. Click OK.
- 4. The *Set Account Information* window appears. Enter the **local mlcltechuser** information as the Administrator user name and password and select *OK* to save the modified job.
- 5. Close all open windows.

## InSite 2.0 Setup

Verify with the customer that InSite 2.0 is to be used as the Remote Support Service. If no remote service support is needed, proceed to the next section.

- 1. Verify you are logged on to Windows and Mac-Lab/CardioLab Custom Shell as **local mlcltechuser**.
- 2. From the Desktop, double-click on the Service Console icon.
- 3. At the *Service Console* screen, in the left pane, expand the *InSite 2.0* folder and select the *Device Manager* folder.
- 4. In the Device Information screen click Generate Device Information.
- 5. Verify the correct information is present in the *Serial Number*, *Name*, and *Type* fields.
- 6. From the left pane under *InSite 2.0* select the *Configuration Utility* folder.
- 7. If the hospital uses a proxy server perform the next step, otherwise skip to step 12.
- 8. Click on the *Proxy Configuration* tab. Check *Use a Proxy Server to connect to the Enterprise* and enter the appropriate proxy server information.

#### NOTE

Contact the Hospital IT Department for the appropriate information regarding the proxy address, proxy port, and authentication information if required by the proxy server.

- 9. After entering the proxy server information, click Update Proxy.
- 10. At the InSite 2.0 Message screen, click OK.
- 11. While in the *Configuration Utility*, select the *Service Controller* tab and click *Stop Service* and wait for the service to stop.
- 12. In the Service Controller tab, click Start Service.
- 13. Close the Service Console.

#### NOTE

Perform the following steps only if the customer requests InSite 2.0 access control.

14. Right-click the VNC icon in the System Tray and select Options.

- 15. Select the Authentication tab and check Prompt local user to accept incoming connections.
- 16. Select *Initiate Remote Service* and verify that it connects and a *Request submitted successfully message* is displayed.
- 17. Click OK.

## **Configure Data Export**

Refer to the appropriate subsection below to reconfigure Data Export of either a standalone Acquisition system or a networked Acquisition system.

# Create active translation on standalone Acquisition workstation

If the Acquisition system was a standalone system and connected to the CVIS server, the following must be reconfigured (refer to the appropriate CVIS installation/configuration documentation for specific information/ procedures):

- Re-establish CVIS connectivity.
- Reconfigure shares. Ensure the share permissions are correct. On the CVIS server the following must be reconfigured with proper permissions:
  - ♦ List Sharing share
  - ◆ Export share

Perform the following steps on the standalone Mac-Lab/CardioLab systems.

- 1. Map a drive to the English (and US Canada) CVIS Full Interface or English (and US Canada) CVIS Express server Import Share, which was configured in the interfaces console.
- 2. Right click My Computer icon and select Explore.
- 3. Click Tools.
- 4. Click Map Network Drive > Browse.
- 5. In the Network, locate the English (and US Canada) CVIS server.
- 6. Double-click the English (and US Canada) CVIS server name (you may enter the unc path to the share as well, i.e., \\dmsint001\import or \\dmsexp001\import).
- 7. Highlight the import directory.
- 8. Click OK.
- 9. Select drive letter *S* from the drive letter dropdown list.
- 10. Verify that the Reconnect at Login checkbox is checked.
- 11. Select the Connect using a different user name.
- 12. In the *Connect As...* window enter the user: **[DMS Server Name** (i.e. **DMSINT001 or DMSEXP001)]\mlcllogonuser** in the *User Name* field and the password in the *Password* field.
- 13. Click OK.
- 14. Click Finish.
- 15. Close any mapped drive windows that may automatically opens.
- 16. Navigate to D: \GEMS \Prucka \Bin in Windows Explorer.
- 17. Double click on DataExportConfig.exe.
- 18. Click the Active Translations tab.
- 19. Click the *HL7 EP* radio button.
- 20. Browse to the drive letter for the mapped drive created above followed by: (i.e., S: ).
- 21. Check the following check boxes: *Study Reports (R), Images (I) and Snapshots (S).*
- 22. Click the Add translation button.
- 23. Click the HL7 Cath radio button.
- 24. Browse to the drive letter for the mapped drive created above followed by: (i.e., S: 1).
- 25. Check the following check boxes: *Study Reports (R), Images (I) and Snapshots (S).*
- 26. Click the Add translation button.
- 27. Click Done.

# Create active translation on networked Acquisition system

### NOTE

Perform the following steps on each of the networked Mac-Lab/ CardioLab Acquisition systems.

1. Open Windows Explorer.

- 2. Navigate to D:\GEMS\Prucka\Bin.
- 3. Double click on *DataExportConfig.exe*.
- 4. Click the Active Translations tab.
- 5. Click the *HL7 EP* radio button.
- 6. Enter the UNC Path or browse to the shared drive on the English (and US Canada) CVIS server (i.e., \\DMSEXP001\Import or \\DMSINT001\Import) for the directory path.
- 7. Check the following check boxes: *Study Reports (R), Images (I) and Snapshots (S).*
- 8. Click the Add translation button.
- 9. Click the HL7 Cath radio button.
- 10. Enter the UNC Path to the Shared drive on the English (and US Canada) CVIS server (i.e., \\DMSEX001\Import or \\DMSINT001\Import) for the directory path.
- 11. Check the following check boxes: *Study Reports (R), Images (I) and Snapshots (S).*
- 12. Click the Add translation button.
- 13. Click Done.

# Import Report Formats

Perform these steps to import report formats on recovered network or standalone Acquisition systems. Report Formats are not replicated in the INW networked environment. Obtain the backups from one of the following sources:

- Use the backup saved to the G: drive
- Check with the Lab administrator to see if a backup they made earlier is available.
- Make a copy from a Review workstation in the same lab
- For English systems: If any other backups are unavailable, report formats must be imported from the 6.5.4 Clinical Applications Defaults CD (p/n 2036180-001).
- 1. Double-click the GE Medical systems icon to open the application.
- 2. Select *Utilities > Import Report Formats* in the *Navigator* window.

- 3. At the Report Wizard window, click Next.
- 4. Click Change Folder.
- 5. Select the drive G (or the appropriate folder location).
- 6. Navigate to the *Report\_Backup* folder (or other location).
- 7. Click OK.
- 8. Select *No* when asked whether to merge with existing data.
- 9. Click OK at success message.
- 10. Close the application.

# **Configure Central List Management**

Perform this procedure only on standalone Acquisition systems.

- 1. At the Acquisition system, double-click the *Service Console* icon on the Desktop.
- 2. Navigate to GEMS Central List Management > Central List Setup
- 3. In the CVIS Server Export Directory click the... button to browse.
- 4. Browse to the path on the CVIS server.

### NOTE

This may be a mapped drive or the UNC name (e.g., \\DMSexp001\ListSharing

- 5. In the *Location* dropdown box, select the appropriate location for the hospital.
- 6. Click Update Lists.

## ΝΟΤΕ

The *Update Lists* button must be clicked on the Mac-Lab/ CardioLab system each time the lists are updated on the English (and US Canada) CVIS server. Ensure this is done while the application is running.

7. Close the Service Console window.

# Configure the Acquisition System on the INW Network

If the Acquisition system is part of an INW network, use these procedures to configure the system. If configuring Standalone Acquisition systems, go to "Initialize Applications" on page 5-64.

# Add the System to the Domain

- 1. Verify that you are logged on to Windows and Mac-Lab/CardioLab Custom Shell as **local mlcltechuser**.
- 2. Right-click My Computer icon on the Desktop and select Properties.
- 3. Select the Computer Name tab.
- 4. Click the *Change* button.
- 5. In the *Member of* section, select the *Domain* radio button, enter the name of the INW Domain to join and click *OK*.

### NOTE

The default Domain is *inw.local*.

- 6. When prompted, type the username mlcltechuser and password.
- 7. At the Welcome to inw message, click OK.
- 8. At the restart message click OK.
- 9. At the System Properties window, click OK.
- 10. At the Do you want to restart now? message click Yes.
- 11. After the system restarts, at the Mac-Lab/CardioLab Custom Shell window, press **Ctrl + Action + Del** and click *Logoff*.
- 12. Click *Logoff* and immediately hold the **Shift** key to stop the autologon sequence.
- 13. Logon to Windows and the Mac-Lab/CardioLab Custom Shell as the INW **domain mlcltechuser**.

# Synchronize Time

- 1. Select Start > Programs > Accessories > Command Prompt.
- 2. Type **net time /set** and press **Enter**.
- 3. When asked to sync with the server, type **y** and press **Enter**.

This step may take up to 2 minutes to complete.

4. Close the Command Prompt window.

# Add Acquisition System to GE MLCL Organizational Unit

- 1. Log on to the server as the INW **domain Administrator** (contact GE Technical Support or the system administrator for current password information).
- 2. Select Start > Settings > Control Panel.
- 3. Double-click the Administrative tools icon.
- 4. Double-click Active Directory Users and Computers.
- 5. Expand inw.local
- 6. Click the Computers folder and locate the Acquisition system to add.
- 7. Expand the GE Medical Systems (MLCL) organizational unit.
- 8. Expand the MLCL Computers.
- 9. Expand the MLCL Workstations.
- 10. Drag and drop the computer name from the *Computers* folder to the *MLCL Acquisition workstations*.
- 11. Close all open windows.
- 12. Restart the Acquisition system added to the organizational unit in the previous step.
- 13. After restart, press **Ctrl + Action + Del**, logoff as **mlcllogonuser**.
- 14. Click Logoff.
- 15. Immediately hold down the **Shift** key.
- 16. Log on to Windows OS and the Mac-Lab/CardioLab Custom Shell locally as **mlcltechuser**.

# **Confirm Domain Security Policy**

# At the Acquisition system, verify the security policy:

- 1. Right click My Computer icon on the Desktop and select Manage.
- 2. Select System Tools > Local Users and Groups > Groups.

- 3. Right-click on Administrators and select Properties.
- 4. Verify that the following members are shown in the list:
  - INW\Domain Admins
  - INW\mlcltechuser
  - INW\mlclsqluser

If the members are not shown, follow the troubleshooting steps below.

# Troubleshooting

- 1. Verify that the Acquisition system is in the correct Domain:
  - a. Right click *My Computer* icon on the Desktop and select *Properties.*
  - b. Verify that on the *Computer Name* tab the INW Domain is present.
- 2. Verify that the Acquisition system shows up in the *GE Medical* Systems (MLCL) Organizational Unit on the server.
- 3. On the server, open a command prompt window and type **gpupdate** /**force** and press **Enter**.
- 4. Restart the Acquisition systems, wait approximately 7 minutes and check the policy again as described in "Confirm Domain Security Policy" on page 5-58. If the policy is still not correct proceed to the next step.
- 5. Verify that the TCP/IP properties on the server are set correctly
  - a. The INW server IP must be configured as the preferred DNS server.
  - b. The subnet mask must be correct as defined be the hospital IT staff.
- 6. Verify that the TCP/IP properties on the Acquisition are set correctly
  - a. The IP subnet mask of the Acquisition system MUST match exactly the subnet mask of the server.
  - b. The IP address of the Acquisition system must be manually configured and must fall within the subnet of the server as defined by the subnet mask.

- c. The gateway of the Acquisition system must be set to the IP address of the server or another machine on the hospital network.
- d. The DNS of the Acquisition system must be set to the IP address of the INW server.
- e. In the CARTO<sup>™</sup> XP System and TRAMNet IP settings, make sure that the *Internet Protocol (TCP/IP)* checkbox is the ONLY item selected in the *This connection uses the following items:* list.
- 7. Verify that the server and Acquisition system can communicate.
- 8. Open a command window on the Acquisition system and type **ping** <**servername>** and press **Enter**.
  - a. A *Request timed out* message indicates failure, a *Reply from* message indicates success.

If successful, verify that the reply from IP address shown matches the server's IP address and if correct skip the reset of the sub-steps below

- b. If step a failed, repeat with the servername replaced with the correct IP address of the server **ping** <**###.####.####**> and press **Enter**.
- c. If step a and step b both failed, there is a problem with the IP address or the physical network. Repeat the above steps to verify the TCP/IP properties of the server and Acquisition system
- d. If step a fails and step b succeeds, there is a problem with DNS setup. Repeat the TCP/IP properties steps above paying careful attention to the DNS setup.
- 9. Verify that the time on the server and the Acquisition system match
  - a. If they do not match, open a command prompt on the Acquisition system and type **net time /set** and press **Enter**.
  - b. Restart the Acquisition system, wait 7 minutes and check the policy again in "Confirm Domain Security Policy" on page 5-58- if the policy is still not correct proceed to the next step
- 10. If the policy is still not correct after all above steps:
  - a. Remove the Acquisition system from the Domain and add it back to the *CARDIOLAN* workgroup.
  - b. Restart the Acquisition system

- c. Delete the Acquisition system name for the OU on the server
- d. Repeat the instructions for adding the Acquisition system to the Domain.

# Register the Acquisition System and Update Acquisition Database on the Server

Use this procedure to register the recovered Acquisition system and update the Acquisition database at the server.

- 1. At the server go to Start > Programs > Microsoft SQL Server > Enterprise Manager.
- 2. Open Microsoft SQL Servers and right-click on SQL Server Group
- 3. Select New SQL Server Registration.
- 4. Click Next.
- 5. Select the Acquisition system name and click Add.
- 6. Click Next.
- 7. Select SQL Server Login.
- 8. Click Next.
- 9. Type **sa** as the account name and enter the password (contact GE Technical Support or the system administrator for current password information).
- 10. Follow onscreen confirmation messages. When complete the Acquisition system is displayed in the machine list in the left pane.
- 11. Expand SQL Server Group.
- 12. Open [Acquisition computer name] > Databases > Clab > Tables.
- 13. Right-click on *Detail Version* and select *Open Table* > *Return All Rows*.
- 14. Set the following fields:
  - NetVersion = 0
  - MachineDBVersion = 00

### NOTE

MachineDBVersion must be 00 (two zeros) or the restore will fail.

- 15. Close the Table window.
- 16. Close Enterprise Manager.

# Add Acquisition System to Replication on the INW Server

Perform the rest of these steps only if you are adding the Acquisition to the INW network.

- 1. Double- click the Service Console icon on the Desktop.
- 2. Navigate to *Console Root* > *Create Replica* > *Replication Setup* in the left hand frame.
- 3. The right frame should show the *Replication utility* with the top *Service User Login* section active.
- 4. In the password box enter the password and click Login.
- 5. The top *Login* section should now be inactive and the bottom section will be active with a *password validated* message.
- 6. Click Add.
- Browse to My Network Places > Entire Network > Microsoft Windows Network > <current domain> and select an Acquisition system and click OK.
- 8. When prompted for consolidation, click *Yes* to move all studies on the currently selected Acquisition system up to the server.
- 9. The selected machine should now appear in the *Add to replication* list box.
- 10. Click Apply.
- 11. Click Yes to confirm replication.
- 12. Wait while the progress bar and text indicate the operations performed.

#### NOTE

This may take 5 minutes to complete.

- 13. When complete, a *Replication setup complete* message will be displayed above the progress bar and the server and all Acquisition systems will appear in the *Currently replicating* list.
- 14. Close out of the Service Console window.

# Configure Archive Generator

Perform the following steps to configure the archiving of studies to the INW server.

#### WARNING

ARCHIVE GENERATOR FAILURE — If the time for the archive generator process is set at the same time on more than one Acquisition system, the studies will not be moved properly because different systems will be attempting to move studies simultaneously.

### NOTE

If the archive generator process is started while a study is in progress, that specific study will not be archived to the server until the next archive generator process is run.

- 1. On the server, select *Start* > *Programs* > *Microsoft SQL Server*> *Enterprise Manager*.
- 2. Expand the *SQL Server group*, click to expand the Acquisition system that is scheduling the archive generator task.
- 3. Expand the *Management* folder.
- 4. Expand the SQL Server Agent.
- 5. Click Jobs.
- 6. Right-click Run Archive Generator.
- 7. Choose Properties.
- 8. Select the *Schedule* tab.
- 9. Click Edit.
- 10. Click Change.
- 11. In the *Edit Recurring Job Schedule* window, enter the following information:
  - a. In the Occurs: section, select the Daily radio button.
  - b. In the *Daily:* section, type **1**.
  - c. In the Daily Frequency: section, enter a time.

### NOTE

The time must be set to at least 5 to 10 minutes after the hour (e.g., 1:05 am, 1:35 am). Ensure the job schedule does not overlap other scheduled jobs. Do not schedule any jobs at 12:05 am as other system jobs are scheduled at this time.

12. Click OK.

13. At the Run Archive Generator Properties window, click OK.

# **Initialize Applications**

Adobe Reader, Microsoft Word, and Microsoft Word Reports must be initialized under both **mlcllogonuser** and **mlcltechuser** logons.

# **Adobe Reader**

- 1. Press Ctrl + Action + Delete.
- 2. Click Logoff.
- 3. Click Logoff.

Allow the system to auto-log on to Windows OS as mlcllogonuser.

- 4. Log on to the Mac-Lab/CardioLab Custom Shell:
  - For standalone Acquisition systems: **local mlcllogonuser** (password **mlcl!logonuser**).
  - For networked Acquisition systems: **domain mlcllogonuser** (password **mlcl!logonuser**).
- 5. Select *Start* > *Programs* and select *Adobe Reader 6.0*.
- 6. Accept the End User License Agreement if displayed.

After *Adobe Reader* opens, wait one minute to ensure a *Check for Update* dialog box is not displayed. If the dialog box is displayed, click *Cancel*.

- 7. Select *Edit* > *Preferences* from the main menu.
- 8. Click Internet.
- 9. Uncheck Allow Speculative downloading in the background.
- 10. Ensure Check browsers settings when starting Reader is checked.
- 11. Click Startup.
- 12. Ensure Show Messages and automatically update is checked.
- 13. Click OK.
- 14. Close Adobe Reader.

# **Microsoft Word**

1. Select *Start* > *Programs* and select *Microsoft Word*.

### NOTE

For Microsoft Office 2007 Professional, select *Start* > *Programs* > *Microsoft Office* > *Microsoft Office* Word 2007.

- 2. Accept the End User License Agreement if displayed.
- 3. Click OK if the User Initial dialog box is displayed.
- 4. Close Microsoft Word.

### **Microsoft Word Reports**

- 1. Double-click the *GE Medical systems* icon on the desktop.
- 2. Select Administration > Reports > Templates.

If prompted for an administrator password enter mlcladmuser.

- 3. If a server busy message is displayed. Click *Retry*. Microsoft Word will open.
- 4. Move the Microsoft Word window to the review monitor (on multiple monitor systems only):
  - a. Right-click the Microsoft Word title bar and select Restore.
  - b. Move the Microsoft Word window to the next monitor (from the real-time monitor to the review monitor).
  - c. Right-click the Microsoft Word title bar and select Maximize.
- 5. Close Microsoft Word.
- 6. When prompted to save the report, click No.
- 7. Close the ML-CL application.

### **Adobe Reader**

- 1. Press Ctrl + Action + Delete.
- 2. Click Logoff.
- 3. Click Logoff.
- 4. Immediately hold down the Shift key.
- 5. Log on to Windows OS:
  - For standalone Acquisition systems: **local mlcltechuser** (password **mlcl!techuser**).

- For networked Acquisition systems: **domain mlcltechuser** (password **mlcl!techuser**).
- 6. Log on to the Mac-Lab/CardioLab Custom Shell:
  - For standalone Acquisition systems: **local mlcltechuser** (password **mlcl!techuser**).
  - For networked Acquisition systems: **domain mlcltechuser** (password **mlcl!techuser**).
- 7. Select *Start* > *Programs* and select *Adobe Reader 6.0*.
- 8. Accept the End User License Agreement if displayed.

After Adobe Reader opens, wait one minute to ensure a Check for Update dialog box is not displayed. If the dialog box is displayed, click Cancel.

- 9. Select *Edit* > *Preferences* from the main menu.
- 10. Click Updates.
- 11. Ensure Check for Updates is set to Manually.
- 12. Uncheck Display notification dialog at startup.
- 13. Click OK.
- 14. Close Adobe Reader.

# **Microsoft Word**

1. Select *Start* > *Programs* and select *Microsoft Word*.

## NOTE

For Microsoft Office 2007 Professional, select *Start* > *Programs* > *Microsoft Office* > *Microsoft Office* Word 2007.

- 2. Accept the End User License Agreement if displayed.
- 3. Click OK if the User Initial dialog box is displayed.
- 4. Close Microsoft Word.

# **Microsoft Word Reports**

- 1. Double-click the GE Medical systems icon on the desktop.
- 2. Select Administration > Reports > Templates.

If prompted for an administrator password enter mlcladmuser.

- 3. If a server busy message is displayed. Click *Retry*. Microsoft Word will open.
- 4. Move the Microsoft Word window to the review monitor (on multiple monitor systems only):
  - a. Right-click the Microsoft Word title bar and select Restore.
  - b. Move the Microsoft Word window to the next monitor (from the real-time monitor to the review monitor).
  - c. Right-click the Microsoft Word title bar and select Maximize.
- 5. Close Microsoft Word.
- 6. When prompted to save the report, click No.
- 7. Close the ML-CL application.

# Synchronize Time

Perform this procedure at networked Acquisition systems.

- 1. Right-click the *My* Computer icon and select *Explore*.
- 2. Navigate to D:\GEMMS\Prucka\Utilities.
- 3. Double-click on the file *TimeClientConfig.exe*. This tool will perform the following:
  - Checks for Administrator logon.
  - Does a backup of the existing registry entries pertaining to Windows Time Service.
  - Updates the required registry entries to configure Windows Time Service.
  - Verifies one of the registry keys to ensure the registry update was successful.
  - Enables/Configures UPD port 123 in the Windows Firewall on Windows XP SP2 system.
  - Stops and Starts the W32Time service.
  - Runs the w32tm command to update the Windows Time Service to look at the update configuration, re synchronize, and rediscover the time source.

| 1                                                     |                                                                                         |  |  |  |  |  |
|-------------------------------------------------------|-----------------------------------------------------------------------------------------|--|--|--|--|--|
|                                                       | IP Address 3 , 70 , 203 , 167                                                           |  |  |  |  |  |
|                                                       | C UNC Name                                                                              |  |  |  |  |  |
|                                                       | Configure                                                                               |  |  |  |  |  |
| 5ta                                                   | tus                                                                                     |  |  |  |  |  |
| Co                                                    | nfigure W32Time service                                                                 |  |  |  |  |  |
| Pin                                                   | ging 3.70.203.167 with 32 bytes of data:                                                |  |  |  |  |  |
| Reply[1] from: 3.70.203.167: bytes=32 time=188ms TTL= |                                                                                         |  |  |  |  |  |
| Reply[2] from: 3.70.203.167: bytes=32 time=0ms TTL=1: |                                                                                         |  |  |  |  |  |
| Configuration of network port for NTP successful.     |                                                                                         |  |  |  |  |  |
| Th<br>Th                                              | e Windows Time service is stopping.<br>e Windows Time service was stopped successfully. |  |  |  |  |  |
| The<br>The                                            | e Windows Time service is starting.<br>e Windows Time service was started successfully. |  |  |  |  |  |
| Sei                                                   | nding resync command to local computer□The comma                                        |  |  |  |  |  |
| Su                                                    | ccessfully configured Time Service                                                      |  |  |  |  |  |
|                                                       |                                                                                         |  |  |  |  |  |

- 904
- 4. In a fixed-IP network, select the radio button for IP Address, and enter the IP address of the INW server. For a DHCP network, select the radio button for the UNC name and enter the name of the INW server.

In a DHCP environment, the UNC name must be used since it is likely that the IP address will change.

5. Click on the *Configure* button.

- 6. When the configuration completes, the status will indicate that the time settings were updated successfully.
- 7. Close all open windows.
- 8. Time Sync Configuration is now complete. Proceed to the next section.

# Confirm File Paths and Network Storage Settings

Perform this procedure at the Acquisition system.

- 1. Log on to Windows OS and the Mac-Lab/CardioLab Custom Shell as INW **domain mlcltechuser**.
- 2. Double-click the *GE Medical Systems* icon on the Desktop to start the Mac-Lab/CardioLab application.
- 3. Select Administration > System Settings.
- 4. Browse to the *File Paths* section.
- 5. Set the Local Storage Optical Study Path.
- 6. Check the Enable Acquisition checkbox, if unchecked.
- 7. Check the Enable Network Storage checkbox.
- 8. Click Browse.
- 9. Browse to the INW server and select the *PruckaStudies* share as the network storage path.
- 10. Click OK.
- 11. Select the Audit Log section.
- 12. Move all items in the list to the right *Events selected for audit* by clicking the >> button.
- 13. Close the application.

# Update HL7 Export and MWL/MPPS SCU Configuration

Each Mac-Lab/CardioLab Acquisition and Review system can be configured to export HL7 results to CVIS server and to use the CVIS server as a DICOM Modality Worklist and MPPS Host. If the CVIS server name or IP address has changed, this configuration may also need to change. To do this, perform the following steps on each Mac-Lab/ CardioLab Acquisition and Review system:

# Update the DICOM MWL/MPPS Host Configuration

- 1. Open the Mac-Lab/CardioLab application.
- 2. In the *Administration* menu, select the *System Settings*. (username: **mlcladmuser**, obtain current password information from Hospital Administrator).
- 3. Select Connectivity.
- 4. If the *Enable* option is not checked in both the *Modality Worklist Host* and *MPPS Host* sections, nothing more needs to be done. Skip to step 7.
- 5. If the *Hostname* or *IP Address* entry for both the MWL Host and MPPS Host already uses the correct hostname or IP address for the CVIS server, nothing more needs to be done. Skip to step 7.
- 6. Under the *Modality Worklist Host* and *MPPS Host* sections, enter the correct hostname or IP address for the DMS in the *Hostname* or *IP Address* field.
- 7. Click the *Close* button.
- 8. Close the application.

# Update the HL7 Export Configuration

- 1. Right-click *My computer* icon and select *Explore*.
- 2. Navigate to D:\GEMMS\Prucka\Bin.
- 3. Double-click on the *DataExportConfig.exe*.
- 4. Click the Active Translations tab.
- 5. If the existing active translations that refer to the CVIS server already use the correct hostname or IP address, nothing more needs to be done. Skip to step 15.
- 6. For each existing active translation that refers to the CVIS server, select the translation and press *Delete Translation*.
- 7. Click the *HL7 EP* radio button.
- 8. Enter the UNC Path or browse to the shared drive on the CVIS server (e.g., \\DMSEXP001\Import or \\DMSINT001\Import) for the directory path.
- 9. Check the following check boxes:
  - Study Reports (R)

- Images (I)
- $\bullet \quad Snapshots (S)$
- 10. Click the Add Translation button.
- 11. Click the *HL7 Cath* radio button.
- 12. Enter the UNC Path or browse to the shared drive on the CVIS server (e.g., \\DMSEXP001\Import or \\DMSINT001\Import) for the directory path.
- 13. Check the following check boxes:
  - $\blacksquare Study Reports (R)$
  - Images (I)
  - Snapshots (S)
- 14. Click the Add Translation button.
- 15. Click Done.

# **Reconfigure Printer**

Refer to the setup instructions included with the printer to install the appropriate printer driver.

### NOTE

If using an HP Laserjet printer, ensure that the HP Laserjet 2100 driver is selected.

- 1. Set up the default printer settings for a network printer (if applicable):
  - a. Double-click the My Network Places icon on the Desktop.
  - b. Double-click Entire Network
  - c. Double-click Microsoft Windows Network
  - d. Double-click the domain
  - e. Double-click Printers and Faxes.
  - f. Right-click the default printer and select Connect.
- 2. Select *Start* > *Settings* > *Printers*
- 3. Right-click the default printer and select Properties
- 4. Click Print Test Page.
- 5. Verify the page prints correctly and click OK.

6. Close the *Properties* window.

# **Reconfigure Mapped Drives**

If any mapped drives were recorded in "Record Mapped Drives" on page 5-6, perform this procedure.

- 1. Log off the system and allow the auto-logon run and log on to the Mac-Lab/CardioLab Custom Shell as a local user.
- 2. Verify any mapped drives still exist.

If they do not, perform the steps in this procedure.

- 3. Right-click *My Computer* icon on the Desktop and select *Map Network Drive*.
- 4. In the *Drive* section, select the drive letter.
- 5. In the *Folder* section, enter the path.
- 6. Click Finish.
- 7. Close all open windows.
- 8. Log off the system and allow the auto-logon run.

# **INW Server Disaster Recovery**

The decision to perform server recovery should only be made after consultation with GE Technical Support by the on-site Field Engineer. The high-level steps for a complete 6.5 INW server recovery are listed below. Detailed instructions for each step follow.

# **High-Level Overview**

# **Required Parts**

Verify the appropriate media is available. Double-check part numbers before you begin.

- 6.5 MLAB/CLAB G3 SERVER IMAGE CD: 2027422-007/-008/-009
- 6.5 MLAB/CLAB G4 SERVER IMAGE DVD: 2027420-003
- Mega Server Partition Upgr. Tool 6.0 CD: 2024535-001
- 6.5 backup tapes (Full and Incremental, if applicable)
- MLAB/CLAB G5 Server Image DVD version 6.5.4: 2037990-001
- Mac-Lab/CardioLab Application/Update CD version 6.5.4: 2036182-001
- MLAB/CLAB OS UPDATE V.6.5.4 CD: 2037996-001
- I386 for MS Srv 2003 SP2 CD: 2037992-001
- Mac-Lab/CardioLab 6.5.3 Update CD: 2034817-001
- SQL Server Configuration Utility CD: 2030710-002
- CD-R MLAB/CLAB G5 REGISTRY PATCH: 2039607-001

Depending on the site configuration server failure will fall into one of two scenarios:

# Scenario 1

Failure of a single drive in a disk array on a G3 mid- or high-end server or a G4/G5 low- mid- or high-end server.

Replace the drive (See "Replace the Server Hard Drive" on page 5-82); the RAID automatically rebuilds the replacement drive. No further action is required.

# Scenario 2

Perform the steps listed below if the failure is:

- A single drive on a G3 low-end server
- Multiple drives in a disk array on a G3 mid- or high-end server.
- Multiple drives in a disk array on a G4/G5 server.

**Step 1: Record Server Information**. Go to "Record Server Information" on page 5-76.

# Step 2: Take the Acquisition systems out of replication and set systems to standalone

Perform the following steps to take the Acquisitions systems out of replication:

- If the server is still running (e.g., the hard drive is corrupt, rather than completely failed), remove all Acquisition systems from replication (See "Take All Acquisition Systems out of Replication at the Server" on page 5-77) and then continue with the "Set All Acquisition Systems to Standalone" on page 5-78.
- If the server is not running, go to each Acquisition system and remove the system from replication (See "Set All Acquisition Systems to Standalone" on page 5-78).

Step 3: See procedures: "Backup Custom Lists, Custom Reports, and Custom Forms" on page 5-81 for detailed steps.

**Step 4: Replace the hard drive** (See "Replace the Server Hard Drive" on page 5-82)

**Step 5: Reimage the hard drive.** Depending on the type of server, perform the associated steps.

Compaq ML370 G3 Servers

- "Load G3 Server Image" on page 5-83
- "Repartition the Hard Drive" on page 5-85
- "Activate Microsoft Windows" on page 5-92

### Compaq ML370 G4 Servers

- "Load G4 Server Image" on page 5-84
- "Activate Microsoft Windows" on page 5-92

HP ProLiant ML370 G5 Servers

- "Load G5 Server Image" on page 5-85
- "Activate Microsoft Windows" on page 5-92

**Step 6:** Perform all the procedures in "G3/G4/G5 Server Setup and Data Restore" on page 5-93.

**Step 7:** Perform all the procedures in "Re-Configure Centricity Cardiology INW Network" on page 5-124.

**Step 8:** Perform all the procedures in "Post Configuration Procedures" on page 5-133.

# **Record Server Information**

If the server and acquisition/review systems are on different subnet's, then you may need to contact the Hospital's IT department for the gateway, WINS and additional DNS information.

# **Record the server IP information**

The Server IP information is required for the "G3/G4/G5 Server Setup and Data Restore" on page 5-93 procedure. The Server IP can be found on any Acquisition system or Review workstation connected to the network. Use the following procedure to find and record the information:

- 1. Log on to Windows OS and the Mac-Lab/CardioLab Custom Shell as **local mlcltechuser**.
- 2. Right-click on My Network Places and select Properties.
- 3. Right-click on Local Area Connection and select Properties.
- 4. Highlight TCP/IP and select Properties.
- 5. Record the following information:

# Record the server and domain names

Record the server name for the "G3/G4/G5 Server Setup and Data Restore" on page 5-93.

- 1. Go to any Acquisition system or Review workstation.
- 2. Launch the *Mac-Lab/CardioLab* application and go to *Administration* > *System Settings*.
- 3. Select File Paths and look at the Network Study Path field.

### CAUTION

PROCEDURE FAILURE — The entire server disaster recovery procedure will fail if you record the wrong server name below. Be sure to double-check the name you recorded.

4. Record the server name. It has this format:

### \\CLSV[four digit number]\Prucka\Studies

CLSVxxxx is the server name:\_\_

- 5. Right-click the *My Computer* icon from the Desktop and navigate to *Properties* and select the *Computer Name* tab.
- 6. Record the domain name. It has this format:

### CLWSxxxx.<Domain name>.

| Domain name: | Domain | name: |  |  |
|--------------|--------|-------|--|--|
|--------------|--------|-------|--|--|

# **Reimaging Procedures**

Take All Acquisition Systems out of Replication at the Server

If the server is available (i.e., can be booted and the service console can be run), use this procedure to take the all Acquisitions out of replication at the server, and then continue with to "Set All Acquisition Systems to Standalone" on page 5-78.

If the server is not available, skip this procedure and continue with "Set All Acquisition Systems to Standalone" on page 5-78.

### CAUTION

PROCEDURE FAILURE — If either this procedure or "Stop Replication" on page 5-79 is not performed to stop replication on the Acquisition system, the Acquisition systems cannot be added back into replication later.

Adding or removing a system from replication requires administrative privileges. Contact the facility IT department for current logons if necessary.

- 1. At the server, double-click the *Service Console* icon from the Desktop and navigate to *Create Replica > Replication Setup*.
- 2. Log on to the *Service Console* as **mlclsqluser** (contact GE Technical Support or the system administrator for current password information).
- 3. Highlight all Acquisition systems (e.g., CLWS0001, etc.) in the list of *currently replicating systems*.
- 4. Click the *Remove* button.

5. Click Yes at the confirmation window.

## NOTE

Stopping replication could take several minutes to complete.

- 6. Once all Acquisitions have been taken out of replication, the message *Replication Removal Complete* will appear and all Acquisitions are no longer listed as being replicated.
- 7. Refresh the window (click another folder in the tree and then click Replication Setup again) to verify all Acquisition systems have been taken out replication.
- 8. Close the Service Console.
- 9. Go to the Enterprise Manager and stop server replication.
  - a. Select Start > Programs > Microsoft SQL Server > Enterprise Manager.
  - b. Expand *Microsoft SQL Servers > SQL Server Group*. Highlight the INW Server (in the left window).
  - c. Select Tools > Replication > Disable Publishing.
  - d. Click Next.
  - e. Select Yes, disable publishing on [Server name] and click Next.
  - f. Click Next in the Confirm Dropping of Publications window.
  - g. Click Finish in the Completing the Disable Publishing and Distribution Wizard window.
  - h. Click OK to the Successfully Disabled window.
  - i. Right-click the server name and select *Refresh*.

# Set All Acquisition Systems to Standalone

While the server is down communicate the following to the users and lab administrator:

- Review workstations will also be down while the server down.
- Acquisitions systems will function normally (but will have no access to the network catalog).
- Switching users or logging on using some usernames may fail. If this happens users should either use the emergency logon or the temporary logon set up in this step (username: Tempuser, Password:

password).

To set the Acquisition systems to standalone while the server is down perform the following procedures at each Acquisition system:

- "Stop Replication" on page 5-79 (This step is not required if the Acquisition systems were taken out of replication at the server in the previous procedure).
- "Set up a temporary user on each Acquisition system" on page 5-79
- "Disable Networking" on page 5-80
- "Backup LMT Custom Reports" on page 5-80

At the Acquisition system log on Windows and the custom shell as **local mlcltechuser** (contact GE Technical Support or the system administrator for current password information).

## **Stop Replication**

This procedure is not required if the Acquisition systems were taken out of replication at the server in the procedure "Take All Acquisition Systems out of Replication at the Server" on page 5-77.

- 1. Verify you are logged in as **local mlcltechuser**.
- 2. Right-click My Computer icon and select Explore.
- 3. Navigate to D:\GEMMS\Prucka\Network.
- 4. Double-click StopRepl.bat.
- 5. A Command Prompt window opens and the file runs.
- 6. Press the Enter key when prompted to press any key.

### Set up a temporary user on each Acquisition system

- 1. Right-click My Computer icon and select Manage.
- 2. Expand Local Users and Groups.
- 3. Highlight Users.
- 4. Right-click on Users and select New User.
- 5. Enter the following information in the New User window:
  - User ID: **Tempuser**
  - Password: password

- Uncheck the option to require the user to change the password at the first logon.
- 6. Click Create.
- 7. Click Close.
- 8. Double-click on the user you just created and go to Member of tab.
- 9. Click Add.
- 10. Click Advanced.
- 11. Verify the *Location* field displays the local computer name.
- 12. Click Find Now.
- 13. Multi-Select the following groups:
  - Administrator
  - MLCLAdmgrp
- 14. Click Ok three times.
- 15. Double-Click on the user, go to the *Member of tab* and ensure the following groups are listed:
  - Administrator
  - MLCLAdmgrp
  - Users
- 16. Close all open windows.

# **Disable Networking**

- 1. Open the Mac-Lab/CardioLab application.
- 2. Select Administration > System Settings.
- 3. When prompted, log on as Tempuser (Password: password) to the local computer.
- 4. Select File Paths.
- 5. Uncheck the Enable Network Storage option and click close.

# **Backup LMT Custom Reports**

Skip this procedure if the customer is not using LMT Custom reports or the customer has previously backed up the clink\_drk.mdb file. The customer is responsible for backing up the clink\_drk.mdb file because the is not backed up as part of the INW backup procedure or the optical backup performed earlier.

- 1. Insert an optical disk into the optical drive.
- 2. Double-click My Computer icon and select Explore.
- 3. Navigate to D:\Program Files\GEMS\LMT\Client\Resource Kit.
- 4. Right-click *clink\_drk.mdb* and select *Copy*.
- 5. Navigate to the Optical Drive (E:).
- 6. Right-click on the drive and select Paste.
- 7. Remove the optical disk from the drive.

# Backup Custom Lists, Custom Reports, and Custom Forms

This procedure is done in case the custom lists, custom reports, and custom forms are lost during the recovery. It may be completed at any one of the Acquisition systems.

### NOTE

If prompted for an administrator password enter **domain mlcladmuser**. If **mlcladmuser** does not work, login as **Tempuser**.

### **Backup Custom Lists**

- 1. Double-click the *GE Medical Systems* icon to start the Mac-Lab/ CardioLab application.
- 2. In the *Navigator* window, select *Utilities* > *Export Lists*.
- 3. Click Next in the Data Export wizard window.
- 4. Select the *G*: drive and click *New Folder*.
- 5. Enter List\_Backup for the folder name and click OK
- 6. Click OK at the Data Export wizard window.
- 7. Click *OK* when the Success message is displayed.

## **Backup Custom Reports**

- 1. In the Navigator window, select Utilities > Export Report Formats.
- 2. Click OK in the Data Export wizard window.
- 3. Select the G: drive and click the New Folder.
- 4. Enter *Reports\_Backup* for the folder name and click *OK*.

- 5. Click OK at the Data Export wizard window.
- 6. Click OK when the Success message is displayed.

## **Backup Custom Forms**

- 1. In the Navigator window, select Utilities > Export Custom Form Layouts.
- 2. Click Next in the Data Export wizard window.
- 3. Select the G: drive and click New Folder.
- 4. Enter Forms\_ Backup for the folder name and click OK.
- 5. Click OK at the Data Export wizard window.
- 6. Click *OK* when the Success message is displayed.
- 7. Press Ctrl + Action + Delete.
- 8. Click Logoff.
- 9. Click Logoff.
- 10. Let the system autologon as **mlcllogonuser**.

# Replace the Server Hard Drive

### WARNING

LOCK OUT/TAG OUT — Use appropriate Lock Out/Tag Out procedures before performing any service on potentially energized equipment.

#### WARNING

EQUIPMENT DAMAGE — Electrostatic discharge (ESD) can damage electronic components. Be sure you are properly grounded before opening any equipment.

Ensure the new hard drive is exactly the same as the old one (type, size, etc.). Consult GE Technical support with any drive replacement questions.

# Reimage G3/G4/G5 Server

The following media is needed to reimage the G3/G4/G5 server:

- MLAB/CLAB G3 SERVER IMAGE CD (p/n: 2027422-007/-008/-009)
- MLAB/CLAB G4 SERVER IMAGE DVD (p/n: 2027420-003)
- MLAB/CLAB G5 SERVER IMAGE DVD (p/n: 2037990-001)

### Load G3 Server Image

Use these steps to reimage a G3 server. If reimaging a G4 server, use "Load G4 Server Image" on page 5-84. If reimaging a G5 server, use "Load G5 Server Image" on page 5-85.

- 1. Restart or power on the server, as necessary.
- 2. Insert the first MLAB/CLAB G3 SERVER IMAGE CD (p/n 2027422-007) during the restart or power on. The *Ghost 7.5 Boot CD* prompt is displayed.
- 3. Select *Erase System Data...* and press **Enter** to begin reimaging. When required, a prompt for the second CD is displayed.
- 4. Insert the second MLAB/CLAB G3 SERVER IMAGE CD (p/n 2027422-008) and press *Ok*.
- 5. When prompted, remove the second Image CD and insert the third MLAB/CLAB G3 SERVER IMAGE CD (p/n 2027422-009).

### NOTE

The imaging process is complete when the INW server automatically restarts and the *Welcome to Windows Setup Wizard* screen is displayed.

- 6. Remove the third G3 Image CD from the drive.
- 7. Click *Next*, the *License Agreement* screen is displayed.
- 8. Accept the agreement and click Next.
- 9. When prompted, enter the Windows 2003 License key (the key is printed on a sticker on the side of the server) and click *Next*.
- 10. At the *License* screen click *Next*. The system will perform the final installation steps and restart.

The auto-logon screen is displayed.

11. Log on as Administrator.

# Load G4 Server Image

If reimaging a G3 server, skip these steps and go to "Repartition the Hard Drive" on page 5-85. If reimaging a G5 server, skip these steps and proceed to "Load G5 Server Image" on page 5-85.

- 1. Restart or power on the server, as necessary.
- 2. Insert the **G4 Server Image DVD** (p/n 2027420-003) during the restart or power on. The *Ghost 8.0 Boot CD 2.0* prompt is displayed.
- 3. Select Erase System Data... and press Enter to begin reimaging.

A command prompt is displayed when reimaging is complete.

- 4. Remove the G4 Image DVD from the drive.
- 5. Manually restart the computer.
- 6. Click Next, the License Agreement screen is displayed.
- 7. Accept the agreement and click Next.
- 8. When prompted, enter the Windows 2003 License key (the key is printed on a sticker on the side of the server) and click *Next*.
- 9. At the *Licensing Modes* screen click *Next*. The system will perform the final installation steps and restart.

The auto-logon screen is displayed.

10. Log on as Administrator if necessary

## Load G5 Server Image

If reimaging a G3/G4 server, skip these steps and go to "Repartition the Hard Drive" on page 5-85.

- 1. Restart or power on the server, as necessary.
- 2. Insert the **G5 Server Image DVD** (p/n 2037990-001) during the restart or power on. The *Ghost 8.0 Boot CD 2.0* prompt is displayed.
- 3. Select *Erase System Data...* and press **Enter** to begin reimaging.

A command prompt is displayed when reimaging is complete.

- 4. Remove the G5 Image DVD from the drive.
- 5. Manually restart the computer.
- 6. Click Next, the License Agreement screen is displayed.
- 7. Accept the agreement and click Next.
- 8. When prompted, enter the Windows 2003 License key (the key is printed on a sticker on the side of the server) and click *Next*.
- 9. At the *Date and Time* screen click *Next*. The system will perform the final installation steps and restart.

The auto-logon screen is displayed.

10. Log on as Administrator if necessary

### **Repartition the Hard Drive**

This procedure is only performed after reimaging a G3 server with a hard drive capacity of more than 500 GB. If reimaging a G4/G5 server or the server hard drive capacity is less than 500 GB, skip this procedure and proceed to "Activate Microsoft Windows" on page 5-92.

### NOTE

To find the approximate hard drive capacity of the server, open the server and add together the drive sizes listed on each drive label. Then subtract one drive.

For example, the capacity of a G3 server with six 146 GB drives

 $6 \ge 146 \text{ GB} = 876 \text{ GB}$ 

876 GB - 146 GB = 730 GB (approximate capacity)

- 1. Log on as **Administrator** (contact GE Technical Support or the system administrator for password information).
- 2. Insert Mega Server Partition Upgr. Tool 6.0 CD (p/n 2024535-001) into the drive.
- 3. Double-click My Computer icon and select Explore.
- 4. Navigate to the CD and double-click preupgrade.bat.

A command window opens with a prompt to press any key to continue.

5. Press Enter.

The pre-upgrade scripts run. When complete, a prompt to press any key is displayed.

6. Press Enter.

The command prompt window closes.

- 7. Select Start > Programs > Administrative Tools > Computer Management
- 8. Select Disk Management in the left column
- 9. Right click on the *D: drive* and select *Delete Logical Drive*...(See Figure below).

| 🛄 Computer Management                                                                                                    |                                                                                                    |                                                                                                    |                                                                 |                                                                          |                                      |                                    | _ 🗆 ×                                          |
|----------------------------------------------------------------------------------------------------|----------------------------------------------------------------------------------------------------|----------------------------------------------------------------------------------------------------|-----------------------------------------------------------------|--------------------------------------------------------------------------|--------------------------------------|------------------------------------|------------------------------------------------|
| 🛃 File Action View Wind                                                                                                    | low Help                                                                                                    |                                                                                                    |                                                                 |                                                                          |                                      |                                    | _ & ×                                          |
| ← → 🗈 🖬 😫 🐼 🗙 🖆                                                                                                    | î 🖻 🔍 😼                                                                                                    |                                                                                                    |                                                                 |                                                                          |                                      |                                    |                                                |
| Computer Management (Loc<br>System Tools<br>Computer Vewer<br>Computer Vewer<br>Storage<br>Computer Vewer<br>Computer Vewer<br>Computer Vew | Volume Lay<br>Data (D:) Par<br>Primary (C:) Par<br>Volume C:) Par<br>Volume C:) Par<br>Volume C:<br>Particle C:<br>Particle | Vout Type<br>titton Basic<br>titton Basic<br>titton Basic<br>Primary (0<br>8.00 GB N1<br>Healthy (Sy | File System<br>NTFS<br>NTFS<br>TFS<br>11<br>FS<br>11<br>15stem) | Status<br>Healthy<br>Healthy (Syst<br>ata (D:)<br>73.60 GB NTF<br>ealthy | Capacity<br>173.60 GB<br>em) 8.00 GB | Free Space<br>173.45 GB<br>3.40 GB | % Free     F       99 %     N       42 %     N |
|                                                                                                    | No Media                                                                                                    |                                                                                                    |                                                                 |                                                                          | Delete Logica                        | l Drive                            |                                                |
| I I I I I I I I I I I I I I I I I I I                                                                                                    | Unallocated Pr                                                                                                    | rimary partitio                                                                                      | n 📕 Extende                                                     | d partition 📒 L                                                          | Properties                           |                                    |                                                |
|                                                                                                    |                                                                                                    |                                                                                                    |                                                                 |                                                                          | Help                                 |                                    |                                                |

001

- 10. Click Yes to the All data will be lost. Do you want to continue? message.
- 11. Click Yes.

The partition name changes from *Data* (*D*:) to *Free Space*.

12. Right click on the *Free Space* partition and select *Delete Partition* (See Figure below).

| 🛄 Computer Management                                                                                                    |                                                                                                    |                                                            |                                                    |                            |                                                            |                       | _ 🗆 ×               |
|----------------------------------------------------------------------------------------------------|----------------------------------------------------------------------------------------------------|------------------------------------------------------------|----------------------------------------------------|----------------------------|------------------------------------------------------------|-----------------------|---------------------|
| 📃 File Action View Wind                                                                                                    | ow Help                                                                                                    |                                                            |                                                    |                            |                                                            |                       | _ & ×               |
| ← → 🗈 🖪 😫 🛃 🗙 📓                                                                                                    | l.                                                                                                    |                                                            |                                                    |                            |                                                            |                       |                     |
| Computer Management (Loc Softmann Colors System Tools Generative System Tools Generative Syst | Volume L<br>Primary (C:) P<br>Volume<br>Primary (C:) P<br>Volume<br>Disk 0<br>Basic<br>683.64 GB<br>CD-ROM 0<br>CD-ROM (E:)<br>No Media | ayout Typ<br>artition Bas<br>Primary<br>8.00 GB<br>Healthy | e File System<br>c NTFS<br>(C:)<br>NTFS<br>System) | Status<br>Healthy (System) | Capacity<br>8.00 GB<br>New Logical<br>Delete Parti<br>Help | Free Space<br>3.40 GB | 96 Free F<br>42 % N |
|                                                                                                    | Unallocated                                                                                                    | Primary part                                               | tion 📕 Extende                                     | ed partition 📕 Free s      | pace                                                       |                       |                     |
| J                                                                                                    |                                                                                                    |                                                            |                                                    |                            |                                                            |                       |                     |

A Delete free space confirmation message is displayed.

- 13. Click Yes.
- 14. Right-click on the *Unallocated* space and select *New Partition...*(see Figure 003).

002

| Computer Management                                                                                                    |                                                     |                                         |                             |                            |                     |                       |                    |
|----------------------------------------------------------------------------------------------------|-----------------------------------------------------|-----------------------------------------|-----------------------------|----------------------------|---------------------|-----------------------|--------------------|
| File Action View Wind                                                                                                    | ow Help                                             |                                         |                             |                            |                     |                       |                    |
| Computer Management (Loc System Tools System Tools System Tools System Tools Sonard Folders Sonard Folders Sonard Sector and Group Sonard Performance Logs and Storage Storage | Volume La<br>Primary (C:) Pa                        | yout Type                               | File System                 | Status<br>Healthy (System) | Capacity<br>8.00 GB | Free Space<br>3.40 GB | % Free F<br>42 % N |
| Brown Defragmenter Brown Defragmenter Brown Defragment Brown Defragment                                                                                                    | Contemporary Disk 0<br>Basic<br>683.64 GB<br>Online | Primary (C<br>8.00 GB NT<br>Healthy (Sy | <b>::)</b><br>'FS<br>'stem) | 675.63 GE<br>Unallocate    | a<br>d              | New Partit            | ion                |
|                                                                                                    | A CD-ROM O<br>CD-ROM (E:)<br>No Media               |                                         |                             |                            |                     | Properties<br>Help    |                    |
| •                                                                                                    | Unallocated F                                       | Primary partition                       | n                           |                            |                     |                       |                    |

The New Partition Wizard is displayed.

15. Click Next.

The Partition Type window is displayed.

| Select Partition Type<br>There are three types of partitions: prima                                                             | ary, extended, and logical.                                                                           |  |
|----------------------------------------------------------------------------------------------------|----------------------------------------------------------------------------------------------------|--|
| Select the partition you want to create:                                                                                        |                                                                                                    |  |
| Primary partition                                                                                                    |                                                                                                    |  |
| Extended partition                                                                                                    |                                                                                                    |  |
| C Logical drive                                                                                                    |                                                                                                    |  |
| Description<br>An extended partition is a portion of<br>contain logical drives. Use an exten<br>volumes on your MBR basic disk. | f a Master Boot Record (MBR) basic disk that can<br>nded partition if you want to have more than four |  |
|                                                                                                    |                                                                                                    |  |
|                                                                                                    |                                                                                                    |  |

004

003

16. Select Extended Partition and click Next (see Figure 004).

The Specify Partition Size window is displayed.
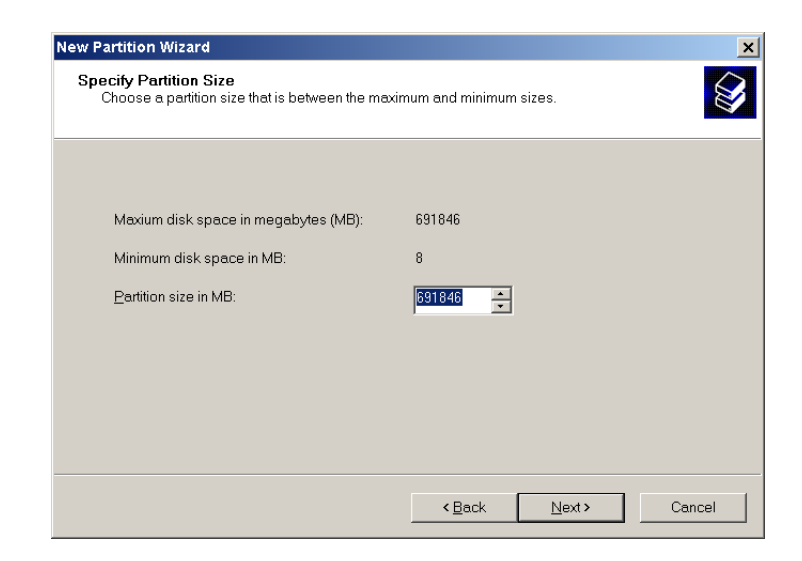

005

17. Ensure that the *Partition size in MB*: is set to the maximum. See Figure 005 (for example, 691846MB) and click *Next*.

The Completing the New Partition Wizard is displayed

| New Partition Wizard |                                                                                          | × |
|----------------------|------------------------------------------------------------------------------------------|---|
|                      | Completing the New Partition Wizard                                                      |   |
|                      | You have successfully completed the New Partition Wizard.                                |   |
|                      | You selected the following settings:                                                     |   |
|                      | Partition type: Extended partition<br>Disk selected: Disk 0<br>Partition size: 691846 MB |   |
|                      | To close this wizard, click Finish.                                                      |   |
|                      | < Back Finish Cancel                                                                     |   |

006

- 18. Verify that all the information on the *Completing the New Partition* Wizard matches the screen above (Figure 006) and click *Finish*.
- 19. Right click on *Free Space* and select *New Logical Drive...*(see Figure 007).

|    | Computer Management                                                                                                    |                               |                                      |                             |                            |                       |                    |                    |
|----|----------------------------------------------------------------------------------------------------|-------------------------------|--------------------------------------|-----------------------------|----------------------------|-----------------------|--------------------|--------------------|
|    | File Action View Wind                                                                                                    | ow Help                       |                                      |                             |                            |                       |                    |                    |
| \$ | 🔿 🗈 📧 😫 🐼 🗙 📓                                                                                                    | 1                             |                                      |                             |                            |                       |                    |                    |
|    | Computer Management (Loc<br>System Tools<br>Computer Viewer<br>Shared Folders<br>Shared Folders<br>Shared Folde | Volume La<br>■Primary (C:) Pa | ayout Type<br>artition Basic         | File System<br>NTFS         | Status<br>Healthy (System) | Capacity<br>) 8.00 GB | Free Space         | % Free F<br>42 % N |
| +  | Storage<br>Removable Storage<br>Uisk Defragmenter<br>Disk Management<br>Services and Applications                                                                                                    | Disk 0 Basic 683.64 GB Online | Primary (<br>8.00 GB N<br>Healthy (S | <b>C:)</b><br>TFS<br>ystem) | 675.63 C<br>Free spa       | GB<br>ace             | New Logic:         | al Drive           |
|    |                                                                                                    | CD-ROM 0<br>CD-ROM (E:)       |                                      |                             |                            |                       | Delete Par<br>Help | tition             |
| •  |                                                                                                    | No Media Primary partition    | n 📕 Extended                         | partition 📕 Fre             | e space                    |                       |                    |                    |
|    |                                                                                                    |                               |                                      |                             |                            |                       |                    |                    |

- 20. Click Next on the New Partition Wizard screen
- 21. Select Logical drive. This should be the only option.
- 22. On the Specify Partition Size screen, ensure that the Partition size in MB: is set to the maximum. (In the example shown, 691846MB) and click Next.

The Assign Drive Letter or Path screen is displayed.

| Now Partition Misard                                                                                                    |                              |        |  |  |  |
|----------------------------------------------------------------------------------------------------|------------------------------|--------|--|--|--|
| New Partition Wizard Assign Drive Letter or Path For easier access, you can assign a drive letter or drive path to your partition.                            |                              |        |  |  |  |
| <ul> <li>Assign the following drive letter:</li> <li>Mount in the following empty NTFS folder:</li> <li>Do not assign a drive letter or drive path</li> </ul> | D 💌                          |        |  |  |  |
| [                                                                                                    | < <u>B</u> ack <u>N</u> ext> | Cancel |  |  |  |

800

007

23. Verify *D* is selected for *Assign the following drive letter:* (see Figure 008) and click *Next*.

The Format Partition screen is displayed.

| New Partition Wizard                                                           |                                                      | ×  |  |  |  |
|--------------------------------------------------------------------------------|------------------------------------------------------|----|--|--|--|
| Format Partition<br>To store data on this partition, you must format it first. |                                                      |    |  |  |  |
| Choose whether you want to format this                                         | partition, and if so, what settings you want to use. |    |  |  |  |
| Do not format this partition                                                   |                                                      |    |  |  |  |
| Format this partition with the following settings:                             |                                                      |    |  |  |  |
| <u>F</u> ile system:                                                           | NTFS                                                 |    |  |  |  |
| Allocation unit size:                                                          | Default                                              |    |  |  |  |
| ⊻olume label:                                                                  | Data                                                 |    |  |  |  |
| Perform a quick format                                                         |                                                      |    |  |  |  |
| Enable file and folder compression                                             |                                                      |    |  |  |  |
|                                                                                |                                                      |    |  |  |  |
|                                                                                | <back next=""> Cano</back>                           | el |  |  |  |

24. Change the *Volume Label* to *Data* and use the defaults for the rest of the fields (see Figure 009) and click *Next*.

The Completing the new partition screen is displayed.

25. Click Finish.

The partitioning/formatting takes several minutes. Wait until the partition label changes to *Healthy*.

- 26. Close the Computer Management window.
- 27. Right-click My Computer icon and select Explore.
- 28. Navigate to the CD and double-click postupgrade.bat.

A command window opens with a prompt to press any key to continue.

29. Press Enter.

The post-upgrade scripts run. When complete, a prompt to press any key is displayed.

30. Press Enter.

The command prompt window closes.

009

31. Remove the CD from the drive.

### **Activate Microsoft Windows**

- 1. Log on to Windows as **Administrator** (contact GE Technical Support or the system administrator for current password information).
- 2. Select Start > Activate Windows.
- 3. At the Let's Activate Windows screen, select the Yes, I want to telephone a customer service representative to activate Windows radio button and click Next.
- 4. From the dropdown box, select the appropriate location.
- 5. Call the number listed on the screen.
- 6. Follow the prompts over the phone and when asked give the Installation ID listed on the screen.
- 7. Record the Confirmation ID given by the Microsoft Customer Service Agent:
- 8. Type in the Confirmation ID (boxes A through G) and click Next.
- 9. At the Thank You window, click Finish.

# G3/G4/G5 Server Setup and Data Restore

# Verify time zone

Verify the time zone on the server is set correctly.

- 1. Double-click on the time in the system tray.
- 2. Select the *Time Zone* tab.
- 3. Verify the time zone is correct for the location of the server.
- 4. Make sure Automatically sync time with Internet time is unchecked.
- 5. Set the correct time on the server.

## **Configure NIC Connections**

These steps apply only to G5 servers. Skip these steps if you have a G3 or G4 server.

- 1. Verify you are logged on to the server as local **administrator** (password: **MLCL8273!admin**).
- 2. Select Start > Settings > Network Connections.
- 3. Verify that Local Area Connection is enabled.
- 4. Right-click Local Area Connection 2 and select Disable.

# **Rename Server**

The server is automatically named during the imaging procedure. The name must be changed back to the old name. Use the server name recorded earlier.

#### Rename the server to the old name

- 1. Right-click My Computer icon and select Explore.
- 2. Navigate to C:\Windows\Special.
- 3. Double-click manualRename.wsf.
- 4. Enter the old server name and click OK.

#### NOTE

The old server name was recorded in the section "Record the server and domain names" on page 5-76.

5. The system will reboot when the script completes.

# **Configure Static IP**

- 1. At the server, Select Start > Settings > Network Connections.
- 2. Right-click Local Area Connection and select Properties.
- 3. Highlight Internet Protocol (TCP/IP), and click Properties.
- 4. Select the Use the following IP Address radio button.
- 5. Enter the IP Address, subnet mask, default gateway, and preferred DNS server as recorded in "Record the server IP information" on page 5-76.

#### NOTE

The IP addresses for the primary DNS server should be set to be the same as the Centricity Cardiology INW server's IP address. The secondary DNS server should be set to the Hospital DNS server if applicable.

- 6. Click Advanced.
- 7. Select the DNS tab.
- 8. Add any additional DNS servers previously recorded.
- 9. Select the WINS tab.
- 10. Add any WINS servers previously recorded.
- 11. Click OK.
- 12. Close the Properties windows.
- 13. Select Start > Programs > Accessories > Command Prompt.
- 14. Verify that you can ping (by IP address) all of the following:
  - a. Hospital Domain Controller (required if using a trust).
  - b. Hospital DNS Server (required if using DNS forwarding).

#### NOTE

To do this type **ping <IP Address>** in the *Command Prompt* window and press **Enter**.

# Verify NIC Connection Speed

1. Right-click on Local Area Connections and select Status.

2. Verify that the connection speed is at least 100Mbps.

#### NOTE

If it is not set to at least *100Mbps*, then there is an issue at the network switch auto-negotiating the proper speed settings. Verify with the hospital IT department that the switch is configured correctly for *Auto Negotiate*.

- 3. Click OK.
- 4. Close the Network Connections window.

#### NOTE

Perform the next procedures only if you are restoring data to the server. If you are going to perform a new install refer to the *MacLab/CardioLab/Centricity Cardiology INW* system installation manual for setup instructions.

## Version Update Installation for G3/G4 Servers only

#### NOTE

For G5 servers, skip this section and proceed to "Promote Server to Domain Controller" on page 5-99.

#### Install the Mac-Lab/CardioLab 6.5.3 Updates

- 1. Insert the Mac-Lab/CardioLab v6.5.3 Update CD (p/n 2034817-001) into the CD or DVD drive.
- 2. Right-click My Computer and select Explore.
- 3. Navigate to the Mac-Lab/CardioLab v6.5.3 Update CD.
- 4. Double-click the GEMS\_Update.bat file.
- 5. Press Enter at the command window to install the updates.

The installer checks the system for previous installations and installation requirements. A confirmation message indicates whether each update is installed, not needed, or already installed.

#### NOTE

Detailed installation information is saved in D:\GEMMS\Prucka\Setup\GEMS\_Update.log and D:\GEMMS\Prucka\Setup\History.

- 6. Press Enter to close the command window.
- 7. Close all open windows.

- 8. Remove the **Mac-Lab/CardioLab v6.5.3 Update CD** (p/n 2034817-001) from the CD or DVD drive.
- 9. Restart the INW server.
- 10. Login to the server as Administrator (password: MLCL8273!admin).
- 11. Verify the software has been loaded. For INW servers, verify the line *GEMS\_SUCCESS\_6\_5\_3\_1740* - Installed all required updates. appears in the file D:\GEMMS\Prucka\Setup\GEMS\_Update.log

#### Install 6.5.4 OS Updates

This section includes Operating System updates, .NET Framework 2.0 installation, and SQL Server 2000 SP4 installation

- 1. Logon to Windows as Administrator.
- 2. Insert the **MLAB/CLAB OS UPDATE V6.5.4 CD** (p/n2037996-001) into the CD drive.
- 3. Right-click My Computer and select Explore.
- 4. Navigate to the OS Update V6.5.4 CD.
- 5. Double-click the InstallWindowsUpdates.wsf file.
- 6. Click Yes at the prompt System will now install Windows OS updates. Click 'Yes' to install, 'No' to quit.
- 7. After the OS update and .NET Framework 2.0 installation is complete the script will prompt "Windows OS Update completed successfully. The setup needs to reboot to install SQL Server 2000 SP4.Click 'OK' to reboot now.." Select OK to reboot. Do not remove the CD.
- 8. After the reboot log on to Windows as Administrator.
- 9. Click Yes at the prompt "System will now install Windows OS updates. Click 'Yes' to install, 'No' to quit.."
- After the installation is complete the script will prompt "Windows OS Update completed successfully. System needs to be rebooted. Would you like to reboot now? Click 'Yes' to reboot now, 'No' to reboot manually later." Select Yes to reboot.
- 11. Remove the MLAB/CLAB OS UPDATE V6.5.4 CD.

#### Install The 6.5.4 Update on an INW Server

Please note the following:

- On the INW Server you must be logged in as local Administrator to perform this upgrade.
- The server must be have the OS Updates v6.5.4 installed to perform the upgrade.
- All other applications must be closed before installing the upgrade.

#### CAUTION

LOSS OF DATA — If the installer indicates an error, attempt to fix the problem and click *Retry*.

Clicking *Cancel* may create data loss and require system re-image.

- 1. Insert the MAC-LAB/CARDIOLAB V6.5.4 UPDATE CD (p/n 2036182-001) into the CD drive.
- 2. Right-click My Computer and select Explore.
- 3. Navigate to the Mac-Lab/CardioLab v6.5.4 Application CD.
- 4. Double-click the *setup.exe* file.

#### NOTE

All other applications must be closed before installing the upgrade.

- 5. Click *OK* at the *Setup* window.
- 6. A *Setup Is Working Screen* is displayed. When prompted to reboot, click *Yes*.
- 7. Log on as Administrator.
- 8. At the *Setup* window, click *OK* to continue the setup.
- 9. Repeat step 6 through step 8 until you arrive at the Welcome window.
- 10. Click Next at the Welcome window.
- 11. Verify the correct system type is listed at the *Setup Type* window. (INW Server should be displayed for Servers). If it is not, contact GE Technical support.
- 12. Click Next in the Setup Type window.
- 13. Enter the SQL server sa password: gemssqladmin and click Next.

- 14. Click *Install* at the *Ready To Install* window.15. The install may take several minutes. The *Installshield Wizard* 
  - *Completed* window is displayed when the installation is complete.
- 16. Click Finish.
- 17. When prompted to reboot, click Yes.
- 18. Remove the CD from the CD drive.

# Install Microsoft Operating System Updates

Instructions for downloading and installing Microsoft security patches and service packs are listed by product type on Support Central. Download and install all applicable patches and service packs.

# Specify AIT Drive

Perform this procedure only for a G3 server with hard drives of 72 or 146 GB (check the label on the drive). If the server is a G4/G5 or has larger hard drives, skip these steps and proceed to "Promote Server to Domain Controller" on page 5-99.

- 1. Right-click My Computer icon and select Manage.
- 2. Select Device Manager under System Tools.
- 3. Under Other Devices, right-click on Sony 5-500V... device and select Properties.
- 4. Select the *Driver* tab.
- 5. Click Update Driver.
- 6. The Hardware Update Wizard starts.
- 7. Select the *Install from a list or specific location* radio button and click *Next*.
- 8. Select the Don't search radio button and click Next.
- 9. Select the Tape drives and click Next.
- 10. Select the Sony and click Next.
- 11. Click Yes to the Update driver warning message.
- 12. Click Finish.

13. Close all open windows.

## Promote Server to Domain Controller

- 1. Insert the **I386 for MS Srv 2003 SP2 CD** (p/n 2037992-001) into the CD drive.
- 2. If the content of the CD in *E*: \ drive is displayed, close the window.
- 3. Select Start > Programs > Accessories > Command Prompt
- 4. Type *dcpromo* and press Enter.
- 5. At the Welcome To Active Directory Installation Wizard window, click Next.
- 6. At the Operating System Compatibility window, click Next.
- 7. At the *Domain Controller Type* window, select the *Domain controller* for a new domain radio button and click *Next*.
- 8. At the *Create New Domain* window, select the *Domain in a new forest* radio button and click *Next*.
- 9. Enter the domain as recorded in "Record Server Information" on page 5-76 and click *Next* at the *New Domain Name* window is displayed.
- 10. At the NetBIOS Domain name window, click Next
- 11. At the Database and Log folders window, click Next.
- 12. At the Shared System Volume window, click Next.
- 13. At the DNS Registration Diagnostics window, select Install and configure the DNS server on this computer, and set this computer to use this DNS server as the preferred DNS server and click Next.
- 14. At the Permissions window, click Next.
- 15. At the Directory Services Restore Mode Administrator Password window, click Next.
- 16. At the Summary window, click Next.

The *Active Directory Installation Wizard* is displayed while the installation runs for several minutes.

If prompted for the *I386* folder, browse to the *I386* folder on the CD. It may appear to be selected, but you must select the CD drive, then select the *I386* folder, and then click *OK*. (This prompt may occur more than once.)

- 17. At the Completing the Active Directory Installation Wizard window, click Finish.
- 18. At the Active Directory Installation Wizard window, click Restart now.
- 19. Remove the **I386 for MS Srv 2003 SP2 CD** (p/n 2037992-001) from the CD drive.

# **Update Policies**

- 1. Log on to the server as Administrator.
- 2. Right-click My Computer icon on the Desktop and select Explore.
- 3. Browse to the C:\Windows\special folder.
- 4. Double-click on the *ADConfig.wsf* script to create the Active Directory users, groups and policies.
- 5. At the AD Creation Script window, click OK to run the script.

#### NOTE

The script will take about a minute to run. A progress bar will NOT be shown...wait for the success message before continuing.

6. At the message, The script completed successfully, click OK.

This message may appear behind the Windows Explorer window.

- 7. Close the Windows Explorer window.
- 8. Select Start > Settings > Control Panel.
- 9. Double-click the Administrative Tools icon.
- 10. Double-click Active Directory Users and Computers
- 11. Verify that the new *inw.local* Domain is listed
- 12. Expand the *inw.local* Domain and verify the *GE Medical Systems* (*MLCL*) organizational unit is listed.
- 13. Browse to *inw.local* > *GE Medical Systems (MLCL)* > *MLCL Users* and verify that the following MLCL users are present:

- MLCLAdmUser
- MLCLEmergency
- MLCLLogonUser
- MLCLSqlUser
- MLCLTechUser
- MLCLUser
- 14. Browse to *inw.local* > *GE Medical Systems* (*MLCL*) > *MLCL Software Groups* and verify that the following MLCL groups are present.
  - MLCLAdmGrp
  - MLCLEmergencyGrp
  - MLCLSystemGrp
  - MLCLUsrGrp
- 15. Close all open windows.
- 16. Restart the system to allow policies to take effect.
- 17. Log on as Administrator.

# **Confirm Time Service**

- 1. Open a command prompt by selecting *Start* > *Programs* > *Accessories* > *Command Prompt*.
- 2. Type **net stop w32time** and press **Enter**.
- 3. Type **regedit** and press **Enter**.
- 4. Navigate to <u>HKEY\_LOCAL\_MACHINE\SYSTEM\CurrentControlSet\Services\</u> W32Time\TimeProviders\NTPServer.
- 5. Double-click on ENABLED.
- 6. Change the value to 1, if necessary.
- 7. Navigate to <u>HKEY\_LOCAL\_MACHINE\SYSTEM\CurrentControlSet\Services\</u> W32Time\Parameters.
- 8. Double-click on TYPE.
- 9. Change the value to *NT5DS*, if necessary.
- 10. Close the Registry Editor.
- 11. At the command prompt, type **net start w32time** and press **Enter**.

12. Close the command prompt.

# Switch Language

Perform this procedure to switch the operating system language if necessary.

All of the following steps to set the Operating System and ML/CL language and locale must not be done until the server has been promoted to an Active Directory Domain Controller and the ADConfig tool has been run to configure security and policy settings on the system. Only when this is complete should you follow the steps listed here.

## **Delete User Profiles**

- 1. Log on to the server as mlcltechuser.
- 2. Select Start > Settings > Control Panel.
- 3. Select Switch to Classic View, if not in Classic view.
- 4. Double-click the *System* icon.
- 5. Click the Advanced tab.
- 6. In the User Profiles section, click Settings.
- 7. Select each profile in the list, and click the *Delete* button if it is enabled to delete the profile.

#### NOTE

The **mlcltechuser** profile cannot be deleted.

- 8. Click OK to close the User Profiles dialog.
- 9. Click OK to close the System Properties dialog.

## Set operating system language

#### NOTE

The following language settings must be applied for the application to function properly:

- English: United States/United Kingdom
- French: France
- German: Germany
- Italian: Italy
- Spanish: Spain
- Swedish: Sweden
- Chinese: China (PRC)
- Japanese: Japan
- 1. Double-click the Regional and Language Options icon.
- 2. Select the Regional Options tab.
- 3. In the *Standards and formats* section, select the correct language and locale (e.g., *French (France)*) from the dropdown list.
- 4. In the Location section, select the correct locale (e.g., France).
- 5. Select the *Languages* tab.
- 6. Click *Details* button.
- 7. For Chinese systems only:

If the use of the IME is required, the following steps must be taken to set it up in a manner which is compatible with the operation of the ML/CL software:

- a. Click the *Add* button.
- b. Change the Input Language to Chinese (PRC).
- c. Click the Keyboard Layout/IME checkbox.
- d. Select *Chinese (Simplified) Enhanced Unicode IME* from the drop down box.
- e. Click OK.
- f. Click the *Add* button.
- g. Click the Keyboard Layout/IME checkbox.

- h. Select Chinese (Simplified) US Keyboard checkbox.
- i. Click OK.
- j. In the Default input language dropdown, select Chinese (PRC) Chinese (Simplified) US Keyboard.

If the use of the IME is not required, select the desired keyboard layout as appropriate.

8. For all other languages:

In the *Default input language* section, determine if the desired language and locale is listed. If it is not:

- a. Click the Add button.
- b. In the *Input language* list, select the appropriate language and locale. If necessary, configure other settings (e.g., *Keyboard layout/IME*) as appropriate.
- c. Click *OK* to close this dialog.
- 9. In the *Default input language* section, select the language and locale.
- 10. Press *OK* to close this dialog.
- 11. In the Languages used in menus and dialogs section, select the correct language (e.g., Francais).
- 12. Select the Advanced tab.
- 13. In the *Language for non-Unicode programs* section, select the correct language (e.g., *French (France)*).
- 14. In the *Default user account settings* section, check the *Apply all settings*... checkbox.
- 15. If prompted after doing this, click OK.
- 16. Click OK to close the Regional and Language Options window.
- 17. If the prompt that the changes will not take effect until you reboot, click OK.
- 18. If prompted about copying required files; click *Yes* to use the files that are already on the system.
- 19. When prompted to restart, click Yes.

#### Set Mac-Lab/CardioLab database language.

- 1. Log on to the server as mlcltechuser.
- 2. Right-click My Computer icon and select Explore.
- 3. Browse to the D:\GEMMS\Prucka\Setup\Language directory.
- 4. Double-click on the batch file *MLCL\_Set\_Language.bat* to start the process of setting the Mac-Lab/CardioLab application language.
- 5. Verify that the language listed is correct (e.g. *French*). If so, press any key to begin the process of setting the application language.

The process takes several minutes to complete.

- 6. At the Language Switch Completed Successfully message, click OK.
- 7. Log on as **Administrator**. Both the Operating System language and the Mac-Lab/CardioLab application language should now be set correctly.

# InSite 2.0 Setup

Verify with the customer that InSite 2.0 is to be used as the Remote Support Service. If no remote service support is needed, proceed to the next section.

- 1. From the Desktop, double-click on the Service Console icon.
- 2. At the *Service Console* screen, in the left pane, expand the *InSite 2.0* folder and select the *Device Manager* folder.
- 3. In the *Device Information* screen, enter the serial number of the INW server and click *Update Serial Number*.
- 4. Verify the correct information is present in the *Serial Number*, *Name*, and *Type* fields.
- 5. From the left pane under *InSite 2.0* select the *Configuration Utility* folder.
- 6. If the hospital uses a proxy server perform the next steps, otherwise skip to step 11.
- 7. Click on the *Proxy Configuration* tab. Check *Use a Proxy Server to connect to the Enterprise* and enter the appropriate proxy server information.

#### NOTE

Contact the Hospital IT Department for the appropriate information regarding the proxy address, proxy port, and authentication information if required by the proxy server.

- 8. After entering the proxy server information, click Update Proxy.
- 9. At the InSite 2.0 Message screen, click OK.
- 10. While in the *Configuration Utility*, select the *Service Controller* tab and click *Stop Service* and wait for the service to stop.
- 11. In the Service Controller tab, click Start Service.
- 12. Close the Service Console.

# Add CALS to Server (if needed)

- 1. Right-click My Computer icon and select Manage.
- 2. Expand Services and Applications and select Services.
- 3. Double-click *License Logging* service on the right to view properties.

| 4.  | Set the <i>Startup Type</i> to <i>Automatic</i> .                                        |
|-----|------------------------------------------------------------------------------------------|
| 5.  | Click OK.                                                                                |
| 6.  | Double-click <i>License Logging</i> service on the right to view properties.             |
| 7.  | Click Start.                                                                             |
| 8.  | Click OK to close the License Logging Properties window.                                 |
| 9.  | Select Start > Settings > Control Panel.                                                 |
| 10. | Double-click the <i>Licensing</i> icon.                                                  |
|     | The <i>Licensing</i> window is displayed.                                                |
| 11. | Set Product to Windows Server.                                                           |
| 12. | The default number of <i>concurrent connections per server</i> is 5.                     |
|     | This number indicates the number of current licenses for this server.                    |
| 13. | Click Add Licenses to add licenses.                                                      |
| 14. | Enter the number of licenses needed in addition to the 5 already listed and click $OK$ . |
|     | A Per Server Licensing window is displayed.                                              |
| 15. | Select the <i>I agree</i> radio button and click <i>OK</i> .                             |
| 16. | Close all open windows.                                                                  |

# Add SQL Licenses (if needed)

- 1. Select Start > Settings > Control Panel
- 2. Double-click the SQL Server 2000 Licensing Setup icon.
- 3. Choose Licensing Mode.
- 4. In the *Licensing Mode* section increase *Per Seat for* number (default is 5) to the total number of licenses needed.
- 5. Click Continue.
- 6. Once finished, close all open windows.

## Restore Data to the Server

A backup may be restored locally from AIT or from an enterprise backup agent.

The high-level steps for restoring from the backup tapes are:

- Step 1: Restore the last full backup first.
- Step 2: Then restore the oldest incremental backup made after the full backup.
- Step 3: Finally, restore each succeeding incremental backup up to the previous night.
- Step 4: Verify the restore is successful. If it is not, restore the full backup from the previous week.

### Restore tape backup from INW server

- 1. For a single-tape backup, insert the Full Backup tape. If your system requires a multiple-tape backup, insert the first tape.
- 2. Open the Backup Utility from the Start > Programs > Accessories > System Tools. This opens the Backup and Restore wizard. After a few minutes while at the Backup and Restore wizard, the Recognizable Media Found screen is displayed.
- 3. Select Allow Backup Utility to use all recognized media and click OK.
- 4. Click the *Next* button in the *Backup and Restore* wizard to start the restore process.
- 5. Select Restore files and settings and click Next.
- 6. Expand the 8mm AIT (for AIT-2 TURBO tapes) or 8mm AIT1 (for all other AIT tapes) to list the tape names under items to restore.
- 7. Double-click on the tape name to catalog the tape.
- 8. Double-click on *D: Data* to catalog the *GEMMS* directory.
- 9. Select the following folders to restore:
  - D:\GEMMS\Prucka\Database\Maintenance\Backup
  - D:\GEMMS\Prucka\Database\Maintenance\Log
  - D:\GEMMS\Prucka\Studies and click Next.
- 10. Click Advanced.
- 11. Select Original location and click Next.
- 12. Select Replace existing files and click Next.
- 13. Ensure the following are selected:
  - Restore security settings

- Restore junction points, but not the folders and file data they reference
- Preserve existing volume mount points and click Next, Finish. The restore begins and the Restore Progress screen is displayed.

If the backup spans multiple tapes, insert each tape as requested.

#### NOTE

Ignore the Mount Waiting message--just insert the next tape. The window closes automatically.

- 14. Click *close* when the restore is complete.
- 15. Eject the tape.
- 16. Repeat steps 1-14 for each incremental backup tape to restore the data on the incremental backup tapes. Start with the oldest incremental backup tape that was done after the full backup that has just been restored. Then restore each succeeding incremental backup tape up to the previous night.

#### **Restore Enterprise backup agents**

All procedures regarding enterprise backup are the responsibility of the facility Enterprise Backup Manager.

- 1. Ensure the Enterprise backup folders are restored from previous full, differential, or incremental backups to ensure all data has been recovered to the server.
- 2. These folders are:
  - D:\GEMMS\Prucka\Database\Maintenance\Backup
  - D:\GEMMS\Prucka\Database\Maintenance\Log
  - D:\GEMMS\Prucka\Studies

# **Restore Backed-up Files**

Once all previously backed-up files are restored to the server, the database and registry must be restored for the INW server to become fully functional.

## **Restore the Database Files**

- 1. Right-click My Computer icon and select Explore.
- 2. Go to the D:\gemms\prucka\netconfig folder.
- 3. Run the *gems\_restoreclab.bat*. A command prompt screen is displayed.
- 4. Press **Enter** to continue.

When the restore is complete a confirmation message is displayed

- 5. Press **Enter** to continue and close the window.
- 6. Go to Start > Programs > Microsoft SQL Server > Enterprise Manager.
- 7. Go to Microsoft SQL Servers > SQL Server Group
- 8. Expand SQL Server Group.
- 9. Expand the local server.
- 10. Expand *Databases* > *Clab* and highlight *Tables*.
- 11. Right-click on the *Detail Version* table and select:

Open Table > Return All Rows

12. Set the following fields:

NetVersion = 0

MachineDBVersion = 00

#### NOTE

*MachineDBVersion* must be "**00**" (two zeros) or the restore will fail.

- 13. Close all open windows.
- 14. Run the stop replication batch file on the server:

D:\gemms\prucka\network\stoprepl.bat

This file must be run on the server to complete this procedure. Ignore any error messages displayed.

There will be no indication the batch file ran successfully.

## **Restore the GEMs Registry Key**

1. Double-click on the *gems.reg* file located in:

 $D: \gemms \prucka \database \maintenance \backup$ 

2. Follow on-screen prompts and confirmation messages.

## **Restore clink database**

If the file clinkbackup.bak exists in D:\GEMMS\Prucka\Database\Maintenance\Backup, then perform this procedure. If it does not go to the next procedure: "Restore LMT Custom Reports" on page 5-113

- 1. Select Start > Programs > Microsoft SQL Server >Enterprise Manager.
- 2. In Enterprise Manager, navigate to: Microsoft SQL Servers > SQL Server Group > [Server Name] (local).
- 3. Right-click Databases and select All Tasks > Restore Databases.

The Restore Databases window is displayed.

| Restore database                                                                          | × |
|-------------------------------------------------------------------------------------------|---|
| General Options                                                                           |   |
| Restore as database:                                                                      |   |
| Restore: C Database C Ellegroups or files C From device                                   |   |
| Devices: D:\gemms\prucka\Database\Maintenance\Be<br>Sglect Devices                        |   |
| Backup number: 1 View Contents                                                            |   |
| Database - complete     Database - differential     Iransaction log     File or filegroup |   |
| C Read backup set information and add to backup <u>h</u> istory                           |   |
| OK Cancel Help                                                                            |   |

- 4. Type *clink* in the *Restore as database* field.
- 5. Select the *Restore from device* radio button.
- 6. If necessary, select and delete any entries in the Devices field.
- 7. Click Select Device.
- 8. Click Add.
- 9. Browse to the *clinkbackup.bak* file under D:\GEMMS\Prucka\Database\Maintenance\Backup.

Before continuing, check the window selections with the screenshot above.

- 10. Click OK.
- 11. Click OK.

A status display indicates restore progress. A confirmation window is displayed when complete.

- 12. Click OK.
- 13. Right-click Databases and select Refresh.
- 14. Expand *Databases* and verify *clink* is shown.

## **Restore LMT Custom Reports**

Skip this procedure if the customer is not using LMT Custom reports. If the customer is using LMT Custom Reports, restore the customer backup of the *clink\_drk.mdb* file (or the file backed up earlier in "Backup LMT Custom Reports" on page 5-80) as indicated below.

- 1. Right-click My Computer icon and select Explore.
- 2. Navigate to D: \Program Files \GEMS \LMT \Client \Resource Kit.

Create this directory if it does not exist.

3. Paste *clink\_drk.mdb* into the *Resource Kit* folder.

## Update Server Registry

This section has to be executed only if a G5 server is being recovered and GEMS registry key was not restored in "Restore Backed-up Files" on page 5-110.

- 1. Insert the **2039607-001 CD-R MLAB/CLAB G5 REGISTRY PATCH** in to the CD/DVD drive.
- 2. Open the Windows explorer and browse to the CD/DVD drive.
- 3. Double-click on Server\_update.reg.
- 4. Select *Yes* to the question.
- 5. Verify that the confirmation message Information in <CD Drive>\Server\_update.reg has been successfully entered into the registry is displayed.
- 6. Select OK.
- 7. Close Windows explorer and remove the CD.

# Set Software Options

This section has to be executed only if GEMS registry key was not restored in "Restore Backed-up Files" on page 5-110.

- 1. Right-click the My Computer icon and select Explore.
- 2. Navigate to D:\GEMMS\Prucka\bin.
- 3. Double-click on *GEMS\_SetServerOptions.exe*.

- 4. Enter the system HP Proliant Server Serial Number and click *Generate Options*.
- 5. At completed message, click OK.
- 6. Close the GEMS\_SetServerOptions program.
- 7. This utility installed and enabled the CVIS Integration software option. If the hospital is not using CVIS, Launch the Service Console >GEMS Software Options Management Console to disable CVIS Integration.
- 8. Close all open windows.

# Install the SQL Server Configuration Update (For G3/G4 Servers only)

- 1. Insert the **SQL Server Configuration Utility CD** (2030710-002) into the CD Drive.
- 2. Right-click on My Computer and select Explore.
- 3. Navigate to the CD Drive (E).
- 4. Double-click on the file *GEMS\_UpdateSQLReg.exe*.
- 5. A console window will be displayed for a few seconds.
- 6. Click OK to the message box indicating that the server must be restarted.
- 7. Navigate to D:\Gemms\Prucka\Setup.
- 8. Double-click SQLBACKLOG.log and verify that no errors occurred.
- 9. Remove the **SQL Server Configuration Utility CD** (2030710-002) from the CD Drive.
- 10. Restart the INW server so that the SQL update takes effect.

# Configure INW DNS Server with a forwarder to the Hospital DNS Server IP address (if applicable)

The trust must be removed from the hospital Domain controller before re-establishing the trust between the INW server and the hospital Domain controller. The trust must be set up on the INW server before reestablishing the trust on the Hospital Domain Controller (contact the hospital system administrator).

The DNS Server IP address is provided by the Hospital Administrator.

- 1. Log onto the INW server as Administrator.
- 2. Select Start > Settings > Control Panel > Administrative Tools > DNS.
- 3. Right-click on the *INW Domain Name Server* (i.e. *CLSV*####), and select *Properties*.
- 4. In the Properties window, select the Forwarders tab.
- 5. Enter the IP address of the Hospital DNS Server in the forwarders *IP Address List* and click the *Add* button.
- 6. Click OK.
- 7. Close the DNS Management window
- 8. Close the Administrative Tools window.
- 9. Select Start > Programs > Accessories > Command Prompt.
- 10. Verify that from a command prompt you can ping the following by name:
  - a. Hospital Domain Controller (supplied by hospital).
  - b. Hospital DNS Server (supplied by hospital).

To do this type **ping <name>** and press **Enter**.

# Create Two-Way Trust with Hospital Domain

Before setting up the trust, note the following:

- If setting up trust in a Windows NT 4.0 environment, the trust must be set from the INW server FIRST or the trust will not function properly.
- The INW server must have the hospital server configured as a DNS forwarder as well as the hospital server must have the INW server configured as a DNS forwarder.
- If configuring a trust to a Windows NT Domain, the INW server may need to be configured for the hospital WINS server if the hospital Domain name cannot be resolved.
- 1. Select Start > Settings > Control Panel.
- 2. Double-click the Administrative Tools icon.
- 3. Double-click Active Directory Domains and Trusts.
- 4. Right-click on the Domain name (i.e. inw.local), and select Properties.
- 5. In the Domain Properties window, select the Trusts tab.
- 6. From the Open window, click the *New Trust* button to start the *New Trust Wizard*.
- 7. At the Welcome to the New Trust Wizard window, click Next.
- 8. In the *Trust Name* window, enter the NETBIOS name of the Hospital Domain Controller (if trusting to a Windows NT 4.0 server) or enter the DNS name of the Hospital Domain Controller (if trusting to a Windows 2000/2003 server) and click *Next*.
- 9. In the *Direction of Trust* window, leave the default setting *Two-Way* selected and click *Next*.
- 10. In the *Outgoing Trust Authentication* window, ensure *Domain Wide Authentication* is selected and click *Next*.
- 11. At the *Trust Password* window, enter the password (contact GE Technical Support or the system administrator for current password information) and click *Next*.
- 12. At the Trust Selection Complete window, click Next.
- 13. At the Trust Creation Complete window, click Next.
- 14. At the Confirm Outgoing Trust window, select Yes and click Next.
- 15. At the Confirm Incoming Trust window, select Yes and click Next

The hospital admin will need to provide the password for the site. This may not be needed for a trust to an NT Domain.

16. At the Completing The New Trust Wizard window, click Finish to complete.

# Create One-Way Trust with Hospital Domain

Before setting up the trust, note the following:

- If setting up trust in a Windows NT 4.0 environment, the trust must be set from the INW server FIRST or the trust will not function properly.
- The INW server must have the hospital server configured as a DNS forwarder as well as the hospital server must have the INW server configured as a DNS forwarder.
- If configuring a trust to a Windows NT Domain, the INW server may need to be configured for the hospital WINS server if the hospital Domain name cannot be resolved.
- 1. Select *Start* > *Settings* > *Control Panel*.Double-click the *Administrative Tools* icon.
- 2. Double-click Active Directory Domains and Trusts.
- 3. Right-click on the Domain name (i.e. inw.local), and select Properties.
- 4. In the Domain Properties window, select the Trusts tab.
- 5. From the Open window, click the *New Trust* button to start the *New Trust Wizard*.
- 6. At the Welcome to the New Trust Wizard window, click Next.
- 7. In the *Trust Name* window, enter the NETBIOS name of the Hospital Domain Controller (if trusting to a Windows NT 4.0 server) or enter the DNS name of the Hospital Domain Controller (if trusting to a Windows 2000/2003 server) and click *Next*.
- 8. In the *Direction of Trust* window, select *One-Way (outgoing)* and click *Next*.
- 9. If the *Sides of Trust* window appears, ensure that *This Domain Only* is selected and click *Next*.
- 10. In the Outgoing Trust Authentication Level window, select domainwide authentication and click Next.
- 11. At the Trust Password window, enter the password and click Next.
- 12. At the Trust Selections Complete window, click Next.
- 13. At the Trust Creation Complete window, click Next.
- 14. At the Confirm Outgoing Trust window, select Yes and click Next

The hospital admin will need to provide the password for the site. This may not be needed for a trust to an NT Domain.

15. At the *Completing The New Trust Wizard* window, click *Finish* to complete.

# Hospital IT Department Setup

Have the Domain Administrator from the Hospital Domain Complete the Domain Trust on the Hospital Domain using the same password that was used on the INW side.

# Modify Default\_MLCL Computer\_Policy

- 1. Select Start > Settings > Control Panel.
- 2. Double-click Administrative Tools.
- 3. Double-click Active Directory Users and Computers.
- 4. Right-click the INW Domain server and select Properties.
- 5. Select the Group Policy tab.
- 6. Click Open.
- 7. In the *GPMC Interface* window, expand the server Domain tree and locate the *Group Policy Objects* folder.
- 8. Expand all Group Policy Objects.
- 9. Right-click on the *Default\_MLCL Computer\_Policy* and select *Edit*.
- 10. In the Group Policy Object Editor window, navigate to Computer Configuration > Windows Settings > Security Settings > Restricted Groups.
- 11. Double-click on MLCLAdmGrp.
- 12. In the MLCLAdmGrp Properties window, under members of this group section, click Add.
- 13. In the *Add Member* window, type in the name of the Hospital Users Groups that was created for you in the Hospital Domain by the Hospital Administrator and click *OK*.

#### NOTE

For example: *HOSPITALDOMAIN\MLCLAdmGrp* 

- 14. Click OK to the MLCLAdmGrp Properties window.
- 15. Double-click on *MLCLEmergencyGrp*.
- 16. In the *MLCLEmergencyGrp Properties* window, under members of this group section, click *Add*.
- 17. In the *Add Member* window, type in the name of the Hospital Users Groups that was created for you in the Hospital Domain by the Hospital Administrator and click *OK*.

#### NOTE

For example: HOSPITALDOMAIN\MLCLEmergencyGrp

18. Click OK to the MLCLEmergencyGrp Properties window.

- 19. Double-click on MLCLUsrGrp.
- 20. In the *MLCLUsrGrp Properties* window, under members of this group section, click *Add*.
- 21. In the *Add Member* window, type in the name of the Hospital Users Groups that was created for you in the Hospital Domain by the Hospital Administrator and click *OK*.

For example: HOSPITALDOMAIN\MLCLUsrGrp

- 22. Click OK to the MLCLUsrGrp Properties window.
- 23. Double-click Users.
- 24. In the *Users Properties* window, under members of this group section, click *Add*.
- 25. In the Add Member window, type in the name of the Hospital Administrators group previously entered (e.g., HOSPITALDOMAIN\MLCLAdmGrp) and click OK.
- 26. In the *Add Member* window, type in the name of the Hospital Emergency group previously entered (e.g., *HOSPITALDOMAIN\MLCLEmergencyGrp*) and click *OK*.
- 27. In the *Add Member* window, type in the name of the Hospital Users group previously entered (e.g., *HOSPITALDOMAIN\MLCLUsrGrp*) and click *OK*.
- 28. Click OK to the Users Properties window.
- 29. Close all open windows.
- 30. Select Start > Programs > Accessories > Command Prompt.
- 31. Type gpupdate /force and press Enter.
- 32. Close the Command Prompt.

# Modify Default\_MLCL SoftwareOnly\_Policy

- 1. Select Start > Settings > Control Panel.
- 2. Double-click Administrative Tools.
- 3. Double-click Active Directory Users and Computers.
- 4. Right-click the INW Domain server and select Properties.
- 5. Select the Group Policy tab.
- 6. Click Open.
- 7. In the *GPMC Interface* window, expand the server Domain tree and locate the *Group Policy Objects* folder.
- 8. Expand all Group Policy Objects.
- 9. Right-click on the *Default\_MLCL SoftwareOnly\_Policy* and select *Edit*.
- 10. In the Group Policy Editor window, navigate to Computer Configuration > Windows Settings > Security Settings > Restricted Groups.
- 11. Double-click on *MLCLAdmGrp*.
- 12. In the MLCLAdmGrp Properties window, under members of this group section, click Add.
- 13. In the *Add Member* window, type in the name of the Hospital Users Groups that was created for you in the Hospital Domain by the Hospital Administrator and click *OK*.

#### NOTE

For example: HOSPITALDOMAIN\MLCLAdmGrp

- 14. Click OK to the MLCLAdmGrp Properties window.
- 15. Double-click on *MLCLEmergencyGrp*.
- 16. In the *MLCLEmergencyGrp Properties* window, under members of this group section, click *Add*.
- 17. In the *Add Member* window, type in the name of the Hospital Users Groups that was created for you in the Hospital Domain by the Hospital Administrator and click OK.

#### NOTE

For example: HOSPITALDOMAIN\MLCLEmergencyGrp

- 18. Click OK to the MLCLEmergencyGrp Properties window.
- 19. Double-click on MLCLUsrGrp.
- 20. In the *MLCLUsrGrp Properties* window, under members of this group section, click *Add*.
- 21. In the *Add Member* window, type in the name of the Hospital Users Groups that was created for you in the Hospital Domain by the Hospital Administrator and click *OK*.

For example: HOSPITALDOMAIN\MLCLUsrGrp

- 22. Click OK to the MLCLUsrGrp Properties window.
- 23. Double-click Users.
- 24. In the *Users Properties* window, under members of this group section, click *Add*.
- 25. In the *Add Member* window, type in the name of the Hospital Administrators group previously entered (e.g., *HOSPITALDOMAIN\MLCLAdmGrp*) and click *OK*.
- 26. In the *Add Member* window, type in the name of the Hospital Emergency group previously entered (e.g., *HOSPITALDOMAIN\MLCLEmergencyGrp*) and click *OK*.
- 27. In the *Add Member* window, type in the name of the Hospital Users group previously entered (e.g., *HOSPITALDOMAIN\MLCLUsrGrp*) and click *OK*.
- 28. Click OK to the Users Properties window.
- 29. Close all open windows.
- 30. Select Start > Programs > Accessories > Command Prompt.
- 31. Type **gpupdate** /force and press Enter.
- 32. Close the Command Prompt.

# **Re-Configure Centricity Cardiology INW Network**

# Remove each Acquisition system and Review workstation from the Domain

Each Acquisition system and Review workstation must be removed from the Domain, and then added back to the Domain.

## Change the system from a Domain to Workgroup

- 1. At the Acquisition system or Review workstation, log on to Windows and the Mac-Lab/CardioLab Custom Shell as **local mlcltechuser**.
- 2. Right-click My Computer icon and select Properties.
- 3. Select the Computer Name tab.

#### NOTE

Do not change the computer name in the next step.

4. Click the Change button.

The Computer Name Changes window is displayed.

5. In the *Member of* section, select the *Workgroup* radio button, enter *MLCL* as the workgroup name and click *OK*.

Enter the log on as **mlcltechuser** when prompted.

- 6. Click OK.
- 7. Click *OK* at the confirmation message to restart the computer.
- 8. Click OK.

The member change takes about 1 minute. A *Welcome to the workgroup* window is displayed when complete.

- 9. Click OK at the System Properties window to close.
- 10. Click Yes to restart the system.

Windows will attempt to auto-logon, but the logon will fail.

11. Click *OK* to the message and log on to Windows and the Mac-Lab/ CardioLab Custom Shell as **local mlcltechuser**.

## Delete unrecognizable user names

- 1. Right-click *My Computer* icon and select *Manage*.
- 2. Expand Local Users and Groups and select Groups.
- 3. Open the first group and delete any member names that begin with??
- 4. Repeat for all other groups.
- 5. Close the Computer Management window.

## Reset SQLSERVERAGENT Service (Acquisition Systems Only)

- 1. Verify you are logged on as **mlcltechuser**.
- 2. Select Start > Settings > Control Panel.
- 3. Double-click Administrative Tools.
- 4. Double-click Services.
- 5. Right-click SQLSERVERAGENT and select Properties.
- 6. Select the Log On tab.
- 7. Select the Local System Account radio button and click Apply.
- 8. Select the *General* tab and click *Start* to start the *SQLSERVERAGENT* service.
- 9. Click *OK* to close the dialog.

## Configure DNS Entry on each Acquisition system and Review workstation

- 1. Select Start > Settings > Network Connections.
- 2. Right click on the Local Area Connection icon and select Properties.
- 3. Highlight Internet Protocol (TCP/IP) and click Properties.
- 4. Verify that the entry for the preferred DNS server is the IP address of the Centricity Cardiology INW Server.
- 5. Click OK.
- 6. Click OK to close the Local Area Connections Properties window.
- 7. Close the Network Connections window.

## Add each Acquisition system and Review workstation back to the Domain

1. Verify that you are logged on to Windows as mlcltechuser.

#### NOTE

This should be the **local mlcltechuser** account (i.e. log on to the computer not the Domain.)

- 2. Right-click My Computer icon on the Desktop and select Properties.
- 3. Select the Computer Name tab.
- 4. Click the *Change* button.
- 5. In the *Member of* section, select the *Domain* radio button, enter the name of the INW Domain to join and click *OK*.

#### NOTE

The default Domain is *inw.local* 

- 6. When prompted, type the username **mlcltechuser** and password.
- 7. At the Welcome to inw message, click OK.
- 8. At the restart message click OK.
- 9. At the System Properties window, click OK.
- 10. At the Do you want to restart now? message click Yes.
- 11. After the system restarts, at the Mac-Lab/CardioLab Custom Shell window, press **Ctrl + Action + Del** and click *Logoff*.
- 12. Click Logoff.
- 13. Immediately hold the Shift key to stop the auto-logon sequence.
- 14. Log on to Windows and the Mac-Lab/CardioLab Custom Shell as the **local mlcltechuser**.

## Run scripts

The next steps are required to reset internal settings changed by previously run scripts.

- 1. Ensure you are logged on as **local mlcltechuser**.
- 2. Open a command prompt.
- 3. Type:

secedit[sp]/configure[sp]/
db[sp]"C:\Windows\Special\secedit.sdb"[sp]/
cfg[sp]"C:\Windows\Security\Templates\cardiosec.inf"[sp]/
overwrite[sp]/quiet

and press **Enter** (Note: [sp] = one space).

This command takes about 5 minutes to run. The scripts are complete when the *C*: prompt returns.

4. Restart the system.

Windows will attempt to auto-logon, but the logon may fail.

- 5. If necessary, click *OK* to the message.
- 6. Log on to Windows and the Mac-Lab/CardioLab Custom Shell as **domain mlcltechuser**.

## Synchronize Time

- 1. Select Start > Programs > Accessories > Command Prompt.
- 2. Type **net time /set** and press **Enter**.
- 3. When asked to sync with the server, type **y** and press **Enter**.

#### NOTE

This step may take up to 2 minutes to complete.

4. Close the Command Prompt window.

## Add Acquisition system and Review workstations to GE MLCL Organizational Unit

- 1. At the server, log on as Administrator.
- 2. Select Start > Settings > Control Panel.
- 3. Double-click the Administrative tools icon.
- 4. Double-click Active Directory Users and Computers.
- 5. Expand inw.local
- 6. Click the *Computers* folder and locate the Acquisition system/Review workstations to add.
- 7. Expand the GE Medical Systems (MLCL) organizational unit.
- 8. Expand the MLCL Computers.
- 9. Expand the MLCL Workstations

- 10. Drag and drop the computer names from the *Computers* folder to the *MLCL Acquisition workstations* or *MLCL Review workstations* folder as appropriate.
- 11. Close all open windows.
- 12. Restart each Acquisition system and Review workstation that was added to the organizational unit in the previous step.
- 13. After restart on each system, press **Ctrl + Action + Del**, logoff as mlcllogonuser.
- 14. Click Logoff.
- 15. Immediately hold down the **Shift** key.
- 16. Log on to Windows and the Mac-Lab/CardioLab Custom Shell as **local mlcltechuser.**

## **Confirm Domain Security Policy**

On the Acquisition systems, perform the following steps:

- 1. Right click My Computer icon on the Desktop and select Manage.
- 2. Select System Tools > Local Users and Groups > Groups.
- 3. Right-click on Administrators and select Properties.
- 4. Verify that the following members are shown in the list:
  - INW\Domain Admins
  - INW\MLCLSqlUser
  - INW\MLCLTechUser
- 5. If the members are not shown, go to the "Domain Troubleshooting" on page 5-129.
- 6. If the members were displayed correctly, log on to the Domain using the steps below and skip"Domain Troubleshooting" on page 5-129. Go to "Start Replication" on page 5-130
  - a. Press Ctrl + Action + Del and click Logoff.
  - b. Click Logoff.
  - c. Immediately hold the **Shift** key to stop the auto-logon sequence.
  - d. Log on to Windows and the Mac-Lab/CardioLab Custom Shell as **domain mlcltechuser**.

## Domain Troubleshooting

- 1. Verify that the Acquisition system is in the correct Domain:
  - a. Right click *My Computer* icon on the Desktop and select *Properties*.
  - b. Verify that on the *Computer Name* tab the *INW Domain* is present.
- 2. Verify that the Acquisition system shows up in the *GE Medical* Systems (MLCL) Organizational Unit on the server.
- 3. On the server, open a command prompt window and type **gpupdate** /**force** and press **Enter**.
- 4. Restart the Acquisition systems, wait 7 minutes and check the policy again as described in "Confirm Domain Security Policy" on page 5-128. If the policy is still not correct proceed to the next step
- 5. Verify that the TCP/IP properties on the server are set correctly
  - a. The INW server IP must be configured as the preferred DNS server.
  - b. The subnet mask must be correct as defined be the hospital IT staff
- 6. Verify that the TCP/IP properties on the Acquisition are set correctly
  - a. The IP subnet mask of the Acquisition system MUST match exactly the subnet mask of the server.
  - b. The IP address of the Acquisition system must be manually configured and must fall within the subnet of the server as defined by the subnet mask
  - c. The gateway of the Acquisition system must be set to the IP address of the server or another machine on the hospital network.
  - d. The DNS of the Acquisition system must be set to the IP address of the INW server.
  - e. In the CARTO<sup>™</sup> XP System and TRAMnet IP settings, make sure that the *Internet Protocol (TCP/IP)* checkbox is the ONLY item selected in the *This connection uses the following items:* list
- 7. Verify that the INW server and Acquisition system can communicate

- 8. Open a command window on the Acquisition system and type **ping** <**servername>** and press **Enter**.
  - a. A *Request timed out* message indicates failure, a *Reply from* message indicates success.

#### NOTE

If success, verify that the reply from IP address shown matches the server's IP address and if correct skip the reset of the sub steps below

- b. If step a failed repeat with the servername replaced with the correct IP address of the server **ping** <**###.####.####**> and press **Enter**.
- c. If steps a and b both failed there is a problem with the IP address or the physical network. Repeat the above steps to verify the TCP/IP properties of the server and Acquisition system
- d. If step a fails and step b succeeds there is a problem with DNS setup. Repeat the TCP/IP properties steps above paying careful attention to the DNS setup.
- 9. Verify that the time on the server and the Acquisition system match
  - a. If they do not match, open a command prompt on the Acquisition system and type *net time /set* and press **Enter**.
  - b. Restart the Acquisition system, wait 7 minutes and check the policy again in "Confirm Domain Security Policy" on page 5-128if the policy is still not correct proceed to the next step
- 10. If the policy is still not correct after all above steps:
  - a. Remove the Acquisition system from the Domain and back to workgroup  $C\!ARDIOLAN$
  - b. Restart the Acquisition system
  - c. Delete the Acquisition system name for the OU on the server
  - d. Repeat the instructions for adding the Acquisition system to the Domain.

## Start Replication

Verify you are logged on to each Acquisition system as **domain mlcltechuser** before adding the system to replication.

#### **Register SQL Server**

- 1. At the Server, select Start > Programs > Microsoft SQL Server > Enterprise Manager.
- 2. Navigate to Microsoft SQL Servers > SQL Server Group
- 3. Right-click the *default (LOCAL)* server entry if present and select Delete SQL Server Registration.
- 4. At the confirmation window, click Yes.
- 5. Right-click on SQL Server Group and select New SQL Server Registration.
- 6. At the Welcome screen, click Next.
- 7. Click Add to select the server.

Server name should show up automatically in the textbox.

8. In the *Select SQL Server* window, select the Acquisition system and click *Add*.

If the Acquisition system name does not appear in the list, type the name in the textbox and click Add.

- 9. Once all systems are added, click Next.
- 10. At the Select an Authentication mode window, select SQL Server login information option radio button and click Next.
- 11. At the Select Connection Option window, select the Logon automatically radio button.
- 12. Type **sa** as the account and enter the password (contact GE Technical Support or the system administrator for current password information) and click *Next*.
- 13. At the Select SQL Server Group window, click Next.
- 14. At the Completing the Register SQL Server Wizard window, click Finish.
- 15. Close the Register SQL Server Messages window.
- 16. Close Enterprise Manager.

## Add each Acquisition System to Replication on the INW server

1. Double-click the Service Console icon on the Desktop.

2. Navigate to *Console Root* > *Create Replica* > *Replication Setup* in the left frame.

The right frame should show the *Replication utility* with the top *Service User Login* section active.

3. Log on as **mlclsqluser** (Contact GE Technical Support or the system administrator for current password information) and click the *Login* button.

The top *Login* section should now be inactive and the bottom section will be active with a *password validated* message.

- 4. Click Add.
- 5. Browse to *My Network Places > Entire Network > Microsoft Windows Network > [current Domain]* and select an Acquisition system to add to replication and click *OK*.
- 6. When prompted for consolidation, click *Yes* to move all studies on the currently selected Acquisition system up to the server.
- 7. The selected machine is now shown in the *Add to replication* list box.
- 8. Repeat the steps above for each additional Acquisition system to add to replication.
- 9. Click Apply.
- 10. Click Yes to confirm replication.

The process may take up to 5 minutes per Acquisition system. A progress bar indicates replication status.

When complete, a *Replication setup complete* message will be displayed above the progress bar and the server and all Acquisition systems will appear in the *Currently replicating list*.

- 11. Close the Service Console window.
- 12. Restart all Acquisition systems after replication has been started.
- 13. Wait for the Acquisition systems to finish restarting before continuing with the procedure.

## **Post Configuration Procedures**

## Reconfigure Hospital Mapped Drives on the Server (If Applicable)

- 1. At the server, right-click *My Computer* icon and select *Map Network Drive*.
- 2. In the Drive section, select an available drive letter.
- 3. In the *Folder* section, enter the path to the folder set up on the foreign server.
- 4. Click Finish.

## Configure Archive Utility User

- 1. Select Start > Settings > Control Panel.
- 2. Double-click the Administrative Tools icon.
- 3. Double-click the Services icon.
- 4. Double-click the GEMS Task Scheduler service.
- 5. Set the *Startup Type* to *Automatic*.
- 6. Select the Log On tab.
- 7. Click the *This account* radio button.
- 8. In the UNDER THIS ACCOUNT TYPE box, enter <Domain>\MLCLSQLUSER.
- 9. Type the password: *sql8273user*.
- 10. Click OK.
- 11. Right-click on GEMS Task Scheduler service and click Start.
- 12. Close all open windows.

## Configure Database Maintenance on the Server

- 1. At the server Desktop, go to Start > Programs > Microsoft SQL Server > Enterprise Manager.
- 2. Expand the INW server.
- 3. Expand Management.

- 4. Expand SQL Server Agent.
- 5. Select Jobs.
- 6. Right-click Database Maintenance Job and select Properties.
- 7. Select the *Schedules* tab.
- 8. Click New Schedule.
- 9. In the Name: textbox, type Database Maintenance.
- 10. Click the Change button.
- 11. In the Occurs: section, select the Weekly radio button.
- 12. In the Weekly: section, select only the Sat checkbox.
- 13. In the *Daily Frequency:* section, select a time at least 30 minutes after the last archive generator is run.
- 14. Click OK.
- 15. At the *New Job Schedule* window, verify *Enable* is checked and click *OK*.
- 16. Select the *General* tab, and verify *Enable* is checked.
- 17. At the Database Maintenance Properties window, click OK.

#### NOTE

Ensure the schedule does not overlap with the following jobs:

- Archive Generator on all Acquisition systems
- Archive Utility on the server
- Backups on the server

## Configure Database Backup Job

- 1. Right-click *Backup clab*, *clink databases and GEMS registry job* and select *Properties*.
- 2. Select the *Schedules* tab.
- 3. Click New Schedule.
- 4. In the Name: textbox, type Database Backup.
- 5. Click Change.
- 6. In the Occurs: section, select the Daily radio button.
- 7. In the *Daily Frequency:* section, select a time at least 30 minutes after the last Archive Generator is run and must not overlap with the server Database Maintenance schedule.
- 8. Click OK.
- 9. At the *New Job Schedule* window, verify *Enabled* is checked and click *OK*.
- 10. Select the General tab, and verify Enable is checked
- 11. In the Backup clab, clink databases and GEMS registry job window click OK.
- 12. Right-click *Backup Master and MSDB Databases job* and select *Properties.*
- 13. Select the Schedules tab.
- 14. Click New Schedule.
- 15. In the Name: textbox, type Backup Master and MSDB Databases.
- 16. Click Change.
- 17. In the Occurs: section, select the Monthly radio button.
- 18. In the Monthly Frequency: Last Sunday of the Month.
- 19. In the Daily Frequency: section, set the time to 3:10 pm.
- 20. Click OK.
- 21. At the *New Job Schedule* window, verify *Enabled* is checked and click *OK*.
- 22. Select the General tab, and verify Enable is checked.

- 23. Click OK.
- 24. Close Enterprise Manager.

## **Recommended Backup Schedule**

GE Medical Systems *Information Technologies* recommends the following schedule for a facility with a server and four Acquisition systems based on a 5-day, single-shift work-week.

#### NOTE

The following schedules are staggered because the Archive Generator must not be scheduled to start within 5 minutes of the clock hour and at 12:05 am. Also, more than one Archive Generator must not run at the same time.

- 1. Daily (Monday Night-Tuesday Morning through Thursday Night-Friday Morning):
  - 11:10 pm: Archive Generator on AC1 (the archive generator schedule was set when the Acquisition computer was installed or upgraded).
  - 11:40 pm: Archive Generator on AC2
  - 12:10 am: Archive Generator on AC3
  - 12:40 am: Archive Generator on AC4
  - 2:10 am: Run the Backup clab, clink databases and GEMS registry job.
  - 3:10 am: Incremental Backup on the Server.
- 2. Weekly (Friday Night-Saturday Morning)
  - 11:10 pm: Archive Generator on AC1
  - 11:40 pm: Archive Generator on AC2
  - 12:10 am: Archive Generator on AC3
  - 12:40 am: Archive Generator on AC4
  - 1:10 am: Run the *Database Maintenance* job.
  - 2:10 am: Run the Backup clab, clink databases and GEMS registry job.
  - 3:10 am: Full Backup on the Server. 50 GB of data takes approximately 2 hours.
- 3. Monthly (Last Sunday of the Month)
  - 3:10 pm: Run the *Backup Master and MSDB databases* job.

• This job may be run concurrently with other jobs.

## Create Backup Tapes and Schedule Backups

These instructions show how to configure a full tape backup using single or multiple tapes as well as the incremental tape backups.

#### CAUTION

PROCEDURE FAILURE — Please be advised that tape backup requires human intervention.

- For full backups that use single tape and incremental backups the user has to insert appropriate tapes on daily basis for backups to run successfully.
- For full backups that use multiple tapes, in addition to inserting the appropriate tapes the user has to manually prepare the additional tapes. Refer to section "Free additional tape" for details on how to prepare additional tapes.

#### 1. Determine Number of Tapes Needed for Full Backup

- 1. Login on to the server as Administrator
- 2. Right click on My Computer and select Explore.
- 3. Browse to
  - a. D:\GEMMS\Prucka\Studies
  - b. D:\GEMMS\Prucka\Database\Maintenace\Backup
  - c. D:\GEMMS\Prucka\Database\Maintenace\Log

For each of these folders right-click on the folder and choose *Properties* to view the size of the folder.

4. If the total size of the *Studies*, *Backup* and *Log* folders from the above step is greater than the tape size, then multiple tapes will be needed for full backups.

## 2. Physically Label the Backup Tapes

Place a sticker on each tape with the labels listed below, then perform the procedures below for each tape.

- Tuesday Incremental. Backups normally run in the early morning, so the tape is actually put in the drive at the end of the previous day (in this case, Monday evening.)
- Wednesday Incremental
- Thursday Incremental
- Friday Incremental
- Full Backup 1 (Full Backup 1 2, Full Backup 1 3, etc. for additional tapes in case of multiple tape backups)
- Full Backup 2 (Full Backup 2 2, Full Backup 2 3, etc. for additional tapes in case of multiple tape backups)
- On Demand Backup(On Demand Backup 2, On Demand Backup 3, etc. for additional tapes in case of multiple tape backups)

#### NOTE

When labeling the tapes, it is important to use a consistent naming convention. If consistent names are not used, the procedures below will fail.

## 3. Catalog Backup Tapes

This procedure runs a dummy backup to label (name) the tape and create an initial catalog. This backup will be overwritten when the actual backup is run.

#### NOTE

The tapes are automatically formatted during this procedure.

- 1. Open the Backup Utility by selecting Start > Programs > Accessories > System Tools > Backup.
- 2. If the Backup application opens in Wizard mode, click Advanced Mode.
- 3. Insert the first tape (for example the one labeled Full Backup 1) into the tape drive. Wait for a message to be displayed.
- 4. If the message *Unrecognized Media Found* is displayed, accept any confirmation messages and check the *Restore and Manage Media* tab and confirm the tape is listed under Free Media. Skip the next step.
- 5. If the message Recognizable Media Found is displayed:
  - a. Select Allow Backup Utility to Use this Media
  - b. Click *OK*. The media is displayed under 8mm AIT (for AIT-2 TURBO tapes) or 8mm AIT1 (for all other AIT tapes).
  - c. Right-click the media and select *Mark as Free* and click *Yes* to confirm.

- 6. Go to the Backup Utility Welcome tab.
- 7. Click on Backup Wizard.
- 8. Click Next.
- 9. Select Backup selected files, drives, or network data and click Next.
- 10. In the *Items to Back Up* window expand the *My Computer* icon and select a sample folder to backup (this is done just to assign a name to the tape. The actual backup is performed below. Use the *D:/Gemms/Prucka/Database/Maintenance/Log* folder for example). Click *Next*.
- 11. Select 8mm AIT (for AIT-2 TURBO tapes) or 8mm AIT1 (for all other AIT tapes) for the backup type and New for the tape to use. Then click Next.
- 12. Click Advanced.
- 13. Click Next for the next three screens (accept the defaults).

#### CAUTION

BACKUP FAILURE — All label names must be written exactly the same or the backup will fail.

Ensure the name written on the outside of the tape, the backup label, the media label, and the job name all match exactly.

14. Change the backup label and media label to the name written on the label on the outside of the tape (In this case Full Backup 1). Click *Next*.

#### NOTE

For multiple tape backups, name the first tape as Full Backup 1 or Full Backup 2 or On Demand Backup as the case might be. Then for additional tapes:

- For Full Backup -1 as Full Backup 1 2, Full Backup 1 3, etc
- For Full Backup -2 as Full Backup 2 2, Full Backup 2 3, etc.
- For On Demand Backup as On Demand Backup 2, On Demand Backup - 3, etc.

| Backup Wizard                                                  |                      |       | ×      |
|----------------------------------------------------------------|----------------------|-------|--------|
| Backup Label<br>You need a label for the backup and the mediur | n you are using.     |       |        |
| Accept the default labels shown, or type a diffe               | erent label.         |       |        |
| Backup label:                                                  |                      |       |        |
| Full Backup 1                                                  |                      |       |        |
| 1                                                              |                      |       |        |
|                                                                |                      |       |        |
| If the media is blank, or its data is replaced, us             | e this label instead |       |        |
|                                                                |                      |       |        |
| Media label:                                                   |                      |       |        |
| Full Backup 1                                                  |                      |       |        |
|                                                                |                      |       |        |
|                                                                |                      |       |        |
|                                                                |                      |       |        |
|                                                                |                      |       |        |
| 4                                                              |                      |       |        |
|                                                                | < Back               | Next> | Cancel |
|                                                                |                      |       |        |

- 15. At the When To Backup dialog box, click Now.
- 16. Click Finish. When the backup is complete, click Close.
- 17. Eject the tape.
- 18. Repeat this procedure for each remaining tape so that all tapes labeled earlier in "3. Physically Label the Backup Tapes" are cataloged (including the additional tapes that will be used in multiple tape backups).

# 4. Configure storage to automatically return backup media to the free media pool

- 1. Right-click My Computer and select Manage.
- 2. Double-click Removable Storage.
- 3. Double-click Media Pools.
- 4. Double-click *Backup*.

004

- 5. Right-click the media pool 8mm AIT (for AIT-2 TURBO tapes) or 8mm AIT1 (for all other AIT tapes) and choose Properties.
- 6. In the *General* tab check the *Return media to Free media pool* check box.
- 7. Press Apply and choose OK.
- 8. Close the Computer Management dialog box.

#### 5. Schedule Backups

This procedure sets the schedule for the backups to run. When performing this procedure for each tape note the following:

- Ensure the tape labels are typed in accurately. If the tape name is different the backups won't run.
- Be sure to set the start time for Full Backup 2 to one week after Full Backup 1, otherwise both backups will try to run on the same day.
- Check all backup options carefully. When performing this procedure for each tape, the defaults may reset.

#### NOTE

If the full backup for this server is a single tape backup you can start with an incremental backup -- a full backup is not necessary to start the backups. All selected files and folders are backed up, so an initial full backup is not required. But if you expect to use multiple tapes for full backup then a full backup should be executed first, as incremental backups are not configured to span multiple tapes. Based on this suggested schedule the "On Demand Backup" (a full backup) is executed after scheduling the jobs, and will serve as the first full backup.

- 1. Go to the Backup Utility Welcome tab.
- 2. Click Backup Wizard.
- 3. Click Next.
- 4. Select Backup selected files, drives, or network data and click Next.
- 5. In the *Items to Back Up* window click on *My Computer icon* and select the following folders:
  - D: \Gemms \Prucka \Database \Maintenance \Backup
  - D: \Gemms \Prucka \Database \Maintenance \Log
  - D:\Gemms\Prucka\Studies
- 6. Click Next.

7. Select 8mm AIT (for AIT-2 TURBO tapes) or 8mm AIT1 (for all other AIT tapes) and select the name of the backup tape (for example, Full Backup 1) from the dropdown list. For multiple tape full backups pick the first tape. For example for Full Backup 1 pick the tape that is labeled as Full Backup 1. Then click Next.

#### NOTE

It is very easy in this step to forget to select the tape name and leave the default 'New' in.

- 8. Click the Advanced button.
- 9. Select the type of backup:
  - Normal for Full Backup 1, Full Backup 2, and On Demand Backup.
  - Incremental for daily Incremental backups. and click *Next*.
- 10. Select Verify Data after Backup and Use Hardware Compression (if available) and click Next.
- 11. Select Replace Existing Backups and click Next.

#### CAUTION

BACKUP FAILURE — All label names must be written exactly the same or the backup will fail.

Ensure the name written on the outside of the tape, the backup label, the media label, and the job name all match exactly.

- 12. Change both the backup label and media label to the tape name used when labeling the tape (for example, Full Backup 1) and click *Next*.
- 13. Select *Later* and enter the job name (for example, Full Backup 1 or Tuesday Incremental) for the backup name. Then click *Set Schedule*.
- 14. Schedule the task:

For Full Backup 1 select:

- Weekly
- Every 2 Weeks
- Saturday (ensure no other days are checked)
- Appropriate Start Time

For Full Backup 2 select:

- Weekly
- Every 2 Weeks
- Saturday (ensure no other days are checked)
- Appropriate Start Time
- Click the *Advanced* button and change the start day to the Friday following the first Full Backup 1. For example, if Full Backup 1 runs Saturday, May 1, then the start day for Full Backup 2 must be Friday May 7 (the start day should be the day before the backup is scheduled to run).

For each incremental backup, select:

- Weekly
- Every 1 Week
- The appropriate day (Tuesday-Friday)
- Appropriate Start Time

For On Demand Backup select:

- Once
- Tonight
- Appropriate Start Time
- 15. Click OK.
- 16. Enter the **administrator** password (**MLCL8273!admin**) and click *Next* (the password will be requested again) and click *OK*.
- 17. Click Finish.
- 18. Repeat the above steps for the remaining tapes. DO NOT repeat for all tapes in multiple tape full backups. Create only one job for a set of full backup tapes.
- 19. When all jobs are created continue with the next procedure below.

#### 6. Multiple Tape Preparation

Execute these instructions for multiple tape full backup scenarios. It prepares the additional tapes for first time use. Not preparing the tape will cause failure of the full tape backup that uses multiple tapes.

#### NOTE

Nothing has to be changed for the first tape that will be used for full backup and for the tapes that will be used in incremental backups.

- 1. Ensure all tapes of a multi-tape backup are the same model.
- 2. Verify that you are logged on to the server as Administrator.
- 3. Prepare the additional tapes in the order they will be used, First prepare additional tapes for On Demand Backup (On Demand Backup 2, On Demand Backup 3, etc) then additional tapes for full backup 1 (Full Backup 1 2, Full Backup 1 3, etc) and then for Full Backup 2 (Full Backup 2- 2, Full Backup 2- 3, etc).

#### NOTE

It is important that the additional tapes are prepared in the order they will be used by the backup jobs othrwise the backup job will prompt for a wrong tape.

- a. Insert the tape.
- b. Right click My Computer and select Manage.
- c. Drop-down the Removable Storage under Storage
- d. Click on Media

#### NOTE

It may take up to 1 minute for the system to recognize the tape.

- e. Right click on the *Media* (tape) that was just inserted and select *Properties*.
- f. Ensure *Enable Media* is checked.
- g. Click *OK* and close the *Properties* dialog.
- h. Right click the tape being prepared and select *All Tasks* > *Deallocate*. Select *Yes* to the confirmation dialogs.
- i. Verify that the tape just de-allocated is listed under *Free* \ 8mm AIT/AIT1 Media pool.
- j. Eject the tape.
- k. Repeat these steps for each additional tape (2nd and 3rd tape) that will be part of the full backups.

#### 7. Add the /UP Switch

1. In the Control Panel, under *Scheduled Tasks* right click a scheduled full backup task and select *Properties* (since Incremental backups do not exceed one tape in length, those tasks will not be altered. Even if the current full backup doesn't exceed one tape add the /UP switch, this will prompt for additional tape when the size of backup grows in future and exceeds the size of a single tape).

The following dialog box appears (the values within quotes on the command line in the run text box will be different between all systems).

| 'hursdaybackuj    | •                                                  |                           | ? × |
|-------------------|----------------------------------------------------|---------------------------|-----|
| Task Schedu       | le   Settings   Security                           |                           | ,   |
| C.IN              | /INDOWS\Tasks\Thursdaybackup.jo                    | b                         |     |
| <u>R</u> un:      | rsdaybackup" /l:s /g "cfc75c6b-82                  | 24a-46d0-b1f1-1d971201efc | 97  |
|                   |                                                    | <u>B</u> rowse            |     |
| Start in:         | C:\WINDOWS\system32                                |                           |     |
| <u>C</u> omments: |                                                    |                           |     |
| Run as:           | INWDS\Administrator                                | Set password              |     |
| Run only if       | logged on<br>cheduled task runs at specified time) |                           |     |
|                   | ОК                                                 | Cancel Apply              |     |

2. In the Run text box, locate the /n switch right after the path for the \*.bks file.

|                   |                             | <u>/</u>                                   |
|-------------------|-----------------------------|--------------------------------------------|
| <u>R</u> un:      | up\data\Thursdaybackup.bks" | n "Full1" /d "Full1" /۷:no /r:no /r؛<br>با |
|                   |                             | <u>B</u> rowse                             |
| Start in:         | C:\WINDOWS\system32         |                                            |
| <u>C</u> omments: |                             |                                            |
|                   |                             |                                            |
| R <u>u</u> n as:  | INWDS\Administrator         | Set password                               |
|                   |                             |                                            |

3. After the .bks" and before the /n place the /UP (case-sensitive) switch.

#### NOTE

Make sure there is a space before and after the /UP switch. Example: .bks"<space>/UP<space>/n

| Fask  Schedu                            | ıle   Settings   Security  <br>VINDOWS\Tasks\Thursdaybacku | 7                                                  |
|-----------------------------------------|------------------------------------------------------------|----------------------------------------------------|
| <u>R</u> un:                            | up\data\Thursdaybackup.bks" /UP                            | /n "Full1" /d "Full1" /v:no /r:r<br><u>B</u> rowse |
| S <u>t</u> art in:<br><u>C</u> omments: | C:\WINDOWS\system32                                        |                                                    |
| R <u>u</u> n as:                        | INWDS\Administrator                                        | <u>S</u> et password                               |
| Run only i                              | i logged on<br>scheduled task runs at specified time)      |                                                    |

- 4. Click *Apply*. Enter the Administrator password when prompted for it and close out of the dialog box.
- 5. Repeat these steps to set the /UP switch for each full backup task (including the On Demand Backup).

## 8. Verify Backup Schedule

#### NOTE

The Schedule Jobs tab may not always refresh automatically. If the jobs are not displayed correctly, close the Backup Utility and then reopen it.

Click the Schedule Jobs tab. The schedule should look like this:

| ■ T <u>o</u> | Today March, 2004 |                       |                      |         |         |              |
|--------------|-------------------|-----------------------|----------------------|---------|---------|--------------|
| Sun          | Mon               | Tue                   | Wed                  | Thu     | Fri     | Sat          |
| 9            | 1                 | 2                     | 3                    | 4<br>1  | 5       | 6.<br>N      |
|              | 8                 | 9                     | 10<br>1              | 11<br>1 | 12<br>I | 13<br>N      |
| 4            | 15                | 16<br>  <sup>16</sup> | 17<br>1              | 18<br>1 | 19<br>1 | 20<br>N      |
| 21           | 22                | 23<br>1               | 24<br>  <sup>1</sup> | 25<br>1 | 26<br>1 | 27<br>N      |
| 18           | 29                | 30<br>                | 31<br>1              | 1<br>1  | 2       | 3<br>N       |
| 1            | 5                 | 6<br>6                | 7                    | 8       | 9<br>.E | System Event |

The schedule can be verified or modified in the following ways:

- The blue "N" indicates a Normal (i.e., Full) backup. The green "I" indicates an Incremental backup.
- Roll the cursor over each backup event. The name of the backup schedule is displayed. Ensure each incremental backup takes place on the appropriate day and Full Backup 1 and Full Backup 2 occur on alternate Saturdays.
- Click on one instance of each event to view the details. Go to the Schedule tab to ensure the schedule is correct.
- At the schedule tab, the schedule may be adjusted, if necessary.
   An incorrect schedule name (typo, etc.) can not be changed. The backup must be deleted and recreated.

## Run the Backup Job at the Server

This procedure creates database and registry backup files.

1. Select Start>Programs>Microsoft SQL Server>Enterprise Manager.

- 2. Expand *Microsoft SQL Servers* and the *SQL Server Group*. Highlight *INW Server* in the left pane.
- 3. Under the server, navigate to Management>SQL Server Agent>Jobs.
- 4. Right-click the *Backup clab*, *clink databases*, and *GEMS registry* job and select *Start Job*.
- 5. Click *Start* at the confirmation window.
- 6. Wait for the *Backup* job to complete before continuing with the next step.

#### NOTE

This job can take up to 20 minutes to run. The status will not automatically update. To view the status, right-click the job and select *Refresh* Job. When the job is completed *Succeeded* is displayed in the *Last Run Status* column.

- 7. Minimize the Enterprise Manager.
- Verify the following files with the timestamp from today are in the backup directory: D:\GEMMS\Prucka\Database\Maintenance\Backup.
  - clabbackup.bak
  - clinkbackup.bak (if the LMT database is installed)
  - Gems.reg
- 9. Close all open windows.

## Perform On Demand Backup

#### CAUTION

SYSTEM PERFORMANCE DEGRADATION — A full backup takes several hours (depending on the amount of data to backup. Running a full backup while procedures are being performed may cause the system to slow unacceptably.

Always perform a full backup at a time when no procedures will be performed for several hours.

- 1. For single tape On Demand Backup insert the On Demand Backup tape and for multiple tape On Demand Backup insert the first tape.
- 2. Open the Control Panel by browsing to *Start>Settings>Control Panel*.

- 3. In the Control Panel double-click Scheduled Tasks.
- 4. To start the backup job:
  - a. Right-click the On Demand Backup task.
  - b. Select Properties.
  - c. Select the *Schedule* tab.
  - d. Assign a schedule to start the job in 3 to 5 minutes.
  - e. When prompted for the **Administrator** password, enter the password.
  - f. Select Apply.
  - g. Click *OK* to close the dialog.
- 5. For multiple tape On Demand Backup: When prompted for the additional tape, insert the additional tape.
- 6. For multiple tape On Demand Backup: When the multiple tape backup finishes the backup tape must be verified. To verify the backup, insert the tapes as prompted.
- 7. For single and multiple tape On Demand Backup: Check the On Demand Backup job log to verify that it completed successfully. To view the log file:
  - a. Launch backup from *Start>Programs>Accessories>System Tools>Backup*.
  - b. In the backup utility drop down Tools menu click on *Reports*. This will list the reports for each backup job.
  - c. Open the log file for the On Demand Backup job.

## Verify Backups Ran Successfully

After each backup tape runs for the first time, check the following the next day to ensure the backup ran successfully:

- 1. View the tape backup log file. To view the log file:
  - a. Launch backup from *Start>Programs>Accessories>System Tools>Backup*.
  - b. In the backup utility drop down Tools menu click on *Reports*. This will list the reports for each backup job.

- c. Review the log file for the tape backup job to verify that the backup was performed successfully.
- 2. For Full Backups: Restore several files from the tape to an alternate location (such as *D*: \*Temp*). Only restore the Backup folder and the 20 most recent patient folders.

#### NOTE

Do not restore the whole backup as the server hard drive may run out of space. Make sure you delete the files after verification.

- 3. Verify the following files are in the backup directory: D:\GEMMS\Prucka\Database\Maintenance\Backup.

#### NOTE

Check the timestamp and the size of the *clabbackup.bak* file after every backup to ensure the database was backed up successfully.

- *clinkbackup.bak* (if the LMT database is installed)
- Gems.reg

## For Each Acquisition System and Review System (Including Software Only)

The time has to be re-synchronized using this section only if the environment uses static IP and the server IP was changed during disaster recovery.

- 1. Log in to both the OS and custom shell as domain **mlcltechuser**. Ensure the ML-CL application is not running.
- 2. Right-click the *My* Computer icon and select *Explore*.
- 3. Navigate to D:\GEMMS\Prucka\Utilities.
- 4. Double-click on the file *TimeClientConfig.exe*. This tool will perform the following:
  - Checks for Administrator logon.
  - Does a backup of the existing registry entries pertaining to Windows Time Service.
  - Updates the required registry entries to configure Windows Time Service.
  - Verifies one of the registry keys to ensure the registry update was successful.

- Enables/Configures UPD port 123 in the Windows Firewall on Windows XP SP2 system.
- Stops and Starts the W32Time service.
- Runs the w32tm command to update the Windows Time Service to look at the update configuration, re synchronize, and rediscover the time source.

| IP Address                           | 3 , 70 , 203 , 167                                         |
|--------------------------------------|------------------------------------------------------------|
| C UNC Name                           |                                                            |
|                                      | Configure                                                  |
| Status                               |                                                            |
| Configure W32Tim                     | e service                                                  |
| Pinging 3.70.203.1                   | 167 with 32 bytes of data:                                 |
| Reply[1] from: 3.7                   | '0.203.167: bytes=32 time=188ms TTL=                       |
| Reply[2] from: 3.7                   | '0.203.167: bytes=32 time=0ms TTL=1:                       |
| Configuration of n                   | etwork port for NTP successful.                            |
| The Windows Time                     | e service is stopping.                                     |
| The Windows Time                     | service was stopped successfully.                          |
| The Windows Time<br>The Windows Time | service is starting.<br>eservice was started successfully. |
| Sending resync co                    | mmand to local computer  The comma                         |
| Successfully config                  | gured Time Service                                         |
|                                      |                                                            |

904

5. In a fixed-IP network, select the radio button for IP Address, and enter the IP address of the INW server. For a DHCP network, select

the radio button for the UNC name and enter the name of the INW server.

#### NOTE

In a DHCP environment, the UNC name must be used since it is likely that the IP address will change.

- 6. Click on the *Configure* button.
- 7. When the configuration completes, the status will indicate that the time settings were updated successfully.
- 8. Close all open windows.
- 9. Time Sync Configuration is now complete. Proceed to the next section.

## **Initialize Applications**

Adobe Reader, Microsoft Word, and Microsoft Word Reports must be initialized under both **mlcllogonuser** and **mlcltechuser** logons.

#### Adobe Reader

- 1. Press Ctrl + Action + Delete.
- 2. Click Logoff.
- 3. Click Logoff.

Allow the system to auto-log on to Windows OS as mlcllogonuser.

- 4. Log on to the Mac-Lab/CardioLab Custom Shell as **domain** mlcllogonuser (password mlcl!logonuser).
- 5. Select *Start* > *Programs* and select *Adobe Reader* 6.0.
- 6. Accept the End User License Agreement if displayed.

After Adobe Reader opens, wait one minute to ensure a Check for Update dialog box is not displayed. If the dialog box is displayed, click Cancel.

- 7. Select *Edit* > *Preferences* from the main menu.
- 8. Click Internet.
- 9. Uncheck Allow Speculative downloading in the background.
- 10. Ensure Check browsers settings when starting Reader is checked.

- 11. Click Startup.
- 12. Ensure Show Messages and automatically update is checked.
- 13. Click OK.
- 14. Close Adobe Reader.

#### **Microsoft Word**

1. Select *Start* > *Programs* and select *Microsoft Word*.

#### NOTE

For Microsoft Office 2007 Professional, select Start > Programs > Microsoft Office > Microsoft Office Word 2007.

- 2. Accept the End User License Agreement if displayed.
- 3. Click OK if the User Initial dialog box is displayed.
- 4. Close Microsoft Word.

#### **Microsoft Word Reports**

- 1. Double-click the *GE Medical Systems* icon on the desktop.
- 2. Select Administration > Reports > Templates.

If prompted for an administrator password enter mlcladmuser.

- 3. If a server busy message is displayed. Click *Retry*. Microsoft Word will open.
- 4. Move the Microsoft Word window to the review monitor (on multiple monitor systems only):
  - a. Right-click the Microsoft Word title bar and select Restore.
  - b. Move the Microsoft Word window to the next monitor (from the real-time monitor to the review monitor).
  - c. Right-click the Microsoft Word title bar and select Maximize.
- 5. Close Microsoft Word.
- 6. When prompted to save the report, click No.
- 7. Close the ML-CL application.

#### **Adobe Reader**

1. Press Ctrl + Action + Delete.

- 2. Click Logoff.
- 3. Click Logoff.
- 4. Immediately hold down the **Shift** key.
- 5. Log on to Windows OS as **domain mlcltechuser** (password **mlcl!techuser**).
- 6. Log on to the Mac-Lab/CardioLab Custom Shell as **domain** mlcltechuser (password mlcl!techuser).:
- 7. Select *Start* > *Programs* and select *Adobe Reader* 6.0.
- 8. Accept the End User License Agreement if displayed.

After Adobe Reader opens, wait one minute to ensure a Check for Update dialog box is not displayed. If the dialog box is displayed, click Cancel.

- 9. Select *Edit* > *Preferences* from the main menu.
- 10. Click Updates.
- 11. Ensure Check for Updates is set to Manually.
- 12. Uncheck Display notification dialog at startup.
- 13. Click OK.
- 14. Close Adobe Reader.

#### **Microsoft Word**

1. Select *Start* > *Programs* and select *Microsoft Word*.

#### NOTE

For Microsoft Office 2007 Professional, select *Start* > *Programs* > *Microsoft Office* > *Microsoft Office* Word 2007.

- 2. Accept the End User License Agreement if displayed.
- 3. Click OK if the User Initial dialog box is displayed.
- 4. Close Microsoft Word.

#### **Microsoft Word Reports**

- 1. Double-click the GE Medical Systems icon on the desktop.
- 2. Select Administration > Reports > Templates.

If prompted for an administrator password enter mlcladmuser.

- 3. If a server busy message is displayed. Click *Retry*. Microsoft Word will open.
- 4. Move the Microsoft Word window to the review monitor (on multiple monitor systems only):
  - a. Right-click the Microsoft Word title bar and select Restore.
  - b. Move the Microsoft Word window to the next monitor (from the real-time monitor to the review monitor).
  - c. Right-click the Microsoft Word title bar and select Maximize.
- 5. Close Microsoft Word.
- 6. When prompted to save the report, click No.
- 7. Close the ML-CL application.

## Enable the Network Path on each Acquisition system or Review workstation

- 1. Go to each Acquisition system or Review workstation and log on to Windows and the Mac-Lab/CardioLab Custom Shell as INW Domain mlcltechuser.
- 2. Open the Mac-Lab/CardioLab application.
- 3. Go to Administration > System Settings.
- 4. Select File Paths.
- 5. Select Enable Network Storage checkbox.
- 6. Close the System Settings window.
- 7. Switch the *Catalog View* from *System* to *Network* to verify the network catalog is displayed.

## **Review Studies on Acquisition Systems**

All studies performed on the Acquisition system since the last successful server backup (full or incremental) must be reviewed from optical or DVD. These are the studies performed since the last backup and not restored as part of the backup. This procedure must be performed on each Acquisition system.

#### NOTE

This procedure must also be performed for studies performed while the server was being recovered.

- 1. At the Acquisition system double-click on the *GE Medical Systems* icon to open the Mac-Lab/CardioLab application.
- 2. Switch the catalog to optical.
- 3. Select the first patient on the list and verify the proper module is selected (Mac-Lab or CardioLab).
- 4. Click Review Study.
- 5. After the study loads, select *Study* > *Close* Study.
- 6. Select Yes at the confirmation window.
- 7. Repeat this procedure for the remainder of the studies listed.

## Delete Temporary Users from each Acquisition System

- 1. Log on to Windows and the Mac-Lab/CardioLab Custom Shell as INW **domain mlcltechuser**.
- 2. Right-click My Computer icon and select Manage.
- 3. Choose Local Users and Groups.
- 4. Choose Users.
- 5. Highlight Tempuser.
- 6. Right-click on *Tempuser* and delete. A confirmation message is displayed.
- 7. Click Yes to delete.

## Cardiovascular Information System (CVIS) Configuration

If configuring a CVIS system outside of the US or English Canada, use the "Non-US (or English Canada) CVIS Configuration" on page 5-164.

Use this procedure to re-configure CVIS systems in the US and English Canada. If no configuration is required, go to "Review Studies on Acquisition Systems" on page 5-156.

## US (or English Canada) CVIS Re-Configuration

If the system included a CVIS server it must be reconfigured. Determine the CVIS Network configuration. Possible configurations include:

- The CVIS server is part of the INW domain. On the CVIS server, right-click *My Computer* icon and go to *Properties* > Network Identification tab and check to see if the CVIS server was part of the INW domain.
- The CVIS Server was part of a two-way trust relationship with the facility and the INW server.

# Remove INW Users/Groups from the DMS Shared Directories

- 1. Logon to the DMS server as **local MuseAdmin** (password **Muse!Admin**).
- 2. Open Windows Explorer in the DMS Express server.
- 3. Navigate to D:\Mac-Lab\Import.
- 4. Right-click on the *Import* folder.
- 5. Select Sharing.
- 6. Select the *Permissions* button.
- 7. Highlight all INW Users and Groups and click Remove.
- 8. Click OK.
- 9. Select the *Security* tab.
- 10. Highlight all INW Users and Groups and click Remove.
- 11. Click OK.
- 12. Navigate to D:\Program Files\GE Medical Systems\Report\_Router\Bin\List Sharing.

- 13. Right-click on the List Sharing folder.
- 14. Select Sharing.
- 15. Select the *Permissions* button.
- 16. Highlight all INW Users and Groups and click Remove.
- 17. Click OK.
- 18. Select the Security tab.
- 19. Highlight all INW Users and Groups and click Remove.
- 20. Click OK.
- 21. Close all open windows.

#### Remove the CVIS Server from the INW Domain

If the CVIS is in the INW Active Directory Domain, it must be removed from the Domain, and then added back to the Domain.

- 1. Log on as local MuseAdmin (password: Muse!Admin).
- 2. Right-click My Computer icon and select Properties.
- 3. Select the Computer Name tab.
- 4. Click the *Change* button.

The Computer Name Changes window is displayed.

5. In the *Member of* section, select the *Workgroup* radio button, enter *CARDIOLAN* as the workgroup name and click *OK*.

Enter the log on as **MuseAdmin** (password **Muse!Admin**) if prompted.

6. Click OK.

The member change takes about 1 minute. A *Welcome to the workgroup* window is displayed when complete.

- 7. Click OK.
- 8. Click OK at the confirmation message to restart the computer.
- 9. Click OK.
- 10. Click OK at the System Properties window to close.
- 11. Click Yes to restart the system.

12. Log on as local MuseAdmin (password: Muse!Admin).

#### Delete unrecognizable user names

- 1. Right-click My Computer icon and select Manage.
- 2. Expand Local Users and Groups and select Groups.
- 3. Open the first group and delete any member names that begin with a question mark "?".
- 4. Repeat for all other groups.
- 5. Close the Computer Management window.

### Add CVIS Server to the INW Domain

- 1. Right-click My Computer icon and select Properties.
- 2. Select the Computer Name tab.
- 3. Click the *Change* button.

The Computer Name Changes window is displayed.

- 4. In the *Member of* section, select the *Domain* radio button, enter the INW Domain name and click *OK*.
- 5. Click OK.

The member change takes about 1 minute. A *Welcome to the Domain* window is displayed when complete.

- 6. Click OK.
- 7. Click *OK* at the confirmation message to restart the computer.
- 8. Click OK.
- 9. Click OK at the System Properties window to close.
- 10. Click Yes to restart the system.

#### Configure the import share on the CVIS Server

The following users or groups are from the INW domain:

- MLCLTechUser
- MLCLUsrGrp
- MLCLAdmGrp
- MLCLSystemGrp
- 1. Log onto as local MuseAdmin to the English US (and English Canada) CVIS server (Contact GE Technical Support or the system administrator for current password information).
- 2. Open *Windows Explorer* on the US (and English Canada) CVIS server Interface or Express Server.
- 3. Navigate to D:\Mac-Lab\Import.
- 4. Right-click the Import folder.
- 5. Select Sharing.
- 6. Remove all existing entries.
- 7. Click the *Permissions* button.
- 8. Click the *Add* button.
- 9. Select the INW domain from the dropdown.
- 10. Multi-select the following users/groups:
  - MLCLTechUser
  - MLCLUsrGrp
  - MLCLAdmGrp
  - MLCLSystemGrp
- 11. Click the Add button.
- 12. Click the OK button.
- 13. Highlight each added user and check the Full Control checkbox.
- 14. Remove the *Everyone* group if listed under the Share.
- 15. Click OK.
- 16. Select the *Security* tab.
- 17. Remove all existing entries.
- 18. Click Add.
- 19. Select the INW domain from the dropdown.
- 20. Multi-select the following users/groups:
  - MLCLTechUser
  - MLCLUsrGrp
  - MLCLAdmGrp
  - MLCLSystemGrp

- 21. Click Add.
- 22. Click OK.
- 23. Highlight each added user and check the Full Control checkbox.
- 24. Click OK.
- 25. Click OK.

# Configure the US (and English Canada) CVIS List Sharing Share

The following users or groups are from the INW domain:

- MLCLTechUser
- Administrator
- MLCLSqlUser
- 1. Log onto as **local MuseAdmin** to the US (and English Canada) CVIS server.
- 2. Open *Windows Explorer* on the US (and English Canada) CVIS server Interface or Express Server.
- 3. Navigate to D:\Program Files\GE Medical Systems\Report\_Router\Bin\List Sharing.
- 4. Right-click the List Sharing folder.
- 5. Select Sharing.
- 6. Select the *Permissions* button.
- 7. Remove all existing entries.
- 8. Click Add.
- 9. Select the INW domain from the dropdown.
- 10. Multi-select the following users/groups:
  - MLCLTechUser
  - Administrator
  - MLCLSqlUser
- 11. Click Add.
- 12. Click OK.
- 13. Highlight each added user and check Full Control checkbox.
- 14. Remove the *Everyone* group if listed under the Share.

- 15. Click OK.
- 16. Select the *Security* tab.
- 17. Remove all existing entries.
- 18. Click Add.
- 19. Select the INW domain from the dropdown.
- 20. Multi-select the following users/groups:
  - MLCLTechUser
  - Administrator
  - MLCLSqlUser
- 21. Click Add.
- 22. Click Close.
- 23. Highlight each added user and check Full Control checkbox.
- 24. Click OK.
- 25. Click OK.

#### Configure CVIS Central List Management on the INW server

- 1. At the INW server, double-click the *Service Console* icon on the Desktop.
- 2. Navigate to GEMS Central List Management > Central List Setup
- 3. In the CVIS Server Export Directory click the... button to browse.
- 4. Browse to the path on the US (and English Canada) CVIS server.

This may be a mapped drive or the UNC name.

- 5. In the *Location* dropdown box, select the appropriate location for the hospital.
- 6. Click Update Lists.
- 7. Close the Service Console window.

#### Check List Management Service status

- 1. Go to Control Panel > Administrative Tools > Services.
- 2. Verify the Gems Task Scheduler is running.
- 3. Verify the Central List Management Service is running.

#### Non-US (or English Canada) CVIS Configuration

Refer to Non-US (or English Canada) CVIS Installation manual for steps to install the Server and its clients.

Record the following information for the Non-US (or English Canada) CVIS Server:

Perform the following steps to configure Central List Management:

- 1. Double-click the Service Console icon on the Desktop.
- 2. Navigate to GEMS Central List Management > Central List Setup
- 3. In the CVIS Server Export Directory click the... button to browse.
- 4. Browse to the path on the non-US (or English Canada) CVIS server.

This may be a mapped drive or the UNC name

- 5. In the *Location* dropdown box, select the appropriate location for the hospital.
- 6. Click Update Lists.

The *Update Lists* button must be clicked on the Mac-Lab/CardioLab system each time the lists are updated on the US (or English Canada) CVIS server. Ensure this is done while the application is not running.

7. Close the Service Console window.

#### **Check List Management Service status**

- 1. Go to Control Panel > Administrative Tools > Services.
- 2. Verify the Gems Task Scheduler is running.
- 3. Verify the Central List Management Service is running.

# 6 Parts List

# **Centricity Cardiology INW G3 Server**

| Part Number | Description                                     |
|-------------|-------------------------------------------------|
| 2020321-004 | CMPTR SVR RACK MNT CLINK WVFM ARCH HIGH (M4)    |
| 2020321-005 | CMPTR SVR RACK MNT CLINK WVFM ARCH MID (M4)     |
| 2020321-006 | CMPTR SVR RACK MNT CLINK WVFM ARCH LOW (M4)     |
| 2015258-001 | CMPTR SERVER RM CPQ ML370G3 2.8G 512MB - Base   |
| 2015265-001 | MEMORY CPQ 512MB PC2100 2X256                   |
| 2016993-001 | ADPTR DISK RAID HP SMART ARRAY 641              |
| 2015268-001 | DISK DRIVE CPQ HOT SWAP 36.4GB 10K U320         |
| 2015268-002 | DISK DRIVE CPQ HOT SWAP 72.8GB 10K U320         |
| 2015268-003 | DISK DRIVE CPQ HOT SWAP 146.8GB 10K U320        |
| 2018036-001 | TAPE DRIVE AIT-3 100GB INTERNAL                 |
| 2005996-001 | TAPE DRIVE AIT-2 50GB INTERNAL                  |
| 2006397-001 | PWR CONDTNR CPQ UPS 3KVA RACK MNT 2U            |
| 2006397-002 | PWR CONDTNR CPQ UPS 220V INTL 3KVA 2U           |
| 2006397-003 | PWR CONDTNR CPQ UPS 100V JP 3KVA 2U             |
| 414582-222  | POWER ADAPTER 230VAC/DC ME (FOR EUROPE)         |
| 414582-223  | POWER ADAPTER 100VAC/DC JAP (FOR JAPAN)         |
| 414582-224  | POWER ADAPTER 240VAC/DC AA (FOR ASIA/AUSTRALIA) |
| 414582-225  | POWER ADAPTER 240VAC/DC UK (FOR UNITED KINGDOM) |
| 2000594-019 | DSPL CRT 17' COMPAQ V7550 CARBON                |
| 2019000-001 | KYBD TRACKBALL INTEGRATED 1U HP                 |
| 2019028-001 | CARDIOLINK SERVER RACK                          |
| 421572-028  | CABLE ETHERNET                                  |
| 2018135-004 | AIT-2 TAPE CARTRIDGES - Single                  |
| 2018135-003 | AIT-3 TAPE CARTRIDGES - Single                  |
| 2025078-001 | INTERFACE ADAPTORS                              |
| 2025079-001 | CAT5 ETHERNET PATCH CABLE 10FT.                 |

| Part Number | Description                          |
|-------------|--------------------------------------|
| 2025080-001 | Keyboard, Mouse, and Video Zip Cable |
| 2019300-001 | CMPTR 1GB PC2100 DDR (2X512MB)       |

## **Centricity Cardiology INW G4 Server**

| Part Number | Description                                     |
|-------------|-------------------------------------------------|
| 2026341-001 | CMPTR SVR RACK MNT CLINK WVFM ARCH HIGH (M4)    |
| 2026341-002 | CMPTR SVR RACK MNT CLINK WVFM ARCH MID (M4)     |
| 2026341-003 | CMPTR SVR RACK MNT CLINK WVFM ARCH LOW (M4)     |
| 2026366-001 | CMPTR SERVER ML/CL INW G4 BASE                  |
| 2015268-002 | DISK DRIVE CPQ HOT SWAP 72.8GB 10K U320         |
| 2015268-003 | DISK DRIVE CPQ HOT SWAP 146.8GB 10K U320        |
| 2015268-004 | DISK DRIVE CPQ HOT SWAP 300 GB 10K U320         |
| 2024244-002 | TAPE DRIVE SONY AIT-3 SDX-700V/RB INTERNAL      |
| 2005996-001 | TAPE DRIVE AIT-2 SDX-500V/RB INTERNAL           |
| 2026819-001 | MEMORY HP 512MBX DDER2-400MHZ PC2-3200          |
| 2016993-001 | ADPTR DISK RAID HP SMART ARRAY 641              |
| 2026817-001 | CARD HP BBWC ENABLER - MEM -128 MB DDR          |
| 2025649-001 | HP CD-RW/DV ROM 48X COMBO DRIVE                 |
| 2026881-001 | CARD HP NC320T PCI GIGABIT NIC                  |
| 2006397-001 | PWR CONDTNR CPQ UPS 3KVA RACK MNT 2U            |
| 2006397-002 | PWR CONDTNR CPQ UPS 220V INTL 3KVA 2U           |
| 2006397-003 | PWR CONDTNR CPQ UPS 100V JP 3KVA 2U             |
| 414582-222  | POWER ADAPTER 230VAC/DC ME (FOR EUROPE)         |
| 414582-223  | POWER ADAPTER 100VAC/DC JAP (FOR JAPAN)         |
| 414582-224  | POWER ADAPTER 240VAC/DC AA (FOR ASIA/AUSTRALIA) |
| 414582-225  | POWER ADAPTER 240VAC/DC UK (FOR UNITED KINGDOM) |
| 421572-028  | CABLE ETHERNET                                  |

| Part Number | Description                          |
|-------------|--------------------------------------|
| 2018135-004 | AIT-2 TAPE CARTRIDGES - Single       |
| 2018135-003 | AIT-3 TAPE CARTRIDGES - Single       |
| 2025078-001 | INTERFACE ADAPTORS                   |
| 2025079-001 | CAT5 ETHERNET PATCH CABLE 10FT.      |
| 2025080-001 | Keyboard, Mouse, and Video Zip Cable |

# **Centricity Cardiology INW G5 Server**

| Part Number | Description                                                   |
|-------------|---------------------------------------------------------------|
| 2038168-001 | CMPTR SERVER CL/ML INW G5 HI                                  |
| 2038168-002 | CMPTR SERVER CL/ML INW G5 MID                                 |
| 2038168-003 | CMPTR SERVER CL/ML INW G5 LO                                  |
| 2038630-001 | CMPTR SERVER ML/CL INW G5 BASE                                |
| 2036800-038 | HP SMARTARRAY P400 CNTRLLR CACHE MOD                          |
| 2034798-001 | HP 72GB 10K SAS 2.5 HOT PLUG HARDDRIVE                        |
| 2034806-001 | HP 146GB 10K SAS 2.5 HOT PLUG HARDDRIVE                       |
| 2024244-002 | TAPE DRIVE SONY AIT-3 SDX-700V/RB INTERNAL                    |
| 2024244-003 | TAPE DRIVE AIT-2 turbo SDX-550V INTERNAL                      |
| 2036798-017 | MEMORY HP 2GB Fully Buffered DIMM PC2-5300F (2x1GB<br>Memory) |
| 2036800-025 | HP ML370 DVD-RW DRIVE                                         |
| 414582-222  | POWER ADAPTER 230VAC/DC ME (FOR EUROPE)                       |
| 414582-223  | POWER ADAPTER 100VAC/DC JAP (FOR JAPAN)                       |
| 414582-224  | POWER ADAPTER 240VAC/DC AA (FOR ASIA/AUSTRALIA)               |
| 414582-225  | POWER ADAPTER 240VAC/DC UK (FOR UNITED KINGDOM)               |
| 421572-028  | CABLE ETHERNET                                                |
| 2018135-005 | TAPE CARTRIDGE AIT-2 TURBO 80GB                               |
| 2018135-003 | AIT-3 TAPE CARTRIDGES - Single                                |

| Part Number | Description                           |
|-------------|---------------------------------------|
| 2025078-001 | INTERFACE ADAPTORS                    |
| 2025079-001 | CAT5 ETHERNET PATCH CABLE 10FT.       |
| 2025080-001 | Keyboard, Mouse, and Video Zip Cable  |
| 2036800-014 | HP ML370 1000-W HOT-PLUG POWER SUPPLY |
| 2036800-015 | HP ML370 HOT-PLUG FAN, 120-MM         |

# HP8400 Computer

| Part Number                         | Description                                                                    |
|-------------------------------------|--------------------------------------------------------------------------------|
| 2037934-001                         | ASSY CMPTR CLAB/MLAB REVIEW (DVD-RAM drive)                                    |
| 2037934-002                         | ASSY CMPTR CLAB/MLAB ACQUISITION (DVD-RAM drive)                               |
| 2037934-003                         | ASSY CMPTR CLAB/MLAB ACQUISITION W/ IMAGE IN (DVD-RAM drive)                   |
| 2037934-004                         | ASSY CMPTR CLAB/MLAB ACQ. W/ IMAGE IN/OUT (DVD-RAM drive)                      |
| Base Computer - 2037935-0           | 001                                                                            |
| 2032742-001                         | 80GB SATA/7200 ALL (Hard Drive)                                                |
| 2028599-002                         | DISK DRIVE PANASONIC SW-9576 DVD-RAM                                           |
| 2021462-001                         | DVD Disk Cartridge. 9.4 GB, Formatted                                          |
| 2038813-001                         | MEMORY INVASIVE HPXW8400 2GB FRU KIT                                           |
| 2026539-001                         | OPTICAL USB SCROLL MOUSE ALL                                                   |
| 2038827-001                         | FAN HPXW8400 FAN KIT                                                           |
| 2026188-001                         | CARD, VIDEO, MATROX PCI PARHELIA                                               |
| MAC-LAB/CARDIOLAB Computers         |                                                                                |
| 422310-001                          | MOUSEPAD GE                                                                    |
| 2038834-001                         | EQPMT, BARCODE SCANNER 3800G USB (replaces 2003417-001 EQPMT, BARCODE SCANNER) |
| 2021697-001                         | DVI TO DB15 VIDEO ADAPTER                                                      |
| 2014935-002                         | PCB COMM PCI                                                                   |
| 2009937-002                         | PCB TRAMNET TO ETHERNET ADAPTER                                                |
| 2003587-001                         | CABLE, MULTICONDUCTOR, DB-44, M-M, 2.5 FT.                                     |
| 2017795-002                         | CARD DUAL NIC ADAPTER PCI-E GIGABIT                                            |
| IMAGE CAPTURE/CARDIOIMAGE Computers |                                                                                |
| 2030688-001                         | CARD, VIDEO, MATROX ODYSSEY XA                                                 |
| 2026189-002                         | CARD VIDEO,ATI FIREGL V5200 256MB PCI-E                                        |

| Part Number            | Description                                                                                    |  |  |
|------------------------|------------------------------------------------------------------------------------------------|--|--|
| 2017899-001            | KIT, IMAGE CABLING ACCESSORIES                                                                 |  |  |
|                        | CABLE DVI-I MALE TO 5 BNC FEMALES                                                              |  |  |
|                        | CABLE BNCM TO BNCM, MIN RG-59 COAX, 50FT                                                       |  |  |
| UPGRADES               |                                                                                                |  |  |
| 2022686-001            | IMAGE CAPTURE UPGRADE KIT                                                                      |  |  |
| 2022687-003            | KIT CARDIOIMAGE UPGRADE XW8400                                                                 |  |  |
| 2022688-003            | KIT CARDIOIMAGE UPG IMAGE CAPTURE XW8400                                                       |  |  |
| 2021561-001            | UPGRADE KIT: MO DRIVE<br>Kit is used to add MO drive to computers (for backward compatibility) |  |  |
| 2003888-001            | DISK OPTICAL FAT 16 FMT DRV4 MLAB 2.6 GB VIA                                                   |  |  |
| 2012522-002            | ADPTR, INTERNAL SCSI3 TO SCSI2                                                                 |  |  |
| 2003340-001            | DISK DRIVE OPT 5 1/4 SONY SMO-F551SD (Black bezel)                                             |  |  |
| 2038632-001            | CARD SCSI PCI-E                                                                                |  |  |
| CARDIOLAB Keyboards fr | rom Language Kits                                                                              |  |  |
| 2003809-002            | CARDIOLAB KEYBOARD                                                                             |  |  |
| 2003810-009            | GERMAN CARDIOLAB KEYBOARD                                                                      |  |  |
| 2003810-008            | FRENCH CARDIOLAB KEYBOARD                                                                      |  |  |
| 2003810-011            | ITALIAN CARDIOLAB KEYBOARD                                                                     |  |  |
| 2003810-010            | SPANISH CARDIOLAB KEYBOARD                                                                     |  |  |
| 2003810-019            | CHINESE CARDIOLAB KEYBOARD                                                                     |  |  |
| 2003810-016            | SWEDISH CARDIOLAB KEYBOARD                                                                     |  |  |
| COMBOLAB Keyboards fr  | COMBOLAB Keyboards from Language Kits                                                          |  |  |
| 2003809-003            | COMBOLAB KEYBOARD                                                                              |  |  |
| 2003810-005            | GERMAN COMBOLAB KEYBOARD                                                                       |  |  |
| 2003810-004            | FRENCH COMBOLAB KEYBOARD                                                                       |  |  |
| 2003810-007            | ITALIAN COMBOLAB KEYBOARD                                                                      |  |  |
| 2003810-006            | SPANISH COMBOLAB KEYBOARD                                                                      |  |  |

| Part Number                         | Description               |
|-------------------------------------|---------------------------|
| 2003810-021                         | CHINESE COMBOLAB KEYBOARD |
| 2003810-018                         | SWEDISH COMBOLAB KEYBOARD |
| MACLAB Keyboards from Language Kits |                           |
| 2003809-001                         | MACLAB KEYBOARD           |
| 2003810-013                         | GERMAN MACLAB KEYBOARD    |
| 2003810-012                         | FRENCH MACLAB KEYBOARD    |
| 2003810-015                         | ITALIAN MACLAB KEYBOARD   |
| 2003810-014                         | SPANISH MACLAB KEYBOARD   |
| 2003810-020                         | CHINESE MACLAB KEYBOARD   |
| 2003810-017                         | SWEDISH MACLAB KEYBOARD   |

#### HP8200 Computer

| Part Number                 | Description                                                                     |
|-----------------------------|---------------------------------------------------------------------------------|
| 2026192-001                 | ASSY CMPTR CLAB/MLAB REVIEW (DVD-RAM drive)                                     |
| 2026192-002                 | ASSY CMPTR CLAB/MLAB ACQUISITION (DVD-RAM drive)                                |
| 2026192-003                 | ASSY CMPTR CLAB/MLAB ACQUISITION W/ IMAGE IN (DVD-RAM drive)                    |
| 2026192-004                 | ASSY CMPTR CLAB/MLAB ACQ. W/ IMAGE IN/OUT (DVD-RAM drive)                       |
| Base Computer - 2026354-001 |                                                                                 |
| 2032742-001                 | 80GB SATA/7200 ALL (Hard Drive) (replaces 2026822-001 40GB ATA/7200 Hard Drive) |
| 2028599-001                 | DVD Drive (replaces 2026193-001 DVD Drive)                                      |
| 2021462-001                 | DVD Disk Cartridge. 9.4 GB, Formatted                                           |
| 2032582-001                 | INVASIVE HPXW8200 512-MB MEMORY FRU KIT                                         |
| 2026539-001                 | OPTICAL USB SCROLL MOUSE ALL                                                    |
| 2026824-001                 | Rear fan                                                                        |

| Part Number                            | Description                                                                                    |  |
|----------------------------------------|------------------------------------------------------------------------------------------------|--|
| 2026804-001                            | 3.5 IN FLOPPY DRIVE (HP#312506-001)                                                            |  |
| 2026188-001                            | CARD, VIDEO, MATROX PCI PARHELIA                                                               |  |
| MAC-LAB/CARDIOLAB Computers            |                                                                                                |  |
| 422310-001                             | MOUSEPAD GE                                                                                    |  |
| 2003417-001                            | EQPMT, BARCODE SCANNER                                                                         |  |
| 2021697-001                            | DVI TO DB15 VIDEO ADAPTER                                                                      |  |
| 2014935-002                            | PCB COMM PCI                                                                                   |  |
| 2009937-002                            | PCB TRAMNET TO ETHERNET ADAPTER                                                                |  |
| 2003587-001                            | CABLE, MULTICONDUCTOR, DB-44, M-M, 2.5 FT.                                                     |  |
| 2017795-001                            | CARD DUAL NIC ADAPTER PCI GIGABIT                                                              |  |
| IMAGE CAPTURE/CARDIOIMAGE Computers    |                                                                                                |  |
| 2030688-001                            | CARD, VIDEO, MATROX ODYSSEY XA (replaces 2017708-001 MATROX ODYSSEY XPRO)                      |  |
| 2026189-001                            | CARD, VIDEO,ATI FIREGL V5100 128 MB PCI-E                                                      |  |
| 2017899-001                            | KIT, IMAGE CABLING ACCESSORIES                                                                 |  |
|                                        | CABLE DVI-I MALE TO 5 BNC FEMALES                                                              |  |
|                                        | CABLE BNCM TO BNCM, MIN RG-59 COAX, 50FT                                                       |  |
| UPGRADES                               |                                                                                                |  |
| 2022686-001                            | IMAGE CAPTURE UPGRADE KIT                                                                      |  |
| 2022687-002                            | CARDIOIMAGE UPGRADE KIT                                                                        |  |
| 2022688-002                            | CARDIOIMAGE UPGRADE FROM IMAGE CAPTURE                                                         |  |
| 2021561-001                            | UPGRADE KIT: MO DRIVE<br>Kit is used to add MO drive to computers (for backward compatibility) |  |
| 2003888-001                            | DISK OPTICAL FAT 16 FMT DRV4 MLAB 2.6 GB VIA                                                   |  |
| 2012522-002                            | ADPTR, INTERNAL SCSI3 TO SCSI2                                                                 |  |
| 2003340-001                            | DISK DRIVE OPT 5 1/4 SONY SMO-F551SD (Black bezel)                                             |  |
| CARDIOLAB Keyboards from Language Kits |                                                                                                |  |

| Part Number                           | Description                |
|---------------------------------------|----------------------------|
| 2003809-002                           | CARDIOLAB KEYBOARD         |
| 2003810-009                           | GERMAN CARDIOLAB KEYBOARD  |
| 2003810-008                           | FRENCH CARDIOLAB KEYBOARD  |
| 2003810-011                           | ITALIAN CARDIOLAB KEYBOARD |
| 2003810-010                           | SPANISH CARDIOLAB KEYBOARD |
| 2003810-019                           | CHINESE CARDIOLAB KEYBOARD |
| 2003810-016                           | SWEDISH CARDIOLAB KEYBOARD |
| COMBOLAB Keyboards from Language Kits |                            |
| 2003809-003                           | COMBOLAB KEYBOARD          |
| 2003810-005                           | GERMAN COMBOLAB KEYBOARD   |
| 2003810-004                           | FRENCH COMBOLAB KEYBOARD   |
| 2003810-007                           | ITALIAN COMBOLAB KEYBOARD  |
| 2003810-006                           | SPANISH COMBOLAB KEYBOARD  |
| 2003810-021                           | CHINESE COMBOLAB KEYBOARD  |
| 2003810-018                           | SWEDISH COMBOLAB KEYBOARD  |
| MACLAB Keyboards from Language Kits   |                            |
| 2003809-001                           | MACLAB KEYBOARD            |
| 2003810-013                           | GERMAN MACLAB KEYBOARD     |
| 2003810-012                           | FRENCH MACLAB KEYBOARD     |
| 2003810-015                           | ITALIAN MACLAB KEYBOARD    |
| 2003810-014                           | SPANISH MACLAB KEYBOARD    |
| 2003810-020                           | CHINESE MACLAB KEYBOARD    |
| 2003810-017                           | SWEDISH MACLAB KEYBOARD    |

## HP8000 Computer

| Part Number                                           | Description                                                                                                    |
|-------------------------------------------------------|----------------------------------------------------------------------------------------------------|
| 2017588-001 Rev A<br>2017588-001 Rev B<br>2021331-001 | ASSY CMPTR CLAB/MLAB REVIEW (CD-RW and MO Drives)<br>ASSY CMPTR CLAB/MLAB REVIEW (DVD-RAM and MO Drives)<br>ASSY CMPTR CLAB/MLAB REVIEW (DVD-RAM drive)                                                                     |
|                                                       | (2021331-001 replaces all previous computers)                                                                                                    |
| 2017588-002 Rev A<br>2017588-002 Rev B<br>2021331-002 | ASSY CMPTR CLAB/MLAB ACQUISITION (CD-RW and MO Drives)<br>ASSY CMPTR CLAB/MLAB ACQUISITION (DVD-RAM and MO Drives)<br>ASSY CMPTR CLAB/MLAB ACQUISITION (DVD-RAM drive and MO Drives)                                        |
|                                                       | (2021331-002 replaces all previous computers):                                                                                                    |
| 2017588-003 Rev A<br>2017588-003 Rev B<br>2021331-003 | ASSY CMPTR CLAB/MLAB ACQUISITION W/ IMAGE IN (CD-RW and MO Drives)<br>ASSY CMPTR CLAB/MLAB ACQUISITION W/ IMAGE IN (DVD-RAM and MO Drives)<br>ASSY CMPTR CLAB/MLAB ACQUISITION W/ IMAGE IN (DVD-RAM drive and MO<br>Drives) |
|                                                       | (2021331-003 replaces all previous computers)                                                                                                    |
| 2017588-004 Rev A<br>2017588-004 Rev B<br>2021331-004 | ASSY CMPTR CLAB/MLAB ACQ. W/ IMAGE IN/OUT(CD-RW and MO Drives)<br>ASSY CMPTR CLAB/MLAB ACQ. W/ IMAGE IN/OUT (DVD-RAM and MO Drives)<br>ASSY CMPTR CLAB/MLAB ACQ. W/ IMAGE IN/OUT (DVD-RAM drive and MO<br>Drives)           |
| Base Computer - 2021948-001                           |                                                                                                    |
| 2026525-001                                           | 40GB ATA/7200 ALL (Hard Drive) (HP# 308559-001)                                                                                                    |
| 2028599-001                                           | DVD Drive                                                                                                    |
| 2021462-001                                           | DVD Disk Cartridge. 9.4 GB, Formatted                                                                                                    |
| 2026538-001                                           | 512M/266 DD E (2X256) ALL (Memory) (Kingston# KTH-ZX2000/512)                                                                                                    |
| 2026539-001                                           | OPTICAL USB SCROLL MOUSE ALL (HP#323617-005)                                                                                                    |
| 2026540-001                                           | REAR FAN (HP# 312507-001)                                                                                                    |
| 2026541-001                                           | 3.5 IN FLOPPY DRIVE (HP#312506-001)                                                                                                    |
| 2026542-001                                           | FLOPPY DRIVE CABLE (HP#312513-001)                                                                                                    |
| MAC-LAB/CARDIOLAB Computers                           |                                                                                                    |
| 422310-001                                            | MOUSEPAD GE                                                                                                    |
| 2003417-001                                           | EQPMT, BARCODE SCANNER                                                                                                    |
| 2017707-001                                           | CARD, VIDEO, MATROX, AGP PARHELIA                                                                                                    |

| Part Number            | Description                                                                                                    |
|------------------------|----------------------------------------------------------------------------------------------------|
| 2021697-001            | DVI TO DB15 VIDEO ADAPTER                                                                                                    |
| 2014935-002            | PCB COMM PCI                                                                                                    |
| 2009937-002            | PCB TRAMNET TO ETHERNET ADAPTER                                                                                              |
| 2003587-001            | CABLE, MULTICONDUCTOR, DB-44, M-M, 2.5 FT.                                                                                   |
| 2017795-001            | CARD DUAL NIC ADAPTER PCI GIGABIT                                                                                            |
| IMAGE CAPTURE/CARDIO   | IMAGE Computers                                                                                                    |
| 2017708-001            | CARD, VIDEO, MATROX ODYSSEY XPRO                                                                                             |
| 2017709-001            | CARD, VIDEO, MATROX PCI PARHELIA                                                                                             |
| 2017899-001            | KIT, IMAGE CABLING ACCESSORIES                                                                                               |
|                        | CABLE DVI-I MALE TO 5 BNC FEMALES                                                                                            |
|                        | CABLE BNCM TO BNCM, MIN RG-59 COAX, 50FT                                                                                     |
| UPGRADES               |                                                                                                    |
| 2022686-001            | IMAGE CAPTURE UPGRADE KIT                                                                                                    |
| 2022687-001            | CARDIOIMAGE UPGRADE KIT                                                                                                    |
| 2022688-001            | CARDIOIMAGE UPGRADE FROM IMAGE CAPTURE                                                                                       |
| 2021738-001            | UPGRADE KIT FOR CL/CO/ML                                                                                                    |
| 2021561-001            | UPGRADE KIT: MO DRIVE<br>Kit is used to add MO drive to computers (for backward compatibility)                               |
| 2003888-001            | DISK OPTICAL FAT 16 FMT DRV4 MLAB 2.6 GB VIA                                                                                 |
| 2012522-002            | ADPTR, INTERNAL SCSI3 TO SCSI2                                                                                               |
| 2003340-001            | DISK DRIVE OPT 5 1/4 SONY SMO-F551SD (Black bezel)                                                                           |
| 2021562-001            | UPGRADE KIT: DVD-RAM DRIVE<br>Kit is used to add DVD-RAM drive to 2017588-00x Rev A computers (for forward<br>compatibility) |
| CARDIOLAB Keyboards fr | om Language Kits                                                                                                    |
| 2003809-002            | CARDIOLAB KEYBOARD                                                                                                    |
| 2003810-009            | GERMAN CARDIOLAB KEYBOARD                                                                                                    |

| Part Number                         | Description                |
|-------------------------------------|----------------------------|
| 2003810-008                         | FRENCH CARDIOLAB KEYBOARD  |
| 2003810-011                         | ITALIAN CARDIOLAB KEYBOARD |
| 2003810-010                         | SPANISH CARDIOLAB KEYBOARD |
| 2003810-019                         | CHINESE CARDIOLAB KEYBOARD |
| 2003810-016                         | SWEDISH CARDIOLAB KEYBOARD |
| COMBOLAB Keyboards fr               | om Language Kits           |
| 2003809-003                         | COMBOLAB KEYBOARD          |
| 2003810-005                         | GERMAN COMBOLAB KEYBOARD   |
| 2003810-004                         | FRENCH COMBOLAB KEYBOARD   |
| 2003810-007                         | ITALIAN COMBOLAB KEYBOARD  |
| 2003810-006                         | SPANISH COMBIOLAB KEYBOARD |
| 2003810-021                         | CHINESE COMBOLAB KEYBOARD  |
| 2003810-018                         | SWEDISH COMBOLAB KEYBOARD  |
| MACLAB Keyboards from Language Kits |                            |
| 2003809-001                         | MACLAB KEYBOARD            |
| 2003810-013                         | GERMAN MACLAB KEYBOARD     |
| 2003810-012                         | FRENCH MACLAB KEYBOARD     |
| 2003810-015                         | ITALIAN MACLAB KEYBOARD    |
| 2003810-014                         | SPANISH MACLAB KEYBOARD    |
| 2003810-020                         | CHINESE MACLAB KEYBOARD    |
| 2003810-017                         | SWEDISH MACLAB KEYBOARD    |

## **Integrated Electronics Box (IEB)**

| Part Number | Description                                                                                                    |
|-------------|----------------------------------------------------------------------------------------------------|
| 2033852-001 | PWR BOX IEB, W/VIDEO, ANALOG I/O 100V (replaces 2010698-001 IEB)<br>Includes parts listed under 120V IEB, except the following parts are changed: |
| 2006323-001 | CABLE POWER, IEC C19 TO UNTERMINATED                                                                                                    |
| 2033852-002 | PWR BOX IEB, W/VIDEO, ANALOG I/O 120V (replaces 2010698-002 IEB)                                                                                  |
| 2003253-002 | XFMR, ISO, 100-240VAC, 50/60HZ, 2.0KVA                                                                                                    |
| 2003680-001 | ASSY DB CONNECT FOR IEB                                                                                                    |
| 2003681-003 | ASSY VID/MUX FOR IEB                                                                                                    |
| 2013535-001 | PWR SPLY SW 90-265VAC 50-60HZ 16.5/-5/5V                                                                                                    |
| 700775-001  | PWR CORD 125V 15A 2.5M                                                                                                    |
| 2003410-001 | CABLE BNCM TO BNCM, MIN RG-59 COAX, 30FT                                                                                                    |
| 2003927-001 | POWER CORD IEC (M)-IEC(F) 8FOOT                                                                                                    |
| 2003928-001 | CABLE, VIDEO, DB15MHD-DB15MHD; 5FT                                                                                                    |
| 2033852-003 | PWR BOX IEB, W/VIDEO, ANALOG I/O 240V (replaces 2010698-003 IEB)<br>Includes parts listed under 120V IEB, except the following parts are changed: |
| 2006323-001 | CABLE POWER, IEC C19 TO UNTERMINATED                                                                                                    |
| 700774-001  | PWR CORD 250V 13A 2.5M EURO                                                                                                    |
| 2011055-001 | IEB SHELF ASSY 100V & 120V Use this replacement part for repair of an RAU power supply (2003264-001) and/or Vid/mux power supply (2003266-001)    |
| 2011055-002 | IEB SHELF ASSY 240V Use this replacement part for repair of an RAU power supply and/or Vid/mux power supply.                                      |
| 2033852-004 | IEB, MAC-LAB, NO MDM, 240V CHINESE<br>Includes parts listed under 120V IEB, except the following parts are changed:                               |

#### **Uninterruptible Power Supply (UPS)**

| Part Number | Description                                          |
|-------------|------------------------------------------------------|
| 2034077-001 | UPS POWERCOM, 120V, 50/60 Hz, 1500VA, BNT (replaces: |
|             | 2033849-001 UPS POWERCOM, 120V, 1000VA               |
|             | 2031037-001 UPS POWERCOM, 115V, 800VA                |
|             | 2023532-001 BTRY UPS, 115V, MI800)                   |
| 2034078-001 | UPS POWERCOM, 230V, 50/60 Hz, 1500VA, BNT (replaces: |
|             | 2033850-001 UPS POWERCOM, 240V, 1000VA               |
|             | 2031038-001 UPS POWERCOM, 230V, 800VA                |
|             | 2023533-001 BTRY UPS, 230V, MI800)                   |
| 2034079-001 | UPS POWERCOM, 100V, 50/60 Hz, 1500VA, BNT (replaces: |
|             | 2033851-001 UPS POWERCOM, 100V, 1000VA               |
|             | 2031039-001 UPS POWERCOM, 100V, 800VA                |
|             | 2023534-001 BTRY UPS, 100V, MI800)                   |

#### **Monitors and Printers**

| Part Number | Description                                                                              |
|-------------|------------------------------------------------------------------------------------------|
| 2030979-001 | MONITOR NEC 19" LCD 1990SXI BLACK - MOD (replaces 1980<br>SXI 19" LCD - p/n 2024188-002) |
| 2027200-001 | MONITOR NEC 19" CRT FE 992 (Used for real-time scrolling)                                |
| 2030604-002 | DSPL LCD 20 INCH NEC LCD 2090UX+ (replaces 2080UX 20"<br>LCD - p/n 2020737-002)          |
| 2004036-001 | POWER CABLE                                                                              |
| 6119-101    | CABLE PARALLEL PRNTR 8-12 FT                                                             |
| 2031697-001 | CABLE EPP DB25M/MDR36M 10 FT                                                             |

| Part Number | Description                                                                               |
|-------------|-------------------------------------------------------------------------------------------|
| 9242-101    | PAPER 20LB BOND WHITE 8 1/2x11                                                            |
| 2037296-001 | PRINTER LASER RICOH 4100N - US (replaces 2026916-001<br>RICOH AP410N)                     |
| 2037296-002 | PRINTER LASER RICOH 4100N - 220V (replaces 2026916-002<br>RICOH AP410N)                   |
| 2026916-001 | PRINTER LASER RICOH AP410N - US (replaces 2016771-001<br>HP LJ2300)                       |
| 2026916-002 | PRINTER LASER RICOH AP410N - 220V                                                         |
| 2030606-001 | PRINTER LASER COLOR RICOH CL3500 (replaces CL3000 printer - p/n 2023223-001)              |
| 2030606-002 | PRINTER LASER COLOR RICOH CL3000 220V (replaces<br>CL3000 220V printer - p/n 2023223-002) |

#### TRAMnet

| Part Number                                                     | Description                                                                                                    |
|-----------------------------------------------------------------|----------------------------------------------------------------------------------------------------|
| <b>2018683-001</b><br>2011129-001<br>2016133-001<br>2016134-001 | Kit MLCL TRAMnet Cabling Accessories<br>CABLE ETHERNET PATCH - 1FT<br>ASSY CABLE TNET TO IEB D 9M/9F<br>ASSY CABLE IEB TO RAC 4A ADAPTOR |
| 2019445-001                                                     | TRAM 451 CABLE KIT (AHA): includes ACQ CABLE, TRAMNET CABLES, AND MOUNTING KIT                                                           |
| 2019446-001                                                     | TRAM 451N CABLE KIT (AHA): includes ACQ CABLE, TRAMNET CABLES, AND MOUNTING KIT                                                          |
| 2019447-001                                                     | TRAM 451M CABLE KIT (AHA): includes ACQ CABLE, TRAMNET CABLES, AND MOUNTING KIT                                                          |
| 2021597-001                                                     | TRAM 451N CABLE KIT (IEC): includes ACQ CABLE AND MOUNTING KIT                                                                           |
| 2021598-001                                                     | TRAM 451M CABLE KIT (IEC): includes ACQ CABLE AND MOUNTING KIT                                                                           |
| 2021599-001                                                     | TRAM 451N CABLE KIT (IEC)                                                                                                    |
| 2021600-001                                                     | TRAM 451M CABLE KIT (IEC)                                                                                                    |
| 417335-003                                                      | ASM, ACQUISITION CABLE 70'                                                                                                    |
| 2007759-002                                                     | MOUNTING KIT                                                                                                    |
| 900031-006                                                      | ASSY TRAM RAC 4A W/PWR SPLY                                                                                                    |
| 2000633-001                                                     | CABLE ASSY CINCH MDC-7P15                                                                                                    |
| 412931-005                                                      | MAC-LAB 5LD STRTR KIT, RADIOTRANSLUCENT                                                                                                  |
| 416035-003                                                      | MAC-LAB 12LD STARTER KIT AHA                                                                                                    |
| 2025248-002                                                     | CABLE ASSY CARDIAC OUTPUT 2.7M (replaces 2002973-004 CABLE ASSY<br>PATIENT CARDIAC OUTPUT 9FT)                                           |
| 9446-909                                                        | BATH PROBE TR INJ TEMP 6FT MEI                                                                                                    |
| 9446-910                                                        | CA TRAM INLINE INJ EDW 3FT MEI                                                                                                    |
| 415265-003                                                      | KIT NBP ADULT STARTER                                                                                                    |
| 900079-006                                                      | SYNC CBL, TRAM 3 'Y' ADAPTER                                                                                                    |

| Part Number | Description                                                                                    |
|-------------|------------------------------------------------------------------------------------------------|
| 2008991-001 | ADPTR MINI DIN TO CONN RCPT 6P PHG 1B                                                          |
| 2006644-001 | CABLE ASSY PATIENT ADAPTER NELLCOR SPO2                                                        |
| 407705-006  | DURASENSOR ADULT DS-100A INDV                                                                  |
| 2017002-001 | CABLE ASSY SPO2 MASIMO 3.6M (replaces 2016041-001 CABLE ASSY<br>PATIENT ADPT MASIMO SPO2 12FT) |
| 2017002-003 | CABLE ASSY SPO2 MASIMO (replaces 2016041-002 CABLE ASSY PATIENT ADPTR MASIMO SPO2 8FT)         |
| 2002800-001 | MASIMO REUSABLE FINGER SENSOR ADULT                                                            |
| 2002799-001 | MASIMO REUSABLE FINGER SENSOR PED                                                              |
| 2017006-003 | CABLE ASSY ECG MLT-LNK 10 LEAD 3.6M IEC (replaces 416035-002 PATIENT CABLE 12SL IEC)           |
| 403751-026  | LD RT GRB/MNK IEC 60L 10/SET                                                                   |
| 414873-001  | TUBE NBP CUFF                                                                                  |
| 9461-601    | BP CUFF DL TUBE ADULT - DURA-CUF                                                               |
| 9446-911    | CA TR INLINE INJ GOULD 3FT MEI                                                                 |

#### Amplifier

| Part Number  | Description                               |
|--------------|-------------------------------------------|
| 2003232-001  | ASSY CLAB II PLUS 32 AMP 110-240V 50/60HZ |
| 2003232-002  | ASSY CLAB II PLUS 64 AMP 110-240V 50/60HZ |
| 2003232-003  | ASSY CLAB II PLUS AMPLIFIER 96 CHANNEL    |
| 2003232-004  | ASSY CLAB II PLUS AMPLIFIER 128 CHANNEL   |
| 2003419-001  | CABLE, ECG, 10LEAD, SHIELDED 10FT         |
| 2003421-001  | CABLE LEAD SET, ECG, SHIELDED, 36" WIRES  |
| 2003434-001  | CABLE FIBER, ST TO FDDI, DUPLEX, 75FT     |
| 2007857-001  | PRUCKA CATHETER INPUT MODULE LABELS       |
| 301-00202-08 | CABLE CATHTR INPT MOD3 TPRF 8FT M CLBII+  |
| 301-00204-03 | CABLE STIM INPT TCHPRF 3FT CLABII+        |
| 301-00205-08 | CABLE AUX INPT RF RCRD UNIPLR CLABII+     |

#### Speakers & Misc.

| Part Number | Description                                                                    |
|-------------|--------------------------------------------------------------------------------|
| 2018835-001 | RF ABLATION DEVICE INTERFACE                                                   |
| 2018971-001 | 16CH ANALOG OUTPUT CPU INTERFACE OPTION                                        |
| 2007557-002 | KIT ANALOG OUTPUT BOX W/CABLES                                                 |
| 2010476-001 | BOX CARDIOLAB/MACLAB ANALOG OUTPUT                                             |
| 2007579-001 | CABLE DB 37 MALE/FEMALE 15 FT                                                  |
| 417335-002  | ASM, ACQUISITION CABLE 51'                                                     |
| 2011355-001 | CABLE PHONE-BNC M 10FT RG-174 COAX 20 PC                                       |
| 2003410-001 | CABLE BNCM TO BNCM, MIN RG-59 COAX, 30FT                                       |
| 2018216-001 | KIT, CARTO <sup>™</sup> XP System CABLES                                       |
| 2015944-001 | AMPLIFIER TO PIU QUICK CONNECT 10 FT                                           |
| 2018217-001 | CABLE RJ45 CROSSOVER CAT5 25FT                                                 |
| 2024507-001 | IC TO PIU QUICK CONNECT 10FT                                                   |
| 2018856-001 | AUDIBLE INDICATORS 120V                                                        |
| 2017900-001 | KIT, AUDIO CABLING ACCESSORIES                                                 |
| 2011108-002 | CABLE AUDIO 50 FT.                                                             |
| 2018218-001 | STEREO AUDIO SPLITTER 1M-2F                                                    |
| 2018219-001 | MONO AUDIO ISOLATOR                                                            |
| 2039003-001 | POWERED SPEAKERS, 120V (replaces 2036113-001, 2029281-<br>001 and 2026555-001) |
| 2018857-001 | AUDIBLE INDICATORS 240V                                                        |
| 2039004-001 | POWERED SPEAKERS, 240V (replaces 2036113-002, 2029281-<br>002 and 2026555-002) |
| 415359-004  | PWR CRD ADAPTER 1FT UK                                                         |
| 2003625-001 | CABLE, NEMA 5-15R to IEC320P, 1FT                                              |

| Part Number | Description                       |
|-------------|-----------------------------------|
| 2003625-001 | CABLE, NEMA 5-15R TO IEC320P, 1FT |
| 412340-002  | SNSR CBL CO2 CAPNOSTAT 3 W/AGND   |
| 412554-003  | LABEL MODULE CO2 CAPNOSTAT        |
| 412832-001  | ASSEMBLY MODULE CO2 CAPNOSTAT     |
| 418747-001  | STARTER KIT EAGLE 3X00 CO2        |
| 2008203-001 | MOBILE WORKSTAND CART             |
| 2018892-003 | 65 IN WORKSTATION DESK            |
| 2018892-002 | 47 IN WORKSTATION DESK            |
| 2018892-001 | MOBILE CABINET                    |

#### **Dash Connection**

| Part Number | Description                     |
|-------------|---------------------------------|
| 2000453-001 | KIT DOWNLOAD DASH               |
| 418335-002  | OCTACOMM, SERIAL PORT CABLE     |
| 420915-013  | DIDCA ASM PC INTERFACE AUTOPORT |

#### **Solar Connection**

| Part Number | Description                       |
|-------------|-----------------------------------|
| 2003408-001 | DB9M TO DB9F, 50FT, STRAIGHT THRU |

# A Abbreviations

## **Electrical & IT Abbreviations**

| Abbreviation | Description                                    |
|--------------|------------------------------------------------|
| AD           | Active Directory                               |
| AC           | Alternating Current                            |
| AE           | Application Entity                             |
| AIT          | Advanced Intelligent Tape                      |
| Com          | Communication                                  |
| CMC          | Crystal Management Console                     |
| CNDT         | Conduit                                        |
| CPU          | Central Processing Unit                        |
| DAT          | Digital Audio Tape                             |
| DC           | Direct Current                                 |
| DICOM        | Digital Imaging and Communication in Medicine  |
| DMS          | Data Management System                         |
| DOS          | Disk Operating System                          |
| D-Sub        | hardware connector                             |
| dV/dT        | change in Voltage over Time                    |
| EMC          | Electromagnetic Compatibility                  |
| EMI          | ElectroMagnetic Interference                   |
| ESD          | Electrostatic Discharge                        |
| GB           | gigabytes                                      |
| HW/SW        | Hardware/Software                              |
| Hz           | Hertz                                          |
| IEB          | Integrated Electronics Box                     |
| IEC          | International Electrotechnical Commission      |
| INW          | Invasive Net Work formerly known as CardioLink |

| Abbreviation | Description                       |
|--------------|-----------------------------------|
| IT           | Information Technology            |
| КВ           | Kilobytes                         |
| kOhm         | kilo-ohms                         |
| KV           | Kilovolts                         |
| LCD          | Liquid Crystal Display            |
| LMT          | Lab Management Tools              |
| MB           | Megabytes                         |
| MHz          | Mega Hertz                        |
| ML/CL        | Mac-Lab/CardioLab                 |
| MWL          | Modality Work List                |
| MPPS         | Modality Performed Procedure Step |
| ms           | milliseconds                      |
| MSDE         | MicroSoft Data Engine             |
| mV           | millivolts                        |
| OD           | Optical Disk                      |
| OS           | Operating System                  |
| OU           | Organizational Unit               |
| PC           | Personal Computer                 |
| pcb          | Printed Circuit Board             |
| PDF          | Portable Document Format          |
| RAC-4A       | Remote Acquisition Case           |
| RAU          | Remote Acquisition Unit           |
| RF           | Radio frequency                   |
| TCP/IP       | Internet Protocol                 |
| UI           | User Interface                    |
| UPS          | Uninterruptible Power Supply      |

| Abbreviation | Description             |
|--------------|-------------------------|
| VIDMUX       | Video Multiplexer       |
| V            | Volts                   |
| VPN          | Virtual Private Network |

# **Hospital Staff**

| Abbreviation | Description                                       |
|--------------|---------------------------------------------------|
| RN           | registered nurse                                  |
| LPN          | licensed practical nurse                          |
| LVN          | licensed vocational nurse                         |
| RT           | radiology technologist                            |
| RRT          | registered respiratory therapist                  |
| CVT          | cardiovascular technologist                       |
| RCIS         | registered cardiac interventional specialist      |
| RTRCV        | radiologic technologist registered cardiovascular |
| RCPT         | registered cardiopulmonary technologist           |
| MD           | doctor of medicine                                |
| DO           | doctor of osteopathic medicine                    |
| PA           | physician's assistant                             |
| RTR          | radiologic technologist registered cardiovascular |
| NP           | nurse practitioner                                |
| PhD          | doctor of philosophy                              |
| RCVT         | registered cardiovascular technologist            |
| NA           | nurse's assistant                                 |
| MD/PhD       | Physician/Doctor                                  |
| RCS          | registered cardiac sonographer                    |

| Abbreviation | Description                            |
|--------------|----------------------------------------|
| CNS          | cardiac nurse specialist               |
| DR           | doctor                                 |
| CVVT         | certified cardiovascular technologist  |
| CRNA         | certified registered nurse anesthetist |

#### **Medical Abbreviations**

| Abbreviation | Description                                                              |
|--------------|--------------------------------------------------------------------------|
| 0COf         | Cardiac Output by Fick                                                   |
| ABAO         | Abdominal Aorta                                                          |
| ACC          | American College of Cardiology                                           |
| ACV          | Antecubital Vein                                                         |
| ADT          | Admission Discharge Transfer                                             |
| AIR          | Room Oxygen Temperature                                                  |
| Ао           | Aorta or Aortic Pressure                                                 |
| APV          | Anamalous Pulmonary Vein                                                 |
| ARCH         | Transverse Aortic Arch                                                   |
| AREA         | Area - No Valve                                                          |
| ARP          | Antegrade Refractory Period                                              |
| ART          | Arterial                                                                 |
| ARTSAT       | Arterial Saturation                                                      |
| ASAO         | Ascending Aorta                                                          |
| ATM          | Atmospheres                                                              |
| ATPS         | Ambient Temperature and Pressure where Gas is Saturated with Water Vapor |
| AVA          | Aortic Valve Area                                                        |

| Abbreviation | Description                                        |
|--------------|----------------------------------------------------|
| Vaudeville   | Arteriovenous Oxygen Difference                    |
| aVF          | left foot augmented lead                           |
| AVF          | Aortic Valve Flow                                  |
| AVG          | Aortic Valve Gradient                              |
| AVI          | Aortic Index or Aortic Valve Area Index            |
| aVL          | left arm augmented lead                            |
| AVN ERP      | Atrio-Ventricular Node Effective Refractory Period |
| A-VO2 diff   | Arterial - Venous Oxygen difference                |
| aVR          | right arm augmented lead                           |
| АХА          | Axiliary Artery                                    |
| AXV          | Axiliary Vein                                      |
| AZV          | Azygos Vein                                        |
| ВА           | Brachial Artery                                    |
| BIM          | bioelectric impedance measurement                  |
| BP           | Blood Pressure                                     |
| BPM          | Beats Per Minute                                   |
| BSA          | Body Surface Area                                  |
| BV           | Brachial Vein                                      |
| C.I.         | Cardiac Index                                      |
| C.O.         | Cardiac Output                                     |
| СА           | Common Atrium                                      |
| CARA         | Carotid Artery                                     |
| cath         | catheterization                                    |
| CCU          | Coronary Care Unit                                 |
| CI           | Cardiac Index                                      |
| CIM          | Catheter Input Modules                             |

| Abbreviation | Description                               |
|--------------|-------------------------------------------|
| Clin Proc    | Clinical Procedures                       |
| СО           | Cardiac Output                            |
| COL          | Systemic Collateral Artery to Lungs       |
| Comp         | Complications                             |
| Cond Intvls  | Conduction Intervals                      |
| Cons Sed     | Conscious Sedation                        |
| COR          | Coronary Artery                           |
| COtd         | Cardiac Output obtained by Thermodilution |
| COUT         | Cardiac Output                            |
| COUTI        | Cardiac Index                             |
| СРТ          | Current Procedural Terminology            |
| CS           | Coronary Sinus                            |
| CSNRT        | Corrected Sinus Node Recovery Time        |
| CV           | Common Ventricle                          |
| CVIS         | Cardiovascular Information System         |
| CVP          | Central Venous Pressure                   |
| DCS          | Distal Coronary Sinus                     |
| DFP          | Diastolic Filling Period                  |
| DFPm         | Mitral Diastolic Filling Period           |
| DFPt         | Tricuspid Diastolic Filling Period        |
| DFT          | Diastolic Filling Time                    |
| Dias         | Diastolic                                 |
| dp/dt        | change in pressure per unit in time       |
| DSAO         | Descending Aorta                          |
| ECG          | ElectroCardioGram                         |
| EDP          | End Diastolic Point                       |

| Abbreviation | Description                             |
|--------------|-----------------------------------------|
| Emerg        | Emergency                               |
| EP           | electrophysiology                       |
| ER           | Emergency Room                          |
| ERP          | Effective Refractory Period             |
| ESU          | Electrosurgical Unit                    |
| ETCO2        | End Tidal CO <sub>2</sub>               |
| EXP CO2      | Expired CO <sub>2</sub>                 |
| FA           | Femoral Artery                          |
| FCa          | Arterial Content                        |
| FCI          | Fick Cardiac Index                      |
| FCLA         | Fistula Coronary to the Left Atrium     |
| FCLV         | Fistula Coronary to the Left Ventricle  |
| FCpa         | Pulmonary Artery Content                |
| FCpv         | Pulmonary Venous Content                |
| FCRA         | Fistula Coronary to the Right Atrium    |
| FCRV         | Fistula Coronary to the Right Ventricle |
| FCv          | Venous Content                          |
| FEO2         | Oxygen of Expired Air                   |
| FIO2         | Oxygen of Inspired Air                  |
| FIS          | Arterial Fistula                        |
| FLOW         | Flow - No Gradient                      |
| FRZ          | Freeze                                  |
| FV           | Femoral Vein                            |
| Gcm2         | Gray-centimeter squared                 |
| НАВАО        | High Abdominal Aorta                    |
| HAO          | High Aorta                              |

| Abbreviation | Description                                         |
|--------------|-----------------------------------------------------|
| HARCH        | High Transverse Aortic Aorch                        |
| HASAO        | High Ascending Aorta                                |
| HAZ          | Hemiazygos Vein                                     |
| Hb           | Hemaglobin                                          |
| HDSAO        | High Descending Aorta                               |
| HEPA         | Hepatic Artery                                      |
| HEPV         | Hepatic Vein                                        |
| HIPAA        | Health Insurance Portability and Accountability Act |
| HIS          | Hospital Information System                         |
| HIVC         | High Inferior Vena Cava                             |
| HLA          | Hight Left Atrium                                   |
| HLV          | Hight Left Ventricle                                |
| HLVA         | High Left Ventricular Apex                          |
| HLVIN        | High Left Ventricle Inflow                          |
| HLVOC        | High Left Ventricle Outflow                         |
| HNAO         | High Neo-Aorta                                      |
| HR           | Heart Rate                                          |
| HRA          | High Right Atrium                                   |
| HRAO         | Heart Rate                                          |
| HRf          | Fick Heart Rate                                     |
| HRU          | Hybrid Resistance Units                             |
| HRV          | Hight Right Ventricle                               |
| HRVA         | High Right Ventricular Apex                         |
| HRVIN        | High Right Ventricular Inflow                       |
| HRVIN        | High Right Ventricle Inflow                         |
| HRVOT        | Hight Right Ventricular Outflow                     |

| Abbreviation | Description                          |
|--------------|--------------------------------------|
| HSVC         | High Superior Vena Cava              |
| HUA          | High Umbilical Artery                |
| HUV          | High Umbilical Vein                  |
| HVC          | High Vena Cava                       |
| I/O          | Intake/output                        |
| IABP         | Intra-Aortic Balloon Pump            |
| IB           | Inferior Baffle                      |
| IC           | Intra-cardiacs                       |
| ICU          | Intensive Care Unit                  |
| IM           | Internal Mammary                     |
| IMA          | Internal Mammary Artery              |
| INDEX        | Valve Index or Area Index - No Valve |
| INNA         | Innominate Artery                    |
| INNV         | Innominate Vein                      |
| INSP CO2     | Inspired CO <sub>2</sub>             |
| IVC          | Inferior Vena Cava                   |
| XL           | Juxtaposed Appendage                 |
| LA           | Left Atrium                          |
| LACV         | Left Antecubital Vein                |
| LaM          | Mean Left Atrial Pressure            |
| LAO          | Low Aorta                            |
| LAPV         | Left Anamolous Pulmonary Vein        |
| LARCH        | Low Transverse Aortic Arch           |
| LART         | Left Arterial                        |
| LASAO        | Low Ascending Aorta                  |
| LAXA         | Left Auxiliary Artery                |
| Abbreviation | Description                                |
|--------------|--------------------------------------------|
| LAXV         | Left Auxiliary Vein                        |
| LAZV         | Left Azygos Vein                           |
| LBA          | Left Brachial Artery                       |
| LBAO         | Low Abdominal Aorta                        |
| LBV          | Left Brachial Vein                         |
| LCA          | Left Common Atrium or Left Coronary Artery |
| LCARA        | Left Carotid Artery                        |
| LCNDT        | Left Conduit                               |
| LCOR         | Left Coronary Artery                       |
| LCV          | Left Common Ventricle                      |
| LDSAO        | Low Descending Aorta                       |
| LED          | Light Emitting Diode                       |
| LFCLV        | Left Fistula Coronary to Left Ventricle    |
| LFCRA        | Left Fistula Coronary to Right Atrium      |
| LFCRV        | Left Fistula Coronary to Right Ventricle   |
| LFIS         | Left Arterial Fistula                      |
| LFV          | Left Femoral Vein                          |
| LHAZ         | Left Hemiazygos Vein                       |
| LHEPA        | Left Hepatic Artery                        |
| LHEPV        | Left Hepatic Vein                          |
| LIB          | Left Inferior Baffle                       |
| LIMA         | Left Internal Mammary Artery               |
| LINNA        | Left Innominate Artery                     |
| LINNV        | Left Innominate Vein                       |
| LIVC         | Low Inferior Vena Cava                     |
| LJX          | Left Juxtaposed Appendage                  |

| Abbreviation | Description                                    |
|--------------|------------------------------------------------|
| LLA          | Low Left Atrium                                |
| LLV          | Low Left Ventricle                             |
| LLVA         | Low Left Ventricular Apex                      |
| LLVIN        | Low Left Ventricle Inflow                      |
| LLVOT        | Low Left Ventricle Outflow                     |
| LNAO         | Left Neo-Aorta                                 |
| LNPA         | Left Neo Pulmonary Artery                      |
| LOC          | Level of Consciousness                         |
| LPA          | Left Pulmonary Artery                          |
| LPAB         | Left Pulmonary Artery Branch                   |
| LPACN        | Left Pulmonary Artery Conduit                  |
| LPAVF        | Left Pulmonary Artery Venous Fistula           |
| LPAW         | Left Pulmonary Artery Wedge                    |
| LPDA         | Left Patent Ductus Arteriosus                  |
| LPV          | Left Pulmonary Vein                            |
| LPVAT        | Left Pulmonary Venous Atrium                   |
| LPVC         | Left Pulmonary Vein chamber in Cor Triatriatum |
| LPVCN        | Left Pulmonary Vein Confluence                 |
| LPVW         | Left Pulmonary Vein Wedge                      |
| LRA          | Low Right Atrium                               |
| LRADA        | Left Radial Artery                             |
| LRENV        | Left Renal Vein                                |
| LRFLOW       | Left to Right Flow                             |
| LRFLOWI      | Left To Right Shunt Flow Index                 |
| LRV          | Low Right Ventricle                            |
| LRVA         | Low Right Ventricular Apex                     |

| Abbreviation | Description                           |
|--------------|---------------------------------------|
| LRVIN        | Low Right Ventricular Inflow          |
| LRVOT        | Low Right Ventricular Outflow         |
| LSBCA        | Left Subclavian Artery                |
| LSCLV        | Left Subclavian Vein                  |
| LSHNT        | Left Systemic Pulmonary Shunt         |
| LSP          | Left Special                          |
| LSPHV        | Left Saphenous Vein                   |
| LSVC         | Low Superior Vena Cava                |
| LTAC         | Left Truncus Arteriosus Communis      |
| LUA          | Low Umbilical Artery                  |
| LUV          | Low Umbilical Vein                    |
| LV           | Left Ventricle                        |
| LVA          | Left Ventricle Apex                   |
| LVC          | Low Vena Cava                         |
| LVEDP        | Left Ventricular End Diastolic Period |
| LVEN         | Left Venous                           |
| LVET         | Left Ventricle Ejection Time          |
| LVFT         | Left Ventricle Filling Time           |
| LVIN         | Left Ventricle Inflow                 |
| LVOC         | Left Ventricle Outflow Chamber        |
| LVOT         | Left Ventricle Outflow                |
| LVRTA        | Left Vertebral Artery                 |
| LVSW         | Left Ventricular Stroke Work          |
| LVSWI        | Left Ventricle Stroke Work Index      |
| MAP          | Mean Arterial Pressure                |
| Meds         | Medications                           |

| Abbreviation | Description                                                         |
|--------------|---------------------------------------------------------------------|
| MMF          | Mean Maximum Flow                                                   |
| MRN          | Medical Record Number                                               |
| MV           | Mixed Venous                                                        |
| MVA          | Mitral Valve Area                                                   |
| MVF          | Mitral Valve Flow                                                   |
| MVG          | Mitral Valve Gradient                                               |
| MVGpcws      | Mitral Valve Splice Pulmonary Capillary Wedge                       |
| MVI          | Mitral Index or Mitral Valve Area Index                             |
| NAO          | Neo Aortic Arch                                                     |
| NIBP         | Non-Invasive Blood Pressure                                         |
| NICU         | Neuro Intensive Care Unit                                           |
| NPA          | Neo Pulmonary Artery                                                |
| 02           | Oxygen                                                              |
| Ор           | Operative                                                           |
| PA           | Pulmonary Artery                                                    |
| РАВ          | Pulmonary Artery Branch                                             |
| PACN         | Pulmonary Artery Conduit                                            |
| PAFV         | Pulmonary Arteovenous Fistula                                       |
| PAm          | Mean Pulmonary Arterial Pressure                                    |
| PAO2         | Mixed Venous Oxygen Saturation a/k/a<br>Pulmonary Artery Saturation |
| PAW          | Pulmonary Artery Wedge                                              |
| Pb           | Barometric Pressure                                                 |
| PCI          | Percutaneous Coronary Intervention                                  |
| PCS          | Proximal Coronary Sinus                                             |
| PCW          | Pulmonary Capillary Wedge Pressure                                  |
| PDA          | Patent Ductus Arteriosus                                            |

| Abbreviation  | Description                                                  |
|---------------|--------------------------------------------------------------|
| PER           | Period - No Value                                            |
| PID           | Patient Identification                                       |
| PO2           | Dissolved Oxygen Tension a/k/a Partial Pressure<br>of Oxygen |
| PV            | Pulmonary Vein                                               |
| PVA           | Pulmonary Valve Area                                         |
| PVAT          | Pulmonary Venous Atrium                                      |
| PVCH          | Pulmonary Vein Chamber in Cor Triatriatum                    |
| PVCN          | Pulmonary Vein Confluence                                    |
| PVF           | Pulmonary Valve Flow                                         |
| PVG           | Pulmonary Valve Gradient                                     |
| PVGs          | Pulmonary Valve Splice                                       |
| PVI           | Pulmonary Index or Pulmonary Valve Area Index                |
| PVO2          | Pulmonary Vein Saturation                                    |
| PVR           | Peripheral Vascular Resistance                               |
| PVR_SVR ratio | Pulmonary Vascular Resistance, Systemic<br>Vascular Ratio    |
| PVR_W         | Pulmonary Vascular Resistance in Wood Units                  |
| PVRI          | Pulmonary Vascular Resistance Index                          |
| PVRI_W        | Pulmonary Vascular Resistance in Wood Units                  |
| PVW           | Pulmonary Vein Wedge                                         |
| Qeff          | Effective Pulmonary Flow                                     |
| Qp            | Pulmonary Flow                                               |
| Qp/Qs         | Flow Ratio                                                   |
| QPEFFI        | Effective Pulmonary Flow Index                               |
| Qpl           | Pulmonary Flow Index                                         |
| Qs            | Systemic Flow                                                |

| Abbreviation | Description                                  |
|--------------|----------------------------------------------|
| Qsl          | Systemic Flow Index                          |
| R            | Report                                       |
| RA           | Right Atrium                                 |
| RACV         | Right Antecubital Vein                       |
| Rad          | Radiology                                    |
| RADA         | Radial Artery                                |
| RaM          | Mean Right Atrial Pressure                   |
| RAPV         | Right Anamolous Pulmonary Vein               |
| RART         | Right Arterial                               |
| RAVZ         | Right Azygos Vein                            |
| RAXA         | Right Auxiliary Artery                       |
| RAXV         | Right Auxiliary Vein                         |
| RBA          | Right Brachial Artery                        |
| RCA          | Right Common Atrium or Right Coronary Artery |
| RCARA        | Right Carotid Artery                         |
| RCNDT        | Right Conduit                                |
| RCOR         | Right Coronary Artery                        |
| RCV          | Right Common Ventricle                       |
| RENA         | Renal Artery                                 |
| RENV         | Renal Vein                                   |
| RFA          | Right Femoral Artery                         |
| RFCLA        | Right Fistula Coronary to Left Atrium        |
| RFCLV        | Right Fistula Coronary to Left Ventricle     |
| RFCRA        | Right Fistula Coronary to Right Atrium       |
| RFV          | Right Femoral Vein                           |
| RHAZ         | Right Hemiazygos Vein                        |

| Abbreviation | Description                                     |
|--------------|-------------------------------------------------|
| RHEPA        | Right Hepatic Artery                            |
| RHEPV        | Right Hepatic Vein                              |
| RIB          | Right Inferior Baffle                           |
| RIMA         | Right Internal Mammary Artery                   |
| RINNA        | Right Innominate Artery                         |
| RINNV        | Right Innominate Vein                           |
| RJX          | Right Juxtaposed Appendage                      |
| RLFLOW       | Right to Left Flow                              |
| RLFLOWI      | Right to Left Shunt Flow Index                  |
| RMOT         | Remote Operators Terminal                       |
| RNPA         | Right Neo Pulmonary Artery                      |
| ROI          | Region of Interest                              |
| RPA          | Right Pulmonary Artery                          |
| RPAB         | Right Pulmonary Artery Branch                   |
| RPACN        | Right Pulmonary Artery Conduit                  |
| RPAVF        | Right Pulmonary Artery Venous Fistula           |
| RPAW         | Right Pulmonary Artery Wedge                    |
| RPDA         | Right Patent Ductus Arteriosus                  |
| RPV          | Right Pulmonary Vein                            |
| RPVAT        | Right Pulmonary Venous Atrium                   |
| RPVC         | Right Pulmonary Vein chamber in Cor Triatriatum |
| RPVCN        | Right Pulmonary Vein Confluence                 |
| RPVW         | Right Pulmonary Vein Wedge                      |
| RR           | Respiratory Rate                                |
| RRADA        | Right Radial Artery                             |
| RRENV        | Right Renal Vein                                |

| Abbreviation | Description                                                     |
|--------------|-----------------------------------------------------------------|
| RRP          | Retrograde Refractory Period                                    |
| RSCLV        | Right Subclavian Vein                                           |
| RSHNT        | Right Systemic Pulmonary Shunt                                  |
| RSP          | Right Special                                                   |
| RSPHV        | Right Saphenous Vein                                            |
| RT           | Room Temperature                                                |
| RTAC         | Right Truncus Arteriosus Communis                               |
| RVA          | Right Ventricle Apex                                            |
| RVEN         | Right Venous                                                    |
| RVET         | Right Ventricle Ejection Time                                   |
| RVFT         | Right Ventricle Filling Time                                    |
| RVIN         | Right Ventricle Inflow                                          |
| RVOT         | Right Ventricle Outflow                                         |
| RVSW         | Right Ventricular Stroke Work                                   |
| RVSWI        | Right Ventricle Stroke Work Index                               |
| RVTRA        | Right Vertebral Artery                                          |
| SA           | Systemic Artery                                                 |
| SAm          | Mean Systemic Arterial Pressure                                 |
| Sat          | Saturation                                                      |
| SB           | Superior Baffle                                                 |
| SBCA         | Subclavian Artery                                               |
| SCL          | Sinus Cycle Length                                              |
| SCLV         | Subclavian Vein                                                 |
| SCV          | Superior Vena Cava                                              |
| SEP          | Systolic Ejection Period                                        |
| Sep/Dfp      | Systolic Ejection Period divided by Diastolic<br>Filling Period |

| Abbreviation  | Description                                                    |
|---------------|----------------------------------------------------------------|
| SEPa          | Aortic Systolic Ejection Period                                |
| SEPp          | Systolic Ejection Period                                       |
| SHNT          | Systemic Pulmonary Shunt                                       |
| SNRT          | Sinus Node Recovery Time                                       |
| SP            | Special Pressure                                               |
| SPHV          | Saphenous Vein                                                 |
| SpO2          | Peripheral Oxygen Saturation                                   |
| Stat          | statim (Latin for immediately)                                 |
| Stim          | Stimulus                                                       |
| STPD          | Standard Temperature and Pressure of Dry Gas                   |
| STS           | Society of Thorasic Surgeons                                   |
| SV            | Stroke Volume                                                  |
| SVA           | Systemic Venous Atrium                                         |
| SVI           | Stroke Index                                                   |
| SVR           | Systemic Vascular Resistance                                   |
| SVR_W         | Systemic Vascular Resistance in Wood Units                     |
| SVRI          | Systemic Vascular Resistance Index                             |
| SVRI_W        | Systemic Vascular Index in Wood Units                          |
| sync          | synchronis                                                     |
| Sys           | Systolic                                                       |
| Т             | Room Temperature                                               |
| TAC           | Truncus Arteriosus Communis                                    |
| TDCI          | Thermodilution Cardiac Index                                   |
| TDCO          | Thermodilution Cardiac Output                                  |
| TPR           | Total Peripheral Resistance                                    |
| TPR_TVR ratio | Total Pulmonary Resistance, Total Vascular<br>Resistance Ratio |

| Abbreviation | Description                                             |
|--------------|---------------------------------------------------------|
| TPR_W        | Total Pulmonary Resistance, Wood Units                  |
| TPRI         | Total Pulmonary Resistance Index                        |
| TPRI_W       | Total Pulmonary Index, Wood Units                       |
| TPVR_W       | Total Pulmonary Vascular Resistance in Wood<br>Units    |
| TPVRI_W      | Total Pulmonary Vascular Resistance Index in Wood Units |
| TRAM         | Transport Remote Acquisition Monitor                    |
| Trig         | Trigger                                                 |
| TSVR         | Total System Vascular Resistance                        |
| TSVR_W       | Total Systemic Vascular Resistance in Wood<br>Units     |
| TVA          | Tricuspid Valve Area                                    |
| TVF          | Tricuspid Valve Area                                    |
| TVG          | Tricuspid Valve Gradient                                |
| TVGs         | Tricuspid Valve Splice                                  |
| TVI          | Tricuspid Index or Tricuspid Valve Area Index           |
| TVR          | Total Vascular Resistance                               |
| TVRI         | Total Vascular Resistance Index                         |
| TVRI_W       | Total Vascular Resistance Index in Wood Units           |
| UA           | Umbilical Artery                                        |
| UV           | Umbilical Vein                                          |
| VA           | Valve Area                                              |
| VC           | Vena Cava                                               |
| VeATPS       | Minute volume at ATPS                                   |
| VEN          | Venous                                                  |
| VENSAT       | Venous Saturation                                       |

| Abbreviation | Description                            |
|--------------|----------------------------------------|
| VeSTPD       | Minute volume                          |
| VeSTPD       | Volume of Gas (Corrected)              |
| VF           | Valve Flow or Ventricular Fibrillation |
| VGs          | Valve Splice                           |
| VI           | Valve Index                            |
| VO2          | Oxygen Consumption                     |
| VRTA         | Vertebral Artery                       |
| WCT          | Wilson Central Terminal                |
| WU           | Wood Units                             |

## **Miscellaneous Abbreviations**

| Abbreviation    | Description                |
|-----------------|----------------------------|
| 3-D             | Three Dimensional          |
| Accts           | Accounts                   |
| С               | Centigrade                 |
| Cal             | Calibration                |
| cm              | centimeters                |
| cm2             | centimeters squared        |
| C0 <sub>2</sub> | Carbon Dioxide             |
| etc.            | etcetera                   |
| FAQ             | Frequently Asked Questions |
| gm/dl           | grams per deciliter        |
| Grad            | Gradient                   |
| HT              | Height                     |
| HH:MM:SS        | Hours:Minutes:Seconds      |

| Abbreviation | Description                              |
|--------------|------------------------------------------|
| ID           | Identity                                 |
| IMG          | Image                                    |
| Info         | Information                              |
| Kgs          | kilograms                                |
| kPa          | Kilopascal                               |
| КТ           | Water Vapor Pressure                     |
| lb           | pounds                                   |
| l/min        | liters per minute                        |
| l/min/m2     | liters per minute per milliliter squared |
| mcg          | micrograms                               |
| ml/dl        | milliliters per deciliter                |
| ml/min       | milliliters/minute                       |
| ml/s         | milliliters per second                   |
| mm/hg        | millimeters of mercury                   |
| mm/sec       | millimeters per second                   |
| UL           | Underwriter's Laboratory                 |

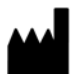

GE Medical Systems Information Technologies, Inc. 8200 West Tower Avenue Milwaukee, WI 53223 USA Tel: + 1 414 355 5000 1 800 558 7044 (US Only) Fax: + 1 414 355 3790

## www.gehealthcare.com

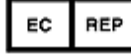

GE Medical Systems Information Technologies GmbH Munzinger Straße 5 D-79111 Freiburg Germany Tel: +49 761 45 43 - 0 Fax: +49 761 45 43 - 233

## Asia Headquarters

GE Medical Systems Information Technologies Asia; GE (China) Co., Ltd. No. 1 Huatuo Road, Zhangjiang Hi-tech Park Pudong Shanghai, People's Republic of China 201203 Tel: + 86 21 3877 7888 Fax: + 86 21 3877 7402

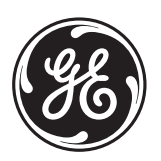

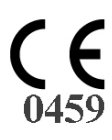